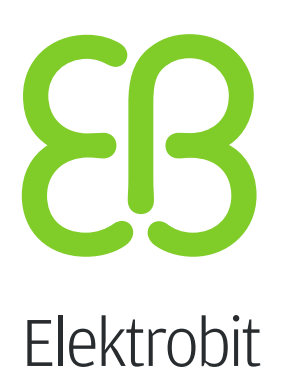

# **EB GUIDE Studio**

ユーザーガイド バージョン6.7.3.150087

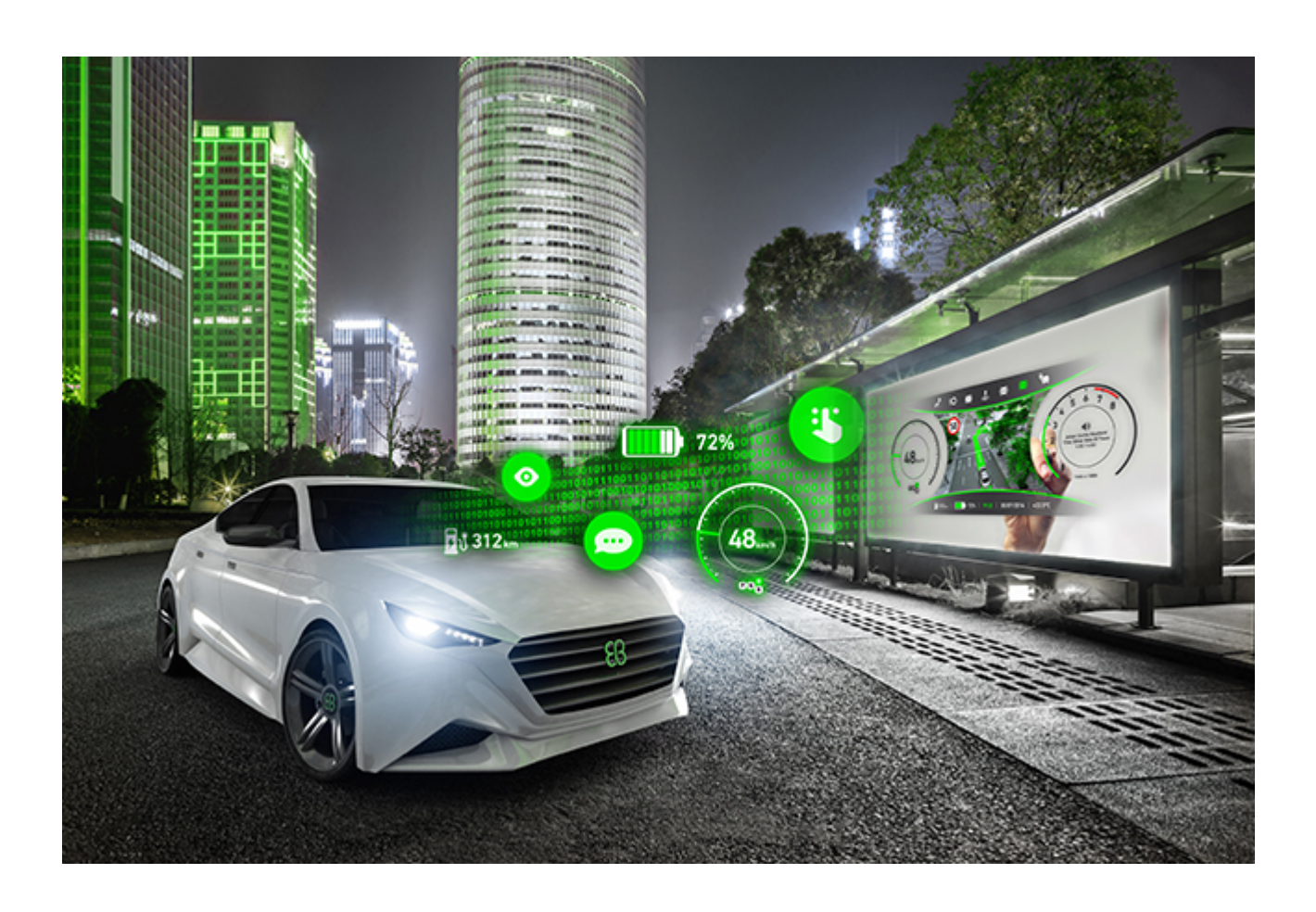

Elektrobit Automotive GmbH Am Wolfsmantel 46 D-91058 Erlangen GERMANY

Phone: +49 9131 7701-0 Fax: +49 9131 7701-6333 http://www.elektrobit.com

### Legal notice

Confidential and proprietary information

ALL RIGHTS RESERVED. No part of this publication may be copied in any form, by photocopy, microfilm, retrieval system, or by any other means now known or hereafter invented without the prior written permission of Elektrobit Automotive GmbH.

All brand names, trademarks and registered trademarks are property of their rightful owners and are used only for description.

Copyright 2019, Elektrobit Automotive GmbH.

# 目次

| 1. | 本書について                                      | . 16 |
|----|---------------------------------------------|------|
|    | 1.1. 対象者: モデラー                              | . 16 |
|    | 1.2. ユーザーマニュアルの構成                           | . 16 |
|    | 1.3. 本書で使用する表記スタイル                          | . 17 |
|    | 1.4. ネーミングルール                               | . 19 |
|    | 1.5. パスに関する規則                               | 20   |
| 2. | 安全で正しい使い方                                   | . 21 |
|    | 2.1. 使用目的                                   | . 21 |
|    | 2.2. 考えられる誤用                                | . 21 |
| 3. | サポート                                        | . 22 |
| 4. | EB GUIDEの基本                                 | 23   |
|    | 4.1. EB GUIDE product line                  | . 23 |
|    | 4.2. EB GUIDE Studio                        | . 23 |
|    | 4.2.1. ヒューマンマシンインターフェースの動作のモデル化             | . 23 |
|    | 4.2.2. ヒューマンマシンインターフェースの外観のモデル化             | . 24 |
|    | 4.2.3. データの処理                               | . 24 |
|    | 4.2.4. EB GUIDEモデルのシミュレート                   | . 24 |
|    | 4.2.5. EB GUIDEモデルのエクスポート                   | . 25 |
|    | 4.3. EB GUIDE TF                            | 25   |
| 5. | チュートリアル: はじめに                               | . 27 |
|    | 5.1. EB GUIDEの起動                            | . 27 |
|    | 5.2. プロジェクトの作成                              | . 28 |
|    | 5.3. ヒューマンマシンインターフェースの動作のモデル化               | . 29 |
|    | 5.4. ヒューマンマシンインターフェースの外観のモデル化               | . 32 |
|    | 5.5. シミュレーションを開始する                          | . 35 |
| 6. | バックグラウンド情報                                  | 36   |
|    | 6.1. 3Dグラフィック                               | . 36 |
|    | 6.1.1. サポートされている3Dグラフィック形式                  | . 36 |
|    | 6.1.2. 3Dグラフィックファイルの設定                      | . 36 |
|    | 6.1.3. 3Dグラフィックファイルのインポート                   | . 37 |
|    | 6.2. アニメーション                                | 38   |
|    | 6.2.1. ウィジェットのアニメーション                       | . 39 |
|    | 6.2.2. ビュー遷移のアニメーション                        | . 39 |
|    | 6.3. アプリケーションとモデルを結ぶアプリケーションプログラミングインターフェース | . 40 |
|    | 6.4. 通信コンテキスト                               | 41   |
|    | 6.5. グラフィカルユーザーインターフェースのコンポーネント             | . 41 |
|    | 6.5.1. プロジェクトセンター                           | . 41 |
|    | 6.5.1.1. ナビゲーションエリア                         | . 42 |
|    | 6.5.1.2. コンテンツエリア                           | . 42 |
|    |                                             |      |

| 6.5.2. プロジェクトエディター               | 42 |
|----------------------------------|----|
| 6.5.2.1. ナビゲーションコンポーネント          | 44 |
| 6.5.2.2. [概要]コンポーネント             | 45 |
| 6.5.2.3. ツールボックスコンポーネント          | 45 |
| 6.5.2.4. プロパティコンポーネント            | 46 |
| 6.5.2.5. コンテンツエリア                | 47 |
| 6.5.2.6. [イベント]コンポーネント           | 49 |
| 6.5.2.7. [データプール]コンポーネント         | 49 |
| 6.5.2.8. [アセット]コンポーネント           | 49 |
| 6.5.2.9. コマンドエリア                 | 50 |
| 6.5.2.10. 問題検出コンポーネント            | 51 |
| 6.5.2.11. VTAコンポーネント             | 51 |
| 6.5.3. ドッキング可能なコンポーネント           | 51 |
| 6.5.4. EB GUIDE Monitor          | 52 |
| 6.6. データプール                      | 54 |
| 6.6.1. 概念                        | 54 |
| 6.6.2. データプールアイテム                | 54 |
| 6.6.3. ウィンドウ表示リスト                | 55 |
| 6.7. EB GUIDE モデルとEB GUIDEプロジェクト | 56 |
| 6.8. イベント処理                      | 56 |
| 6.8.1. イベントシステム                  | 56 |
| 6.8.2. イベント                      | 56 |
| 6.9. 拡張機能                        | 59 |
| 6.9.1. EB GUIDE Studio 拡張機能      | 59 |
| 6.9.2. EB GUIDE GTF 拡張機能         | 59 |
| 6.10. ガンマ補正レンダリング                | 59 |
| 6.10.1. 概念                       | 60 |
| 6.10.2. EB GUIDE Studioでのガンマ補正   | 61 |
| 6.11. イメージベースドライティング             | 61 |
| 6.11.1. 概念                       | 61 |
| 6.11.2. 制限事項                     | 62 |
| 6.12. 言語                         | 62 |
| 6.12.1. EB GUIDE Studioの表示言語     | 62 |
| 6.12.2. EB GUIDEモデルの言語           | 62 |
| 6.12.3. 言語依存テキストのエクスポートとインポート    | 63 |
| 6.13. Photoshopファイル形式のサポート       | 63 |
| 6.14. リソース管理                     | 63 |
| 6.14.1. フォント                     | 64 |
| 6.14.1.1. ビットマップフォント             | 64 |
| 6.14.2. 3Dグラフィックのイメージベースドライティング  | 65 |
| 6.14.3. イメージ                     | 65 |
| 6.14.3.1. 9-patchイメージ            | 65 |

| 6.14.4. 3Dグラフィック用メッシュ                                                                                                    | 66                                     |
|----------------------------------------------------------------------------------------------------|----------------------------------------|
| 6.15. スクリプト言語EB GUIDEスクリプト                                                                                                    | 67                                     |
| 6.15.1. アプリケーションの機能とエリア                                                                                                    | 67                                     |
| 6.15.2. ネームスペースと識別子                                                                                                    | 67                                     |
| 6.15.3. コメント                                                                                                    | 68                                     |
| 6.15.4. データ型                                                                                                    | 68                                     |
| 6.15.5. 式                                                                                                    | 69                                     |
| 6.15.6. 定数と参照                                                                                                    | 69                                     |
| 6.15.7. 算術式と論理式                                                                                                    | 70                                     |
| 6.15.8. L値とR値                                                                                                    | 71                                     |
| 6.15.9. ローカル変数                                                                                                    | 71                                     |
| 6.15.10. Whileループ                                                                                                    | 73                                     |
| 6.15.11. If-then-else                                                                                                    | 73                                     |
| 6.15.12. 外部関数呼び出し                                                                                                    | 74                                     |
| 6.15.13. データプールアクセス                                                                                                    | 75                                     |
| 6.15.14. ウィジェットプロパティ                                                                                                    | 76                                     |
| 6.15.15. リスト                                                                                                    | 77                                     |
| 6.15.16. イベント                                                                                                    | 78                                     |
| 6.15.17. 文字列の書式設定                                                                                                    | 79                                     |
| 6.15.18. 標準ライブラリ                                                                                                    | 80                                     |
| 6.16. スクリプト値                                                                                                    | 80                                     |
| 6.17. ショートカット、ボタン、アイコン                                                                                                    | 82                                     |
| 6.17.1. ショートカット                                                                                                    | 82                                     |
| 6.17.2. コマンドラインオプション                                                                                                    | 83                                     |
| 6.17.2.1. Studio.Console.exeのコマンドラインオプション                                                                                             | 83                                     |
| 6.17.2.2. Monitor.Console.exeのコマンドラインオプション                                                                                            | 84                                     |
| 6.17.3. ボタン                                                                                                    | 84                                     |
| 6.17.4. アイコン                                                                                                    | 85                                     |
| 6.18. スキン                                                                                                    | 86                                     |
| 6.19. ステートマシンとステート                                                                                                    | 86                                     |
| 6.19.1. ステートマシン                                                                                                    | 86                                     |
| 6.19.1.1. ハプティックステートマシン                                                                                                    | 86                                     |
| 6.19.1.2. ロジックステートマシン                                                                                                    | 87                                     |
|                                                                                                    | ~ 7                                    |
| 0.19.1.5. 勤的人) ― トマンノ                                                                                                    | 87                                     |
| 6.19.2. ステート                                                                                                    | 87<br>87                               |
| 6.19.2. ステート<br>6.19.2.1. 混合ステート                                                                                                    | 87<br>87<br>87                         |
| 6.19.2. ステート<br>6.19.2.1. 混合ステート<br>6.19.2.2. ビューステート                                                                                 | 87<br>87<br>87<br>89                   |
| 6.19.2. ステート<br>6.19.2.1. 混合ステート<br>6.19.2.2. ビューステート<br>6.19.2.3. 初期ステート                                                             | 87<br>87<br>87<br>89<br>89             |
| 6.19.2. ステート<br>6.19.2.1. 混合ステート<br>6.19.2.2. ビューステート<br>6.19.2.3. 初期ステート<br>6.19.2.4. 最終ステート                                         | 87<br>87<br>87<br>89<br>89<br>90       |
| 6.19.2. ステート<br>6.19.2.1. 混合ステート<br>6.19.2.2. ビューステート<br>6.19.2.3. 初期ステート<br>6.19.2.4. 最終ステート<br>6.19.2.5. 選択ステート                     | 87<br>87<br>87<br>89<br>89<br>90<br>91 |
| 6.19.2. ステート<br>6.19.2.1. 混合ステート<br>6.19.2.2. ビューステート<br>6.19.2.3. 初期ステート<br>6.19.2.4. 最終ステート<br>6.19.2.5. 選択ステート<br>6.19.2.6. 履歴ステート | 87<br>87<br>89<br>89<br>90<br>91<br>92 |

| 6.19.4. ステートマシンの実行               | . 99 |
|----------------------------------|------|
| 6.19.5. EB GUIDE の記法とUML記法の比較    | 103  |
| 6.19.5.1. サポートされている要素            | 104  |
| 6.19.5.2. サポートされない要素             | 104  |
| 6.19.5.3. 偏差                     | 104  |
| 6.20. タッチ入力                      | 105  |
| 6.20.1. 非パスジェスチャー                | 105  |
| 6.20.2. パスジェスチャー                 | 105  |
| 6.20.3. 入力処理とジェスチャー              | 106  |
| 6.20.4. マルチタッチ入力                 | 106  |
| 6.21. ウィジェット                     | 107  |
| 6.21.1. ビュー                      | 107  |
| 6.21.2. ウ <sub>イ</sub> ジェットのカテゴリ | 108  |
| 6.21.3. ウィジェットプロパティ              | 110  |
| 6.21.4. ウィジェットテンプレート             | 111  |
| 6.21.5. ウィジェット機能                 | 112  |
| 6.21.5.1. フォーカスウィジェット機能カテゴリ      | 113  |
| 6.21.5.2. リスト管理ウィジェット機能カテゴリ      | 114  |
| 7. ヒューマンマシンインターフェースの動作のモデル化      | 116  |
| 7.1. ステートマシンのモデリング               | 116  |
| 7.1.1. ステートマシンの追加                | 116  |
| 7.1.2. 動的ステートマシンの追加              | 116  |
| 7.1.3. ステートマシンに対するエントリーアクションの定義  | 117  |
| 7.1.4. ステートマシンに対する終了アクションの定義     | 118  |
| 7.1.5. ステートマシンの削除                | 118  |
| 7.2. モデリングステート                   | 118  |
| 7.2.1. ステートの追加                   | 118  |
| 7.2.2. 混合ステートへのステートの追加           | 119  |
| 7.2.3. 選択ステートの追加                 | 120  |
| 7.2.4. ステートに対するエントリーアクションの定義     | 121  |
| 7.2.5. ステートに対する終了アクションの定義        | 122  |
| 7.2.6. ステートマシンからのモデル要素の削除        | 123  |
| 7.3. ステート間を遷移で接続                 | 123  |
| 7.3.1. 2つのステート間に遷移を追加            | 123  |
| 7.3.2. 遷移の移動                     | 124  |
| 7.3.3. 遷移に対するトリガーの定義             | 125  |
| 7.3.4. 遷移への条件の追加                 | 126  |
| 7.3.5. 遷移へのアクションの追加              | 127  |
| 7.3.6. ステートへの内部遷移の追加             | 129  |
| 8. ヒューマンマシンインターフェースの外観のモデル化      | 130  |
| 8.1. ウィジェットの操作                   | 130  |
| 8.1.1. ビューの追加                    | 130  |

|                                                                            | 8.1.2. ビューへの基本ウィジェットの追加                                                                                                    | 131                                                                                                    |
|----------------------------------------------------------------------------|----------------------------------------------------------------------------------------------------|----------------------------------------------------------------------------------------------------|
|                                                                            | 8.1.2.1. 四角形を追加する                                                                                                    | 131                                                                                                    |
|                                                                            | 8.1.2.2. 楕円を追加する                                                                                                    | 131                                                                                                    |
|                                                                            | 8.1.2.2.1. 楕円を編集する                                                                                                    | 132                                                                                                    |
|                                                                            | 8.1.2.3. イメージを追加する                                                                                                    | 132                                                                                                    |
|                                                                            | 8.1.2.4. ラベルを追加する                                                                                                    | 134                                                                                                    |
|                                                                            | 8.1.2.4.1. ラベルのフォントの変更                                                                                                    | 135                                                                                                    |
|                                                                            | 8.1.2.5. コンテナーを追加する                                                                                                    | 136                                                                                                    |
|                                                                            | 8.1.2.6. インスタンシエータの追加                                                                                                    | 136                                                                                                    |
|                                                                            | 8.1.2.7. アニメーションの追加                                                                                                    | 138                                                                                                    |
|                                                                            | 8.1.2.8. アルファマスクの追加                                                                                                    | 140                                                                                                    |
|                                                                            | 8.1.3. ビューへの3Dウィジェットの追加                                                                                                    | 140                                                                                                    |
|                                                                            | 8.1.3.1. ビューへのシーングラフの追加                                                                                                    | 140                                                                                                    |
|                                                                            | 8.1.4. ビューに.psdファイルを追加する                                                                                                    | 142                                                                                                    |
|                                                                            | 8.1.5. ビューからのウィジェットの削除                                                                                                    | 143                                                                                                    |
| 8.2.                                                                       | ウィジェットプロパティの操作                                                                                                    | 143                                                                                                    |
|                                                                            | 8.2.1. ウィジェットの配置                                                                                                    | 143                                                                                                    |
|                                                                            | 8.2.2. ウィジェットのサイズの変更                                                                                                    | 144                                                                                                    |
|                                                                            | 8.2.3. ウィジェットプロパティ間のリンク設定                                                                                                    | 146                                                                                                    |
|                                                                            | 8.2.4. ウィジェットプロパティとデータプールアイテムのリンク設定                                                                                                    | 147                                                                                                    |
|                                                                            | 8.2.5. ウィジェットへのユーザー定義プロパティの追加                                                                                                    | 149                                                                                                    |
|                                                                            |                                                                                                    | 4 5 0                                                                                                    |
|                                                                            | 8.2.5.1. Function (): boolタイプのユーザー定義プロパティの追加                                                                                                    | 150                                                                                                    |
|                                                                            | 8.2.5.1. Function (): boolタイプのユーザー定義プロパティの追加<br>8.2.6. ユーザー定義プロパティの名前の変更                                                                                                    | 150<br>151                                                                                                    |
| 8.3.                                                                       | 8.2.5.1. Function (): boolタイプのユーザー定義プロパティの追加<br>8.2.6. ユーザー定義プロパティの名前の変更<br>ウィジェット機能を追加してウィジェットを拡張する                                                                                                    | 150<br>151<br>152                                                                                                    |
| 8.3.                                                                       | <ul> <li>8.2.5.1. Function (): boolタイプのユーザー定義プロパティの追加</li> <li>8.2.6. ユーザー定義プロパティの名前の変更</li> <li>ウィジェット機能を追加してウィジェットを拡張する</li> <li>8.3.1. ウィジェット機能の追加</li> </ul>                                                                                                    | 150<br>151<br>152<br>152                                                                                                    |
| 8.3.                                                                       | <ul> <li>8.2.5.1. Function (): boolタイプのユーザー定義プロパティの追加</li> <li>8.2.6. ユーザー定義プロパティの名前の変更</li> <li>ウィジェット機能を追加してウィジェットを拡張する</li> <li>8.3.1. ウィジェット機能の追加</li> <li>8.3.2. ウィジェット機能の削除</li> </ul>                                                                                                    | 150<br>151<br>152<br>152<br>154                                                                                                    |
| 8.3.<br>8.4.                                                               | <ul> <li>8.2.5.1. Function (): boolタイプのユーザー定義プロパティの追加</li> <li>8.2.6. ユーザー定義プロパティの名前の変更</li></ul>                                                                                                    | 150<br>151<br>152<br>152<br>154<br>155                                                                                                    |
| 8.3.<br>8.4.                                                               | <ul> <li>8.2.5.1. Function (): boolタイプのユーザー定義プロパティの追加</li> <li>8.2.6. ユーザー定義プロパティの名前の変更</li> <li>ウィジェット機能を追加してウィジェットを拡張する</li> <li>8.3.1. ウィジェット機能の追加</li> <li>8.3.2. ウィジェット機能の削除</li> <li>EB GUIDEモデルへの言語の追加</li> <li>8.4.1. 言語の追加</li> </ul>                                                                                                    | 150<br>151<br>152<br>152<br>154<br>155<br>156                                                                                                   |
| 8.3.<br>8.4.                                                               | <ul> <li>8.2.5.1. Function (): boolタイプのユーザー定義プロパティの追加</li> <li>8.2.6. ユーザー定義プロパティの名前の変更</li> <li>ウィジェット機能を追加してウィジェットを拡張する</li></ul>                                                                                                    | 150<br>151<br>152<br>152<br>154<br>155<br>156<br>157                                                                                            |
| 8.3.<br>8.4.<br>8.5.                                                       | <ul> <li>8.2.5.1. Function (): boolタイプのユーザー定義プロパティの追加</li> <li>8.2.6. ユーザー定義プロパティの名前の変更</li> <li>ウィジェット機能を追加してウィジェットを拡張する</li> <li>8.3.1. ウィジェット機能の追加</li> <li>8.3.2. ウィジェット機能の削除</li> <li>EB GUIDEモデルへの言語の追加</li> <li>8.4.1. 言語の追加</li> <li>8.4.2. 言語の削除</li> <li>スキンのサポートの操作</li> </ul>                                                                                                    | 150<br>151<br>152<br>152<br>154<br>155<br>156<br>157<br>157                                                                                     |
| 8.3.<br>8.4.<br>8.5.                                                       | <ul> <li>8.2.5.1. Function (): boolタイプのユーザー定義プロパティの追加</li> <li>8.2.6. ユーザー定義プロパティの名前の変更</li> <li>ウィジェット機能を追加してウィジェットを拡張する</li> <li>8.3.1. ウィジェット機能の追加</li> <li>8.3.2. ウィジェット機能の削除</li> <li>EB GUIDEモデルへの言語の追加</li> <li>8.4.1. 言語の追加</li> <li>8.4.2. 言語の削除</li> <li>スキンのサポートの操作</li> <li>8.5.1. EB GUIDEモデルへのスキンの追加</li> </ul>                                                                                                    | 150<br>151<br>152<br>152<br>154<br>155<br>156<br>157<br>157<br>158                                                                              |
| 8.3.<br>8.4.<br>8.5.                                                       | <ul> <li>8.2.5.1. Function (): boolタイプのユーザー定義プロパティの追加</li> <li>8.2.6. ユーザー定義プロパティの名前の変更</li> <li>ウィジェット機能を追加してウィジェットを拡張する</li> <li>8.3.1. ウィジェット機能の追加</li> <li>8.3.2. ウィジェット機能の削除</li> <li>EB GUIDEモデルへの言語の追加</li> <li>8.4.1. 言語の追加</li> <li>8.4.2. 言語の削除</li> <li>スキンのサポートの操作</li> <li>8.5.1. EB GUIDEモデルへのスキンの追加</li> <li>8.5.2. データプールアイテムにスキンのサポートを追加する</li> </ul>                                                                                                    | 150<br>151<br>152<br>152<br>154<br>155<br>156<br>157<br>157<br>158<br>158                                                                       |
| 8.3.<br>8.4.<br>8.5.                                                       | <ul> <li>8.2.5.1. Function (): boolタイプのユーザー定義プロパティの追加</li> <li>8.2.6. ユーザー定義プロパティの名前の変更</li> <li>ウィジェット機能を追加してウィジェットを拡張する</li> <li>8.3.1. ウィジェット機能の追加</li> <li>8.3.2. ウィジェット機能の削除</li> <li>EB GUIDEモデルへの言語の追加</li> <li>8.4.1. 言語の追加</li> <li>8.4.2. 言語の削除</li> <li>スキンのサポートの操作</li> <li>8.5.1. EB GUIDEモデルへのスキンの追加</li> <li>8.5.2. データプールアイテムにスキンのサポートを追加する</li> <li>8.5.3. スキンを切り替える</li> </ul>                                                                                                    | 150<br>151<br>152<br>152<br>154<br>155<br>156<br>157<br>157<br>158<br>158<br>158                                                                |
| 8.3.<br>8.4.<br>8.5.                                                       | 8.2.5.1. Function (): boolタイプのユーザー定義ブロパティの追加<br>8.2.6. ユーザー定義プロパティの名前の変更<br>ウィジェット機能を追加してウィジェットを拡張する                                                                                                    | 150<br>151<br>152<br>152<br>154<br>155<br>156<br>157<br>157<br>158<br>158<br>159<br>160                                                         |
| <ul><li>8.3.</li><li>8.4.</li><li>8.5.</li><li>8.6.</li></ul>              | 8.2.5.1. Function (): boolタイプのユーザー定義プロパティの追加<br>8.2.6. ユーザー定義プロパティの名前の変更<br>ウィジェット機能を追加してウィジェットを拡張する                                                                                                    | 150<br>151<br>152<br>152<br>154<br>155<br>156<br>157<br>157<br>158<br>158<br>158<br>159<br>160<br>160                                           |
| <ul><li>8.3.</li><li>8.4.</li><li>8.5.</li><li>8.6.</li></ul>              | <ul> <li>8.2.5.1. Function (): boolタイブのユーザー定義ブロパティの追加</li> <li>8.2.6. ユーザー定義プロパティの名前の変更</li> <li>ウィジェット機能を追加してウィジェットを拡張する</li> <li>8.3.1. ウィジェット機能の追加</li> <li>8.3.2. ウィジェット機能の削除</li> <li>EB GUIDEモデルへの言語の追加</li> <li>8.4.1. 言語の追加</li> <li>8.4.2. 言語の削除</li> <li>スキンのサポートの操作</li> <li>8.5.1. EB GUIDEモデルへのスキンの追加</li> <li>8.5.2. データプールアイテムにスキンのサポートを追加する</li> <li>8.5.3. スキンを切り替える</li> <li>8.5.4. スキンを削除する</li> <li>ビュー遷移のアニメーション化</li> <li>8.6.1. 開始アニメーションの追加</li> </ul>                                                                                                    | 150<br>151<br>152<br>152<br>154<br>155<br>156<br>157<br>157<br>157<br>158<br>158<br>159<br>160<br>160<br>160                                    |
| <ul><li>8.3.</li><li>8.4.</li><li>8.5.</li><li>8.6.</li></ul>              | <ul> <li>8.2.5.1. Function (): boolタイブのユーザー定義ブロパティの追加</li> <li>8.2.6. ユーザー定義プロパティの名前の変更</li> <li>ウィジェット機能を追加してウィジェットを拡張する</li> <li>8.3.1. ウィジェット機能の追加</li> <li>8.3.2. ウィジェット機能の削除</li> <li>EB GUIDEモデルへの言語の追加</li> <li>8.4.1. 言語の追加</li> <li>8.4.2. 言語の削除</li> <li>スキンのサポートの操作</li> <li>8.5.1. EB GUIDEモデルへのスキンの追加</li> <li>8.5.2. データプールアイテムにスキンのサポートを追加する</li> <li>8.5.3. スキンを切り替える</li> <li>8.5.4. スキンを削除する</li> <li>ビュー遷移のアニメーションの追加</li> <li>8.6.2. 変更アニメーションの追加</li> </ul>                                                                                                    | 150<br>151<br>152<br>152<br>152<br>154<br>155<br>156<br>157<br>157<br>158<br>158<br>158<br>159<br>160<br>160<br>160<br>161                      |
| <ul><li>8.3.</li><li>8.4.</li><li>8.5.</li><li>8.6.</li></ul>              | <ul> <li>8.2.5.1. Function (): boolタイブのユーザー定義プロパティの追加</li> <li>8.2.6. ユーザー定義プロパティの名前の変更</li> <li>ウィジェット機能を追加してウィジェットを拡張する</li> <li>8.3.1. ウィジェット機能の追加</li> <li>8.3.2. ウィジェット機能の追加</li> <li>8.3.2. ウィジェット機能の追加</li> <li>8.3.2. ウィジェット機能の追加</li> <li>8.4.1. 言語の追加</li> <li>8.4.2. 言語の削除</li> <li>スキンのサポートの操作</li> <li>8.5.1. EB GUIDEモデルへのスキンの追加</li> <li>8.5.2. データプールアイテムにスキンのサポートを追加する</li> <li>8.5.3. スキンを切り替える</li> <li>8.5.4. スキンを削除する</li> <li>ビュー遷移のアニメーションの追加</li> <li>8.6.2. 変更アニメーションの追加</li> <li>8.6.3. アニメーションの再配置</li> </ul>                                                                                                    | 150<br>151<br>152<br>152<br>154<br>155<br>156<br>157<br>157<br>157<br>158<br>158<br>159<br>160<br>160<br>160<br>161<br>162                      |
| <ul><li>8.3.</li><li>8.4.</li><li>8.5.</li><li>8.6.</li><li>8.7.</li></ul> | 8.2.5.1. Function (): boolタイブのユーザー定義ブロバティの追加         8.2.6. ユーザー定義プロパティの名前の変更         ウィジェット機能を追加してウィジェットを拡張する         8.3.1. ウィジェット機能の追加         8.3.2. ウィジェット機能の追加         8.3.2. ウィジェット機能の追加         8.3.2. ウィジェット機能の追加         8.3.2. ウィジェット機能の追加         8.3.2. ウィジェット機能の追加         8.3.2. ウィジェット機能の追加         8.3.2. ウィジェット機能の追加         8.3.2. ウィジェット機能の追加         8.3.2. ウィジェット機能の追加         8.4.1. 言語の追加         8.4.2. 言語の削除         スキンのサポートの操作         8.5.1. EB GUIDEモデルへのスキンの追加         8.5.2. データプールアイテムにスキンのサポートを追加する         8.5.3. スキンを切り替える         8.5.4. スキンを削除する         ビュー遷移のアニメーションの追加         8.6.1. 開始アニメーションの追加         8.6.2. 変更アニメーションの追加         8.6.3. アニメーションの再配置         ウィジェットの再利用                          | 150<br>151<br>152<br>152<br>152<br>154<br>155<br>156<br>157<br>157<br>158<br>158<br>159<br>160<br>160<br>160<br>160<br>161<br>162<br>162        |
| <ul><li>8.3.</li><li>8.4.</li><li>8.5.</li><li>8.6.</li><li>8.7.</li></ul> | 8.2.5.1. Function (): boolタイブのユーザー定義ブロパティの追加         8.2.6. ユーザー定義プロパティの名前の変更         ウィジェット機能を追加してウィジェットを拡張する         8.3.1. ウィジェット機能の追加         8.3.2. ウィジェット機能の追加         8.3.2. ウィジェット機能の追加         8.3.2. ウィジェット機能の追加         8.3.2. ウィジェット機能の追加         8.3.1. ウィジェット機能の追加         8.3.2. ウィジェット機能の追加         8.3.1. ウィジェット機能の追加         8.3.2. ウィジェートの優年         8.4.1. 言語の追加         8.4.2. 言語の削除         スキンのサポートの操作         8.5.1. EB GUIDEモデルへのスキンの追加         8.5.2. データプールアイテムにスキンのサポートを追加する         8.5.3. スキンを切り替える         8.5.4. スキンを切り替える         8.5.5.4. スキンを切り替える         8.5.1. 開始アニメーションの追加         8.6.2. 変更アニメーションの追加         8.6.3. アニメーションの追加         8.6.3. アニメーションの再配置         ウィジェットの再利用         8.7.1. テンプレートの追加 | 150<br>151<br>152<br>152<br>154<br>155<br>156<br>157<br>157<br>157<br>158<br>158<br>159<br>160<br>160<br>160<br>161<br>162<br>162<br>162        |
| <ul><li>8.3.</li><li>8.4.</li><li>8.5.</li><li>8.6.</li><li>8.7.</li></ul> | 8.2.5.1. Function (): boolタイブのユーザー定義プロパティの追加         8.2.6. ユーザー定義プロパティの名前の変更         ウィジェット機能を追加してウィジェットを拡張する         8.3.1. ウィジェット機能の追加         8.3.2. ウィジェット機能の追加         8.3.2. ウィジェット機能の追加         8.3.2. ウィジェット機能の追加         8.3.2. ウィジェット機能の追加         8.3.1. 言語の追加         8.4.1. 言語の追加         8.4.2. 言語の削除         スキンのサポートの操作         8.5.1. EB GUIDEモデルへのスキンの追加         8.5.2. データプールアイテムにスキンのサポートを追加する         8.5.3. スキンを切り替える         8.5.4. スキンを切り替える         8.5.5.4. スキンを切り替える         8.6.1. 開始アニメーション化         8.6.2. 変更アニメーションの追加         8.6.3. アニメーションの再配置         ウィジェットの再利用         8.7.1. テンプレートの追加         8.7.2. テンプレートインターフェースの定義                                                                                 | 150<br>151<br>152<br>152<br>152<br>154<br>155<br>156<br>157<br>158<br>158<br>159<br>160<br>160<br>160<br>160<br>161<br>162<br>162<br>162<br>162 |

| 8.7.4. テンプレートの削除                                | 165 |
|-------------------------------------------------|-----|
| 9. データの処理                                       | 166 |
| 9.1. イベントの追加                                    | 166 |
| 9.2. イベントへのパラメータの追加                             | 166 |
| 9.3. イベントへの対応                                   | 167 |
| 9.4. イベントの削除                                    | 168 |
| 9.5. データプールアイテムの追加                              | 168 |
| 9.6. リストタイプのデータプールアイテムの編集                       | 169 |
| 9.7. プロパティのスクリプト値への変換                           | 170 |
| 9.8. 外部通信の確立                                    | 171 |
| 9.9. データプールアイテム間のリンク設定                          | 172 |
| 9.10. データプールアイテムの削除                             | 173 |
| 10. プロジェクトの処理                                   | 175 |
| 10.1. プロジェクトの作成                                 | 175 |
| 10.2. プロジェクトを開く                                 | 176 |
| 10.2.1. ファイルエクスプローラからプロジェクトを開く                  | 176 |
| 10.2.2. プロジェクトをEB GUIDE Studioに開く               | 176 |
| 10.3. モデル要素、データプールアイテム、およびイベントの名前を変更する          | 177 |
| 10.4. EB GUIDEモデルの検証およびモデル実行                    | 178 |
| 10.4.1. EB GUIDEモデルの検証                          | 178 |
| 10.4.1.1. EB GUIDE Studioを使用したEB GUIDEモデルの検証検証  | 178 |
| 10.4.1.2. コマンドラインを使用したEB GUIDEモデルの検証            | 179 |
| 10.4.2. シミュレーションの開始と停止                          | 179 |
| 10.5. EB GUIDEモデルのエクスポート                        | 180 |
| 10.5.1. EB GUIDE Studioを使用したEB GUIDEモデルのエクスポート  | 180 |
| 10.5.2. コマンドラインを使用したEB GUIDEモデルのエクスポート          | 180 |
| 10.6. EB GUIDE Studioの表示言語の変更                   | 181 |
| 10.7. プロファイルの設定                                 | 181 |
| 10.7.1. プロファイルの追加                               | 182 |
| 10.7.2. ライブラリの追加                                | 182 |
| 10.7.3. シーンの設定                                  | 184 |
| 10.8. 言語依存テキストのエクスポートとインポート                     | 185 |
| 10.8.1. 言語依存テキストのエクスポート                         | 185 |
| 10.8.2. 言語依存テキストのインポート                          | 186 |
| 10.8.2.1. EB GUIDE Studioを使用した言語依存テキストのインポート    | 187 |
| 10.8.2.2. コマンドラインを使用した言語依存テキストのインポート            | 187 |
| 10.9. EB GUIDE Monitorを操作する                     | 188 |
| 10.9.1. EB GUIDE Monitorでのイベント発行                | 188 |
| 10.9.2. EB GUIDE Monitorでのデータプールアイテムの値の変更       | 189 |
| 10.9.3. EB GUIDE Monitorでのスクリプトの開始              | 190 |
| 10.9.3.1. EB GUIDE Monitorでのスクリプトファイルの記述        | 191 |
| 10.9.4. スタンドアロンアプリケーションとしてEB GUIDE Monitorを起動する | 194 |

| 10.9.5. EB GUIDE Monitorへの設定の読み込み            | 195 |
|----------------------------------------------|-----|
| 10.9.6. ウォッチリストのエクスポートおよびインポート               | 196 |
| 11. チュートリアル                                  | 199 |
| 11.1. チュートリアル: 動的ステートマシンの追加                  | 199 |
| 11.2. チュートリアル: EB GUIDEスクリプトを使用したボタン動作のモデル化化 | 207 |
| 11.3. チュートリアル: パスジェスチャーをモデル化する               | 214 |
| 11.4. チュートリアル: 動的コンテンツを使用したリストの作成            | 217 |
| 11.5. チュートリアル: 画面内で楕円を移動する                   | 224 |
| 11.6. チュートリアル: データプールアイテムに言語依存テキストを追加する      | 227 |
| 11.7. チュートリアル: 3Dグラフィックの操作                   | 231 |
| 11.8. チュートリアル: ガンマの正しいレンダリング                 | 236 |
| 11.9. チュートリアル: イメージベースドライティングの使用             | 238 |
| 12. リファレンス                                   | 241 |
| 12.1. Androidイベント                            | 241 |
| 12.2. データプールアイテム                             | 242 |
| 12.3. データタイプ                                 | 242 |
| 12.3.1. ブール値                                 | 242 |
| 12.3.2. 色                                    | 242 |
| 12.3.3. 条件スクリプト                              | 243 |
| 12.3.4. 浮動小数点数                               | 244 |
| 12.3.5. フォント                                 | 244 |
| 12.3.6. Function () : bool                   | 244 |
| 12.3.7. IBL                                  | 245 |
| 12.3.8. イメージ                                 | 245 |
| 12.3.9. 整数                                   | 245 |
| 12.3.10. メッシュ                                | 246 |
| 12.3.11. 文字列                                 | 246 |
| 12.3.12. リスト                                 | 247 |
| 12.4. EB GUIDEスクリプト                          | 247 |
| 12.4.1. EB GUIDEスクリプト キーワード                  | 247 |
| 12.4.2. EB GUIDEスクリプト 演算子の優先順位               | 248 |
| 12.4.3. EB GUIDEスクリプト標準ライブラリ                 | 249 |
| 12.4.3.1. EB GUIDEスクリプトの関数A~B                | 249 |
| 12.4.3.1.1. abs                              | 249 |
| 12.4.3.1.2. absf                             | 250 |
| 12.4.3.1.3. acosf                            | 250 |
| 12.4.3.1.4. animation_before                 | 250 |
| 12.4.3.1.5. animation_beyond                 | 250 |
| 12.4.3.1.6. animation_cancel                 | 251 |
| 12.4.3.1.7. animation_cancel_end             | 251 |
| 12.4.3.1.8. animation_cancel_reset           | 251 |
| 12.4.3.1.9. animation_pause                  | 251 |
|                                              |     |

| 12.4.3.1.10. animation_play                   | 252 |
|-----------------------------------------------|-----|
| 12.4.3.1.11. animation_reverse                | 252 |
| 12.4.3.1.12. animation_running                | 252 |
| 12.4.3.1.13. animation_set_time               | 252 |
| 12.4.3.1.14. asinf                            | 253 |
| 12.4.3.1.15. atan2f                           | 253 |
| 12.4.3.1.16. atan2i                           | 253 |
| 12.4.3.1.17. atanf                            | 253 |
| 12.4.3.1.18. bool2string                      | 254 |
| 12.4.3.2. EB GUIDEスクリプトの関数C~H                 | 254 |
| 12.4.3.2.1. ceil                              | 254 |
| 12.4.3.2.2. changeDynamicStateMachinePriority | 254 |
| 12.4.3.2.3. character2unicode                 | 254 |
| 12.4.3.2.4. character2unicode                 | 255 |
| 12.4.3.2.5. clampf                            | 255 |
| 12.4.3.2.6. clampi                            | 255 |
| 12.4.3.2.7. clearAllDynamicStateMachines      | 256 |
| 12.4.3.2.8. color2string                      | 256 |
| 12.4.3.2.9. cosf                              | 256 |
| 12.4.3.2.10. deg2rad                          | 257 |
| 12.4.3.2.11. expf                             | 257 |
| <b>12.4.3.2.12</b> . float2string             | 257 |
| 12.4.3.2.13. floor                            | 257 |
| 12.4.3.2.14. fmod                             | 258 |
| <b>12.4.3.2.15</b> . focusMoveTo              | 258 |
| 12.4.3.2.16. focusNext                        | 258 |
| 12.4.3.2.17. focusPrevious                    | 258 |
| 12.4.3.2.18. format_float                     | 259 |
| 12.4.3.2.19. format_int                       | 259 |
| 12.4.3.2.20. frac                             | 260 |
| <b>12.4.3.2.21</b> . getConfigItem            | 260 |
| 12.4.3.2.22. getFontAscender                  | 261 |
| 12.4.3.2.23. getFontDescender                 | 261 |
| 12.4.3.2.24. getFontLineGap                   | 261 |
| 12.4.3.2.25. getImageHeight                   | 261 |
| 12.4.3.2.26. getImageWidth                    | 262 |
| 12.4.3.2.27. getLabelTextHeight               | 262 |
| 12.4.3.2.28. getLabelTextWidth                | 262 |
| 12.4.3.2.29. getLineCount                     | 263 |
| 12.4.3.2.30. getLineHeight                    | 263 |
| 12.4.3.2.31. getProductString                 | 263 |
| <b>12.4.3.2.32</b> . getTextHeight            | 263 |

|                                          | ~~ 4 |
|------------------------------------------|------|
| 12.4.3.2.33. getTextLength               | 264  |
| 12.4.3.2.34. getTextWidth                | 204  |
| 12.4.3.2.35. getVersionString            | 265  |
| 12.4.3.2.30. has_list_window             | 205  |
| 12.4.3.2.37. hsba2color                  | 265  |
| 12.4.3.3. EB GUIDEスクリプトの関数I~R            | 266  |
| 12.4.3.3.1. int2float                    | 266  |
| <b>12.4.3.3.2</b> . int2string           | 266  |
| 12.4.3.3.3. isDynamicStateMachineActive  | 266  |
| 12.4.3.3.4. isWidgetOnActiveStatemachine | 266  |
| <b>12.4.3.3.5</b> . language             | 267  |
| 12.4.3.3.6. lerp                         | 267  |
| <b>12.4.3.3.7</b> . localtime_day        | 267  |
| 12.4.3.3.8. localtime_hour               | 267  |
| 12.4.3.3.9. localtime_minute             | 268  |
| 12.4.3.3.10. localtime_month             | 268  |
| 12.4.3.3.11. localtime_second            | 268  |
| 12.4.3.3.12. localtime_weekday           | 268  |
| 12.4.3.3.13. localtime_year              | 269  |
| 12.4.3.3.14. log10f                      | 269  |
| 12.4.3.3.15. logf                        | 269  |
| 12.4.3.3.16. maxf                        | 269  |
| 12.4.3.3.17. maxi                        | 270  |
| 12.4.3.3.18. minf                        | 270  |
| 12.4.3.3.19. mini                        | 270  |
| 12.4.3.3.20. nearbyint                   | 271  |
| 12.4.3.3.21. popDynamicStateMachine      | 271  |
| 12.4.3.3.22. powf                        | 271  |
| 12.4.3.3.23. pushDynamicStateMachine     | 271  |
| 12.4.3.3.24. rad2deg                     | 272  |
| 12.4.3.3.25. rand                        | 272  |
| <b>12.4.3.3.26</b> . rgba2color          | 272  |
| 12.4.3.3.27. round                       | 272  |
| 12.4.3.4. EB GUIDEスクリプトの関数S~W            | 273  |
| 12.4.3.4.1. saturate                     | 273  |
| 12.4.3.4.2. seed rand                    | 273  |
|                                          | 273  |
| 12.4.3.4.4. sinf                         | 273  |
| 12.4.3.4.5. skin                         | 273  |
| 12.4.3.4.6. smoothstep                   | 274  |
| 12.4.3.4.7. sqrtf                        | 274  |
| 12.4.3.4.8. string2float                 | 274  |
|                                          |      |

| 12.4.3.4.10. string2string       275         12.4.3.4.11. substring       275         12.4.3.4.12. system_time       276         12.4.3.4.13. system_time_ms       276         12.4.3.4.14. tanf       276         12.4.3.4.15. trace_dp       277         12.4.3.4.16. trace_string       277         12.4.3.4.16. trace_string       277         12.4.3.4.17. transformToScreenX       277         12.4.3.4.19. transformToScreenY       277         12.4.3.4.19. transformToWidgetX       278         12.4.3.4.20. transformToWidgetY       278         12.4.3.4.21. trunc       278         12.4.3.4.22. widgetGetChildCount       279         12.5.1. \$\pmodellow + \screwtowlogetY > 12.5.1. \$\pmodellow + \screwtowlogetY > 12.5.1. \$\pmodellow + \screwtowlogetY > 12.5.1. \$\pmodellow + \screwtowlogetY > 12.5.1. \$\pmodellow + \screwtowlogetY > 12.5.1. \$\pmodellow + \screwtowlogetY > 12.5.1. \$\pmodellow + \screwtowlogetY > 12.5.1. \$\pmodellow + \screwtowlogetY > \screwtowlogetY > 12.5.1. \$\pmodellow + \screwtowlogetY > \screwtowlogetY > 12.5.1. \$\pmodellow + \screwtowlogetY > \screwtowlogetY > 12.5.1. \$\pmodellow + \screwtowlogetY > \screwtowlogetY > 12.5.1. \$\pmodellow + \screwtowlogetY > \screwtowlogetY > 12.5.1. \$\pmodellow + \screwtowlogetY > \screwtowlogetY > 12.5.1. \$\pmodellow + \screwtowlogetY > \screwtowlogetY > 12.5.1. \$\pmodellow + \screwtowlogetY > \screwtowlogetY > 12.5.1. \$\pmodellow + \screwtowlogetY > \screwtowlogetY > 12.5.1. \$\pmodellow + \screwtowlogetY > \screwtowlowlowlogetY > \screwtowlogetY > 12.5.1. \$\pm |
|----------------------------------------------------------------------------------------------------|
| 12.4.3.4.11. substring       275         12.4.3.4.12. system_time       276         12.4.3.4.13. system_time_ms       276         12.4.3.4.14. tanf       276         12.4.3.4.15. trace_dp       277         12.4.3.4.16. trace_string       277         12.4.3.4.16. trace_string       277         12.4.3.4.17. transformToScreenX       277         12.4.3.4.19. transformToScreenY       277         12.4.3.4.19. transformToWidgetX       278         12.4.3.4.20. transformToWidgetY       278         12.4.3.4.21. trunc       278         12.4.3.4.22. widgetGetChildCount       279         12.5. t       -t         12.5. t       -t         12.5. t       -t         12.6.1. EB GUIDE Studioでのサンブルmodel.json       288         12.7. OpenGL EStäkä&       289         12.8. platform.json設定ファイル       292         12.8. 1. EB GUIDE Studioでのサンブルplatform.json       294         12.10. がサポートするタッチスクリーンタイブ EB GUIDE GTF       297         12.12.2. ウィジェット       300         12.12.2. オッイジェット       300         12.12.2. オッイジェット       300         12.12.2. オッイジェット       301         12.12.2.3. ボックジェット       302         12.12.2.1.                                                                                                    |
| 12.4.3.4.12. system_time       276         12.4.3.4.13. system_time_ms       276         12.4.3.4.14. tanf       276         12.4.3.4.15. trace_dp       277         12.4.3.4.15. trace_string       277         12.4.3.4.17. transformToScreenX       277         12.4.3.4.18. transformToScreenY       277         12.4.3.4.19. transformToWidgetX       278         12.4.3.4.20. transformToWidgetY       278         12.4.3.4.21. trunc       278         12.4.3.4.22. widgetGetChildCount       279         12.5. イベント       279         12.5. イベントの10進コード       279         12.6.1. EB GUIDE Studioでのサンプルmodel.json       288         12.7. OpenGL EStaB機能       289         12.8.1. EB GUIDE Studioでのサンプルplatform.json       294         12.9. シーン       294         12.10. がサポートするタッチスクリーンタイブ EB GUIDE GTF       297         12.11. tracing.jsonの例       300         12.12.2. サイジェット       300         12.12.2. オーベジェット       301         12.12.2.1. ナルンティジェット       301         12.12.2.2. アニメーション       303         12.12.2.3. 低速開始曲線       304         12.12.2.4. ニアルクシェー       304         12.12.2.5. ホー       305         12.12.2.                                                                                                    |
| 12.4.3.4.13. system_time_ms       276         12.4.3.4.14. tanf       276         12.4.3.4.15. trace_dp       277         12.4.3.4.16. trace_string       277         12.4.3.4.16. trace_string       277         12.4.3.4.17. transformToScreenX       277         12.4.3.4.18. transformToScreenY       277         12.4.3.4.19. transformToWidgetX       278         12.4.3.4.20. transformToWidgetY       278         12.4.3.4.21. trunc       278         12.4.3.4.22. widgetGetChildCount       279         12.5. f ペント       279         12.5.1. キーイベントの10進コード       279         12.6.1. EB GUIDE Studioでのサンプルmodel.json       288         12.7. OpenGL EStaki提機能       289         12.8. platform.json設定ファイル       292         12.8.1. EB GUIDE Studioでのサンプルplatform.json       294         12.10. がサポートするタッチスクリーンタイブ EB GUIDE GTF       297         12.11. tracing.jsonの別       300         12.12.2. 基本ウィジェット       300         12.12.2. 基本ウィジェット       300         12.12.2.2. 本ション       303         12.12.2.2.1. フルファマスク       302         12.12.2.2.1. コンスタント曲線       304         12.12.2.2.3. lignBitmik線       304         12.12.2.2.4. 二文ル mig       305 </td                                                                                                    |
| 12.4.3.4.14. tanf                                                                                                    |
| 12.4.3.4.15. trace_dp       277         12.4.3.4.16. trace_string       277         12.4.3.4.17. transformToScreenX       277         12.4.3.4.18. transformToScreenY       277         12.4.3.4.19. transformToWidgetX       278         12.4.3.4.20. transformToWidgetY       278         12.4.3.4.21. trunc       278         12.4.3.4.22. widgetGetChildCount       279         12.5. イベント       279         12.6. model.json設定ファイル       281         12.6.1. teB GUIDE Studioでのサンプルmodel.json       288         12.7. OpenGL ES拡張機能       289         12.8. platform.json設定ファイル       292         12.8.1. EB GUIDE Studioでのサンプルplatform.json       294         12.10. がサポートするタッチスクリーンタイプ EB GUIDE GTF       297         12.11.1. tracing.jsonの例       300         12.12.2. ウィジェット       300         12.12.2. ウィジェット       300         12.12.2. ヴィジェット       300         12.12.2. アニメーション       303         12.12.2.2. アニメーション       303         12.12.2.2.1. アンスタント曲線       304         12.12.2.2.2. 高速開始曲線       305         12.12.2.2.4. 二次曲線       305                                                                                                    |
| 12.4.3.4.16. trace_string       277         12.4.3.4.17. transformToScreenX       277         12.4.3.4.18. transformToScreenY       277         12.4.3.4.19. transformToWidgetX       278         12.4.3.4.20. transformToWidgetY       278         12.4.3.4.21. trunc       278         12.4.3.4.22. widgetGetChildCount       279         12.5. イベント       279         12.5.1 キーイベントの10進コード       279         12.6.1 EB GUIDE Studioでのサンプルmodel.json       288         12.7. OpenGL ES拡張機能       289         12.8. platform.json設定ファイル       294         12.8. teB GUIDE Studioでのサンプルplatform.json       294         12.10. がサポートするタッチスクリーンタイプ EB GUIDE GTF       297         12.11. tracing.json設定ファイル       298         12.12. ウィジェット       300         12.12. マッチ       300         12.12. マッチ       300         12.12. マッチジェット       301         12.12.2.2. アニメーション       303         12.12.2.2.1 コンスタント曲線       304         12.12.2.2.3. 低速開始曲線       305         12.12.2.2.4. 二次曲線       305         12.12.2.2.4. 二次曲線       305         12.12.2.2.4. 二次曲線       305         12.12.2.2.4. 二次曲線       305         12.12.2.2.4. 二次曲線                                                                                                    |
| 12.4.3.4.17. transformToScreenX       277         12.4.3.4.18. transformToScreenY       277         12.4.3.4.19. transformToWidgetX       278         12.4.3.4.20. transformToWidgetY       278         12.4.3.4.21. trunc       278         12.4.3.4.21. trunc       279         12.5. イベント       279         12.5. イベント       279         12.5. イベント       279         12.6.1. EB GUIDE Studioでのサンプルmodel.json       288         12.7. OpenGL ES拡張機能       289         12.8.1. EB GUIDE Studioでのサンプルplatform.json       294         12.9. シーン       294         12.10. がサポートするタッチスクリーンタイプ EB GUIDE GTF       297         12.11. tracing.json設定ファイル       298         12.12. ウィジェット       300         12.12.2. 素本ウィジェット       300         12.12.2. アニメーション       303         12.12.2.1. アルファマスク       302         12.12.2.2. アニメーション       303         12.12.2.2. オーション       303         12.12.2.2. オーション       303         12.12.2.2. オーション       303         12.12.2.2. アニメーション       303         12.12.2.2. オーション       303         12.12.2.2. オーション       303         12.12.2.2. オーション       304         <                                                                                                    |
| 12.4.3.4.18. transformToScreenY       277         12.4.3.4.19. transformToWidgetX       278         12.4.3.4.20. transformToWidgetY       278         12.4.3.4.21. trunc       278         12.4.3.4.22. widgetGetChildCount       279         12.5. イベント       279         12.5. 1. キーイベントの10進コード       279         12.6. model.json設定ファイル       281         12.6. TeB GUIDE Studioでのサンブルmodel.json       288         12.7. OpenGL ES拡張機能       289         12.8. platform.json設定ファイル       292         12.8. platform.json設定ファイル       294         12.9. シーン       294         12.10. がサポートするタッチスクリーンタイプ EB GUIDE GTF       297         12.11. tracing.json設定ファイル       298         12.11.t tracing.jsonの例       300         12.12.2.基本ウィジェット       300         12.12.2.4 基本ウィジェット       301         12.12.2.5 アニメーション       303         12.12.2.2.7 ニメーション       303         12.12.2.2.3. 低速開始曲線       304         12.12.2.2.4. 定曲線       305         12.12.2.2.4. 二次曲線       305                                                                                                    |
| 12.4.3.4.19. transformToWidgetX       278         12.4.3.4.20. transformToWidgetY       278         12.4.3.4.21. trunc       278         12.4.3.4.22. widgetGetChildCount       279         12.5. イベント       279         12.5. 1. キーイベントの10進コード       279         12.6. model.json設定ファイル       281         12.6. TEB GUIDE Studioでのサンブルmodel.json       288         12.7. OpenGL ES拡張機能       289         12.8. platform.json設定ファイル       292         12.8.1 EB GUIDE Studioでのサンブルplatform.json       294         12.9. シーン       294         12.10. がサポートするタッチスクリーンタイプ EB GUIDE GTF       297         12.11. tracing.jsonの例       300         12.12. ウィジェット       300         12.12. マルファマスク       302         12.12.2. アレファマスク       302         12.12.2.2. アニメーション       303         12.12.2.2. 高速開始曲線       304         12.12.2.2.3 低速開始曲線       304         12.12.2.2.4. 二次曲線       305         12.12.2.4. 二次曲線       305                                                                                                    |
| 12.4.3.4.20. transformToWidgetY       278         12.4.3.4.21. trunc       278         12.4.3.4.22. widgetGetChildCount       279         12.5. イベント       279         12.5.1.キーイベントの10進コード       279         12.6. model.json設定ファイル       281         12.6.1. EB GUIDE Studioでのサンプルmodel.json       288         12.7. OpenGL ES拡張機能       289         12.8.1 EB GUIDE Studioでのサンプルplatform.json       294         12.9. シーン       294         12.10. がサポートするタッチスクリーンタイプ EB GUIDE GTF       297         12.11. tracing.json設定ファイル       298         12.12. ウィジェット       300         12.12. ウィジェット       300         12.12.2. 基本ウィジェット       301         12.12.2. 基本ウィジェット       303         12.12.2.2. アニメーション       303         12.12.2.2. 高速開始曲線       304         12.12.2.2.3. 低速開始曲線       305         12.12.2.2.4. 二次曲線       305                                                                                                    |
| 12.4.3.4.21. trunc       278         12.4.3.4.22. widgetGetChildCount       279         12.5. イベント       279         12.5.1. キーイベントの10進コード       279         12.6. model.json設定ファイル       281         12.6.1. EB GUIDE Studioでのサンプルmodel.json       288         12.7. OpenGL ES拡張機能       289         12.8.1. EB GUIDE Studioでのサンプルplatform.json       294         12.9. シーン       294         12.10. がサポートするタッチスクリーンタイプ EB GUIDE GTF       297         12.11. tracing.json設定ファイル       298         12.12. ウィジェット       300         12.12. ウィジェット       300         12.12.2. 基本ウィジェット       301         12.12.2.2. アニメーション       303         12.12.2.2. 高速開始曲線       304         12.12.2.2.3. 低速開始曲線       305         12.12.2.2.4. 二次m線       305                                                                                                    |
| 12.4.3.4.22. widgetGetChildCount       279         12.5. イベント       279         12.5.1. キーイベントの10進コード       279         12.6. model.json設定ファイル       281         12.6.1. EB GUIDE Studioでのサンプルmodel.json       288         12.7. OpenGL ES拡張機能       289         12.8. platform.json設定ファイル       292         12.8.1. EB GUIDE Studioでのサンプルplatform.json       294         12.9. シーン       294         12.10. がサポートするタッチスクリーンタイプ EB GUIDE GTF       297         12.11. tracing.json設定ファイル       298         12.11. tracing.jsonの例       300         12.12. ウィジェット       300         12.12.2. 基本ウィジェット       301         12.12.2. アニメーション       303         12.12.2.2. T アンメウント曲線       304         12.12.2.2. 高速開始曲線       304         12.12.2.2.4. 二次曲線       305                                                                                                    |
| 12.5. イベント       279         12.5.1. キーイベントの10進コード       279         12.6. model.json設定ファイル       281         12.6.1. EB GUIDE Studioでのサンプルmodel.json       288         12.7. OpenGL ES拡張機能       289         12.8.1 EB GUIDE Studioでのサンプルplatform.json       292         12.8.1. EB GUIDE Studioでのサンプルplatform.json       294         12.9. シーン       294         12.10. がサポートするタッチスクリーンタイプ EB GUIDE GTF       297         12.11. tracing.json設定ファイル       298         12.12. ウィジェット       300         12.12. ウィジェット       300         12.12.2. 基本ウィジェット       301         12.12.2.1. アルファマスク       303         12.12.2.2. アニメーション       303         12.12.2.2.3. 低速開始曲線       304         12.12.2.2.4. 二次曲線       305                                                                                                    |
| 12.5.1. キーイベントの10進コード       279         12.6. model.json設定ファイル       281         12.6.1. EB GUIDE Studioでのサンプルmodel.json       288         12.7. OpenGL ES拡張機能       289         12.8. platform.json設定ファイル       292         12.8.1. EB GUIDE Studioでのサンプルplatform.json       294         12.9. シーン       294         12.10. がサポートするタッチスクリーンタイプ EB GUIDE GTF       297         12.11. tracing.json設定ファイル       298         12.12. ウィジェット       300         12.12.2. 基本ウィジェット       300         12.12.2.2. アニメーション       303         12.12.2.2. アニメーション       303         12.12.2.2.1. コンスタント曲線       304         12.12.2.2.3. 低速開始曲線       305         12.12.2.2.4. 二次曲線       305                                                                                                    |
| 12.6. model.json設定ファイル       281         12.6.1. EB GUIDE Studioでのサンプルmodel.json       288         12.7. OpenGL ES拡張機能       289         12.8. platform.json設定ファイル       292         12.8.1. EB GUIDE Studioでのサンプルplatform.json       294         12.9. シーン       294         12.10. がサポートするタッチスクリーンタイプ EB GUIDE GTF       297         12.11. tracing.json設定ファイル       298         12.12. ウィジェット       300         12.12. ウィジェット       300         12.12.2. 基本ウィジェット       301         12.12.2.2. アニメーション       303         12.12.2.2.1. コンスタント曲線       304         12.12.2.2.3. 低速開始曲線       305         12.12.2.2.4. 二次曲線       305                                                                                                    |
| 12.6.1. EB GUIDE Studioでのサンプルmodel.json       288         12.7. OpenGL ES拡張機能       289         12.8. platform.json設定ファイル       292         12.8.1. EB GUIDE Studioでのサンプルplatform.json       294         12.9. シーン       294         12.10. がサポートするタッチスクリーンタイプ EB GUIDE GTF       297         12.11. tracing.json設定ファイル       298         12.12. ウィジェット       300         12.12. ウィジェット       300         12.12.2. 基本ウィジェット       301         12.12.2.2. アニメーション       303         12.12.2.2. アニメーション       303         12.12.2.2. 高速開始曲線       304         12.12.2.2.4. 二次曲線       305                                                                                                    |
| 12.7. OpenGL ES拡張機能       289         12.8. platform.json設定ファイル       292         12.8.1. EB GUIDE Studioでのサンプルplatform.json       294         12.9. シーン       294         12.10. がサポートするタッチスクリーンタイプ EB GUIDE GTF       297         12.11. tracing.json設定ファイル       298         12.12. ウィジェット       300         12.12.1. tracing.jsonの例       300         12.12.2. 基本ウィジェット       300         12.12.2.1. ビュー       300         12.12.2.2. アニメーション       303         12.12.2.2. アニメーション       303         12.12.2.2.1. コンスタント曲線       304         12.12.2.2.3. 低速開始曲線       305         12.12.2.2.4. 二次曲線       305                                                                                                    |
| 12.8. platform.json設定ファイル       292         12.8.1. EB GUIDE Studioでのサンプルplatform.json       294         12.9. シーン       294         12.10. がサポートするタッチスクリーンタイプ EB GUIDE GTF       297         12.11. tracing.json設定ファイル       298         12.12. ウィジェット       300         12.12.1. ビュー       300         12.12.2. 基本ウィジェット       301         12.12.2.1. アルファマスク       302         12.12.2.2. アニメーション       303         12.12.2.2.1. コンスタント曲線       304         12.12.2.2.3. 低速開始曲線       305         12.12.2.2.4. 二次曲線       305                                                                                                    |
| 12.8.1. EB GUIDE Studioでのサンプルplatform.json       294         12.9. シーン       294         12.10. がサポートするタッチスクリーンタイプ EB GUIDE GTF       297         12.11. tracing.json設定ファイル       298         12.11.1. tracing.jsonの例       300         12.12. ウィジェット       300         12.12.1. ビュー       300         12.12.2. 基本ウィジェット       301         12.12.2.1. アルファマスク       302         12.12.2.2. アニメーション       303         12.12.2.2.1. コンスタント曲線       304         12.12.2.2.3. 低速開始曲線       305         12.12.2.2.4. 二次曲線       305                                                                                                    |
| 12.9. シーン       294         12.10. がサポートするタッチスクリーンタイプ EB GUIDE GTF       297         12.11. tracing.json設定ファイル       298         12.11. tracing.jsonの例       300         12.12. ウィジェット       300         12.12.1. ビュー       300         12.12.2. 基本ウィジェット       301         12.12.2.1. アルファマスク       302         12.12.2.2. アニメーション       303         12.12.2.2.1. コンスタント曲線       304         12.12.2.2.3. 低速開始曲線       305         12.12.2.2.4. 二次曲線       305                                                                                                    |
| 12.10. がサポートするタッチスクリーンタイプ EB GUIDE GTF       297         12.11. tracing.json設定ファイル       298         12.11. tracing.jsonの例       300         12.12. ウィジェット       300         12.12.1. ビュー       300         12.12.2. 基本ウィジェット       301         12.12.2.1. アルファマスク       302         12.12.2.2. アニメーション       303         12.12.2.2.1. コンスタント曲線       304         12.12.2.2.3. 低速開始曲線       305         12.12.2.2.4. 二次曲線       305                                                                                                    |
| 12.11. tracing.json設定ファイル       298         12.11.1. tracing.jsonの例       300         12.12. ウィジェット       300         12.12.1. ビュー       300         12.12.2. 基本ウィジェット       301         12.12.2.1. アルファマスク       302         12.12.2.2. アニメーション       303         12.12.2.2.1. コンスタント曲線       304         12.12.2.2.3. 低速開始曲線       305         12.12.2.2.4. 二次曲線       305                                                                                                    |
| 12.11.1. tracing.jsonの例       300         12.12. ウィジェット       300         12.12.1. ビュー       300         12.12.2. 基本ウィジェット       301         12.12.2.1. アルファマスク       302         12.12.2.2. アニメーション       303         12.12.2.2.1. コンスタント曲線       304         12.12.2.2.3. 低速開始曲線       305         12.12.2.2.4. 二次曲線       305                                                                                                    |
| 12.12. ウィジェット       300         12.12.1. ビュー       300         12.12.2. 基本ウィジェット       301         12.12.2.1. アルファマスク       302         12.12.2.2. アニメーション       303         12.12.2.2.1. コンスタント曲線       304         12.12.2.2.2. 高速開始曲線       304         12.12.2.2.3. 低速開始曲線       305         12.12.2.2.4. 二次曲線       305                                                                                                    |
| 12.12.1. ビュー       300         12.12.2. 基本ウィジェット       301         12.12.2.1. アルファマスク       302         12.12.2.2. アニメーション       303         12.12.2.2.1. コンスタント曲線       304         12.12.2.2.2. 高速開始曲線       304         12.12.2.2.3. 低速開始曲線       305         12.12.2.2.4. 二次曲線       305                                                                                                    |
| 12.12.2. 基本ウィジェット       301         12.12.2.1. アルファマスク       302         12.12.2.2. アニメーション       303         12.12.2.2.1. コンスタント曲線       304         12.12.2.2.2. 高速開始曲線       304         12.12.2.2.3. 低速開始曲線       305         12.12.2.2.4. 二次曲線       305                                                                                                    |
| 12.12.2.1. アルファマスク       302         12.12.2.2. アニメーション       303         12.12.2.2.1. コンスタント曲線       304         12.12.2.2.2. 高速開始曲線       304         12.12.2.2.3. 低速開始曲線       305         12.12.2.2.4. 二次曲線       305                                                                                                    |
| 12.12.2.2. アニメーション       303         12.12.2.2.1. コンスタント曲線       304         12.12.2.2.2. 高速開始曲線       304         12.12.2.2.3. 低速開始曲線       305         12.12.2.2.4. 二次曲線       305                                                                                                    |
| 12.12.2.2.1. コンスタント曲線       304         12.12.2.2.2. 高速開始曲線       304         12.12.2.2.3. 低速開始曲線       305         12.12.2.2.4. 二次曲線       305                                                                                                    |
| 12.12.2.2.2. 高速開始曲線                                                                                                    |
| 12.12.2.2.3. 低速開始曲線                                                                                                    |
| 12.12.2.2.4. 二次曲線                                                                                                    |
|                                                                                                    |
| 12.12.2.2.5. 正弦曲線                                                                                                    |
| 12.12.2.2.6. スクリプト曲線 306                                                                                                    |
| 12.12.2.2.7. リニア曲線                                                                                                    |
|                                                                                                    |
| 12.12.2.2.8. リニア補間曲線 308                                                                                                    |
| 12.12.2.2.8. リニア補間曲線                                                                                                    |
| 12.12.2.2.8. リニア補間曲線       308         12.12.2.3. コンテナー       308         12.12.2.4. 楕円       309                                                                                                    |
| 12.12.2.2.8. リニア補間曲線       308         12.12.2.3. コンテナー       308         12.12.2.4. 楕円       309         12.12.2.5. イメージ       309                                                                                                    |

| 12.12.2.7. ラベル                                  | 310                      |
|-------------------------------------------------|--------------------------|
| 12.12.2.8. 四角形                                  | 311                      |
| 12.12.3. アニメーション                                | 311                      |
| 12.12.3.1. アニメーション                              | 311                      |
| 12.12.3.2. コンスタント曲線                             | 312                      |
| 12.12.3.3. 高速開始曲線                               | 312                      |
| 12.12.3.4. 低速開始曲線                               | 313                      |
| 12.12.3.5. 二次曲線                                 | 314                      |
| 12.12.3.6. 正弦曲線                                 | 314                      |
| 12.12.3.7. スクリプト曲線                              | 315                      |
| 12.12.3.8. リニア曲線                                | 315                      |
| 12.12.3.9. リニア補間曲線                              | 316                      |
| 12.12.4. 3Dウィジェット                               | 316                      |
| 12.12.4.1. 環境光                                  | 316                      |
| 12.12.4.2. カメラ                                  | 317                      |
| 12.12.4.3. 指向性ライト                               | 317                      |
| 12.12.4.4. イメージベースドライト                          | 317                      |
| 12.12.4.5. 材質                                   | 318                      |
| 12.12.4.6. メッシュ                                 | 318                      |
| 12.12.4.7. PBR GGX材質                            | 318                      |
| 12.12.4.8. PBR Phong材質                          | 319                      |
| 12.12.4.9. 点ライト                                 | 320                      |
| 12.12.4.10. シーングラフ                              | 321                      |
| 12.12.4.11. シーングラフノード                           | 321                      |
| 12.12.4.12. スポットライト                             | 322                      |
| 12.13. ウィジェット機能                                 | 322                      |
| 12.13.1. 共通                                     | 322                      |
| 12.13.1.1. 子の可視性の選択                             | 322                      |
| 12.13.1.2. 有効                                   | 323                      |
| 12.13.1.3. フォーカス                                | 323                      |
| 12.13.1.4. 複数行                                  | 323                      |
| 12.13.1.5. 押下                                   | 324                      |
| 12.13.1.6. 選択                                   | 324                      |
| 12.13.1.7. 選択グループ                               | 325                      |
| 12.13.1.8. スピン                                  | 325                      |
| 12.13.1.9. テキストの切り捨て                            | 326                      |
| 12.13.1.10. タッチ                                 | 326                      |
| 12.13.2. 効果                                     | 520                      |
|                                                 | 327                      |
| 12.13.2.1. 枠                                    | 327<br>327               |
| 12.13.2.1. 枠<br>12.13.2.2. 配色                   | 327<br>327<br>328        |
| 12.13.2.1. 枠<br>12.13.2.2. 配色<br>12.13.3. フォーカス | 327<br>327<br>328<br>328 |

| 12.13.3.2. ユーザー定義フォーカス   | 329 |
|--------------------------|-----|
| 12.13.4. ジェスチャー          | 330 |
| 12.13.4.1. フリックジェスチャー    | 330 |
| 12.13.4.2. ホールドジェスチャー    | 331 |
| 12.13.4.3. ロングホールドジェスチャー | 331 |
| 12.13.4.4. パスジェスチャー      | 332 |
| 12.13.4.4.1. ジェスチャーID    | 333 |
| 12.13.4.5. ピンチジェスチャー     | 334 |
| 12.13.4.6. 回転ジェスチャー      | 334 |
| 12.13.5. 入力処理            | 335 |
| 12.13.5.1. ジェスチャー        | 335 |
| 12.13.5.2. キー押下          | 335 |
| 12.13.5.3. キーリリース        | 336 |
| 12.13.5.4. キーのステータス変更    | 336 |
| 12.13.5.5. +—Unicode     | 337 |
| 12.13.5.6. 内部へ移動         | 337 |
| 12.13.5.7. 外部へ移動         | 338 |
| 12.13.5.8. 内部で移動         | 338 |
| 12.13.5.9. 可動            | 338 |
| 12.13.5.10. 回転           | 339 |
| 12.13.5.11. タッチの喪失       | 339 |
| 12.13.5.12. タッチ移動        | 340 |
| 12.13.5.13. タッチ押下        | 340 |
| 12.13.5.14. タッチリリース      | 341 |
| 12.13.5.15. タッチのステータス変更  | 341 |
| 12.13.6. レイアウト           | 342 |
| 12.13.6.1. 絶対レイアウト       | 342 |
| 12.13.6.2. ボックスレイアウト     | 343 |
| 12.13.6.3. フローレイアウト      | 343 |
| 12.13.6.4. グリッドレイアウト     | 344 |
| 12.13.6.5. レイアウト余白       | 345 |
| 12.13.6.6. リストレイアウト      | 345 |
| 12.13.6.7. 拡大縮小モード       | 347 |
| 12.13.7. リスト管理           | 347 |
| 12.13.7.1. ラインインデックス     | 347 |
| 12.13.7.2. リストインデックス     | 348 |
| 12.13.7.3. テンプレートインデックス  | 348 |
| 12.13.7.4. ビューポート        | 348 |
| 12.13.8. 3D              | 349 |
| 12.13.8.1. カメラビューポート     | 349 |
| 12.13.8.2. アンビエントテクスチャ   | 349 |
| 12.13.8.3. ディフューズテクスチャ   | 350 |
|                          |     |

| 12.13.8.4. エミッシブテクスチャ      | 351 |
|----------------------------|-----|
| 12.13.8.5. ライトマップテクスチャ     | 352 |
| 12.13.8.6. 金属テクスチャ         | 353 |
| 12.13.8.7. ノーマルマップテクスチャ    | 354 |
| 12.13.8.8. 不透明テクスチャ        | 355 |
| 12.13.8.9. リフレクションテクスチャ    | 355 |
| 12.13.8.10. ラフネス(粗さ)テクスチャ  | 356 |
| 12.13.8.11. 光沢テクスチャ        | 357 |
| 12.13.8.12. スペキュラテクスチャ     | 358 |
| 12.13.8.13. トーンマッピング       | 359 |
| 12.13.9. 変換                | 360 |
| 12.13.9.1. ピボット            | 360 |
| 12.13.9.2. 回転              | 361 |
| 12.13.9.3. 拡大縮小            | 361 |
| 12.13.9.4. せん断             | 361 |
| 12.13.9.5. 変換              | 362 |
| 13. EB GUIDE Studioのインストール | 363 |
| 13.1. バックグラウンド情報           | 363 |
| 13.1.1. 制限                 | 363 |
| 13.1.2. システム要件             | 363 |
| 13.2. EB GUIDEのダウンロード      | 364 |
| 13.3. EB GUIDEのインストール      | 364 |
| 13.4. アンインストールする EB GUIDE  | 365 |
| 用語集                        | 367 |
| インデックス                     | 371 |

# 1. 本書について

### 1.1. 対象者: モデラー

モデラーは、ヒューマンマシンインターフェース(HMI)を作るためにEB GUIDE Studioを使用します。EB GUIDEでは、HMIはEB GUIDEモデルと呼ばれます。アプリケーションと通信するには、イベントメカニズムを使ってイベントを確認する方法、データプールを使ってデータプールアイテムを利用する方法、ユーザー固有のEB GUIDEスクリプト 関数を呼び出す方法のいずれかを使用します。

モデラーは、以下のタスクを担います。

- ▶ ウィジェットとビューのアーキテクチャを使用して、ディスプレイのグラフィカル要素を指定します。
- ヒューマンマシンインターフェースの最適化について、デザイナーおよびユーザビリティの専門家と打ち合わせを します。
- ▶ グラフィカル要素をいつ表示するかをステートマシン機能を使って指定します。
- コントロールパネルやタッチスクリーンなどの装置から入力を受け取った要素がどのように反応するかを定義します。
- これらの要素が、情報をハードウェア、またはソフトウェアアプリケーション(ナビゲーションユニットのようなサービスを提供するもの)から受け取る方法を定義します。
- ▶ モデル要素間や、入力デバイス、出力デバイスとのインターフェースを定義します。

モデラーには以下に関する深い知識があります。

- ▶ EB GUIDE Studio 機能
- ▶ UMLステートマシンの概念
- ▶ ドメインの仕様と要件
- ▶ やり取りされるデータとEB GUIDE GTF通信メカニズム
- ▶ プロジェクトで3Dグラフィックを使用している場合、3Dグラフィックの仕様

### 1.2. ユーザーマニュアルの構成

#### 次の構成で情報が記されています。

▶ バックグラウンド情報

バックグラウンド情報では、具体的なトピックや重要な事実を紹介しています。こうした情報により、関連する手順を実行できます。

▶ 手引書

この手引書では、具体的なタスクを段階的に説明し、EB GUIDEの使用方法を示します。手順は、タイトルで体言止め(英語では動詞のing形)になっているものです(例えば、「EB GUIDE Studioの起動」)。

▶ チュートリアル

チュートリアルは手引書を拡張したものです。複雑なタスクの説明が記されています。チュートリアルの見出しは 「チュートリアル:」で始まります(例えば、「チュートリアル:ボタンの作成」)。

▶ リファレンス

リファレンスは、詳細な技術的パラメータおよび表、それにEB GUIDE Monitorアプリケーションプログラミングインターフェイスに関するドキュメントを提供します。

▶ デモ

デモは、アプリケーションの記述方法や対話処理の流れを理解するのに役立ちます。デモはEB GUIDE GTF SDKに含まれています。

### 1.3. 本書で使用する表記スタイル

このドキュメントでは、重要な情報を示すために次の絵文字およびシグナル語が使用されます。

シグナル語警告は、正常に設定するための必須の情報を示します。

警告

ソースと問題の種類 ソフトウェアに発生する可能性があること

その問題によってどのような状態になるか

問題を回避する方法

シグナル語**注意**は、対象事項に関する重要な情報を示します。

重要な情報 対象事項に関する重要な情報を示します。

シグナル語ヒントは、役に立つヒント、コツ、およびショートカットを提供します。

 $\overline{\tau}$ 

役立つヒント 役立つヒントを示します

このドキュメントでは、一部の単語や語句を[太字]、斜体、または等幅フォントで表記しています。

これらの表記の意味については、次の例をご覧ください。

デフォルトのテキストは、Arial Regularフォントで表記します。

| フォント                | 説明                                                    | 使用例                                                                                                    |
|---------------------|-------------------------------------------------------|----------------------------------------------------------------------------------------------------|
| 斜体                  | 新しい用語または重要な用語を強調す<br>る                                | 設定の <b>基本構成要素</b> は、モジュール設定です。                                                                                                    |
| 太字                  | GUI要素およびキーボードのキー                                      | 1. [Project]ドロップダウンリストボックスで<br>Project_Aを選択します。                                                                                                    |
|                     |                                                       | 2. [Enter]キーを押します。                                                                                                    |
| 等幅フォント<br>(Courier) | ファイル名やディレクトリ名、および章の<br>タイトルを示す                        | <b>スクリプトの配置先</b> :function_name<br>\abcdirectory。                                                                                                    |
| 等幅フォント<br>(Courier) | ユーザーの入力、コード、およびファイル<br>のディレクトリ                        | CC_FILES_TO_BUILD = (PROJECT<br>PATH) \source\network\can_node<br>c CC_FILES_TO_BUILD += \$(PROJECT<br>PATH) \source\network\can_config.c<br><b>このモジュールは</b> BswM_Dcm<br>RequestSessionMode()関数を呼び出します。<br>プロジェクト名は、Project_Testと入力します。 |
| 角括弧[]               | オプションのパラメータがあるコマンド構<br>文でオプションパラメータを示す                | insertBefore [ <opt>]</opt>                                                                                                    |
| 波括弧{}               | 必須のパラメータがあるコマンド構文で<br>必須パラメータを示す                      | <pre>insertBefore {<file>}</file></pre>                                                                                                    |
| 三点リーダー              | 複数のパラメータを持つコマンド構文の<br>場合に、パラメータがさらに続くことを示<br>す        | insertBefore [ <opt>]</opt>                                                                                                    |
| 破断線丨                | 使用可能なパラメータのいずれかを選択<br>するコマンド構文で、使用可能なすべて<br>のパラメータを示す | allowinvalidmarkup {on off}                                                                                                    |

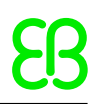

٩,

これは操作方法一を示しています。

足あとの付いたバーの下には操作方法を段階的に説明する内容が続きます。

前提条件:

■ この行には操作方法の前提条件を示します。

<u>ステップ1</u> 操作方法の説明が入ります。 <u>ステップ2</u> 操作方法の説明が入ります。 <u>ステップ3</u> 操作方法の説明が入ります。

### 1.4. ネーミングルール

EB GUIDEドキュメンテーションでは、以下のディレクトリ名を使用します。

▶ EB GUIDEのインストール先ディレクトリは、\$GUIDE\_INSTALL\_PATHと表されます。

#### 例えば、次のようになります。

C:\Program Files\Elektrobit\EB GUIDE Studio 6.2

EB GUIDE SDKプラットフォームのディレクトリは、\$GTF\_INSTALL\_PATHと表されます。名前のパターンは、\$GTF\_INSTALL\_PATH\platform\<platform name>となります。

#### 例えば、次のようになります。

C:\Program Files\Elektrobit\EB GUIDE Studio 6.7\platform\win32

▶ EB GUIDEプロジェクトの保存先ディレクトリは、\$GUIDE\_PROJECT\_PATHと表されます。

#### 例えば、次のようになります。

C:\Users\[user name]\Documents\EB GUIDE 6.7\projects\

▶ EB GUIDEモデルのエクスポート先ディレクトリは、\$EXPORT\_PATHと表されます。

# 1.5. パスに関する規則

EB GUIDE Studioは、Windows 10で260文字を超えるパス名を扱えます。フルパス名は260文字を超えることができても、パス内の単一のファイルまたはディレクトリの名前には依然として248文字の制限があります。

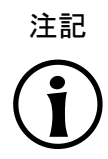

Windows 7の長いパス名 Windows 7では、長いパス名は扱えません。長いパス名を使用するには、Windows 10でEB GUIDE Studioを実行します。Windows 10で長いパス名を有効にする方法については、Windows 10のドキュメントをご覧ください。

# 2. 安全で正しい使い方

### 2.1. 使用目的

- ► EB GUIDE StudioおよびEB GUIDE GTFは、インフォテイメントヘッドユニット、計器パネル、特定の工業アプリケーション向けにヒューマンマシンインターフェースを開発するプロジェクトで使うことを意図しています。
- ライセンスでカバーされる範囲によりますが、主なユースケースは、大量生産、受注生産、プロトタイピングでの 使用です。

### 2.2. 考えられる誤用

#### WARNING

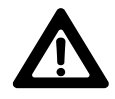

誤用の可能性と賠償責任

お客様は、このソフトウェアを、意図された用途に従い、 適用可能なライセンス使用許諾契約書 で許可されたとおりに常に使用するものとします。 Elektrobit Automotive GmbHは、一切の賠 償責任を負わないものとし、このソフトウェアが 適用可能なライセンス使用許諾契約書に従わず に使用された場合も、それについて責任を保持しません。

- Elektrobit Automotive GmbHから提供されるEB GUIDE product lineは、ISO 26262/A-SILに規定された安全 関連システムにヒューマンマシンインターフェースを実装する目的には使用しないでください。
- EB GUIDE product lineは、DO-178B、SIL、A-SILなどの認定が必要とされる安全関連システムでの使用を意図していません。

このような環境でEB GUIDE GTFを使用することを禁じます。具体的なアプリケーションに対する適合性が不確かな場合は、第3章「サポート」の説明に従ってElektrobit Automotive GmbHまでお問い合わせください。

3. サポート

EB GUIDEサポートは次のような形で利用できます。

▶ コミュニティエディションの場合:

当社の記事、ブログ、およびフォーラム内の包括的な情報を検索します。

▶ エンタープライズエディションの場合:

サポート上の合意事項に従って当社までお問い合わせください。

サポートが必要な場合は、EB GUIDEインストールのバージョン番号をお手元にご用意ください。 バージョン番号を 確認するには、プロジェクトセンターに移動し、[ヘルプ]をクリックします。 ダイアログの右下隅にバージョン番号が記 されています。

# 4. EB GUIDEの基本

EB GUIDEは、ヒューマンマシンインターフェース(HMI)の開発プロセスに携わるユーザーをさまざまな局面で支援し ます。EB GUIDE商品ラインは、グラフィカルユーザーインターフェースまたは音声ユーザーインターフェース向けの ツールとプラットフォームを提供しています。EB GUIDE商品ラインは、インフォテイメントヘッドユニット、計器パネル、 特定の工業アプリケーション向けにユーザーインターフェースを開発するプロジェクトで使うことを意図しています。主 に、大量生産、受注生産、プロトタイピングで使用されます。

### 4.1. EB GUIDE product line

EB GUIDE product lineは、以下のソフトウェア要素から構成されます。

- ► EB GUIDE Studio
- EB GUIDE TF

EB GUIDE Studioは、PCで動作するモデリングツールです。EB GUIDE Studioを使うと、機能へのアクセスをユーザーに提供する中心的な制御要素としてヒューマンマシンインターフェース機能全体をモデリングできます。

EB GUIDE TFは、EB GUIDE Studioで作成されたEB GUIDEモデルを実行します。EB GUIDE TFは、開発用PCや 各種組み込みハードウェアで使用できます。

EB GUIDE Studioで作成されたEB GUIDEモデルと、EB GUIDE TFで実行されるエクスポートされたEB GUIDEモデルは完全に分離されます。相互に対話は行われますが、相手側の動作をブロックすることはできません。

### 4.2. EB GUIDE Studio

4.2.1. ヒューマンマシンインターフェースの動作のモデル化

EB GUIDEモデルの動的な動作は、ステートマシンにステートを配置し、複数のステートを組み合わせることで指定します。

ステートマシン

ステートマシンは、決定性有限オートマトンであり、システムの動的な動作を表します。EB GUIDE Studioでは、 ハプティックステートマシンなど、複数のタイプのステートマシンを使用できます。ハプティックステートマシンを使 うと、グラフィカルユーザーインターフェースを指定できます。

ステート

ステートは遷移でリンクされます。遷移は、ステート間の接続であり、ステートの変化をトリガーします。

### 4.2.2. ヒューマンマシンインターフェースの外観のモデル化

EB GUIDE Studioで、EB GUIDEモデルのグラフィカルユーザーインターフェースと音声ユーザーインターフェースを 定義します。

#### ウィジェット

グラフィカルユーザーインターフェースを作成するために、EB GUIDE Studioはウィジェットを提供しています。 ウィジェットは、見え方を定義するモデル要素です。テキストラベルやイメージなどの情報を表示するのに主に使 用します。また、ボタンやスライダーなど、システムの動作を操作する手段も提供できます。複数のウィジェットを 組み合わせて、ビューと呼ばれる構造を作成します。

#### スピジェット

音声ユーザーインターフェースを作成するために、EB GUIDE Studioはスピジェットを提供しています。スピジェットを使用して、音声ダイアログの基本要素を指定します。ユーザー入力としてのスピーチ認識とシステム出力としてのスピーチ合成です。プロンプトスピジェットを使って、Text-to-Speechシンセサイザ(TTS)で再生されるテキストをモデリングできます。コマンドスピジェットは、スピーチ認識機能が理解できる文法のモデリングに使用します。関連性のあるスピージェットは、モデル要素全体でグループ化されています。このグループをトークと呼びます。

4.2.3. データの処理

ヒューマンマシンインターフェースとアプリケーションとの間の通信は、データプールとイベントシステムを使って実装 されています。

データプール

データプールは、すべての表示データと詳細な内部情報を格納する組み込みのデータベースです。データプー ルアイテムはデータを格納し、やり取りします。

イベントシステム

イベントは一時的なトリガーです。イベントは双方に送信され、特定の事態が発生したことを通知します。

アプリケーションソフトウェアは、アプリケーションプログラミングインターフェースを通じてイベントやデータプールにア クセスできます。

### 4.2.4. EB GUIDEモデルのシミュレート

EB GUIDE Studioでは、シミュレーション中にEB GUIDEモデルの機能をテストできます。マウスでクリックするだけ でシミュレーションを開始し、EB GUIDEモデルがどのように見えるかすぐに確認できます。

シミュレーションは、マウス、キーボード、タッチスクリーンなどの入力デバイスを使用して操作することができます。

EB GUIDE Monitorを使用してEB GUIDEモデルを制御し、次の操作を実行することもできます。

- ▶ データプールアイテムの値を変更することによって、表示されるデータを変更する
- ▶ イベントを発行することによって、ユーザー入力をモデル実行する
- ▶ ログのすべての変更を追跡する
- スクリプトを開始する

EB GUIDE Monitorは、スタンドアロンアプリケーションとして使用することもできます。

### 4.2.5. EB GUIDEモデルのエクスポート

EB GUIDEモデルを対象デバイスで使うには、EB GUIDEモデルをEB GUIDE Studioからエクスポートし、対象デバ イスで認識できる形式に変換する必要があります。エクスポートの過程で、すべての関連データが一連のASCIIファ イルとしてエクスポートされます。

### 4.3. EB GUIDE TF

EB GUIDE TFは、EB GUIDEモデルの実行に必要なGtfStartup実行可能ファイルと一連のライブラリで構成されています。

EB GUIDE Studioで選択したプロジェクトタイプに応じて、以下を実行します。

EB GUIDE GTF

EB GUIDE Graphics Trarget Frameworkは、グラフィカルヒューマンマシンインターフェースモデルを実行する ランタイム環境です。

EB GUIDE STF

EB GUIDE Speech Target Frameworkは、ヒューマンマシンインターフェースに含まれるスピーチ機能を実行するランタイム環境です。

EB GUIDE TFのプログラムコードは、大半がプラットフォームに依存しません。別のシステムへのコードの移植は、 非常に簡単です。

EB GUIDEモデルファイルを入れ替えるだけで、ヒューマンマシンインターフェース全体を入れ替えることが可能で す。EB GUIDE TFの再コンパイルは不要です。変更したEB GUIDEモデルをEB GUIDE Studioから再エクスポート するだけで、必要な作業は完了です。

EB GUIDE TFでは、次のハードウェア抽象化を使用します。

▶ OSの抽象化

オペレーティングシステム(OS)のプラットフォーム依存関係は、OSアブストラクションレイヤー(GtfOSAL)でカプ セル化されています。EB GUIDE TFで利用されるオペレーティングシステム機能には、ファイルシステムやTCP ソケットなどがあります。

▶ GLの抽象化

グラフィックサブシステムのプラットフォーム依存関係は、レンダラーにカプセル化されています。EB GUIDEモデ ルには、ジオメトリやライティングなどの情報を持つ要素プロパティが含まれます。エクスポートされたEB GUIDEモデルに含まれるデータは、レンダラーに渡され、処理されてデジタルイメージに出力されます。レンダ ラーは、ハードウェアで提供される実際のグラフィカルシステムを抽象化したものです。EB GUIDE TFは、異なる ハードウェアに対応するさまざまなレンダラーをサポートしています。

▶ オーディオの抽象化

音声ユーザーインターフェースは、オーディオハードウェアにアクセスする必要があります。オーディオの抽象化 によって、マイクとスピーカーへのアクセスが可能になります。EB GUIDE STFには、音声認識とText-to-Speech音声出力機能が実装されています。この目的で、EB GUIDE STFにはサードパーティの音声エンジンが 組み込まれています。

# 5. チュートリアル: はじめに

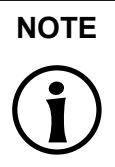

デフォルトのウィンドウレイアウト このユーザーガイドのすべての手順およびスクリーンショットでは、デフォルトのウィンドウレイア ウトが使用されています。手順に従う場合は、EB GUIDE Studioウィンドウをレイアウト > Reset to default layoutを選択することによって、デフォルトレイアウトにリセットすることをお勧めしま す。

このセクションでは、EB GUIDE Studioによるヒューマンマシンインターフェースのモデル化について、概要を簡単に 紹介します。EB GUIDE Studioの起動方法、プロジェクトの作成方法、EB GUIDEモデルの動作および外観のモデル 化の方法、EB GUIDEモデルの実行方法を説明しています。

所要時間: 20分

### 5.1. EB GUIDEの起動

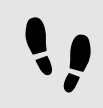

EB GUIDEの起動

Prerequisite:

EB GUIDEのインストールが完了していること。

Step 1

Windowsのスタートメニューで、すべてのプログラムをクリックします。

<u>Step 2</u> Elektrobitメニューで、起動するバージョンをクリックします。

EB GUIDE Studioが起動します。プロジェクトセンターが表示されます。

| 68     10     0     0       Image: Project center       Image: Project center | OPEN<br>Recent projects | EB GUIDE Studio | BROWSE | _&× |
|----------------------------------------------------------------------------------------------------|-------------------------|-----------------|--------|-----|
| ① HELP 意 options                                                                                                    |                         |                 |        |     |
|                                                                                                    |                         |                 |        |     |

Figure 5.1. プロジェクトセンター

# 5.2. プロジェクトの作成

プロジェクトの作成

Prerequisite:

- EB GUIDE Studioが起動されていること。
- C:/tempのディレクトリが作成されていること。

Step 1

プロジェクトセンターのナビゲーションエリアで、新規をクリックします。

Step 2

コンテンツエリアで、場所としてC:/tempディレクトリを選択します。

Step 3

MyProject**というプロジェクト名を入力します**。

<u>Step 4</u> 作成をクリックします。

プロジェクトが作成されます。プロジェクトエディターが開き、空プロジェクトが表示されます。

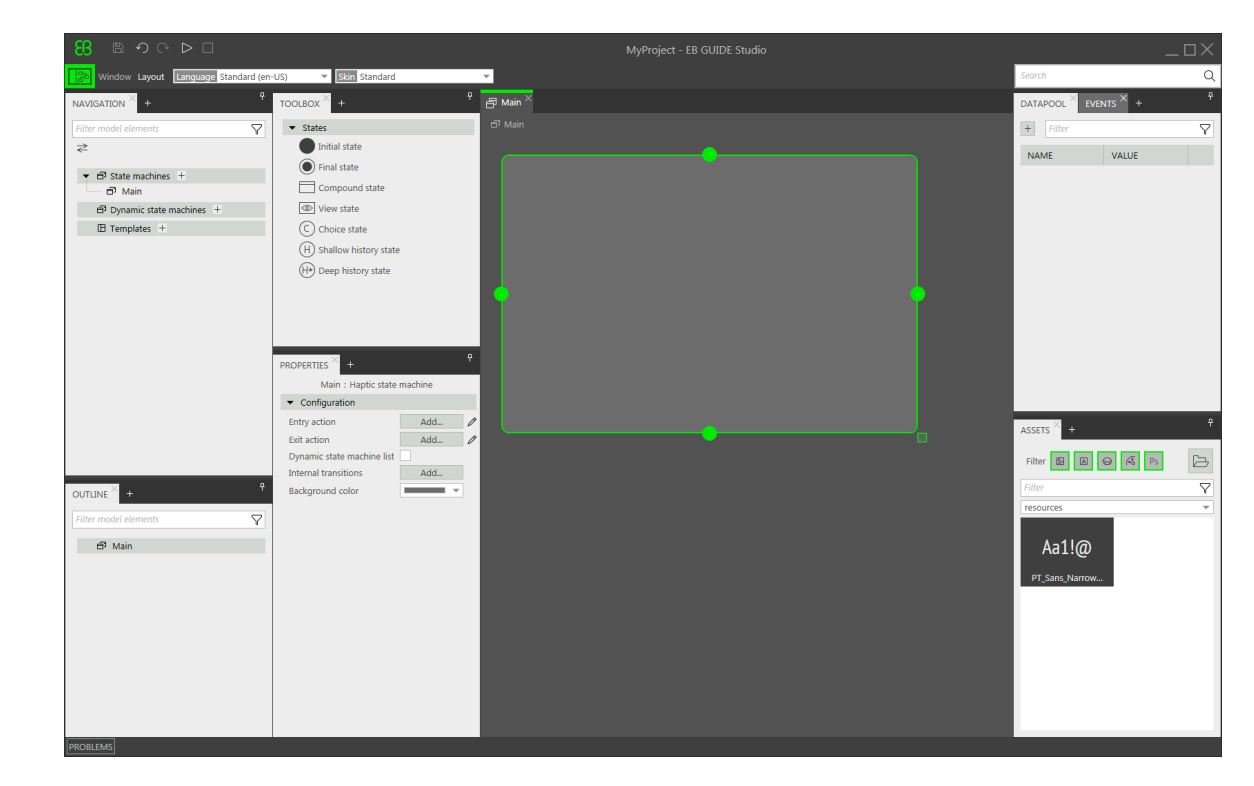

メインステートマシンがデフォルトで追加され、コンテンツエリアに表示されます。

Figure 5.2. メインステートマシンが表示されたプロジェクトエディター

5.3. ヒューマンマシンインターフェースの動作のモデル化

EB GUIDEモデルの動作は、ステートマシンによって定義されます。EB GUIDEでは、UMLに似た構文を使用してこれを行います。

このセクションでは、定義されたビューを起動時に表示し、ボタンを押すと別のビューに変わるステートマシンをモデル化する方法を説明します。

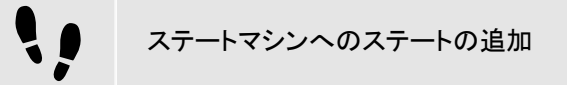

EB GUIDEには、さまざまなステートが用意されています。このセクションでは、3種類のステートを示します。初期 ステートは、ステートマシンのスタート地点となります。ビューステートは、デフォルトのビューを表示します。また、ス テートマシンの最終ステートは、ステートマシンの終了処理を行います。

Prerequisite:

- プロジェクトMyProjectが作成されていること。
- コンテンツエリアに、メインステートマシンが表示されていること。

Step 1

ツールボックスからビューステートをドラッグし、ステートマシンにドロップします。

View state 1と共に、ビューがEB GUIDEモデルに追加されます。

Step 2

ステップ1を繰り返します。

View state 2 が追加されます。

Step 3

ツールボックスから初期ステートをドラッグし、ステートマシンにドロップします。

Step 4

ツールボックスから最終ステートをドラッグし、ステートマシンにドロップします。

メインステートマシンに追加した4つのステートは、コンテンツエリアとナビゲーションコンポーネントの両方に、それぞ れステートチャートと階層的ツリービューとして表示されます。

| - SB ● つ ○ ▷ □                                         |                                                            |          | MyProject - EB GUIDE Studio |                       |          |
|--------------------------------------------------------|------------------------------------------------------------|----------|-----------------------------|-----------------------|----------|
| Window Layout Language Standard (en                    | -US) 👻 Skin Standard                                       | ¥        |                             | Search                | Q        |
| NAVIGATION × +                                         | TOOLBOX × +                                                | 🗗 Main × |                             | DATAPOOL × EVENTS × + |          |
| Filter model elements                                  | ▼ States                                                   | 🗗 Main   |                             | + Filter              | $\nabla$ |
| ₹                                                      | Initial state                                              |          |                             | NAME VALUE            |          |
|                                                        | Final state                                                |          |                             |                       |          |
| Main     Main                                          | Compound state     View state                              |          |                             |                       |          |
| Templates +                                            | C Choice state                                             |          |                             |                       |          |
|                                                        | H Shallow history state                                    |          |                             |                       |          |
|                                                        | (H*) Deep history state                                    |          |                             |                       |          |
|                                                        |                                                            |          |                             |                       |          |
|                                                        |                                                            |          |                             |                       |          |
|                                                        |                                                            |          |                             |                       |          |
|                                                        | PROPERTIES +                                               |          |                             |                       |          |
|                                                        | Select a model element to view and edit its<br>properties. |          |                             |                       |          |
|                                                        |                                                            |          |                             | ASSETS × +            | ÷        |
|                                                        |                                                            |          |                             |                       | -        |
|                                                        |                                                            |          |                             | Filter 🔄 🖾 😔 🖧 Ps     | B        |
| OUTLINE × +                                            |                                                            |          |                             | Filter                | <br>     |
| Filter model elements                                  |                                                            |          |                             | (course)              |          |
| → B <sup>3</sup> Main                                  |                                                            |          |                             | Aa1!@                 |          |
| <ul> <li>Initial state</li> <li>Final state</li> </ul> |                                                            |          |                             | PT_Sans_Narrow        |          |
| BE View state 2                                        |                                                            |          |                             |                       |          |
| we view state 1                                        |                                                            |          |                             |                       |          |
|                                                        |                                                            |          |                             |                       |          |
|                                                        |                                                            |          |                             |                       |          |
|                                                        |                                                            |          |                             |                       |          |
|                                                        |                                                            |          |                             |                       |          |
| PROBLEMS                                               |                                                            |          |                             |                       |          |

Figure 5.3. ステートが表示されたプロジェクトエディター

遷移の追加

遷移は、ステート間の接続であり、ステートの変化をトリガーします。各種の遷移タイプがあります。このセクションでは、デフォルト遷移とイベントトリガー遷移を扱います。

#### Prerequisite:

- コンテンツエリアに、メインステートマシンが表示されていること。
- メインステートマシンに、初期ステート、2つのビューステート、および最終ステートが含まれていること。

Step 1

初期ステートを遷移のソースステートとして選択します。

Step 2

緑色のドラッグ点をクリックし、マウスボタンを押したままにします。

Step 3

**ターゲットステート**View state 1までマウスをドラッグします。

Step 4

ターゲットステートが緑色で強調表示されたら、マウスボタンを離します。

#### 遷移が作成され、緑色の矢印として表示されます。

Step 5

View state 1とView state 2の間に遷移を追加します。

View state 1を選択して、ターゲットステートとしてView state 2にステップ2~4を繰り返します。

Step 6

View state 1とView state 2の間の遷移を選択します。

次のステップでは、遷移をイベントに関連付けます。

Step 7

プロパティコンポーネントに移動し、トリガーコンボボックスにEvent 1と入力して、イベントの追加をクリックします。

Event 1というイベントが作成され、遷移トリガーとして追加されます。Event 1が発行されたときには、必ずこの遷移が実行されます。

Step 8

View state 2と最終ステートの間に遷移を追加します。

View state 2を選択して、ターゲットステートとして最終ステートにステップ2~4を繰り返します。

新規イベントEvent 2をトリガーとして追加します。

この時点で、ステートマシンは次の図のようになっています。

| S ∎ ୬୯ ⊳ □                                      |                         | MyProject * - EB GUIDE Studio          | _0×                 |
|-------------------------------------------------|-------------------------|----------------------------------------|---------------------|
| Window Layout Language Standard (en             | -US) 👻 Skin Standard    | v.                                     | Search Q            |
| NAVIGATION × +                                  | TOOLBOX × +             | ₽ Main ×                               |                     |
| Filter model elements                           | ▼ States                | 🗗 Main 🕨 🖼 View state 2 🕨 🦯 Transition | + Filter 💙          |
| ≈                                               | Initial state           |                                        | NAME VALUE          |
|                                                 | Final state             |                                        |                     |
| Main     Dynamic state machines +               | View state              |                                        |                     |
| Templates +                                     | C Choice state          |                                        |                     |
|                                                 | H Shallow history state |                                        |                     |
|                                                 | (H*) Deep history state | Event                                  |                     |
|                                                 |                         | View state 1 View state 2              |                     |
|                                                 |                         |                                        |                     |
|                                                 | PRODERTIES × +          |                                        |                     |
|                                                 | Transition              |                                        |                     |
|                                                 | ▼ Configuration         |                                        |                     |
|                                                 | Trigger Event 2 X *     |                                        | ASSETS × +          |
|                                                 | Action Add              |                                        | Filter 📓 🖪 😝 🖧 Ps 🕞 |
| 9 P                                             |                         |                                        | Filter 🗸            |
| OUTLINE +                                       |                         |                                        | resources 💌         |
| Fitter model elements Y                         |                         |                                        |                     |
| <ul> <li>✓             Main</li></ul>           |                         |                                        | Aa1!@               |
| P Default transition     Final state            |                         |                                        | PT_Sans_Narrow      |
| ▼   View state 2                                |                         |                                        |                     |
|                                                 |                         |                                        |                     |
| <ul> <li>Wew state 1</li> <li>View 3</li> </ul> |                         |                                        |                     |
| P Event 1                                       |                         |                                        |                     |
|                                                 |                         |                                        |                     |
|                                                 |                         |                                        |                     |

Figure 5.4. イベントを伴う遷移でリンクされたステート

これで、基本的なステートマシンの動作が定義されました。

### 5.4. ヒューマンマシンインターフェースの外観のモデル化

上記のセクションで作成したステートマシンには、2つのビューステートが含まれています。このセクションでは、 ビューをモデル化する方法を説明します。

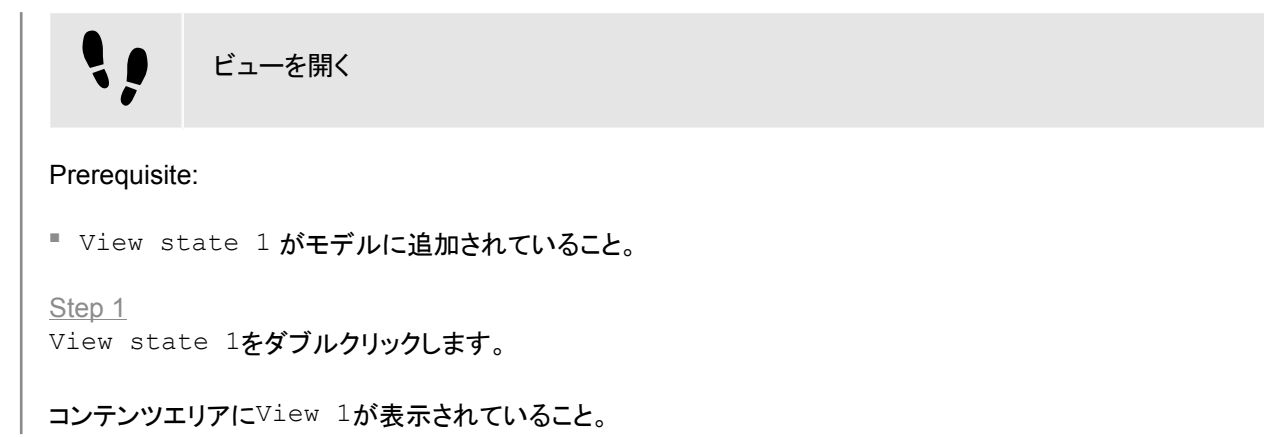

٩,

ビューへのボタンの追加

EB GUIDE Studioには、ビューの外観をモデル化するさまざまなオプションがあります。

1つの例として、このセクションでは四角形をビューに追加する方法を示します。この四角形は、ユーザーの入力に反応し、ボタンとして機能します。

#### Prerequisite:

■ コンテンツエリアにView 1が表示されていること。

Step 1

ツールボックスから四角形をドラッグし、ビューにドロップします。

Step 2

プロパティコンポーネントでウィジェット機能プロパティカテゴリに移動し、追加/削除をクリックします。

ウィジェット機能ダイアログが表示されます。

Step 3

使用可能なウィジェット機能の下で、入力処理カテゴリを展開し、タッチリリースを選択します。

承認をクリックします。

関連するウィジェット機能のプロパティがプロパティコンポーネントに追加されます。

Step 4

プロパティコンポーネントで、touchPolicyドロップダウンリストボックスからPress then reactを選択します。

この四角形はモデル実行モードでタッチ入力に反応します。

Step 5

touchShortReleasedプロパティに移動し、編集をクリックします。

Step 6

次のEB GUIDEスクリプトを入力します。

function(v:touchId::int, v:x::int, v:y::int, v:fingerId::int)
{
 fire\_delayed 500, ev:"Event 1"()
 true
 }

モデル実行モードで四角形にタッチすると、500ミリ秒後にEvent 1が発行されます。

#### Step 7

承認をクリックします。

Step 8

プロパティコンポーネントで、fillColorプロパティとして赤を選択します。

Step 9

ナビゲーションコンポーネントで、<sup>View</sup> 2をダブルクリックします。

コンテンツエリアにView 2が表示されていること。

}

<u>Step 10</u>

ステップ1~5を繰り返します。

<u>Step 11</u>

次のEB GUIDEスクリプトを入力します。

function(v:touchId::int, v:x::int, v:y::int, v:fingerId::int)
{
 fire\_delayed 500, ev:"Event 2"()
 true

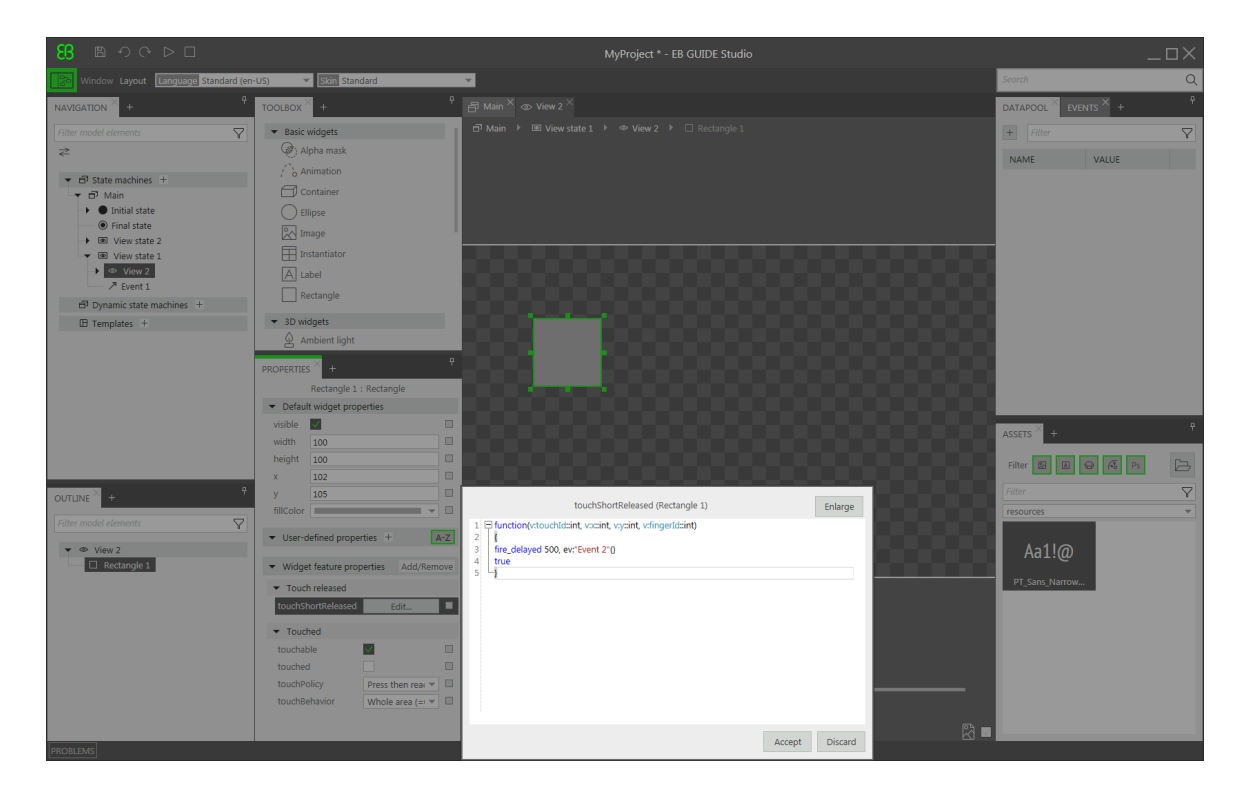

Figure 5.5. EB GUIDEスクリプトを持つウィジェットプロパティ

<u>Step 12</u> 承認をクリックします。

モデル実行モードで四角形にタッチすると、500ミリ秒後にEvent 2が発行されます。

Step 13

プロパティコンポーネントで、fillColorプロパティとして青を選択します。

### 5.5. シミュレーションを開始する

EB GUIDEでは、対象デバイスにエクスポートする前にモデルをPC上で実行できます。

シミュレーションを開始する

Step 1

プロジェクトを保存するには、コマンドエリアで
<sup>四</sup>をクリックします。

Step 2

コマンドエリアで▷をクリックします。

EB GUIDEモデルが開始され、モデル化した動作と外観が表示されます。

最初に、View 1が表示されます。赤い四角形をクリックすると、画面がView 2に変化します。これは、クリックに よってEvent 1が発行され、Event 1によってView state 1からView state 2への遷移が実行されるため です。

次にView 2が表示されます。View 2で青い四角形をクリックすると、ステートマシンの終了処理が行われます。これは、クリックによってEvent 2が発行され、 Event 2によってView state 2から最終ステートへの遷移が実行されるためです。シミュレーションのウィンドウは開いたままです。シミュレーションを停止するには、 $\Box$ をクリックします。

# 6. バックグラウンド情報

この章では、トピックスをアルファベット順で並べています。

# 

#### デフォルトのウィンドウレイアウト

このユーザーガイドのすべての手順およびスクリーンショットでは、デフォルトのウィンドウレイア ウトが使用されています。手順 に従う場合は、EB GUIDE Studioウィンドウを [レイアウト] > [Reset to default layout]を選択することによって、デフォルトレイアウトにリセットすることをお勧 めします。

### 6.1. 3Dグラフィック

EB GUIDE Studioでは、EB GUIDEプロジェクトに3Dグラフィックを使用できます。

### 6.1.1. サポートされている3Dグラフィック形式

OpenGL ESバージョン2.0以上およびDirectX 11レンダラーのみが3Dグラフィックを表示できます。サポートされている3Dグラフィック形式は、COLLADA (.dae)およびFilmbox (.fbx)です。失敗を防ぐため、Filmbox形式を使用します。

### 6.1.2. 3Dグラフィックファイルの設定

3DオブジェクトをEB GUIDE Studioのビューに表示するには、次のオプションで3Dグラフィックファイルを作成する必要があります。

- ▶ 透視図カメラ
- ▶ メッシュおよび少なくとも1つの材質を含む少なくとも1つのオブジェクト
- ▶ 1つ以上の光源

3Dグラフィックファイルを作成するには、サードパーティの3Dモデリングソフトウェアを使用します。

3Dグラフィックファイルは、以下に示す多種多様な追加コンテンツをサポートしています。

- ▶ 位置、法線、従法線、接線、および<sup>1</sup>つのテクスチャチャネルを含む3Dオブジェクト
- ▶ 指向性光源
- イメージベースドライトソース
- ▶ 環境光源
- ▶ 定数、線形、二次、および三次減衰を含む点光源
- ▶ 円錐角、定数、線形、二次、および三次減衰を含むスポット光源
- ▶ ビュー、ニアプレーン、およびファープレーンのフィールドに対応する透視図カメラのサポート
- テクスチャ: エミッシブ、ディフューズ、スペキュラ、ノーマルマップ、オパシティ、リフレクションキューブ、およびラ イトマップ

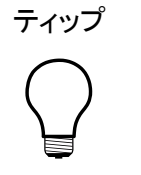

3Dグラフィックファイルのセットアップ オパシティマップには有効なアルファチャネルが必要であることに注意してください。

## 6.1.3. 3Dグラフィックファイルのインポート

3Dグラフィックをビューに追加するには、シーングラフを使用して3Dグラフィックファイルをインポートする必要があり ます。インポート中、EB GUIDE Studioは3Dグラフィックファイルをシーングラフを親ノードに持つウィジェットツリーに 変換します。例えばカメラ、材質、メッシュなどの3Dグラフィックファイルのコンテンツに対し、EB GUIDE Studioはそ れぞれウィジェットを作成します。インポートする3Dグラフィックファイルの3Dシーンにアニメーションが含まれている 場合、EB GUIDE Studioはリニアキー値補間整数曲線およびリニアキー値補間浮動小数点数曲線を使用してそれ らのアニメーションをインポートします。

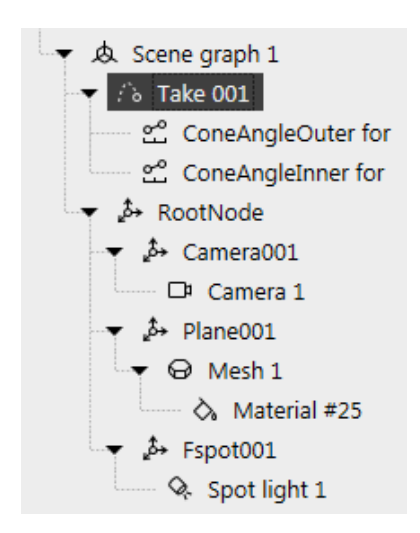

図6.1 [ナビゲーション]コンポーネントに表示されるシーングラフの例

# 

#### 制限

EB GUIDE Studioでは、メッシュごとに1つの材質のみ指定できます。3Dグラフィックでメッシュ1 つにつき材質が複数指定されている場合、EB GUIDE Studioは材質ごとにメッシュを追加で作成します。

・fbxファイルのインポート時にはデフォルトの材質ウィジェットのみが作成されます。3Dモデル にその他のタイプの材質がある場合は、EB GUIDE Studioによってデフォルトの材質のみが追 加され、そのプロパティはデフォルト値に設定されます。EB GUIDE Studioでは、PBR Phong材 質およびPBR GGX材質ウィジェットを使用して、その他のタイプの材質を追加できます。

3Dグラフィックファイルをインポートすると、ディレクトリ<sup>\$GUIDE\_PROJECT\_PATH/<project name>/ resourcesにサブディレクトリが作成されます。サブディレクトリには、インポートされた・fbxファイルの名前が付けられます。サブディレクトリの名前に作成した日時を追加することもできます。</sup>

つ 例6.1 インポートディレクトリの命名

3Dグラフィックファイルは、car.fbxと呼ばれます。EB GUIDE Studioに3Dグラフィックファイルをインポートすると、\$GUIDE\_PROJECT\_PATH/<project name>/resourcesにcar\_20160102\_103029という名前のサブディレクトリが作成されます。

サブディレクトリには、以下の項目が収められます。

- .ebmeshファイルとなったメッシュ
- .pngまたは、jpgファイルとなったテクスチャ

**3Dグラフィックに追加でテクスチャを使用するには、**\$GUIDE\_PROJECT\_PATH/<project name>/ resourcesにテクスチャをコピーします。テクスチャには、pngまたは、jpgイメージを使用してください。

複数の3Dグラフィックを1つのシーングラフにインポートすることもできます。

3Dウィジェットはインポート後に追加、変更、削除することができます。

詳細については、<u>6.21「ウィジェット」、12.12.4「3Dウィジェット」</u>、および<u>12.13.8「3D」</u>をご覧ください。

手順については、<u>8.1.3.1「ビューへのシーングラフの追加」</u>および<u>11.7「チュートリアル: 3Dグラフィックの操作」</u>をご覧 ください。

# 6.2. アニメーション

アニメーションを使用すると、EB GUIDEモデルに動きと視覚効果を付けることができます。EB GUIDEでは、さまざま な使用例でアニメーションを使用できます。ビュー内のウィジェットをアニメーション化することや、あるビューから別の ビューへの遷移をアニメーション化することができます。

#### 6.2.1. ウィジェットのアニメーション

ウィジェットのアニメーション化とは、ウィジェットをビュー上で移動させることです。この移動は曲線で定義されます。 このため、[ツールボックス]の[基本ウィジェット]カテゴリには、アニメーションと呼ばれるウィジェットが含まれていま す。どのアニメーションに対しても、コンスタント曲線、リニア補間曲線、正弦曲線など、一連の曲線を追加できます。 曲線は、targetウィジェットプロパティを持ち、そのtargetプロパティの時間的な変化を記述したものです。

各アニメーションには、1つ以上の曲線が関連付けられています。

とりわけ、ウィジェットにアニメーション化すると次の操作が行えます。

- ▶ ビュー内でウィジェットを移動する
- ウィジェットのサイズを変更する
- ▶ ウィジェットの色を段階的に変更する

アニメーションは、EB GUIDEスクリプト f:animation\_play、f:animation\_pause、f:animation\_cancelなどの関数によって制御されます。

 $\overline{\tau}$ 

並列アニメーション EB GUIDEでは、アニメーションが並列アニメーションになっており、複数の曲線が並行して実行 されます。これは、複数のアニメーションの曲線が同じウィジェットプロパティを対象として使用し ている場合、それらの曲線は同じタイミングでそのtargetプロパティの値を上書きすることを意 味します。

アニメーションと曲線のプロパティについては、12.12.2.2「アニメーション」をご覧ください。

手順については、<u>8.1.2.7「アニメーションの追加」</u>をご覧ください。

6.2.2. ビュー遷移のアニメーション

ビュー遷移のアニメーション化とは、ビューステートの開始時または終了時にムーブまたはフェードするアニメーションを定義することです。ビューを変更すると、それらのアニメーションがトリガーされます。

ビューステートおよびビューテンプレートのView Transition Animationを定義します。ビューテンプレートを再利用するたびに、インスタンスはテンプレートのView Transition Animationを継承します。

View Transition Animationにはさまざまなタイプがあります。

| アニメーションのタイプ | 説明                               |
|-------------|----------------------------------|
| 開始アニメーション   | このアニメーションは、アニメーション付きのビューステートにエント |
|             | リーすると再生されます。このアニメーションで操作できるのは、追加 |

表6.1 アニメーションのタイプ

| アニメーションのタイプ     | 説明                                                                                                    |
|-----------------|----------------------------------------------------------------------------------------------------|
|                 | されたビューのウィジェットプロパティとウィジェット機能プロパティの<br>みです。                                                                                                    |
| 終了アニメーション       | このアニメーションは、アニメーション付きのビューステートが終了す<br>ると再生されます。このアニメーションで操作できるのは、追加され<br>たビューのウィジェットプロパティとウィジェット機能プロパティのみで<br>す。                                                |
| 変更アニメーション       | このアニメーションはビューステートが変更されると再生されます。こ<br>のアニメーションでは遷移元ビューと遷移先ビューのプロパティを操<br>作できます。遷移元ビューは、アニメーションが追加されるビュース<br>テートです。遷移先ビューは、別のビューステートまたはビューテンプ<br>レートにすることができます。  |
| ポップアップオンアニメーション | ビューテンプレートビューと動的ステートマシンビューにのみ使用可<br>能です。このアニメーションは、それぞれの動的ステートマシンが有<br>効化されると(動的ステートマシンがプッシュされると)再生されます。<br>このアニメーションでは、追加されたビューのプロパティとウィジェット<br>プロパティを操作できます。 |
| ポップアップオフアニメーション | ビューテンプレートビューと動的ステートマシンビューにのみ使用可<br>能です。このアニメーションは、それぞれの動的ステートマシンを終<br>了すると(動的ステートマシンがポップされると)再生されます。このア<br>ニメーションでは、追加されたビューのプロパティとウィジェットプロパ<br>ティを操作できます。    |

ビューテンプレートのアニメーションプロパティについては、<u>12.12.1「ビュー」</u>をご覧ください。

手順については、8.6「ビュー遷移のアニメーション化」をご覧ください。

**6.3.** アプリケーションとモデルを結ぶアプリケーションプロ グラミングインターフェース

EB GUIDEでは、アプリケーションとEB GUIDE TFとの間のすべての通信データがアプリケーションプログラミングイ ンターフェース(API)で抽象化されます。アプリケーションとは、例えばメディアプレーヤーであったりナビゲーションで あったりします。

アプリケーションプログラミングインターフェースは、データプールアイテムとイベントで定義します。イベントはヒュー マンマシンインターフェースとアプリケーションの間を送信されます。

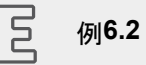

アプリケーションプログラミングインターフェースの内容

- START\_TRACK: アプリケーションに送信されるイベント。パラメータtrackには、再生するトラックの数が 設定されます。
- ▶ TRACK\_STOPPED: 再生されたトラックが終了したときに、アプリケーションからヒューマンマシンインター フェースに送信されるイベント。
- ▶ MEDIA\_CURRENT\_TRACK: アプリケーションから書き込まれる動的なデータプールアイテム。
- MEDIA\_PLAY\_SPEED: 再生速度を定義する動的なデータプールアイテム。この値は、ヒューマンマシン インターフェースを通じてユーザーが設定します。

# 6.4. 通信コンテキスト

通信コンテキストは、通信が行われる環境を記述します。例えばメディアやナビゲーションアプリケーションなどは通信コンテキストです。これらはヒューマンマシンインターフェイスモデルを使って通信を行います。ある通信コンテキストによる変更は、ライターアプリケーションで発行され、リーダーアプリケーションで更新されるまで、他の通信コンテキストには見えません。

通信コンテキストには、識別のため、プロジェクトの設定で固有の名前と数値ID(0~255)が割り振られます。

手順については、9.8「外部通信の確立」をご覧ください。

# 6.5. グラフィカルユーザーインターフェースのコンポーネン

EB GUIDE Studioのグラフィカルユーザーインターフェースは、プロジェクトセンターとプロジェクトエディターとい う<sup>2</sup>つのコンポーネントに分割されています。プロジェクトセンターでは、EB GUIDEプロジェクトの管理、オプションの 設定、対象デバイスにコピーするためのEB GUIDEモデルのエクスポートを行います。プロジェクトエディターでは、 ヒューマンマシンインターフェースの外観と動作をモデリングします。

#### 6.5.1. プロジェクトセンター

プロジェクトセンターは、EB GUIDE Studioの起動後に表示される最初の画面です。プロジェクト関連のすべての機能が、プロジェクトセンターにあります。プロジェクトセンターは、ナビゲーションエリアとコンテンツエリアという2つの 要素で構成されています。

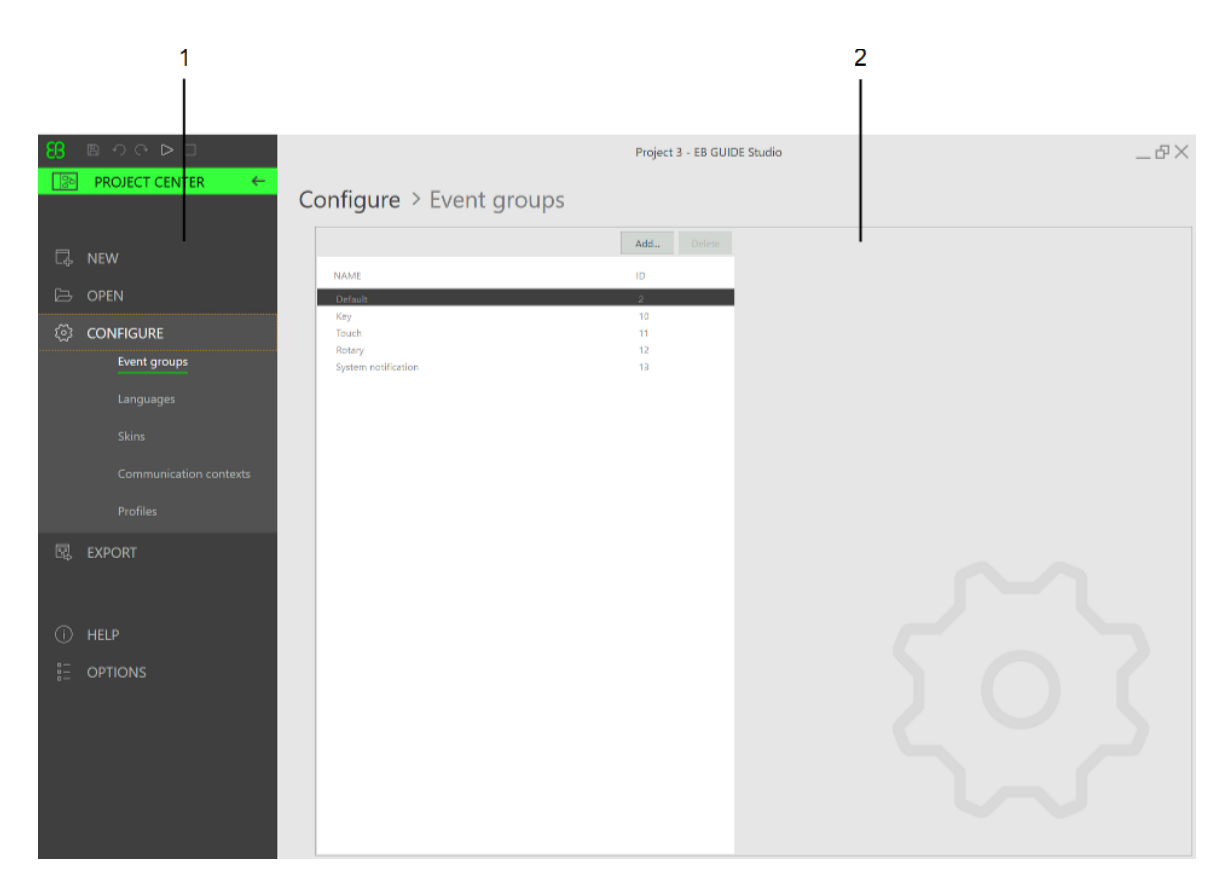

図6.2 ナビゲーションエリア(1)とコンテンツエリア(2)で構成されるプロジェクトセンター

#### 6.5.1.1. ナビゲーションエリア

プロジェクトセンターのナビゲーションエリアは、[設定]や[エクスポート]といった機能タブで構成されています。ナビ ゲーションエリア内のタブをクリックすると、対応する機能と設定がコンテンツエリアに表示されます。

#### **6.5.1.2.** コンテンツエリア

プロジェクトセンターのコンテンツエリアでは、プロジェクト管理と設定を行います。例えば、プロジェクトを保存する ディレクトリを選択したり、EB GUIDEモデルの起動時の動作を定義したりします。コンテンツエリアの外観は、ナビ ゲーションエリアで選択されているタブによって異なります。

## 6.5.2. プロジェクトエディター

プロジェクトを作成すると、プロジェクトエディターが表示されます。プロジェクトエディターでは、ヒューマンマシンイン ターフェースの動作と外観のモデリングを行います。ステートマシンをモデリングし、ビューを作成し、イベントとデータ プールを管理します。プロジェクトエディターは、以下のエリアおよびコンポーネントで構成されています。プロジェクト

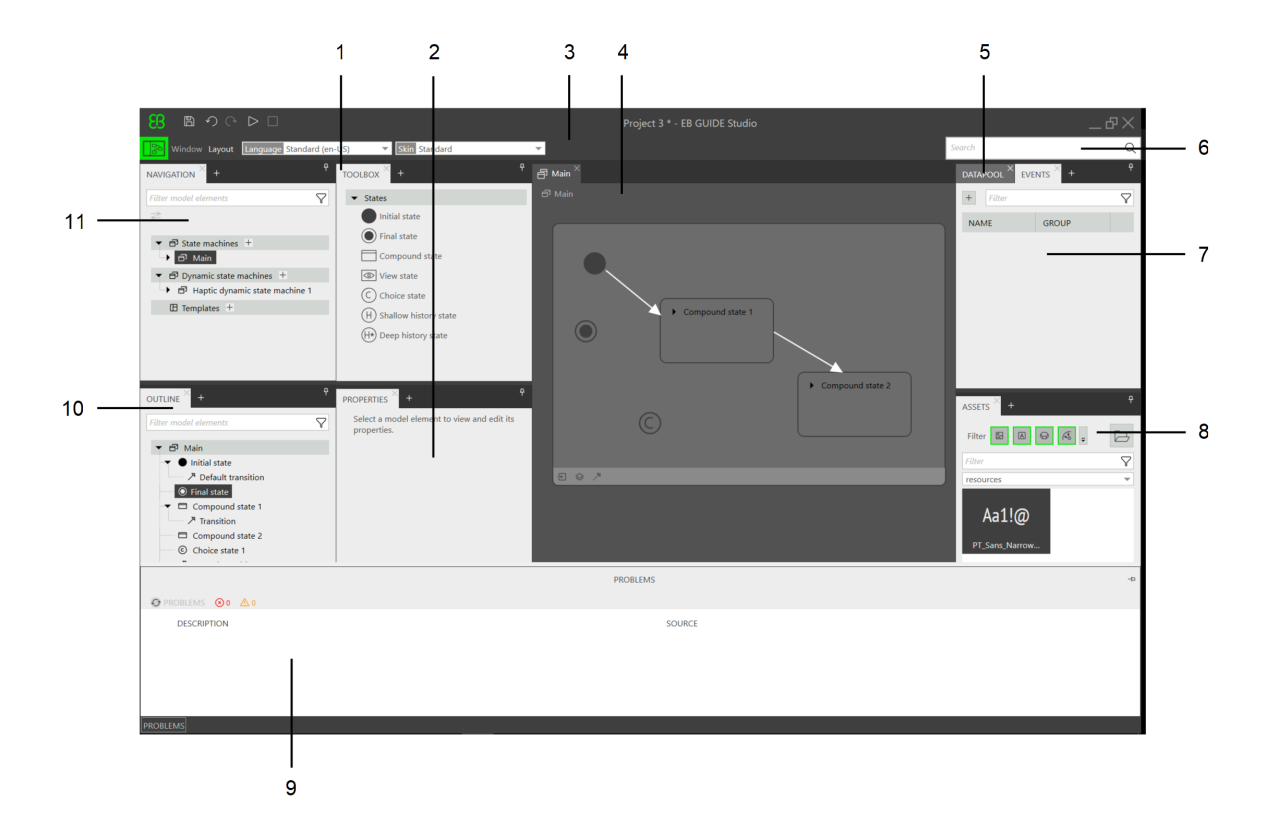

のすべてのコンポーネントはドッキングまたはフローティングにすることでき、コンテンツエリアを除くプロジェクトエディ ターの任意の位置に配置できます。

図6.3 プロジェクトエディターとそのエリアおよびコンポーネント

1 [ツールボックス]コンポーネント

2 [プロパティ]コンポーネント

3コマンドエリア

4 コンテンツエリア

5[データプール]コンポーネント

6 検索ボックス

7[イベント]コンポーネント

8[アセット]コンポーネント

9 [問題検出]コンポーネント

10 [概要]コンポーネント

11 [ナビゲーション]コンポーネント

6.5.2.1. ナビゲーションコンポーネント

[ナビゲーション]コンポーネントには、EB GUIDEモデルのステート、ビュー、アニメーション、遷移などのモデル要素が階層構造として表示され、任意の要素に移動できます。モデル要素をダブルクリックすると、そのモデル要素がコンテンツエリアに表示されます。

[ナビゲーション]コンポーネントには、EB GUIDEモデルのすべてのグラフィカル要素と非グラフィカル要素の概要が 表示され、ステートマシン階層が反映されます。

EB GUIDEモデルに要素(ステートマシン、動的ステートマシン、テンプレートなど)を追加する場所でもあります。ウィ ジェットやアニメーションなど、[ツールボックス]にある要素をドラッグアンドドロップ操作によって追加できます。

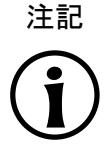

フィルタボックス コンポーネントの最上部には、コンポーネント内の要素を検索するためのフィルタボックスがあり ます。

コンポーネント内の要素をクリックしてF3キーを押すと、参照検索が始まります。検索結果ウィンドウが開き、選択した要素のEB GUIDEモデル内での出現箇所がすべてリストされます。

| NAVIGATION × +                                                                                                    | ዋ                  |
|----------------------------------------------------------------------------------------------------|--------------------|
| Filter model elements                                                                                                    | $\bigtriangledown$ |
| ₹                                                                                                    |                    |
| ▼                                                                                                    |                    |
| 🔫 🗗 Main                                                                                                    |                    |
| <ul> <li>Initial state</li> </ul>                                                                                                    |                    |
| • Final state                                                                                                    |                    |
| Compound state 1                                                                                                    |                    |
| <ul> <li>Initial state</li> </ul>                                                                                                    |                    |
| Final state                                                                                                    |                    |
| Compound state 2                                                                                                    |                    |
| view state 1                                                                                                    |                    |
| 👁 View 1                                                                                                    |                    |
| ↗ Transition                                                                                                    |                    |
| ア Transition                                                                                                    |                    |
| Compound state 3                                                                                                    |                    |
| ✓ Image: Second second sec |                    |
|                                                                                                    |                    |
| Choice state 2                                                                                                    |                    |
| 🗗 Dynamic state machines                                                                                                    | +                  |
| 🗄 Templates +                                                                                                    |                    |
|                                                                                                    |                    |

図6.4 プロジェクトエディターの[ナビゲーション]コンポーネント

6.5.2.2. [概要]コンポーネント

[ナビゲーション]コンポーネント、または現在コンテンツエリアに表示されているエディターコンポーネントで選択され たツリー部分に含まれている構造およびモデル要素のみが表示されます。

注記 フィルタボックス コンポーネントの最上部には、コンポーネント内の要素を検索するためのフィルタボックスがあり ます。

コンポーネント内の要素をクリックしてF3キーを押すと、参照検索が始まります。検索結果 ウィンドウが開き、選択した要素のEB GUIDEモデル内での出現箇所がすべてリストされます。

6.5.2.3. ツールボックスコンポーネント

モデリングに必要なツールはすべて、[ツールボックス]コンポーネント([ツールボックス]とも呼ばれます)にあります。 コンテンツエリアに表示されている要素に応じて、[ツールボックス]では異なる一連のツールが提供され、それらはコ ンテンツエリアまたは[ナビゲーション]コンポーネントにドラッグできます。例えば、[ツールボックス]には次のものが 含まれます。

- コンテンツエリアにステートマシンが表示されている場合、[ツールボックス]には、ステートマシンに追加できるス テートが含まれます。
- コンテンツエリアにビューが表示されている場合、[ツールボックス]には、ビューに整列できるウィジェットが含まれます。
- コンテンツエリアにスクリプト値プロパティが表示されている場合、[ツールボックス]には、挿入可能なEB GUIDEスクリプト関数が含まれます。

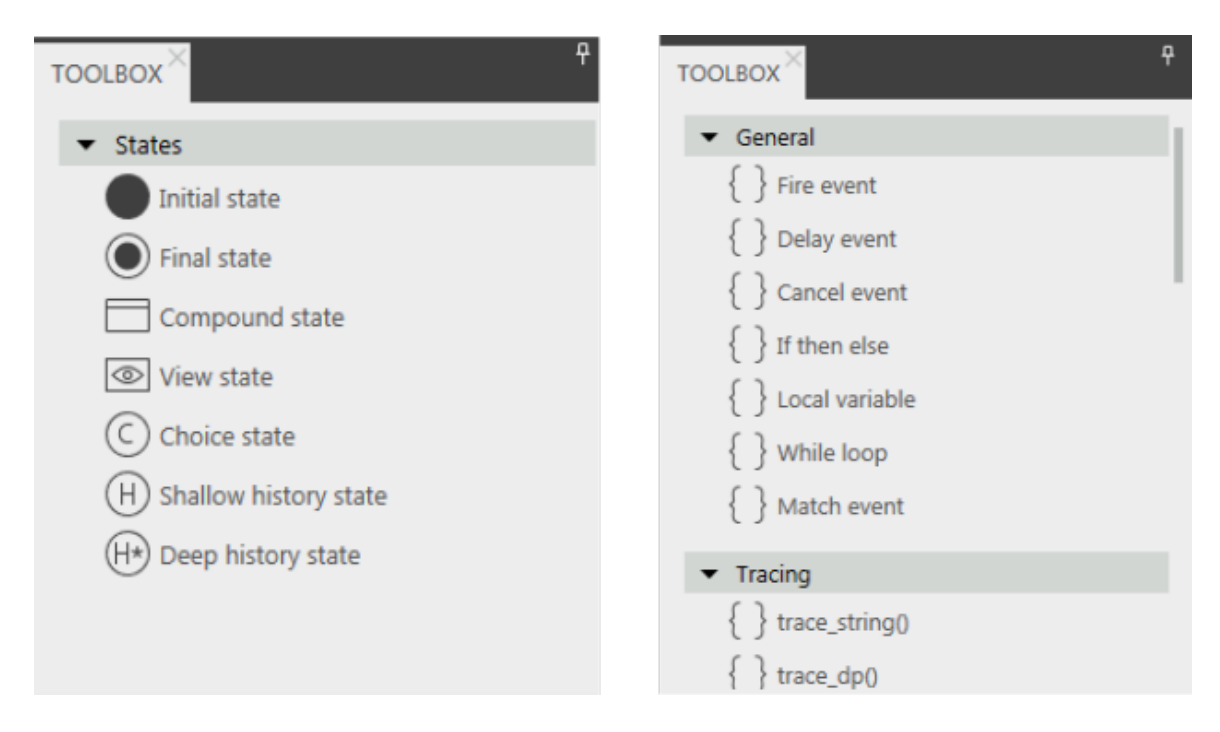

図6.5 プロジェクトエディターのツールボックス

6.5.2.4. プロパティコンポーネント

[プロパティ]コンポーネントには、ウィジェットやステートなど、選択されたモデル要素のプロパティが表示されます。プロパティはカテゴリでグループ化され、[プロパティ]コンポーネントで編集できます。

プロパティをクリックしてF3キーを押すと、参照検索が開始されます。検索結果ウィンドウが開き、選択したプロパティのEB GUIDEモデル内での出現箇所がすべてリストされます。

| PROPERTIES $^{\times}$ +        |                      | Ŧ    |  |  |
|---------------------------------|----------------------|------|--|--|
| Im                              | age 1 : Image        |      |  |  |
| ▼ Default widge                 | t properties         |      |  |  |
| visible                         | $\checkmark$         |      |  |  |
| width                           | 100                  |      |  |  |
| height                          | 100                  |      |  |  |
| x                               | 208                  |      |  |  |
| У                               | 179                  |      |  |  |
| image                           |                      |      |  |  |
| sRGB                            |                      |      |  |  |
| horizontalAlign                 | = = =                |      |  |  |
| verticalAlign                   | = =                  |      |  |  |
| ▼ User-defined properties + A-Z |                      |      |  |  |
| ▼ Widget featur                 | e properties Add/Ren | nove |  |  |

図6.6 ウィジェットのプロパティが表示された[プロパティ]コンポーネント

6.5.2.5. コンテンツエリア

コンテンツエリアの表示内容は、[ナビゲーション]コンポーネントでの選択内容によって異なります。モデル要素を編 集する場合、[ナビゲーション]コンポーネントでそのモデル要素をダブルクリックするとコンテンツエリアにそれが表示 されます。例えば、ステートマシンのステートをモデリングする場合は、ビュー内にウィジェットを整列させるか、コンテ ンツエリアでEB GUIDEスクリプトを編集します。

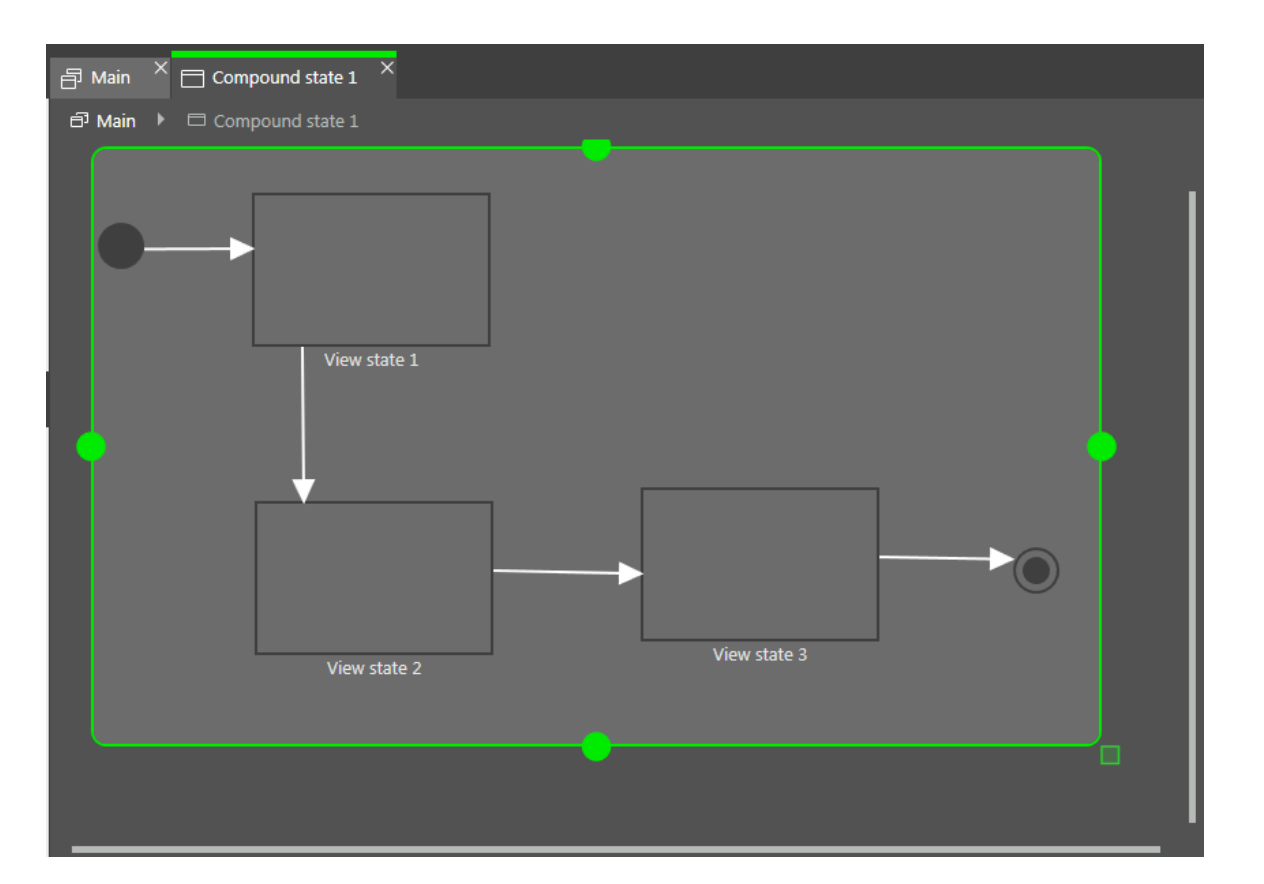

図6.7 プロジェクトエディターのコンテンツエリア

コンテンツエリアに開いているビューがあり、そのビューにアニメーションが含まれている場合は、[アニメーション]エ ディターが開かれます。[アニメーション]エディターでは、曲線をウィジェットプロパティに追加できます。また、プレ ビュー内のハンドルを移動することで、曲線のdelayおよびdurationプロパティを編集することもできます。

| ANIMATION Animation 1          |     | <b>~</b> |
|--------------------------------|-----|----------|
| Animation properties           | +   |          |
| ✓ Ellipse 1.x                  | 1 + |          |
| 2 Linear interpolation curve 4 | 1   |          |
|                                |     |          |

図6.8 アニメーションエディター

リファレンス検索を開始するには、コンテンツエリア内のステートまたはウィジェットをクリックしてF3キーを押します。 検索結果ウィンドウが開き、選択したステートまたはウィジェットのEB GUIDEモデル内でのすべての出現箇所のリス トが表示されます。

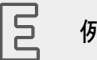

例6.3

インポートディレクトリの命名

3Dグラフィックファイルは、car.fbxと呼ばれます。EB GUIDE Studioに3Dグラフィックファイルをインポートすると、\$GUIDE\_PROJECT\_PATH/<project name>/resourcesにcar\_20160102\_103029という名前のサブディレクトリが作成されます。

6.5.2.6. [イベント]コンポーネント

注記

ここでは、モデルにイベントを追加したり、プロパティ(イベント表の[Name]、[グループ]、[タイプ]、[Parameter name]など)を編集できます。

フィルタボックス コンポーネントの最上部には、コンポーネント内の要素を検索するためのフィルタボックスがあり ます。

コンポーネント内の要素をクリックしてF3キーを押すと、参照検索が始まります。検索結果ウィンドウが開き、選択した要素のEB GUIDEモデル内での出現箇所がすべてリストされます。

6.5.2.7. [データプール]コンポーネント

ここでは、[データプール]アイテムを追加したり、プロパティ([Name]、[値]など)を編集したりできます。データプールア イテムへのリンクの追加、値からスクリプトへの変換、および言語サポートやスキンのサポートの追加を行うこともで きます。

注記 フィルタボックス コンポーネントの最上部には、コンポーネント内の要素を検索するためのフィルタボックスがあり ます。

コンポーネント内の要素をクリックしてF3キーを押すと、参照検索が始まります。検索結果ウィンドウが開き、選択した要素のEB GUIDEモデル内での出現箇所がすべてリストされます。

6.5.2.8. [アセット]コンポーネント

ここでは、イメージ、フォント、.ebmeshファイル、.psdファイルなどのリソースを追加できます。\$GUIDE\_-PROJECT\_PATH/<project name>/resourcesディレクトリとそのサブディレクトリにあるすべてのリソースファ イルがコンポーネントのプレビューエリアに表示されます。ドラッグアンドドロップ操作によってモデルにリソースを追 加できます。 注記 フィルタボックス コンポーネントの最上部には、コンポーネント内の要素を検索するためのフィルタボックスがあり ます。

6.5.2.9. コマンドエリア

コマンドエリアには、次のものがあります。

- ▶ プロジェクトセンターを開くための 100 ボタン
- ▶ モデルの要素を検索してそれらにジャンプするための検索ボックス
- ▶ 詳細なメニュー

検索ボックス

検索ボックスを使うと、モデル要素を検索することができます。検索ボックスは次のように使用します。

検索ボックスをクリックするか、Ctrl +Fキーのショートカットを使用して検索ボックスにジャンプします。検索するモデル要素の名前を入力します。

または、モデル要素を選択してF3キーを押すこともできます。.検索結果ウィンドウが開き、検索結果が表示されます。

▶ ヒットリスト内のモデル要素をダブルクリックし、ジャンプします。

検索結果ウィンドウの左側には、見つかったモデル要素がカテゴリ別に分類された状態でリストされます。上部 のフィルタボタンを使用して、カテゴリの表示/非表示を切り替えます。モデル要素を選択して、プレビューを表示 するか、読み取り専用モードでモデル要素のプロパティを表示します。

検索結果ウィンドウを閉じると最後に使用した検索語、フィルタ設定、対応するヒットリストが保存され、次に検索 結果ウィンドウを開いたときに表示されます。次に開くまでの間にモデル要素が変更された場合、再度検索を実 行する必要があります。

検索では大文字と小文字は区別されません。

アスタリスク\*を使用してワイルドカード検索を行う場合、次のルールが適用されます。

- tと入力して検索すると、tが含まれる要素の名前が返されます。
- \*tと入力して検索すると、tで終わる要素の名前が返されます。
- t\*と入力して検索すると、tで始まる要素の名前が返されます。

検索できるのは以下のモデル要素カテゴリです。

| 表6.2  | 検索ボックス内のカテゴリ      |
|-------|-------------------|
| 10.0. | 「大木小ノノハド」 シノノノノーノ |

| カテゴリ       | 説明                                                        |
|------------|-----------------------------------------------------------|
| ステート       | ヒットリストには、見つかったステートの子要素も表示されます。                            |
| ビュー        | ヒットリストには、見つかったビューの子要素も表示されます。                             |
| テンプレート     | ヒットリストには、見つかったテンプレートの子要素も表示されま<br>す。                      |
| イベント       | プレビューには、イベントのプロパティが表示されます。                                |
| データプールアイテム | プレビューには、データプールアイテムのプロパティが表示されま<br>す。                      |
| スクリプト      | プレビューには、テキストを含むスクリプトのコンテンツが表示され<br>ます。見つかったテキストは強調表示されます。 |
| プロパティ      | プレビューには、プロパティが属するウィジェットが表示されます。                           |

6.5.2.10. 問題検出コンポーネント

[問題検出]コンポーネントでは、モデルが有効であるかどうかをチェックできます。現在開いているEB GUIDEモデル の考えられるエラーと警告が表示されます。問題が発生する部分に直接ジャンプするには、説明をダブルクリックし ます。

6.5.2.11. VTAコンポーネント

[VTA] (View Transition Animations)コンポーネントでは、ビューステートまたはビューテンプレートのビュー遷移アニ メーションを編集できます。さまざまなアニメーションタイプを選択できます。条件がtrueの各アニメーションタイプの最 初のタイプなど、関連するすべてのアニメーションタイプが同時に開始されます。

[VTA]コンポーネントはデフォルトレイアウトには表示されません。[VTA]コンポーネントを開くには、[レイアウト]メ ニューの[VTA (View Transition Animations)]を選択します。

## 6.5.3. ドッキング可能なコンポーネント

プロジェクトのすべてのコンポーネントは、タブとしてドッキングしたり、ドッキング解除によってフローティングコンポー ネントにしたりすることができます。コンポーネントはフローティングコンポーネントとして、コンテンツエリアを除くプロ ジェクトセンターの任意の部分にドラッグできます。

ドッキングコントロールの矢印はドッキングの位置を選択するときに役立ち、ライブプレビューにはレイアウトがどのようになるかが表示されます。

| 88 B ↔ ↔ ▷ □                                   |                                                                                                    | Project 3 - EB GUIDE Studio                                                                                                    |                                                                         | _&×      |
|------------------------------------------------|----------------------------------------------------------------------------------------------------|----------------------------------------------------------------------------------------------------|-------------------------------------------------------------------------|----------|
| Window Layout Language Standard (en-           | US) V Standard                                                                                                    | ·                                                                                                    | Search                                                                  | Q        |
| NAVIGATION × +                                 | TOOLBOX × +                                                                                                    |                                                                                                    |                                                                         | + *      |
| Filter model elements                          | ▼ States                                                                                                    | PROPERTIES × + Ŧ                                                                                                    | + Filter                                                                | $\nabla$ |
| 2 <sup>2</sup> ● State machines +              | Initial state     Initial state     Initial state     Compound state     Compound state     Coholes state     O Shallow history state     Deep history state | Mái : Haplic Itale nuchue<br>Corigunation<br>Chriny action<br>Chrin action<br>Add.<br>Dynamic Itale machile Ia<br>Internal Fancilions<br>Add.<br>Background color | NAME VA                                                                 |          |
| OUTURE + °<br>Filte model slomutts ♥<br>Ø Main |                                                                                                    |                                                                                                    | ASSTS +<br>Ther © © ©<br>Film<br>resources<br>Aa1!@<br>PT_Sone, Narrow_ |          |
| PROBLEMS                                       |                                                                                                    |                                                                                                    |                                                                         |          |

#### 図6.9 ドッキングコントロールとライブプレビュー

注記

注記

デフォルトレイアウトに復帰するには、コマンドエリアに移動して、[レイアウト] > [Reset to default layout]を選択します。

#### 自動非表示

デフォルトレイアウト

プロジェクトエディターで使用可能な領域を広げるには、コンポーネントを非表示にすることができます。

- コンポーネントまたはコンポーネントグループを非表示にするには、ピン記号をクリックします。
- 非表示のコンポーネントを表示するには、マウスをタブの上に合わせて、ピン記号を再びクリックします。

#### 6.5.4. EB GUIDE Monitor

EB GUIDEは、モデル実行時にEB GUIDEモデルを監視および制御するためのEB GUIDE Monitorツールを提供しています。EB GUIDE Monitorには、EB GUIDEモデルのデータプール、イベントシステム、およびステートマシンと通信するためのメカニズムが含まれています。

EB GUIDE Monitorは、EB GUIDEモデルのモデル実行時にEB GUIDE Studioで自動的に起動されます。EB GUIDE Monitorは、スタンドアロンアプリケーションとして使用することもできます。

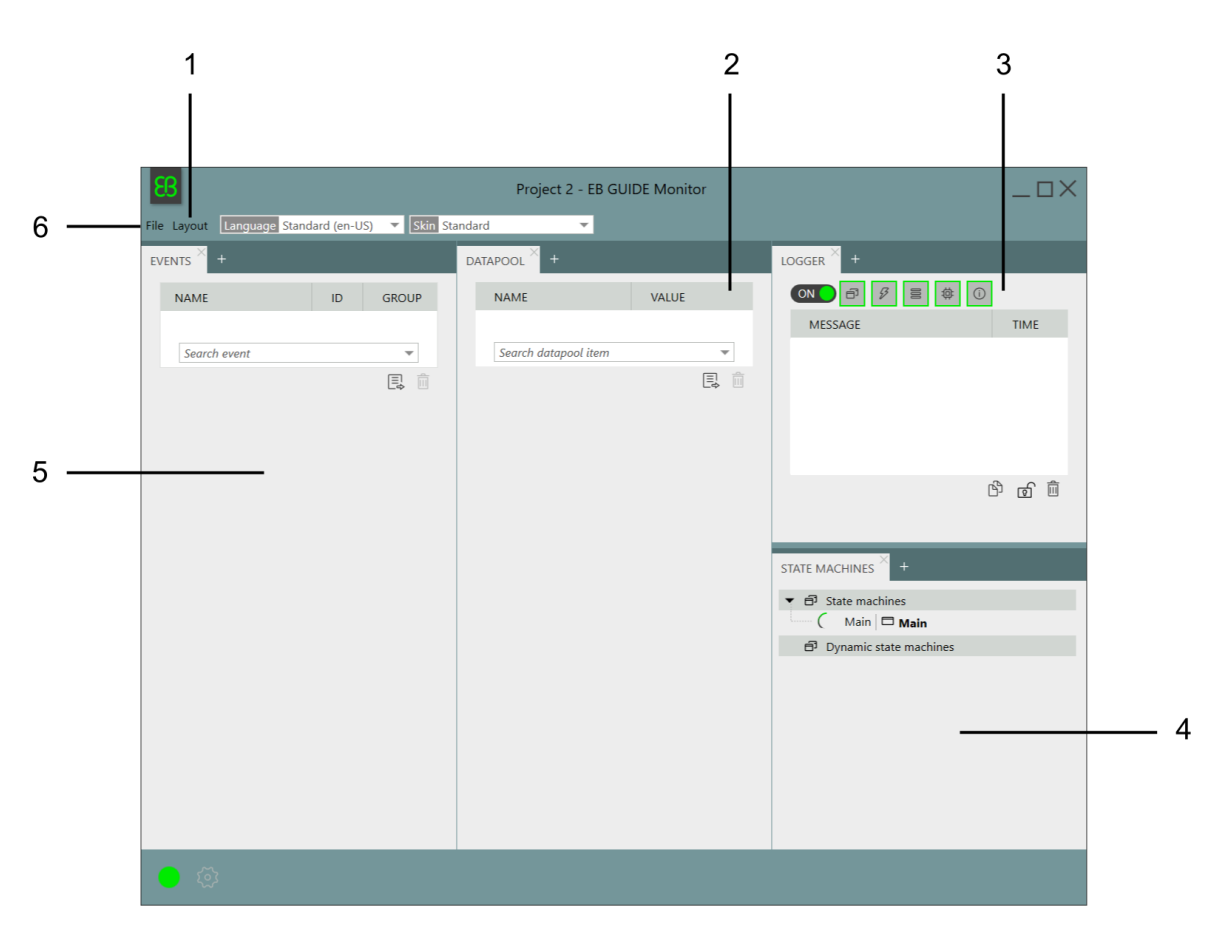

図6.10 EB GUIDE Monitorのデフォルトレイアウト

- 1[レイアウト]メニュー
- 2 [データプール]コンポーネント
- 3 [ロガー]コンポーネント
- 4 [ステートマシン]コンポーネント
- 5[イベント]コンポーネント
- 6 [ファイル]メニュー

EB GUIDE Monitorには、次のコンポーネントが含まれています。

- [イベント]コンポーネントでは、イベントを検索および発行できます。イベントにパラメータがある場合は、そのパラメータを変更したうえでこのイベントを発行することができます。
- ▶ [データプール]コンポーネントでは、データプールアイテムを検索して、それらの値を変更できます。
- [ロガー]コンポーネントでは、すべての変更、情報メッセージ、エラー、および警告が追跡されます。コンポーネントの最上部には、コンポーネント内のエントリーにフィルタをかけるためのフィルタボタンがあります。自動スクロール機能を有効または無効にするには、コンポーネントの下部にある自動スクロールのチェックボックスをオンまたはオフにします。

- ▶ [ステートマシン]コンポーネントには、現在アクティブなステートとステートマシンが表示されます。
- [スクリプト]コンポーネントでは、スクリプトを開始したり、出力スクリプトメッセージを確認したりできます。[スクリプト]コンポーネントは、デフォルトレイアウトには表示されません。このコンポーネントを追加するには、[レイアウト] > [スクリプト]をクリックします。

コンポーネントを再配置したり、プロジェクトのニーズに応じて新しいコンポーネントを追加したりできます。EB GUIDE Monitorウィンドウ内でコンポーネントをドッキングおよびドッキング解除することもできます。

EB GUIDE Monitorウィンドウの左下隅には、接続ステータスを示す次のボタンがあります。

| ボタン         | ステータス                                     |
|-------------|-------------------------------------------|
|             | EB GUIDE Monitorが接続されます。                  |
|             | ボタンをクリックすると、EB GUIDE Monitorが切断されます。      |
|             | EB GUIDE Monitorは切断されています。                |
|             | ボタンをクリックすると、EB GUIDE Monitorが接続されます。      |
| 57          | EB GUIDE Monitorは切断されています。                |
| 1<br>1<br>1 | ボタンをクリックすると、EB GUIDE Monitorの接続設定を設定できます。 |

コマンドエリアのドロップダウンボックスを使用すると、言語およびスキンを変更することもできます。

手順については、<u>10.9「EB GUIDE Monitorを操作する」</u>をご覧ください。

EB GUIDE Monitor APIについては、\$GUIDE\_INSTALL\_PATH/doc/monitor/monitor\_api.chmをご覧くだ さい。

6.6. データプール

#### 6.6.1. 概念

モデルは実行中にさまざまなアプリケーションと通信します。この通信を可能にするため、EB GUIDEモデルはイン ターフェイスを提供しなければなりません。データプールは、データプールアイテムにアクセスしてデータを交換でき るようにするインターフェイスです。データプールアイテムは、値を格納し、ヒューマンマシンインターフェイスとアプリ ケーションとの間で通信を成立させます。データプールアイテムは、EB GUIDEモデルで定義されます。

# 6.6.2. データプールアイテム

データプールアイテムは、以下の目的に使用します。

- ▶ データをアプリケーションからヒューマンマシンインターフェースへ送信します
- ▶ データをヒューマンマシンインターフェースからアプリケーションへ送信します
- ▶ ヒューマンマシンインターフェースまたはアプリケーションだけで使用されるデータを格納します

手順については、9.5「データプールアイテムの追加」をご覧ください。

通信チャネルを開くには、ライターおよびリーダーアプリケーションを使用します。

内部通信は、データを格納するために使用されます。2つのアプリケーションを使うと、外部通信が確立されます。

手順については、<u>9.8「外部通信の確立」</u>をご覧ください。

#### 6.6.3. ウィンドウ表示リスト

EB GUIDE product lineは、ウィンドウ表示リストの概念をサポートします。多くの場合、ウィンドウ表示リストの操作 モードは、大きなリスト(例えば、ディレクトリ内のすべての MP3タイトル)を表示する場合のメモリ消費量を削減するた めに使用されます。通常、こうしたリストは<sup>1</sup>つのアプリケーション(例えば、メディアアプリケーション)によって提供さ れ、別のアプリケーション(例えば、ヒューマンマシンインターフェース)によってその一部のみが表示されます。

ライターアプリケーションは、仮想リストの長さとウィンドウの数を定義します。こうしたウィンドウには、そのリストのー 部だけが含まれる可能性があります。リーダーアプリケーションは、各ウィンドウの対象範囲内にある場所からのみ データの読み取りを行います。他の場所からの読み取りは失敗します。そのようなユースケースでは、現在必要とさ れているリストの部分に関する情報をリーダーアプリケーションがライターアプリケーションに通知する必要がありま す。例えば、ヒューマンマシンインターフェイスは、完全なリスト内での現在のカーソル位置を提供するアプリケーショ ン呼び出しを行うことができます。

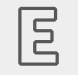

例**6.4** ウィンドウ表示リスト

オーディオプレーヤーデバイスのMP3 タイトルリストには、1,000,000 の要素があります。ヒューマンマシンイン ターフェイスは、ヘッドユニットディスプレイ、計器パネルディスプレイ、ヘッドアップディスプレイという3つの異な るディスプレイにこのリストを並行して表示する必要があります。

各ディスプレイは、別々に制御され、表示される行の数や完全なリスト内でのカーソル位置が異なります。

3つのカーソルのいずれかが動くたびに、ヒューマンマシンインターフェイスは新しい位置をイベントによってメ ディアアプリケーションに非同期で送信します。メディアアプリケーションは、3つのウィンドウをリストに提供しま す。3つのウィンドウのそれぞれは、3つのディスプレイの1つに関連付けられています。ウィンドウの更新は、 カーソルが移動した後に少し遅延します。そのため、特定のディスプレイによって表示される行の周辺まで対象 範囲を拡げるようなウィンドウ位置とウィンドウサイズの使用をお勧めします。

# 6.7. EB GUIDE モデルとEB GUIDEプロジェクト

EB GUIDEモデルとは、ヒューマンマシンインターフェイスの外観と動作を記述するすべての要素をまとめたものです。このモデルは全体がEB GUIDE Studio内で構築されます。EB GUIDEモデルは、PCでシミュレートできます。

EB GUIDEモデルを対象デバイスで実行するには、EB GUIDEモデルをエクスポートし、結果として得られるバイナリファイルを対象デバイスにコピーします。

EB GUIDEプロジェクトは、EB GUIDEモデルと、モデリングに必要な設定で構成されます。このプロジェクトには、プロジェクト特有のオプション、カスタマイズ、リソース、またグラフィカルプロジェクトの場合にはハプティックパネルも含まれます。

EB GUIDEプロジェクトには、EB GUIDEモデル内で設定され、リンクされたオブジェクトが含まれます。これらのオブ ジェクトをEB GUIDEモデル要素と呼びます。例えば、以下のものはEB GUIDEモデル要素です。

- ▶ データプールアイテム
- ▶ イベント
- ▶ ステート
- ▶ ステートマシン
- ウィジェット
- ▶ リソース
- ▶ 言語

# 6.8. イベント処理

6.8.1. イベントシステム

イベントシステムは、アプリケーション内部での通信、またはアプリケーション同士での通信をサポートする非同期メ カニズムです。

EB GUIDEイベントシステムでは、すべてのイベントを送信された順序どおりに伝達します。イベントを、異なるサブス クライバに事前に定義された順序で伝達することはできません。

#### 6.8.2. イベント

EB GUIDEのイベントは、一意のイベントIDを持ち、イベントグループに属しているモデル要素です。イベントIDは、イベントを送受信するためにEB GUIDE GTFによって使用されます。

Ξ

#### 例**6.5** イベントの使用

回転ボタンやー連のハードキー(左、右、上、下、Enterなど)があるヒューマンマシンインターフェースでは、ユー ザーが次に何を操作すべきか明確ではない場合があります。そのため、通常、このようなシステムでは現在ア クティブなディスプレイ要素が強調表示されます。例えば、YESボタンは色付きの枠でアクティブとマークされま す。EB GUIDE Studioでは、[フォーカス]ウィジェット機能を使用してこの強調表示機能をモデル化します。現 在フォーカスされている要素、つまりfocusedプロパティがtrueに設定されている要素はアクティブな要素で もあります。また、フォーカスパスを形成するこの要素の親もアクティブです。フォーカスされている要素がキー 入力や回転入力を処理できない場合、入力は逆方向つまりルート要素に向かってフォーカスパスに沿って処理 されます。フォーカスパスのいずれかの要素が入力を処理すると、このフォーカスは処理済みと見なされます。

タッチ入力を使用するヒューマンマシンインターフェースでは、操作は特定の位置で1つの要素を使用して行われます。例えば、タッチスクリーンのYESボタンを押すとき、この入力に不明瞭な点はありません。なぜなら、 ディスプレイが押された位置に基づいて、システムはYESボタンで操作が行われたことを認識するからです。

イベントグループIDの0~65535は、EB GUIDE product lineでの内部使用のために予約されています。次の表に示すイベントグループは例外です。

| イベントグループ  | ID | 詳細                                     |     |                  |  |
|-----------|----|----------------------------------------|-----|------------------|--|
| デフォルト     | 2  | 内部グループ、つまりシーンを実行中のコアのみがイベントを受信し<br>ます。 |     |                  |  |
| キー入力イベント  | 10 | 次のパラメータを設定できます。                        |     |                  |  |
|           |    | パラメータ                                  | タイプ | 詳細               |  |
|           |    | display                                | 整数  | 入カイベントを受信するシーンID |  |
|           |    | status                                 | 整数  | 0: キー押下          |  |
|           |    |                                        |     | 1: キーリリース        |  |
|           |    |                                        |     | 2: +—Unicode     |  |
| タッチ入力イベント | 11 | 次のパラメータを設定できます。                        |     |                  |  |
|           |    | パラメータ                                  | タイプ | 詳細               |  |
|           |    | display                                | 整数  | 入カイベントを受信するシーンID |  |
|           |    | status                                 | 整数  | 0: タッチ押下         |  |
|           |    |                                        |     | 1: タッチ移動         |  |

表6.3 許可されるイベントグループとID

| イベントグループ   | ID | 詳細          | 洋細        |                         |  |
|------------|----|-------------|-----------|-------------------------|--|
|            |    | パラメータ       | タイプ       | 詳細                      |  |
|            |    |             |           | 2: タッチリリース              |  |
|            |    |             |           | 3: 近接移動                 |  |
|            |    |             |           | 4: 新規タッチ                |  |
|            |    |             |           | 5: タッチ終了                |  |
|            |    | х           | 整数        | タッチイベントの×座標             |  |
|            |    | У           | 整数        | タッチイベントのy座標             |  |
|            |    | fingerId    | 整数        | マルチタッチサポートの複数の          |  |
|            |    |             |           | 並行ダッテ位直をトラッキング 9<br>る番号 |  |
| 回転入力イベント   | 12 | 次のパラメータを    | 設定できます。   |                         |  |
|            |    | パラメータ       | タイプ       | 詳細                      |  |
|            |    | display     | 整数        | 入カイベントを受信するシーンID        |  |
|            |    | increment   | 整数        | 增分值                     |  |
| システム通知イベント | 13 | Androidなどの画 | 「面回転、ライフサ | イクル管理、シャットダウンといっ        |  |
|            |    | たシステムイベン    | ・トに使用されます | -<br>0                  |  |

以下の図に、EB GUIDE Studioでタッチ、キー、および回転イベントをモデル化する方法を示します。

| - | key            | Кеу     | • | + |
|---|----------------|---------|---|---|
|   | PARAMETER NAME | TYPE    |   |   |
|   | display        | Integer |   | Ø |
|   | status         | Integer |   | Ø |
| • | rotary         | Rotary  | Ŧ | + |
|   | PARAMETER NAME | TYPE    |   |   |
|   | display        | Integer |   | Ø |
|   | increment      | Integer |   | Ø |
| • | touch          | Touch   | Ŧ | + |
|   | PARAMETER NAME | TYPE    |   |   |
|   | display        | Integer |   | Ø |
|   | status         | Integer |   | Ø |
|   | x              | Integer |   | Ø |
|   | У              | Integer |   | 0 |
|   | fingerId       | Integer |   | Ø |
|   |                |         |   |   |

図6.11 イベントグループおよびイベントIDの例

残りの範囲のグループIDは、顧客固有のアプリケーションで使用できます。

手順については、以下をご覧ください。

- ▶ <u>9.1「イベントの追加」</u>
- ▶ <u>9.3「イベントへの対応」</u>

リファレンスについては、<u>12.5「イベント」</u>をご覧ください。

# 6.9. 拡張機能

#### 6.9.1. EB GUIDE Studio 拡張機能

EB GUIDE Studio拡張機能は、EB GUIDE Studioに対する補足であり、すべてのEB GUIDEモデルで有効です。EB GUIDE Studio拡張機能はEB GUIDE GTFとは無関係です。

以下はEB GUIDE Studio拡張機能の主な例です。

- ▶ 追加のツールバーボタン
- ▶ 追加のデータエクスポーター

## 6.9.2. EB GUIDE GTF 拡張機能

EB GUIDE GTF拡張機能はEB GUIDE GTFに対する補足であり、EB GUIDE Studioに追加の機能を提供します が、1つのEB GUIDEモデルに対してのみ有効です。EB GUIDE GTF機能拡張はEB GUIDE GTFをベースにしてい ます。

以下はEB GUIDE GTF拡張機能の主な例です。

- ▶ ウィジェットの新機能
- ▶ 新しいEB GUIDEスクリプト関数

EB GUIDE GTF 拡張機能はダイナミックリンクライブラリ(.dll)、または共有オブジェクト(.so)ファイルです。

EB GUIDE GTF拡張機能は、サードパーティライブラリを含め、以下のディレクトリに配置してください。

\$GUIDE\_PROJECT\_PATH/<project name>/resources/target

# 6.10. ガンマ補正レンダリング

6.10.1. 概念

ガンマ補正は、レンダリングパイプラインで重要な役割を果たします。ガンマ補正は、画面およびイメージカラースト レージでの色の再現に影響します。ガンマは画面の色値と知覚明度の関係を表します。ガンマの例については、図 <u>6.12「ガンマの例」</u>をご覧ください。

人間の視覚システム(HVS)は同じ動作を示します。明るいイメージ領域の輝度差よりも暗いイメージ領域の輝度差により敏感になります。一般的な8ビットのイメージ形式(JPEG、PNG)ではこの事実を利用して非線形伝達関数を使用するsRGB色空間に色を格納し、暗いイメージ領域の精度を向上させています。これは、線形のテクスチャカラー入力に依存している3Dライティング計算とテクスチャアルファブレンディングに影響します。そのため、EB GUIDEはガンマ補正レンダリングを使用して図6.13[sRGBテクスチャの例」に示すようにこれらの影響を相殺します。

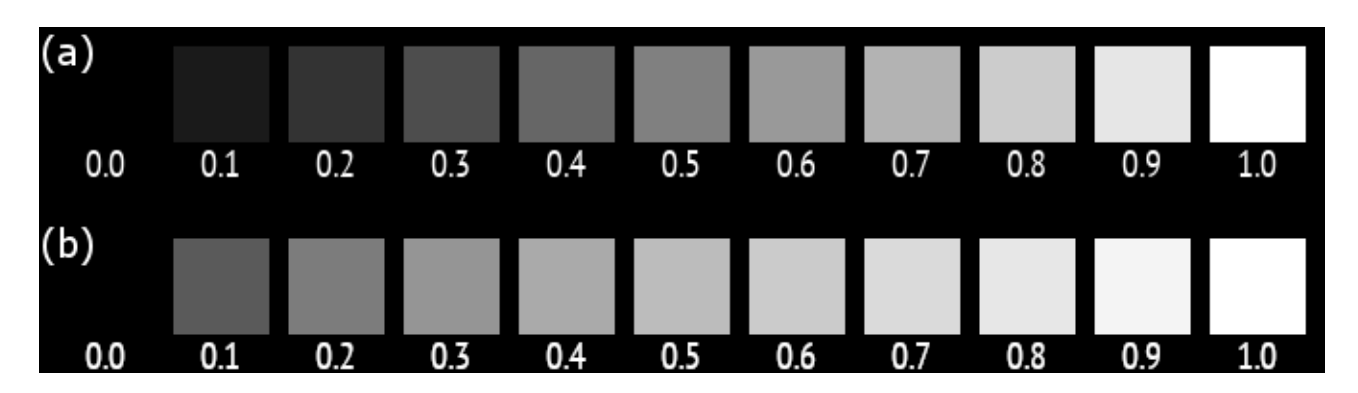

図6.12 ガンマの例

(a)色が付いた四角形の下の値はグレーレベルを示します。色値と表示輝度は非線形関係にあるため、50%の明るさ は正しく較正されたモニタでおよそ0.7グレーレベルになります。画面の非線形輝度応答にかかわらず、相対的な差 は知覚的に均一です。(b)表示の前にガンマエンコーディングされる色値です。エンコーディングガンマがディスプレイ のガンマを相殺するため、50%の明るさは0.5グレーレベルになります。

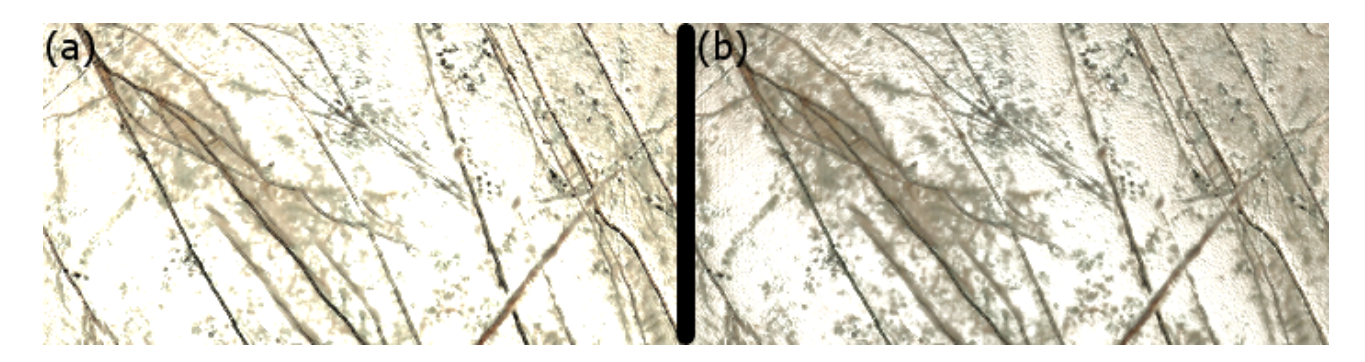

図6.13 sRGBテクスチャの例

(a) sRGBテクスチャはライティング計算で修正されず、出力はガンマ補正されません。ライティングは過飽和状態で、 詳細は不鮮明になります。(b) sRGBテクスチャはライティング前にリニアライズされ、結果がガンマ補正されます。詳 細と表面構造が可視化されます。

#### 6.10.2. EB GUIDE Studioでのガンマ補正

EB GUIDE Studioでは、ガンマ補正レンダリングで次のようにレンダリングパイプラインを設定する必要があります。

- ▶ 出力設定がディスプレイ自体のガンマエンコーディングを制御します。
- sRGBイメージとして扱うイメージおよびテクスチャリソースを入力設定でEB GUIDE Studioに示し、レンダリング パイプラインがレンダリング操作のためにそれらを正しくリニアライズするようにします。

EB GUIDE Studioレンダリングパイプラインの出力のガンマエンコーディングでは、次の理由からsRGB形式が使用 されます。

- ▶ sRGB形式は最新のGPUによってハードウェアで直接サポートされます。
- ▶ sRGBエンコーディングはディスプレイの伝達関数に厳密に適合します。
- ▶ このエンコーディングは定型の8ビットイメージのエンコーディングと同等です。

入力エンコーディングを設定するには、使用される各イメージまたはテクスチャ向けに設定する必要があります。イ メージ形式自体はsRGBエンコーディングに関する情報を提供しないことに注意してください。あらかじめこの情報を 取得しておく必要があります。手順については、<u>11.8「チュートリアル: ガンマの正しいレンダリング」</u>をご覧ください。

# 6.11. イメージベースドライティング

#### 6.11.1. 概念

イメージベースドライティング(IBL)は、現実世界の環境のライティング情報を使用してシーン内の仮想3Dオブジェクト を照らす技法です。

ライティング情報を格納するには、ハイダイナミックレンジイメージデータをサポートするイメージ形式が必要で す。Portable Float Map (.pfm)はこの種類のイメージをサポートするシンプルな形式です。立方体、球体、または経 緯度パラメタリゼーションのいずれかで環境を表すことができます。Portable Float Map ファイルは、IBLGeneratorと いう外部コマンドラインツールの入力として使用されます。IBLGeneratorは、環境ライティング情報を処理して、EB GUIDE Studioでイメージベースドライトとして使用されるデータセットを作成します。このデータセットは.ebiblファ イルに格納されます。

イメージベースドライティングを使用する具体的な手順については、<u>11.9「チュートリアル: イメージベースドライティン</u> <u>グの使用」</u>をご覧ください。

IBLデータタイプの詳細については、<u>12.3.7「IBL</u>」をご覧ください。

イメージベースドライトウィジェットの詳細については、<u>6.21「ウィジェット」</u>および<u>12.12.4.4「</u> <u>イメージベースドライト」</u>をご覧ください。

#### 6.11.2. 制限事項

OpenGLレンダラーを使用する場合、OpenGL ES 2.0ドライバが次のOpenGL拡張機能をサポートしている必要があります。

- GL\_EXT\_shader\_texture\_lod
- GL\_EXT\_texture\_rg
- GL\_OES\_texture\_float
- ▶ GL\_OES\_texture\_half\_float

これらの拡張機能のいずれかがサポートされていない場合、イメージベースドライトウィジェットは無視されま す。OpenGL 3レンダラーおよびDirectXレンダラーは常にイメージベースドライティングをサポートします。

EB GUIDE Studioでは、1つのシーングラフに許可されるイメージベースドライトは1つだけです。複数追加する場合、 階層で最初のイメージベースドライトのみがシーンに影響します。

6.12. 言語

## 6.12.1. EB GUIDE Studioの表示言語

EB GUIDE Studioにはグラフィカルユーザーインターフェースを表示する言語が数多く用意されています。表示言語 はプロジェクトセンターの[オプション]タブで選択できます。

手順については、<u>10.6[EB GUIDE Studioの表示言語の変更」</u>をご覧ください。

## 6.12.2. EB GUIDEモデルの言語

ほとんどのヒューマンマシンインターフェースでは、テキストをユーザーの優先する言語で表示できます。そのような 言語の管理機能もEB GUIDEによって提供されます。EB GUIDEモデルの言語の追加は、プロジェクト設定で行いま す。

手順については、<u>8.4.1「言語の追加」</u>をご覧ください。

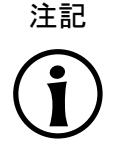

スキンのサポートは使用できません データプールアイテムに言語サポートを定義した場合、同じアイテムにスキンのサポートを追加 することはできません。

データプールアイテムを言語依存にすることができます。データプールアイテムは、各言語の値を定義します。言語 をサポートするには、[言語サポート]プロパティを選択します。

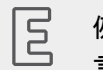

例6.6 言語依存テキスト

プロジェクト設定には、3つの言語が追加されています。英語、ドイツ語、フランス語が追加されていること。デー タプールアイテムには、英語のWelcome、ドイツ語のWillkommen、フランス語のBienvenueという値が あります。

手順については、11.6「チュートリアル:データプールアイテムに言語依存テキストを追加する」をご覧ください。

エクスポートされるEB GUIDEモデルの現在の言語は、ランタイムに設定できます。

6.12.3. 言語依存テキストのエクスポートとインポート

すべての言語依存テキストのエクスポート、編集、およびインポートを行うには、EB GUIDE Studioのエクスポート機 能およびインポート機能を使用します。テキストを・×liffファイルにエクスポートし、そのファイルを翻訳者に転送し ます。・×liff(XML Localization Interchange File Format)は、抽出されたテキストを格納し、ローカライズプロセス のステップ間でデータを搬送するためのXMLベースの形式です。

翻訳終了後、翻訳された・xliffファイルをEB GUIDE Studioの対応する言語にインポートします。

手順については、10.8「言語依存テキストのエクスポートとインポート」をご覧ください。

# 6.13. Photoshopファイル形式のサポート

EB GUIDE Studioは.psdファイル形式をサポートします。EB GUIDE Studioに.psdファイルをインポートすると、 ウィジェットツリーが作成されます。ウィジェットツリーは、インポート中に.psdファイルのレイヤーから作成されたコン テナーとイメージで構成されます。次のことに注意してください。

- .psdファイルのレイヤーが非表示に設定されている場合、対応するコンテナーまたはイメージのvisibleプロ パティの横にあるチェックボックスがクリアされます。
- ・psdファイルのレイヤーに透過性値が設定されている場合は、インポート後に、[配色]ウィジェット機能が対応 するイメージに追加されます。colorationColorプロパティのアルファチャネルは、・psdファイルと同じ透過 性値に設定されます。

手順については、<u>8.1.4「ビューに.psdファイルを追加する」</u>をご覧ください。

# 6.14. リソース管理

リソースは、EB GUIDE内で作成されないものの、プロジェクトで必要とされるコンテンツのことです。EB GUIDE Studioプロジェクトのすべてのリソースは、リソースディレクトリ内に配置します。

**リソースディレクトリは、**\$GUIDE\_PROJECT\_PATH/<project name>/resourcesにあります。

EB GUIDEは次のタイプのリソースファイルをサポートします。

- 1. フォント
- 2. 3Dグラフィック用IBL
- 3. イメージ
- 4. 3Dグラフィック用メッシュ
- 5. .psd ファイル形式

**リソースをプロジェクトで使用するには、リソースファイルをディレクトリ**\$GUIDE\_PROJECT\_PATH/<project name>/resourcesに追加します。

#### 6.14.1. フォント

**フォントをプロジェクトで使用するには、フォントをディレクトリ**\$GUIDE\_PROJECT\_PATH/<project name>/ resourcesに追加します。

サポートされているフォントタイプは、TrueTypeフォント(\*.ttf、\*.ttc)、OpenTypeフォント(\*.otf)、およびビット マップフォント(\*.fnt)です。

手順については、<u>8.1.2.4.1「ラベルのフォントの変更」</u>をご覧ください。

#### **6.14.1.1.** ビットマップフォント

EB GUIDE Studioのバージョン3.0では、Angelcodeによる\*・fntビットマップフォントをサポートしています。ビット マップフォントを作成するには、サードパーティのフォントジェネレータ(Angelcodeビットマップフォントジェネレータな ど)を使用します。詳しくは、http://www.angelcode.comをご覧ください。

生成されたフォントの以下の設定項目について確認します。

- ▶ 適切なフォントサイズが定義されている。
- ▶ 文字セットがUnicodeである。
- フォント記述子がバイナリである。
- テクスチャが8ビットの.pngファイルとして提供されている。

次のことに注意してください。

- ▶ EB GUIDE Studioでは、ラベルのfontプロパティを使用してビットマップフォントのフォントサイズを変更することができません。つまり、.fntフォントを生成する際にサイズを定義する必要があります。
- [ストローク]ウィジェット機能は、ビットマップフォントに適用されません。フォント用に特定のアウトラインが必要な 場合は、.fntフォントの生成時に定義します。
- \$GUIDE\_PROJECT\_PATH/resourcesディレクトリ内に、サードパーティツールで生成した・fntビットマップ フォントおよび・pngテクスチャファイル用のサブディレクトリを1つ作成します。EB GUIDE Studioで は、・png ファイルが・fntファイルと同じディレクトリ内にあるものと想定しています。

複数のビットマップフォントがある場合は、そうしたフォントごとにサブディレクトリを作成します。

#### 6.14.2. 3D グラフィックのイメージベースドライティング

EB GUIDE Studioでは、イメージベースドライティングを使用できます。外部コマンドラインツールのIBLGenerator は、・pfmファイルを入力データと見なし、IBLリソースを表す・ebiblファイルを作成します。IBLリソースは、イメージ ベースドライトウィジェットのiblプロパティによって使用されます。

#### 6.14.3. イメージ

イメージをプロジェクトで使用するには、イメージを<sup>\$GUIDE\_PROJECT\_PATH/<project name>/ resourcesディレクトリに追加します。別のディレクトリにあるイメージを選択した場合は、そのイメージがこのディレクトリにコピーされます。</sup>

サポートされているイメージ形式は、Portable Network Graphic (\*.png)、JPEG (\*.jpg)、および9-patchイメージ (\*.9.png )です。

手順については、<u>8.1.2.3「イメージを追加する」</u>をご覧ください。

6.14.3.1. 9-patchイメージ

EB GUIDE Studioでは、9-patchイメージ方式に準拠する追加のメタ情報が含まれるイメージをサポートしていま す。9-patchイメージは伸縮可能な.pngイメージです。9-patchイメージには2つの黒色マーカーがあり、1つはイメー ジの上端を、もう1つはイメージの左端を示します。マーカーが示す範囲の外側は、拡大縮小の対象ではありませ ん。マーカーの範囲内が拡大縮小されます。マーカーはEB GUIDE Studioに表示されません。

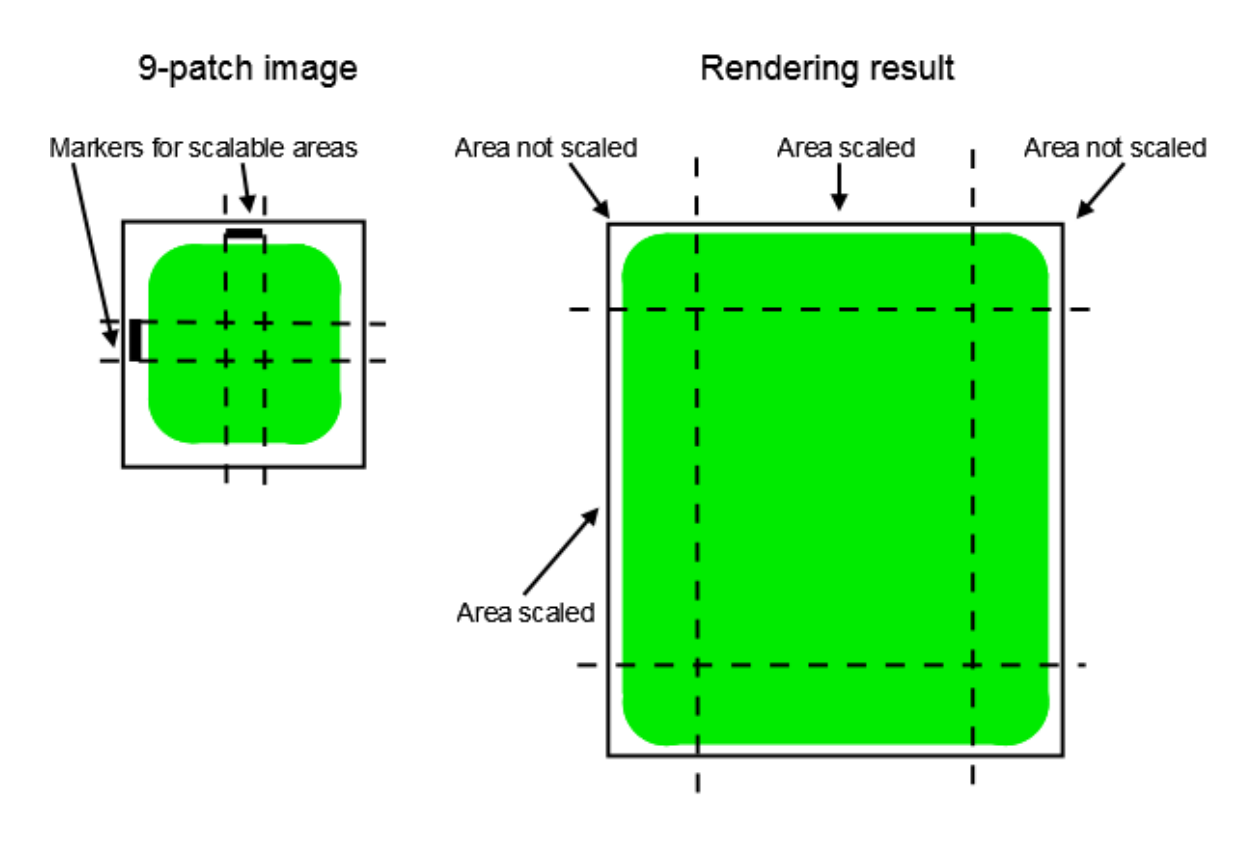

図6.14 9-patchの例

9-patchイメージを操作する際の注意事項を以下に示します。

- ▶ 9-patch処理には、OpenGL ESバージョン2.0以上およびDirectXレンダラーを使う必要があります。
- ▶ 9-patch処理は.pngイメージにのみ適用されます。
- ▶ 9-patchイメージの場合は、\*・9・png拡張子が必須となります。
- イメージの上端と左端を示すマーカーを0個、1個、またはそれ以上指定できます。9-patch定義では、イメージの右端および下端の位置にテキストエリア用のマーカーを含めることもできます。これらのマーカーは、EB GUIDE Studioでは評価されません。

手順については、8.1.2.3「イメージを追加する」をご覧ください。

# 6.14.4. 3Dグラフィック用メッシュ

3DグラフィックファイルをEB GUIDE Studioにインポートすることができます。EB GUIDE Studioに3Dグラフィックファ イルをインポートすると、\$GUIDE\_PROJECT\_PATH/<project name>/resourcesにサブディレクトリが作成さ れます。メッシュは3Dグラフィックファイルで定義されていたとおりに、ebmeshファイルとしてインポートされます。詳細については、 $6.1.3\Gamma_{3D}$ グラフィックファイルのインポート」をご覧ください。

手順については、<u>8.1.3.1「ビューへのシーングラフの追加」</u>をご覧ください。

# 6.15. スクリプト言語EB GUIDEスクリプト

EB GUIDEスクリプトはEB GUIDEの組み込み型のスクリプト言語です。この章では、EB GUIDEスクリプト言語の機能、構文、使用方法を説明します。

#### 6.15.1. アプリケーションの機能とエリア

EB GUIDEスクリプトは、例えば以下のようなプロジェクトのさまざまな場所で使用できます。

- ウィジェットのプロパティ内
- ▶ ステートマシン内(遷移またはステートの一部として)
- ▶ データプールアイテム内

EB GUIDEスクリプトの全機能がすべてのクラスで使用できるわけではありません。例えば、ローカルウィジェットプロ パティにアクセスできるのは、スクリプトがウィジェットの一部である場合に限られます。一方、データプールへのアク セスはどこからでも可能です。

EB GUIDEスクリプトを使うと、モデル要素を直接操作できます。例えば、次の操作が可能です。

- ▶ イベントの発行
- ▶ データプールアイテムの書き込み
- ▶ ウィジェットプロパティの変更

6.15.2. ネームスペースと識別子

EB GUIDEでは、種類の異なるオブジェクトに同じ名前を付けることができます。例えば、イベントとデータプールアイ テムにNapoleonという同じ名前を付けてもかまいません。EB GUIDEスクリプトネームスペースがこのような命名を 可能にします。EB GUIDEスクリプトでは、オブジェクトの名前に相当する識別子は、先頭にネームスペースとコロン が必ず付きます。

EB GUIDEスクリプトで使われる一連のネームスペースは固定で、新しいネームスペースを追加することはできません。次のネームスペースがあります。

- ▶ ev: イベント
- ▶ dp: データプールアイテム
- ▶ f: ユーザー定義アクション(外部関数)
- ▶ v: ローカル変数

例えば、ev:NapoleonならNapoleonという名前のイベントで、dp:NapoleonならNapoleonという名前のデータ プールアイテムという意味になります。 ネームスペースのプレフィックスがない識別子は、文字列定数として扱われます。

EB GUIDEでは、識別子にスペースや句読点を含め、多数の文字を使用できます。そのため、EB GUIDEスクリプトでは識別子を引用符で囲むことができます。例えば文字、数字、アンダースコアのみで構成される有効な<sup>C</sup>言語識別子のように、特殊記号が含まれない識別子であれば、引用符で囲む必要はありません。

例6.7 EB GUIDEスクリプトの識別子

```
dp:some_text = foo; // foo is a string here
dp:some_text = "foo"; // this statement is identical to the one above
dp:some_text = v:foo; // foo is the name of a local variable
// of course you can quote identifiers, even if it is not strictly necessary
dp:some_text = v:"foo";
// again, a string constant
dp:some_text = "string with spaces, and -- punctuation!";
// identifiers can also contain special characters, but you have to quote them
dp:some_text = v:"identifier % $ with spaces @ and punctuation!";
```

#### 6.15.3. コメント

EB GUIDEスクリプトでは、C言語式のブロックコメントと、C++式の行コメントを使用できます。ブロックコメントは入れ 子で記述できません。

例6.8 EB GUIDEスクリプトのコメント

/\* this is a C style block comment \*/
// this is a C++ style line comment

「todo」という文字列を含むすべてのEB GUIDEスクリプトコメントについて、EB GUIDE Studioではプロジェクトを検 証したとき[問題検出]コンポーネントに警告が表示されます。この機能を使用し、すべての未処理タスクをマークして それらを一覧表示することができます。

注記

Z

条件スクリプトのデフォルトコメント

デフォルトでは、Conditional scriptタイプのデータプールアイテムまたはプロパティには、// todo: auto generated return value, please adaptというコメントが 含まれています。警告が表示されないようにするには、必要なEB GUIDEスクリプトコードを入力 した後、コメントからtodoの文字列を削除します。

6.15.4. データ型

EB GUIDEスクリプトは、強く型付けされた、静的型付けプログラミング言語です。すべての式は、明確に定義された データ型を持ちます。予期しないデータ型を与えるとエラーになります。

EB GUIDEスクリプトでは、次のデータ型がサポートされています。

▶ 整数

- Unicode文字列(string)
- ▶ 参照カウント付きのオブジェクト
- ▶ 上記および以下のデータ型への型定義
  - 色(32ビットのRGBA値を表す整数)
  - ▶ ブール値
  - ▶ 各モデル要素の<sup>ID</sup>: データプールアイテム、ビュー、ステートマシン、ポップアップ(いずれも整数型)
- ▶ void(別名unit型)。例えば、Haskellなどの関数型言語で使用
- ウィジェット参照、イベント参照。これらはレコード型で、そのフィールドにアクセスするには、CやJavaで一般的 な方法であるdot記法を使用します。これらのデータ型で新規のオブジェクトを直接作成することはできません。 必要となった時点で自動的に作成されます。

すべてのデータ型とデータ型定義には互換性がなく、型のキャストはありません。そのため、スクリプトのコンパイルが正常に完了した後で型の安全性が保証されます。

6.15.5. 式

EB GUIDEスクリプトは、式を基盤として機能します。すべての言語構造は式です。複数の式を演算子で連結して、 大きな式を記述できます。

式を評価するとは、式をそれに相当する値に置き換えることを意味します。

| 5 |  |
|---|--|
|   |  |
|   |  |
|   |  |

例**6.9** 整数値の評価

1 + 2 // when this expression is evaluated, it yields the integer 3

#### 6.15.6. 定数と参照

基本的な式は、整数、色、ブール値、文字列定数、そしてモデル要素への参照です。

void型も定数値を持ち、その書き込み方法は次の2通りありますが、評価上の意味は同じです。

- 左右の波括弧{}を使用
- キーワードunitを使用

```
Ξ
      例6.10
       定数の使用
"hello world" // a string constant
             // one of the two boolean constants
true
             // the event named "back" of type event_id
ev:back
dp:scrollIndex // the datapool item named "scrollIndex",
             // the type is whichever type the dp item has
5
              // integer constants have a dummy type "integer constant"
         // typecast your constants to a concrete type!
5::int
color:255,255,255,255 // the color constant for white in RGBA format
// the following are two ways to express the same
                      if( true )
{
}
else
{
}
if( true )
   unit
else
   unit
```

6.15.7. 算術式と論理式

EB GUIDEスクリプトでは、次の算術式がサポートされています。

- ▶ 加算(+)、減算(-)、乗算(\*)、除算(/)、剰余(%)を整数型の式に実行できます。
- ▶ 論理演算子のOR(||)、AND(&&)、NOT(!)は、ブール型の式に実行できます。
- 整数または文字列は、比較演算子のより大きい(>)、より小さい(<)、以上(>=)、以下(<=)を使って比較できます。</p>
- ▶ データ型は、等価演算子の等しい(==)または等しくない(!=)を使って比較できます。

文字列は、等価演算子を使って比較できます。大文字と小文字は区別されません(例: (=Aa=))。

注記

等価演算子の使用

イベントおよび例えば3Dグラフィック、フォント、イメージなどのリソースデータ型は、等価演算子 (==)または (!=)を使って比較できません。

文字列どうしは (+) 演算子で連結できます。

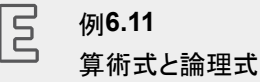

10::int + 15::int // arithmetic expression of type int dp:scrollIndex % 2 // arithmetic expression of type int, // the concrete type depends on the type // of dp:scrollIndex "Morning Star" == "Evening Star" // type bool and value false (wait, what?) "name" =Aa= "NAME" // type bool and value true // type bool, value false !true !(0 == 1)// type bool, value true // as usual, parenthesis can be used to group expressions ((10 + dp:scrollIndex) >= 50) && (!dp:buttonClicked) // string concatenation "Napoleon thinks that " + "the moon is made of green cheese" f:int2string(dp:speed) + " km/h" // another string concatenation

## 6.15.8. L値とR値

EB GUIDEスクリプトの式には、1-valuesおよびr-valuesの2種類があります。L値はアドレスを持ち、代入演算の左辺に配置できます。R値はアドレスを持たず、代入演算の左辺に配置できません。

- ▶ L値はデータプール参照、ローカルウィジェットプロパティ、またはローカル変数です。
- ▶ R値はイベントパラメータまたは定数式(文字列定数や整数定数など)です。

#### 6.15.9. ローカル変数

let式でローカル変数を導入します。この式は一連の変数宣言とin式で構成され、ローカル変数はこのin式内のみ で参照できます。変数はL値であり、代入演算の左辺で使用できます。変数のネームスペースはv:です。let式の 構文は、次のとおりです。

```
let v:<identifier> = <expression> ;
```

```
[ v:<identifier> = <expression> ; ]...
```

in

```
<expression>
```

let式のデータ型と値は、in式の使用時と同じです。

let 式は入れ子にすることができます。外側のlet式の変数は、内側の式でも参照できます。

```
2
       例6.12
       let式の使用方法
// assign 5 to the datapool item "Napoleon"
let v:x = 5 in dp:Napoleon = v:x;
// define several variables at once
let v:morning star = "Venus";
   v:evening_star = "Venus";
in
    v:morning_star == v:evening_star; // Aha!
let v:x = 5;
   v:y = 20 * dp:foo;
in
{
   // Of course you may have a sequence as the in expression,
   // but parenthesis or braces are required then.
   v:x = v:y * 10;
    dp:foo = v:x;
}
// Because let expression also have types and values, we can have them
\ensuremath{{\prime}}\xspace )/ at the right hand side of assignments.
dp:x = let v:sum = dp:x + dp:y + dp:z
       in v:sum; // this is the result
                // of the let expression
// A nested let expression
let v:x = dp:x + dp:y;
v:a = 5;
in
{
   let v:z = v:x + v:a;
   in
    {
       dp:x = v:z;
   }
}
```
### 6.15.10. Whileループ

while EB GUIDEスクリプトのループ構文は、CやJavaと似ています。条件式と実行式から構成されます。以下の構 文を使用します。

while (<condition expression> ) <do expression>

条件式がfalseとみなされるまで、実行式が繰り返し評価されます。condition expressionはブール型で、実 行式はvoid型でなければなりません。while式はvoid型であり、代入演算の左辺または右辺に記述することはで きません。

### 了 例6.13 whileループの使用方法

```
// Assume dp:whaleInSight is of type bool
while( ! dp:whaleInSight )
{
    dp:whaleInSight = f:lookAtHorizon();
}
```

## 6.15.11. If-then-else

if-then-else EB GUIDEスクリプトのは、CやJavaの三項条件演算子(?:)と似た動作をします。

if-then-else式は、次のサブ式で構成されます。

- ▶ 条件式
- ▶ then式
- ▶ else 式

#### 以下の構文を使用します。

if ( < condition expression> ) <then expression> else <else expression>

if-then-else は、次のように動作します。

- 1. 最初に条件式が評価されます。この式はブール型でなければなりません。
- 2. 条件がtrueであれば、then式が評価されます。
- 3. 条件がfalseであれば、else式が評価されます。

if-then-else そのものが1つの式です。式全体のデータ型は、then式とelse式のデータ型です。この2つは一致 していなければなりません。if-then-else式の値は、then式の値またはelse式の値で、どちらの値になるかは 上記の規則に従います。 例6.14

if-then-elseでは、else分岐を省略できる特殊なケースがあります。この記述が許されるのは式がvoid型の 場合で、スクリプトから戻り値を帰すことはできません。

```
E
```

if-then-elseの使用方法

```
// Assume dp:whaleInSight is of type bool
// and dp:user is of type string.
if( dp:whaleInSight && dp:user == "Captain Ahab" )
{
   dp:mode = "insane";
}
else
{
   dp:mode = "normal";
}
// Because if-then-else is also an expression,
// we may simplify the previous example:
dp:mode = if( dp:whaleInSight && dp:user == "Captain Ahab" )
            "insane"
          else
            "normal"
if ( <expression> ) <expression> // This is the reduced way of
                writing if-then-else
            //It is an alternative to the following
            if( <expression> ) { <expression> ; {} } else {}
```

### 6.15.12. 外部関数呼び出し

C言語で書かれた関数(外部関数と呼ぶ)を使って、EB GUIDEスクリプトの機能を拡張できます。

f:を先頭に付けた識別子は、外部関数の名前として扱われます。外部関数には引数リストと戻り値があり、これはC 言語の関数と同じです。外部関数の構文は以下のとおりです。

```
f:<identifier> ( <expression> [ , <expression> ] \ldots )
```

#### 例**6.15** 外部関数の呼び出し

Z

```
// write some text to the connection log
f:trace_string("hello world");
// display dp:some_index as the text of a label
```

```
v:this.text = f:int2string(dp:some_index);
// passing different parameters of matching type
f:int2string(v:this.x)
f:int2string(4)
f:int2string(dp:myInt)
f:int2string(v:myVar)
//passing parameters of different types
// starts an animation (parameter type GtfTypeRecord) from a script
// located in its parent widget
f:animation_play(v:this->Animation);
// abasks the number of abild widgets of a widget (parameter type of
vidget (parameter type of a bild widgets of a widget (parameter type of
vidget (parameter type of a bild widgets of a widget (parameter type of
vidget (parameter type of a bild widgets of a widget (parameter type of
vidget (parameter type of a bild widgets of a widget (parameter type of
vidget (parameter type of a bild widgets of a widget (parameter type of
vidget (parameter type of a bild widgets of a widget (parameter type of
vidget (parameter type of a bild widgets of a widget (parameter type of
vidget (parameter type of a bild widgets of a widget (parameter type of
vidget (parameter type of a bild widget));
```

// checks the number of child widgets of a widget (parameter type widget)
f:widgetGetChildCount(v:this);

// traces debugging information about a datapool item (parameter type dp\_id)
// to the connection log; uses the address of the datapool item as parameter
f:trace\_dp(&dp:myFlag);

## 6.15.13. データプールアクセス

EB GUIDEスクリプトで書かれたスクリプトは、データプールアイテムを読み書きできます。ネームスペースdp:が先 頭に付けられた識別子は、データプールアイテム式と呼ばれます。この式のデータ型はdatapool item of type Xで、この「X」は参照先のデータプールエントリーのデータ型です。

X型のデータプールアイテムを代入演算の左辺に使い、X型の式を右辺に使った場合、データプールアイテムの値が 書き込まれます。

プログラム内でデータプールアイテムを代入演算の左辺ではない場所に使った場合、データプールアイテムの値が 読み取られます。

例**6.16** データプールアイテム値の代入

2

```
// Assume intA to be of type int. Assign 10 to it.
dp:intA = 10;
// Assume strA to be of type string. Assign the string "blah" to it.
dp:strA = blah; // Yes, we can omit the quotes, remember?
dp:strA = 42; // Error: integer cannot be assigned to string
// Assign the value of the datapool item intB to intA.
// Both datapool items must have the same type.
dp:intA = dp:intB;
// Multiply the value of intB by two and assign it to intA.
```

```
dp:intA = 2 * dp:intB;
// Use the value of a datapool item in an if-clause.
if( dp:speed > 100 )
{
    // ...
}
```

以下の演算子がデータプールアイテムに使用できます。

- ▶ 参照演算子(&)はデータプールアイテムに使用できます。この演算子を使うと、データプールアイテムの値ではなくアドレスを参照できます。参照演算子は、dp\_id型のパラメータを渡すために外部関数で使用します。
- リダイレクトリンク演算子(=>)は、データプールアイテムのリンクターゲットを変更します。リンクソースにすることができるのは、すでにリンクされているデータプールアイテムのみです。

### 6.15.14. ウィジェットプロパティ

スクリプトがウィジェットの一部である場合は、スクリプトからそのウィジェットのプロパティにアクセスできます。EB GUIDEスクリプトでは、このプロパティにドット記法でアクセスするためにv:thisという変数が作成されます。

スクリプトは、ウィジェットのプロパティに接続されると、そのウィジェットの一部となります。クリックやボタン操作などの入力への反応としてスクリプトを接続するケースがこれに該当します。

#### 日 例**6.17** ウィジェットプロパティの設定

// assume this script is part of a widget
v:this.x = 10; // if the widget has an x-coordinate

v:this.text = "hello world"; // if the widget is a label and has a text property
// assume testEvent has one integer parameter
fire ev:testEvent(v:this.x);

スクリプトがウィジェットの一部である場合は、スクリプトからウィジェットツリーにある他のウィジェットのプロパティに もアクセスできます。

アロー演算子(->)を使って、ウィジェットツリー内の他のウィジェットを参照します。以下の構文を使用します。

<expression> -> <expression>

式の左辺はウィジェットを参照し、右辺は子ウィジェットの名前を文字列で記述する必要があります。親ウィジェットへ 移動するには、右側に^記号を付けます。アロー式全体が<sup>1</sup>つのウィジェットを参照します。

ウィジェットツリーの別の場所を参照すると、ランタイムのパフォーマンスが低下することがあります。複数のプロパ ティを効率よく操作するには、ウィジェットを変数に代入します。

```
区 例6.18
```

ウィジェットプロパティへのアクセス

## 6.15.15. リスト

データプールアイテムとウィジェットプロパティには、リストを格納できます。添字演算子([])を使うと、リスト要素にア クセスできます。以下の構文を使用します。

<expression> [ <expression> ]

最初の式ではリストの型を評価し、2番目の式では整数値を評価する必要があります。リストがlist A型である場合、リスト添字式全体はA型でなければなりません。

リスト添字式を代入演算の左辺に使うと、参照先リスト要素の値が書き込まれます。

lengthキーワードは、リストにある要素の数を返します。このキーワードをリスト式の前面に配置すると、式全体が 整数型になります。

```
らうしょう 例6.19
リスト
```

```
// Assume this widget is a label and dp:textList is a list of strings
v:this.text = dp:textList[3];
dp:textList[1] = v:this.text; // writing the value of the list element
v:this.width = length dp:textList;// checking the length of the list
```

EB GUIDEスクリプトでは現在、リスト要素の追加と削除はサポートされていません。

dp:textList[length dp:textList - 1] = "the end is here";

リストの終端を超えてリスト要素にアクセスしようとすると、スクリプトの実行が即座に中止されます。リストへのアクセスが常に範囲を超えないように注意してください。

## 6.15.16. イベント

EB GUIDEスクリプトには、イベントを処理する以下の式が用意されています。

▶ fire式はイベントを送信します。以下の構文を使用します。

fire ev:<identifier> ( <parameter list> )

イベントにパラメータを指定できますが、必須ではありません。fire式のパラメータリストは、発火したイベントのパラメータと一致する必要があります。イベントにパラメータがなければ、括弧の中は空白にします。

#### G 例6.20 fire式の使用

fire ev:toggleView(); // the event "toggleView" has no parameters
fire ev:mouseClick(10, 20); // "mouseClick" has two integer parameters
fire ev:userNameEntered("Ishmael"); // string event parameter

▶ fire\_delayed式は、指定された時間が経過した後でイベントを送信します。以下の構文を使用します。

fire delayed <time> , ev:<identifier> ( <parameter list> )

timeパラメータは、この遅延時間をミリ秒単位で指定する整数値です。

#### 「 例6.21 「fire\_delayed式の使用

cancel\_fire式は、遅延中のイベントを取り消します。以下の構文を使用します。

```
cancel_fire ev:<identifier>
```

match\_event式では、スクリプトの実行がイベントによってトリガーされたものかどうかをチェックします。以下の構文を使用します。

match\_event式の型は、in式とelse式の型です。この2つは一致していなければなりません。

match\_event式では、else分岐を省略できる特殊なケースがあります。この記述が許されるのは式 がvoid型の場合で、スクリプトから戻り値を帰すことはできません。

スクリプトがパラメータ付きのイベントによってトリガーされる場合は、match\_event式のin式でこのパラメータにア クセスできます。C言語で構造体のフィールドにアクセスする場合と同じように、ドット記法でパラメータから値を読み 取ります。イベントのパラメータは、else式で使用できません。

match event ( <expression> ) in { <expression> ; {} } else {}

```
    例6.23
    イベントパラメータ

// assume that "mouseClick" has two parameters: x and y
match_event v:event = ev:mouseClick in
    {
        dp:rectX = v:event.x;
        dp:rectY = v:event.y;
    }
```

### 6.15.17. 文字列の書式設定

EB GUIDEスクリプトでは、文字列の書式設定に、連結演算子(+)やさまざまなデータ文字列変換関数を使いま す。EB GUIDEスクリプト標準ライブラリには、整数から文字列への簡易な変換を実行するint2string関数が付 属します。

図 例6.24 文字列の書式設定

 $\ensuremath{\prime\prime}\xspace$  Assume this widget is a label and has a text property.

// Further assume that the datapool item  ${\rm dp:time\_hour}$  and

6.15.18. 標準ライブラリ

EB GUIDEスクリプトには、例えば以下に示すような一連の外部関数で構成される標準ライブラリが付属します。

- 文字列の書式設定
- ▶ 言語管理
- トレース
- ▶ 時刻と日付
- ▶ 乱数生成

詳細については、12.4.3「EB GUIDEスクリプト標準ライブラリ」をご覧ください。

# 6.16. スクリプト値

スクリプト値は、ウィジェットプロパティまたはデータプールアイテムの値を、別の表記に変換したものです。この変換 によって、ウィジェットプロパティまたはデータプールアイテムは、他のモデルの要素を使用して、自身の値を評価し たり、イベントやプロパティの更新に反応したりしています。スクリプト値はEB GUIDEスクリプトのスクリプト言語で記 述されます。

EB GUIDEのプロパティは、スクリプト値に変換することも、スクリプト値から元の値に戻すこともできます。

手順については、<u>9.7「プロパティのスクリプト値への変換」</u>をご覧ください。

スクリプト値を編集するには、EB GUIDE StudioのEB GUIDEスクリプトエディターを使用します。このエディターはいくつかに分割されています。

| Return value 'int'  1 □ function()  2 { 3 // todo: auto generated return value, please adapt 4 0             |    |
|----------------------------------------------------------------------------------------------------|----|
| 5 -}                                                                                                    |    |
| Write<br>Return value 'bool' Parameters 'int'<br>1 = function(v:arg0::int)<br>2<br>4<br>5<br>4<br>5<br>-}    |    |
| Trigger     Add     Remov                                                                                    | /e |
| Event 1                                                                                                    | Ť  |
| ✓ On trigger<br>Return value 'bool' Parameters 'bool'                                                        |    |
| 1 □ function(v:arg0::bool)<br>2 {<br>3 // todo: auto generated return value, please adapt<br>4 false<br>5 _} |    |

図6.15 EB GUIDE StudioのEB GUIDEスクリプト

[Read]スクリプトはスクリプト値のプロパティが読み取られると呼び出されます。プロパティがリストタイプの場合は、パラメータにリストインデックスが含まれます。

[Read]スクリプトの戻り値は、プロパティの現在の値を表します。

▶ [Write]スクリプトは、スクリプト値のプロパティの書き込み時に呼び出されます。

新しいプロパティ値は[Write] スクリプトのパラメータになります。プロパティがリストタイプの場合は、パラメータ にリストインデックスが含まれます。

[Write]スクリプトの戻り値によって、プロパティの変更通知が次のように制御されます。

- ▶ true: 変更通知をトリガーする
- ▶ false: 変更通知をトリガーしない
- [Trigger]リストには、[On trigger]スクリプトの実行をトリガーするイベント、データプールアイテム、およびウィジェットプロパティのリストが含まれます。
- ▶ [On trigger]スクリプトは、イベントのトリガー後またはプロパティの更新後、初期化時に呼び出されます。

[On trigger]スクリプトのパラメータは、スクリプト実行の原因を表します。実行は、初期化、または[Trigger]リスト に含まれるいずれかのトリガーによって引き起こされます。

[On trigger]スクリプトの戻り値によって、プロパティの変更通知が次のように制御されます。

▶ true: 変更通知をトリガーする

- ▶ false: 変更通知をトリガーしない
- ▶ [Length]スクリプトは、リストタイプのプロパティでのみ使用できます。

[Length]スクリプトの戻り値は、リストの現在の長さを表します。

# 6.17. ショートカット、ボタン、アイコン

## **6.17.1**. ショートカット

次の表に、EB GUIDE Studioで使用できるショートカットとその意味を示します。

| ショートカット     | 説明                                                                                                    |
|-------------|----------------------------------------------------------------------------------------------------|
| Ctrl+C      | 選択内容を⊐ピー                                                                                                    |
| Ctrl+F      | 検索ボックスにジャンプ                                                                                                    |
| Ctrl+S      | 保存                                                                                                    |
| Ctrl+V      | コピーした選択内容を貼り付け                                                                                                    |
| Ctrl+Y      | やり直し                                                                                                    |
| Ctrl+Z      | 元に戻す                                                                                                    |
| Alt+F4      | アクティブなウィンドウを閉じる                                                                                                    |
| Shift+F1    | EB GUIDE TFのユーザーマニュアルを開く                                                                                            |
| F1+         | EB GUIDE Studioのユーザーマニュアルを開く                                                                                        |
| Shift+F2    | [データプール]または[イベント]コンポーネント、および選択した要素が使用<br>されているすべての場所(例えば、EB GUIDEスクリプト)の選択した要素の<br>名前を変更します。データプールアイテムとイベントに使用できます。 |
| F2+         | 選択された要素の名前変更                                                                                                    |
| F3+         | EB GUIDEモデル内における選択した要素の出現箇所をすべて検索                                                                                   |
| F5+         | シミュレーションの開始                                                                                                    |
| F6+         | 検証                                                                                                    |
| Delete+-    | 選択したモデル要素を[コンテンツ]エリアまたはコンポーネントから削除                                                                                  |
| -           | [ナビゲーション]または[概要]コンポーネント内の選択した要素を折りたたむ                                                                               |
| *2+         | [ナビゲーション]または[概要]コンポーネント内の選択したモデル要素を展開                                                                               |
| 上/下/左/右方向キー | コンテンツエリア内の選択したステートまたはウィジェットを上/下/左/右の方<br>向に1ピクセル移動                                                                  |

表6.4 ショートカット

## 6.17.2. コマンドラインオプション

**6.17.2.1.** Studio.Console.exeのコマンドラインオプション

次の表に、EB GUIDE StudioのStudio.Console.exeで使用できるコマンドラインオプションとその意味を示しま す。未定義のコマンドラインオプションは無視されます。

#### コマンドラインの一般的な構文は次のとおりです。

Studio.Console.exe <option> "project name.ebguide"

| オプション                                 | 説明                                                                        |
|---------------------------------------|---------------------------------------------------------------------------|
| -c <logfile dir=""></logfile>         | EB GUIDEモデルを検証し、logfile dirで指定されたディレクトリにログ<br>ファイルを書き込む                   |
| -e <destination dir=""></destination> | EB GUIDEモデルを出力先ディレクトリdestination dirにエクスポート                               |
|                                       | コマンドラインオプション-pとともに使用。以下の例をご覧ください。                                         |
| -h                                    | ヘルプメッセージを表示                                                               |
| -l <language file=""></language>      | language file(.xliff)として保存された1つの言語ファイルをEB<br>GUIDEモデルにインポートし、ログファイルを作成します |
| -m                                    | プロジェクトの移行を許可                                                              |
| -0                                    | プロジェクトファイルを開く                                                             |
| -p <profile></profile>                | エクスポート中にprofileを指定されたプロファイルとして使用                                          |

#### 表6.5 Studio.Console.exeのコマンドラインオプション

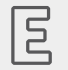

#### 例6.25

コマンドラインオプション

コマンドラインStudio.Console.exe -e "C:/temp/exported\_project" -p "target\_profile" -o "project\_name.ebguide"は、プロファイルtarget\_profileを使用してproject\_name.ebguideを指定された出力先ディレクトリC:/temp/exported\_projectにエクスポートします。

#### 手順については、以下をご覧ください。

- ▶ <u>10.4.1.2「コマンドラインを使用したEB GUIDE</u>モデルの検証」
- ▶ <u>10.5.2「コマンドラインを使用したEB GUIDEモデルのエクスポート」</u>
- 10.8.2.2「コマンドラインを使用した言語依存テキストのインポート」

**6.17.2.2**. Monitor.Console.exeのコマンドラインオプション

次の表に、EB GUIDE MonitorのMonitor.Console.exeで使用できるコマンドラインオプションとその意味を示します。未定義のコマンドラインオプションは無視されます。

コマンドラインの一般的な構文は次のとおりです。

Monitor.Console.exe <option> "monitor.cfg"

表6.6 Monitor.Console.exeのコマンドラインオプション

| オプション                      | 説明                                                                   |
|----------------------------|----------------------------------------------------------------------|
| -c <host:port></host:port> | EB GUIDEモデルを実行中のEB GUIDE GTFプロセスに接続                                  |
| -h                         | ヘルプメッセージを表示                                                          |
| -l <language></language>   | EB GUIDE Monitorの言語をen (英語)、ja (日本語)、ko (韓国語)、zh-cn<br>(中国語)のいずれかに設定 |
| -0                         | 設定ファイルmonitor.cfgを開く                                                 |
| -s                         | 定義済みスクリプトのすべてのメソッドを実行                                                |

# Ξ

例**6.26** 

コマンドラインオプション

コマンドラインMonitor.Console.exe -1 koは、EB GUIDE Monitorの言語を韓国語に設定します。

EB GUIDE Monitorの使用方法については、<u>10.9「EB GUIDE Monitorを操作する」</u>をご覧ください。

## 6.17.3. ボタン

次の表に、EB GUIDE StudioおよびEB GUIDE Monitorで使用されているボタンとその意味を示します。

表6.7 EB GUIDE Studioのボタン

| ボタン              | 説明            |
|------------------|---------------|
| Ð                | 元に戻す          |
| (°               | やり直し          |
| B                | 保存            |
| €.               | プロジェクトを検証     |
| $\triangleright$ | シミュレーションを開始   |
|                  | シミュレーションを停止   |
| 20               | プロジェクトセンターを開く |

| ボタン | 説明                              |
|-----|---------------------------------|
|     | 追加のエディターを開く                     |
| Ż   | コンテンツエリアと[ナビゲーション]コンポーネントの同期を取る |
| +   | イベント、データプールアイテム、またはステートマシンを追加   |
|     | プロパティに関連付けられたコンテキストメニューを開く      |
|     | ボタンの色の意味は次のとおりです。               |
|     | ■ プロパティがローカルである                 |
|     | └─ プロパティが別のプロパティにリンクされている       |
|     | プロパティがデータプールアイテムにリンクされている       |
|     | ■ プロパティ値テンプレート値と等しい             |
| ş   | イベントを発行する                       |

# 6.17.4. アイコン

## 次の表に、EB GUIDE Studioで使用されているアイコンとその意味を示します。

#### 表6.8 EB GUIDE Studioのアイコン

| アイコン  | 説明                                          |
|-------|---------------------------------------------|
|       | ビューテンプレートの終了アニメーションを示す                      |
| A Res | ビューテンプレートの開始アニメーションを示す                      |
| ÷     | ステートマシンまたはステートのエントリーアクションを示す                |
| G     | ステートマシンまたはステートの終了アクションを示す                   |
| Ø     | エントリーアクションまたは終了アクションを削除するコンテキストメニューを<br>開く  |
| 0     | 動的ステートマシンリストが有効になっていることを示す                  |
|       | テンプレートを示す                                   |
| R     | 遷移を示す                                       |
| R     | 内部遷移を示す                                     |
| ٠     | ウィジェットテンプレート:                               |
|       | プロパティがウィジェットテンプレートインターフェースに追加されていることを<br>示す |

# 6.18. スキン

スキンを使用すると、同じEB GUIDEモデルに異なるデータプール値を定義することによって、異なるヒューマンマ シンインターフェースを定義できます。 このようにして、同じヒューマンマシンインターフェースにさまざまな外観(夜用 モードと昼用モードのスキンなど)を定義できます。

ランタイム中にスキンを切り替えると、異なるデータプール値の効果を確認できます。

スキンのサポートは標準のデータプール値にのみ使用でき、スクリプト値またはリンクされたデータプールアイテムに は使用できません。

注記 (1) 言語サポートは使用できません データプールアイテムにスキンのサポートを定義した場合、同じアイテムに言語サポートを追加 することはできません。

手順については、8.5「スキンのサポートの操作」をご覧ください。

# 6.19. ステートマシンとステート

注記

ステートマシンとステートの背景色の変更 EB GUIDE Studioでは、次の背景色を変更できます。

- ▶ [メイン]ステートマシン
  - ▶ ビューステート
  - ▶ 混合ステート

背景色を変更するには、[プロパティ]コンポーネントのBackground colorドロップダウンリストボックスから色を選択します。

### 6.19.1. ステートマシン

ステートマシンは、決定性有限オートマトンであり、システムの動的な動作を表します。EB GUIDEのステートマシンは、階層的に順序付けられた任意の数のステートと、ステート間の遷移で構成されます。

EB GUIDEでは、次のタイプのステートマシンを作成できます。

6.19.1.1. ハプティックステートマシン

ハプティックステートマシンを使うと、GUIの仕様を提供できます。

6.19.1.2. ロジックステートマシン

ロジックステートマシンを使うと、GUIなしでロジックを指定できます。

6.19.1.3. 動的ステートマシン

動的ステートマシンは、他のステートマシンと並行して動作します。

動的ステートマシンは、システムの起動時に自動的に開始されません。動的ステートマシンの開始と停止は、別のス テートマシンから実行されます。

動的ステートマシンには、次の2種類があります。

- ▶ ハプティック動的ステートマシン
- ▶ ロジック動的ステートマシン

手順については、<u>11.1「チュートリアル:動的ステートマシンの追加」</u>をご覧ください。

### 6.19.2. ステート

EB GUIDE では、ステートという概念を使用します。ステートは、ステートマシンのステータスと動作を決定します。ス テートは遷移でリンクされます。遷移は、ステート間の接続であり、ソースステートからターゲットステートへのステート 変更を定義します。

ステートには次のプロパティがあります。

- ▶ エントリーアクション
- ▶ 終了アクション
- ▶ 内部遷移

6.19.2.1. 混合ステート

混合ステートは、内部に他のステートを子ステートとして持つことができます。混合ステートは階層構造で、任意の数の子ステートを作成できます。どのタイプのステートでも混合ステートに入れ子にすることができます。

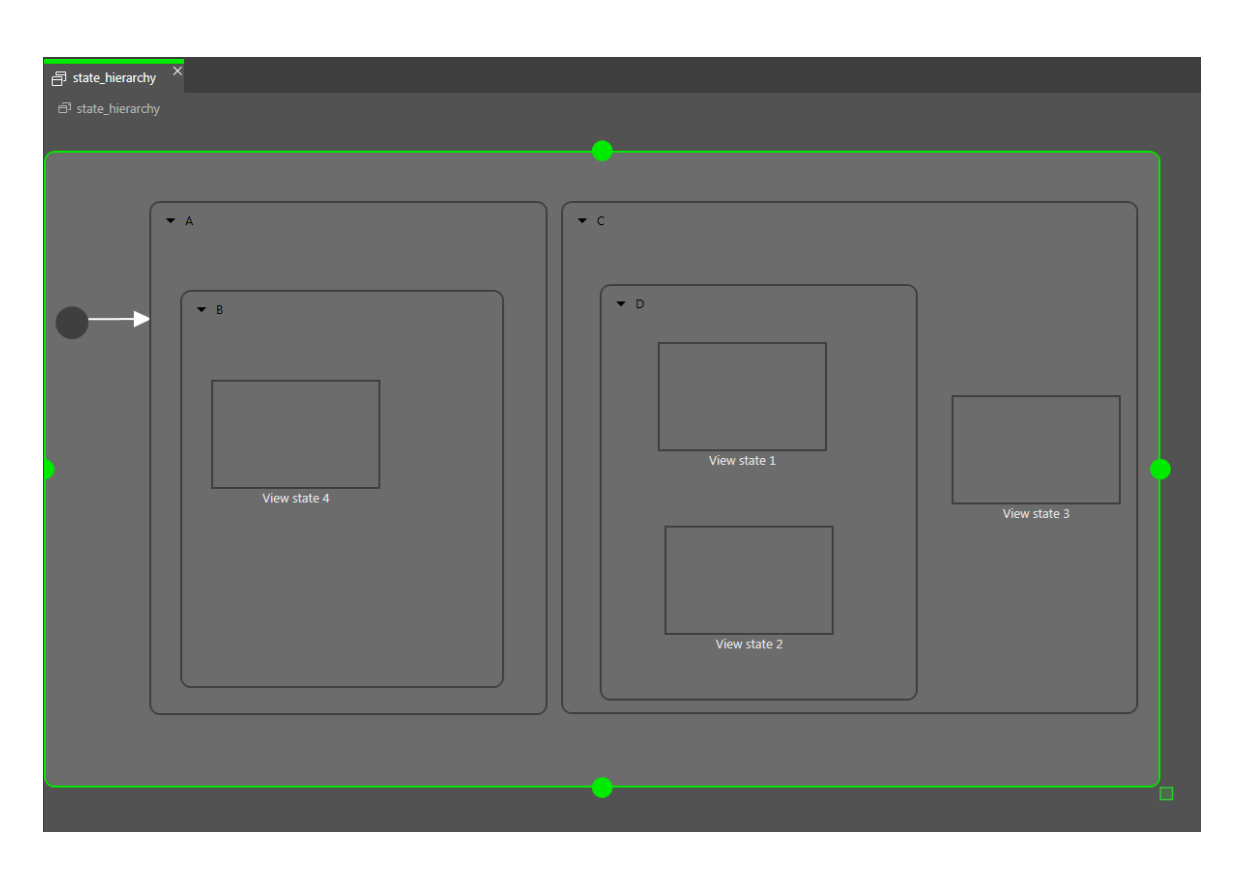

図6.16 混合ステート

[ナビゲーション]コンポーネントには、ステートの階層がツリー構造で表示されます。

| NAVIGATION × +                                                                                                    | Ŧ        |
|----------------------------------------------------------------------------------------------------|----------|
| Filter model elements                                                                                                    | $\nabla$ |
| ₹                                                                                                    |          |
| <ul> <li>State machines +</li> <li>Main</li> <li>A</li> <li>B</li> <li>Wiew state 4</li> <li>C</li> <li>D</li> <li>Wiew state 1</li> <li>Wiew state 2</li> <li>View state 3</li> </ul> |          |
| 🗗 Dynamic state machines 🕂                                                                                                    |          |
| 🗄 Templates +                                                                                                    |          |
|                                                                                                    |          |

図6.17 ツリー構造で表示されたステート階層

混合ステートには、入力または出力遷移、および内部遷移をいくつでも作成できます。子ステートは親ステートの遷移を継承します。

**6.19.2.2**. ビューステート

ビューステートはビューを格納します。ビューはプロジェクト固有のヒューマンマシンインターフェース画面を提供しま す。ビューは、対応するビューステートがアクティブになっている場合に表示されます。ビューは、ユーザーとシステム を結ぶインターフェースであるウィジェットから構成されます。

#### 6.19.2.3. 初期ステート

初期ステートは、ステートマシンのスタート地点となります。初期ステートには、最初のステートを指すデフォルト遷移 があります。初期ステートへエントリーする遷移はありません。

初期ステートは、混合ステートのスタート地点として使うことができます。混合ステートへは次の方法でエントリーしま す。

- ▶ 混合ステートへの遷移を使う(初期ステート必須)
- ▶ 混合ステートの子ステートへの遷移を使う

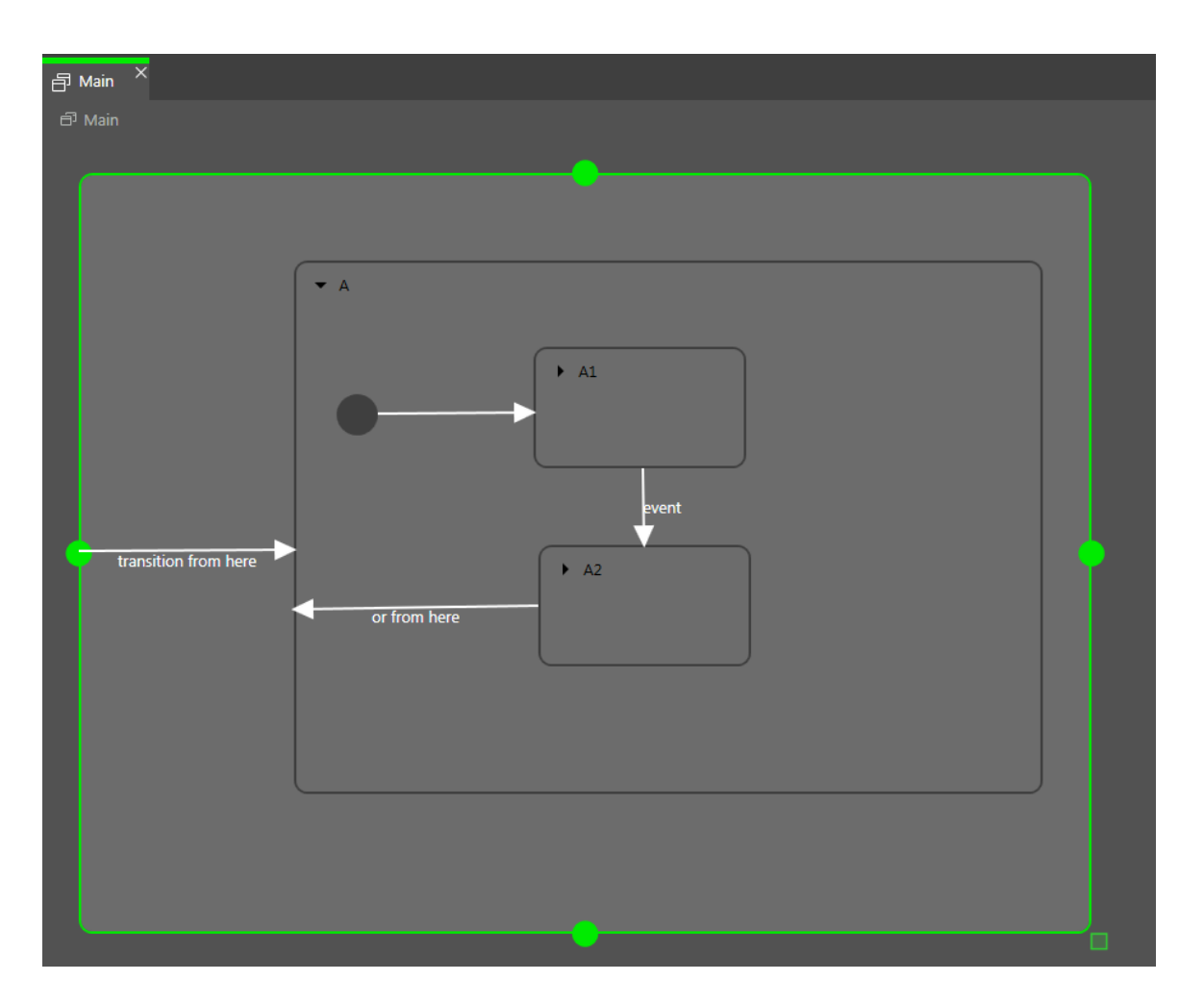

#### 図6.18 初期ステートの例

6.19.2.4. 最終ステート

最終ステートは混合ステートを終了するために使用します。ステートマシンの最終ステートへエントリーすると、ステートマシンの動作は終了します。混合ステート内の履歴ステートはリセットされます。最終ステートから他のステートへ向かう遷移はありません。

混合ステートには最終ステートを1つだけ作成できます。最終ステートがトリガーされるのは、以下の状況です。

- ▶ 子ステートから混合ステートの外部への遷移が発生した(イベントZによる遷移)
- 混合ステートからの出力遷移が発生した(イベントyによる遷移)
- ▶ 混合ステート内で最終ステートへの遷移が発生した(イベント×による遷移)

最終ステートを含む混合ステートには、出力遷移が必要です。

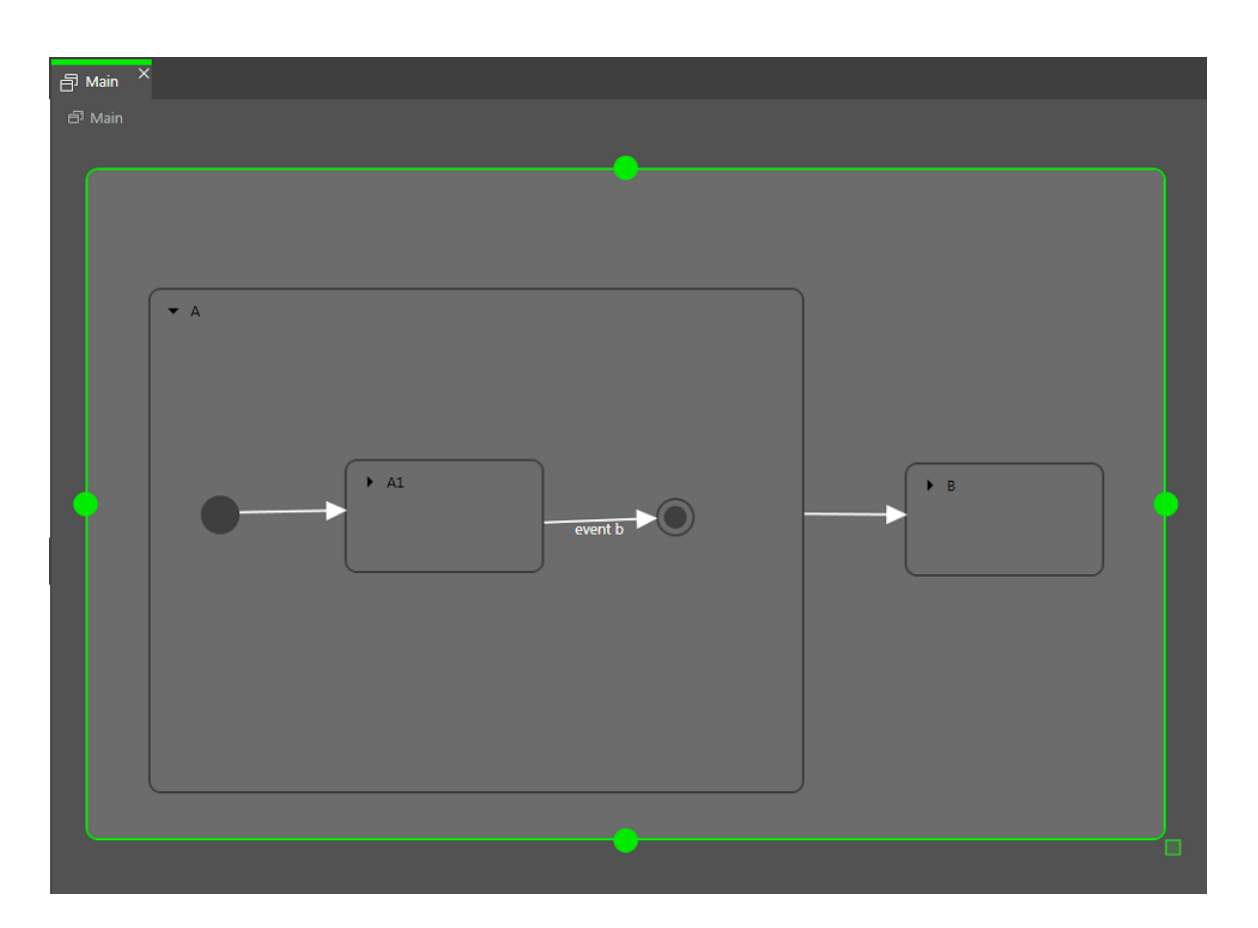

図6.19 混合ステート内での最終ステートの使用方法

6.19.2.5. 選択ステート

選択ステートは、動的な条件分岐を実現します。条件に基づいてイベントを発行する場合に使用します。選択ステートは、遷移元のステートと遷移先のステートを接続するものです。1つの選択ステートに複数の入出力遷移を設定できます。外へ向かう遷移には条件が与えられ、その条件がtrueと評価されない限り、遷移は実行されません。出力 遷移の1つにelse遷移があります。他のすべての条件がfalseと評価されると、この遷移が実行されま す。else遷移は必須です。

外へ向かう複数の遷移がtrueと評価されることがあるため、遷移を評価する順序を定義する必要があります。

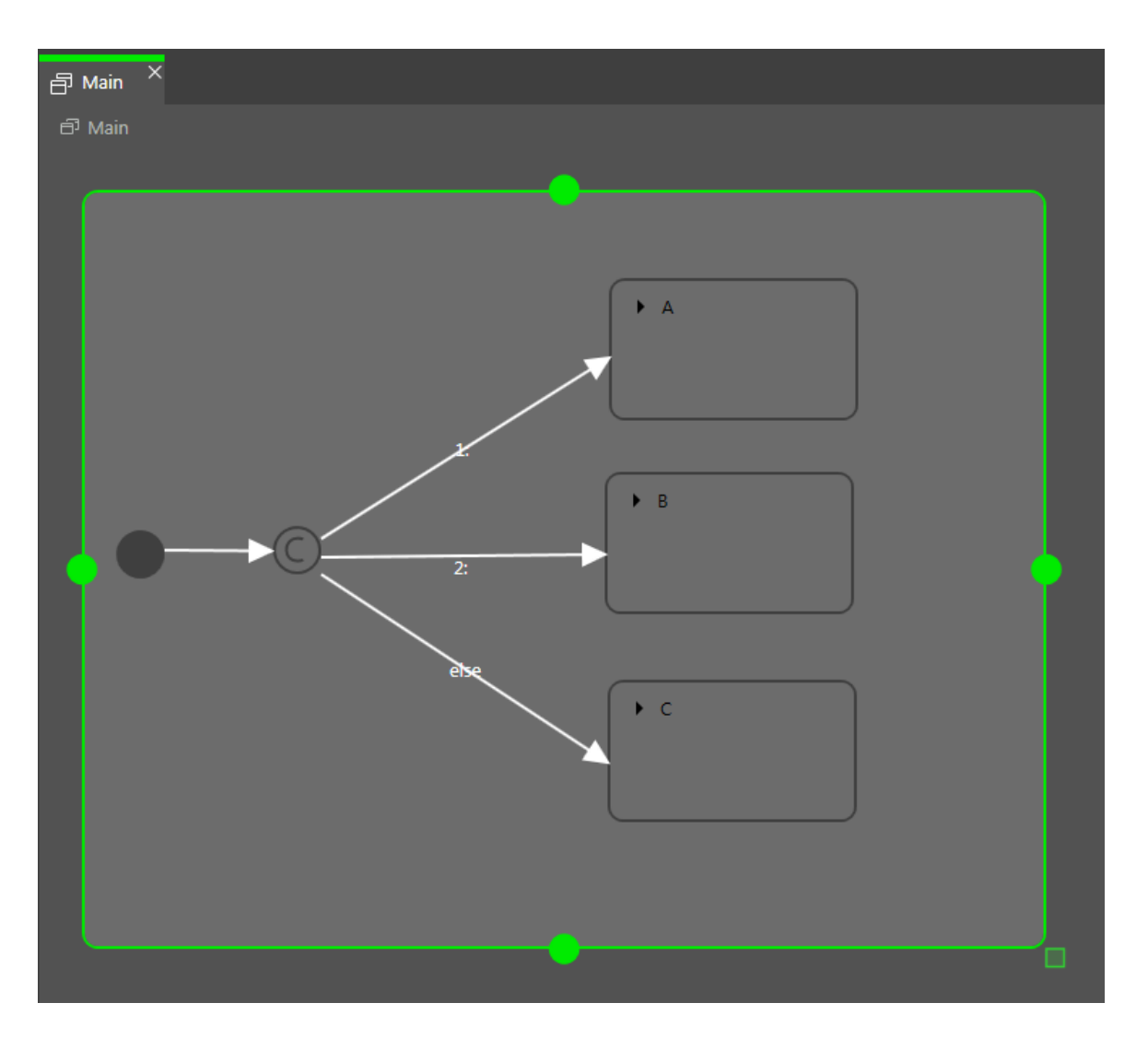

図6.20入力遷移と出力遷移を持つ選択ステート

#### 6.19.2.6. 履歴ステート

EB GUIDE には、2種類の履歴ステートがサポートされています。

- 浅い履歴ステートには、最新のアクティブなサブステート(混合ステートを終了する直前にアクティブだったサブス テート)が保存されます。
- ▶ 深い履歴ステートには、混合ステートと、混合ステートが終了する直前のそのサブ階層全体が保存されます。

履歴ステートの親ステートへ初めてエントリーしたときに、最後にアクティブだった子ステートが復帰されます。

浅い履歴ステートは、混合ステートが終了する直前にアクティブだったステートだけを覚えています。ステートの階層 は記憶できません。 浅い履歴ステートは、混合ステート内に記録された最後のアクティブステートを復帰します。この履歴ステートには、 外へ向かう無条件のデフォルト遷移があるほか、複数のエントリー遷移を指定できます。

混合ステートへ初めてエントリーする時点では、浅い履歴ステートは空です。空の浅い履歴ステートへエントリーすると、そのステートのデフォルト遷移によって次のステートが決定されます。

例6.27
浅い履歴ステート

浅い履歴ステートは次のように使用できます。

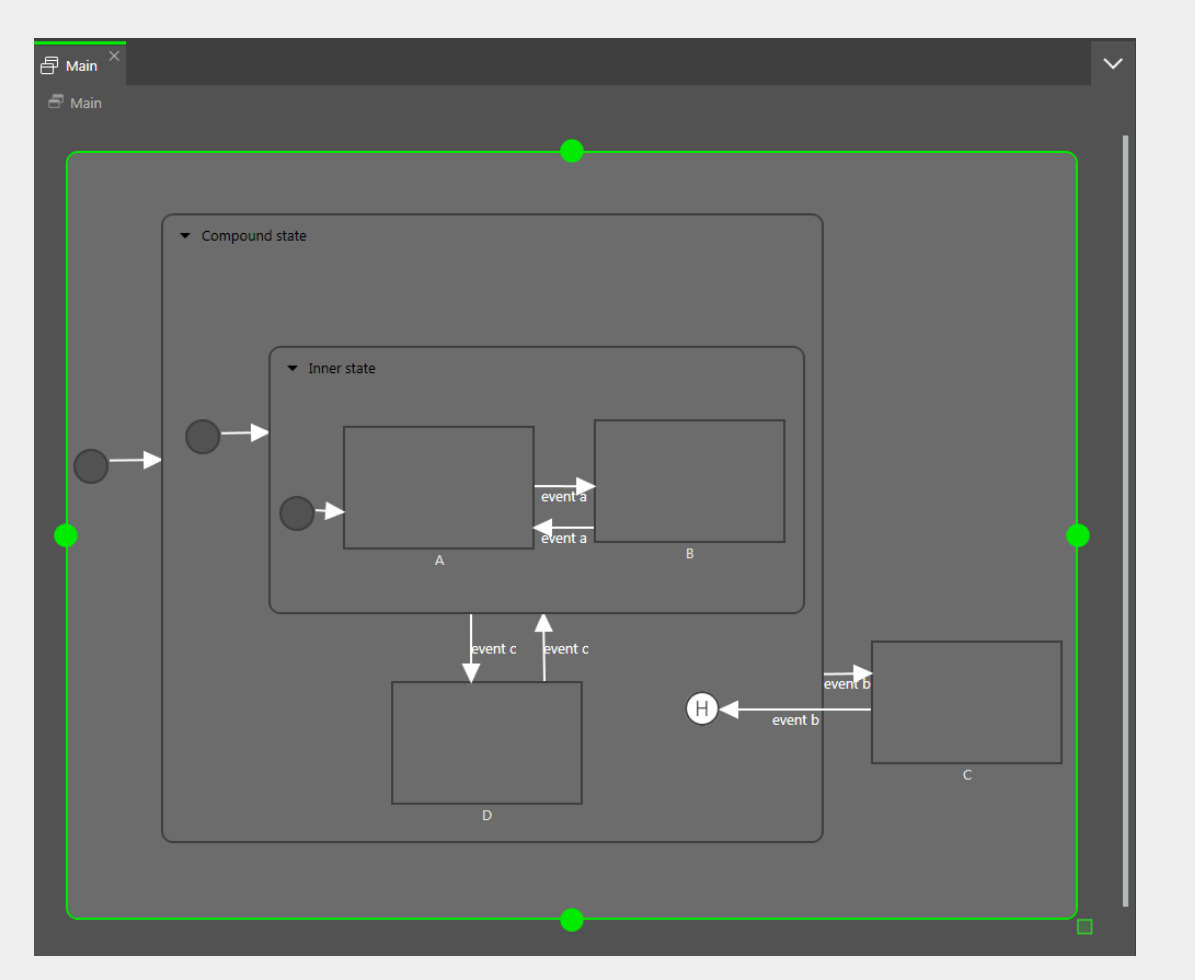

図6.21 浅い履歴ステート

- ▶ ケース1: アクティブなステートはDです。
  - 1. event b が発行され、ステートCにエントリーします。
  - 2. event b が再び発行され、浅い履歴ステートにエントリーします。
  - 3. ステートマシンは、浅い履歴ステートからステートDにエントリーします。ステートDがCompound State内の最後のアクティブステートだったからです。
- ケース2: アクティブなステートはBです。

- 1. event b が発行され、ステートCにエントリーします。
- 2. event b が再び発行され、浅い履歴ステートにエントリーします。
- 3. ステートマシンは、浅い履歴ステートからInner stateにエントリーします。浅い履歴ステートは、最後にアクティブだったステートを記憶していますが、階層を記憶できないからです。
- 4. Inner stateにエントリーするとステートAに遷移します。

深い履歴ステートでは階層履歴も記録されます。

**月** 例6.28 深い屋

深い履歴ステート

深い履歴ステートは次のように使用できます。

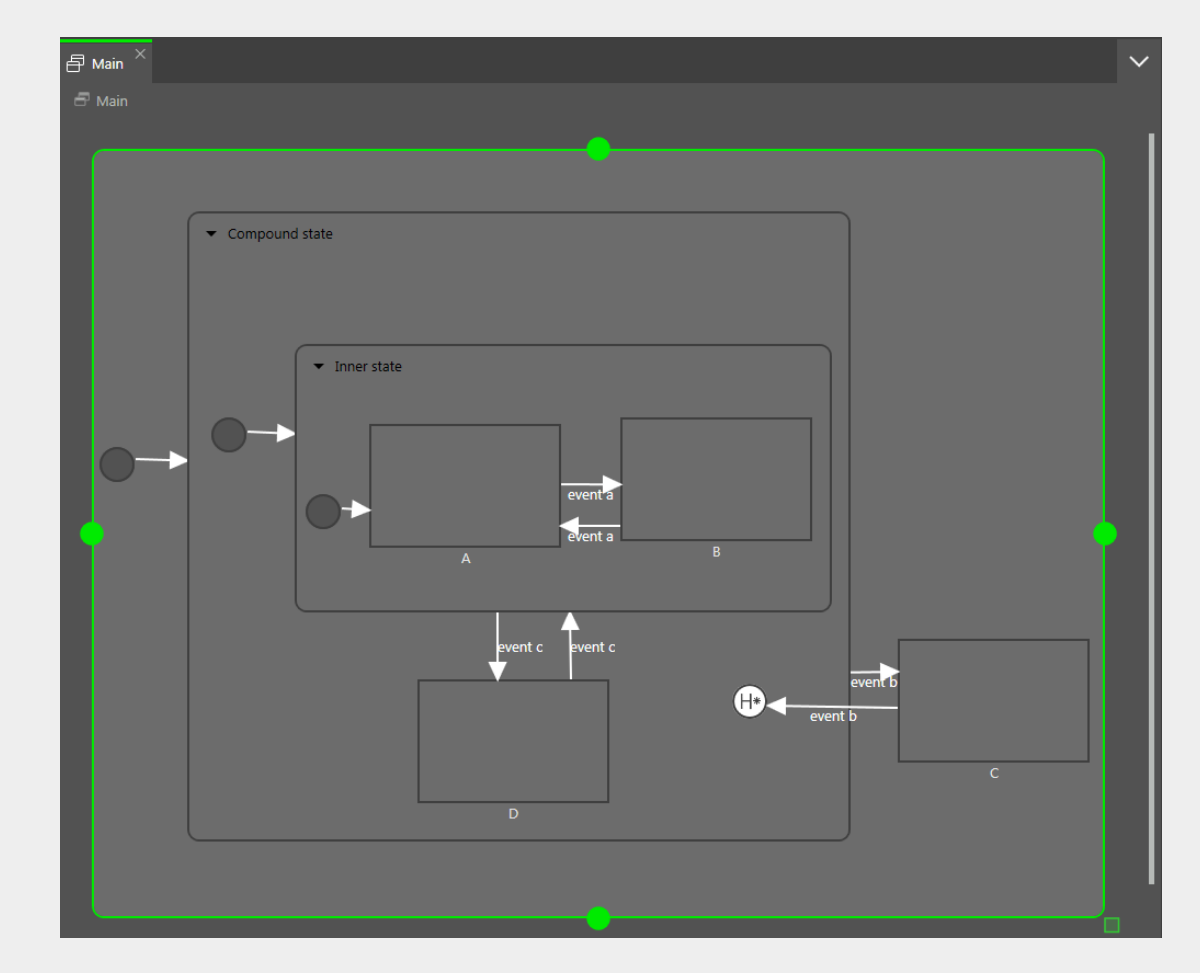

#### 図6.22 深い履歴ステート

- ▶ ケース1: アクティブなステートはDです。
  - 1. event b が発行され、ステートCにエントリーします。
  - 2. event b が再び発行され、深い履歴ステートにエントリーします。

- 3. ステートマシンは、深い履歴ステートからステートDにエントリーします。ステートDがCompound State内の最後のアクティブステートだったからです。
- ケース2: アクティブなステートはBです。
  - 1. event b が発行され、ステートCにエントリーします。
  - 2. event b が再び発行され、深い履歴ステートにエントリーします。
  - 3. ステートマシンは、深い履歴ステートからステートBにエントリーします。ステートBが最後のアクティブ ステートであり、深い履歴ステートはステート階層を記憶しているからです。

ステートには浅い履歴ステートと深い履歴ステートのどちらかを設定できます。親ステートに履歴ステートを設定した 場合も、その子ステートに別の履歴ステートを設定できます。

#### 6.19.3. 遷移

遷移は、ソースステートとターゲットステートを直接結ぶ関連付けです。ステートマシンを現在のステートから別のス テートへと導きます。遷移には次のプロパティがあります。

▶ 遷移を実行するトリガー

トリガーはイベント、またはデータプールアイテムの変更です。

- ▶ 遷移を実行するためにtrueと評価される必要がある条件
- ▶ 遷移時に実行されるアクション

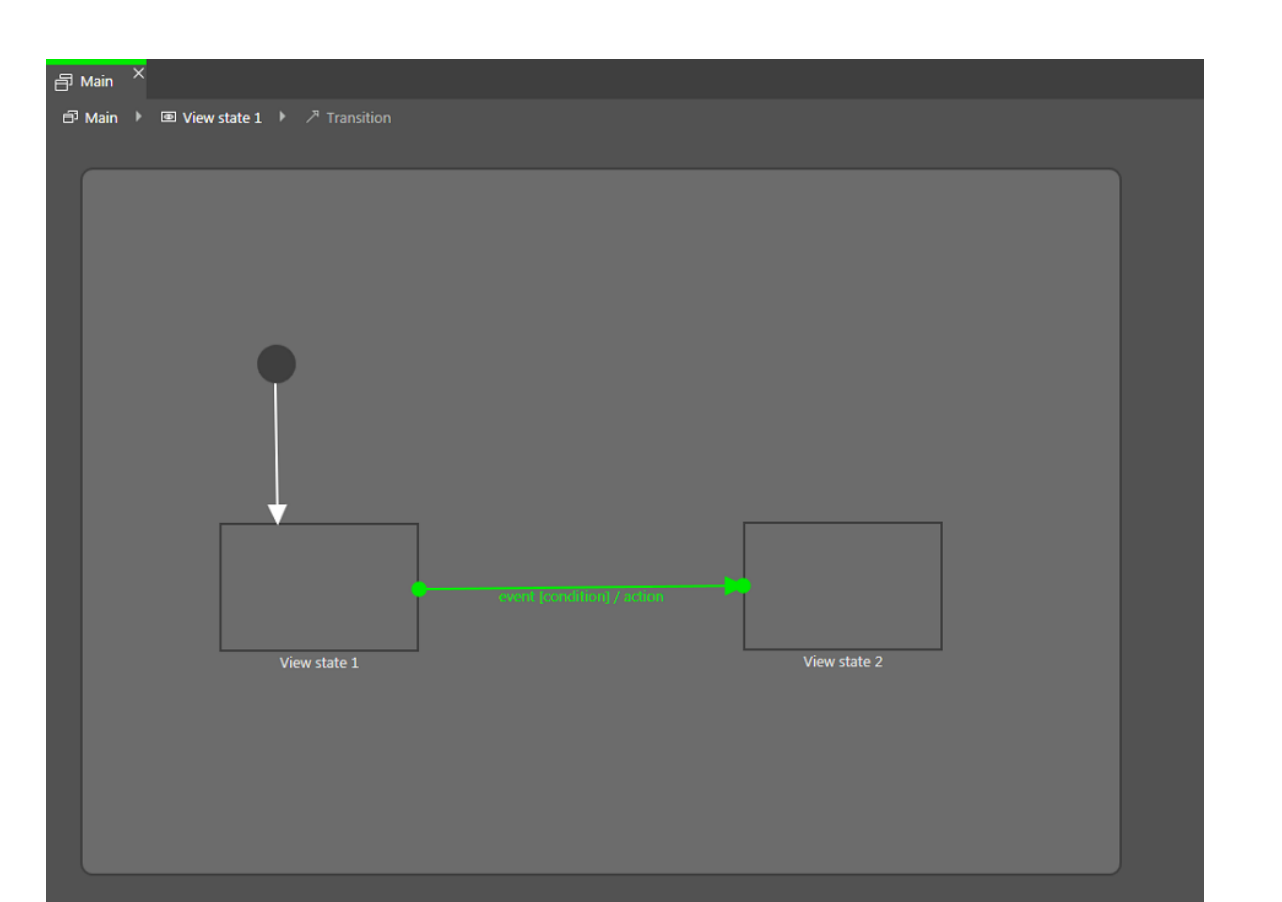

図6.23 遷移

注記

特定のソースステートから同じイベントに複数の遷移を設定することは、たとえ条件に違いがあるとしても不可能です。複数の条件を使ってステートマシンを複数の遷移先ステートにジャンプさせたい場合は、選択ステートを使ってください。

ステートは親ステートからすべての遷移を継承します。複数のステートが別のステートへの遷移を共有する場合、混 合ステートを使って遷移をまとめると条件の数を減らせます。

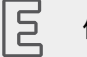

例6.29

遷移の決定性

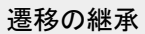

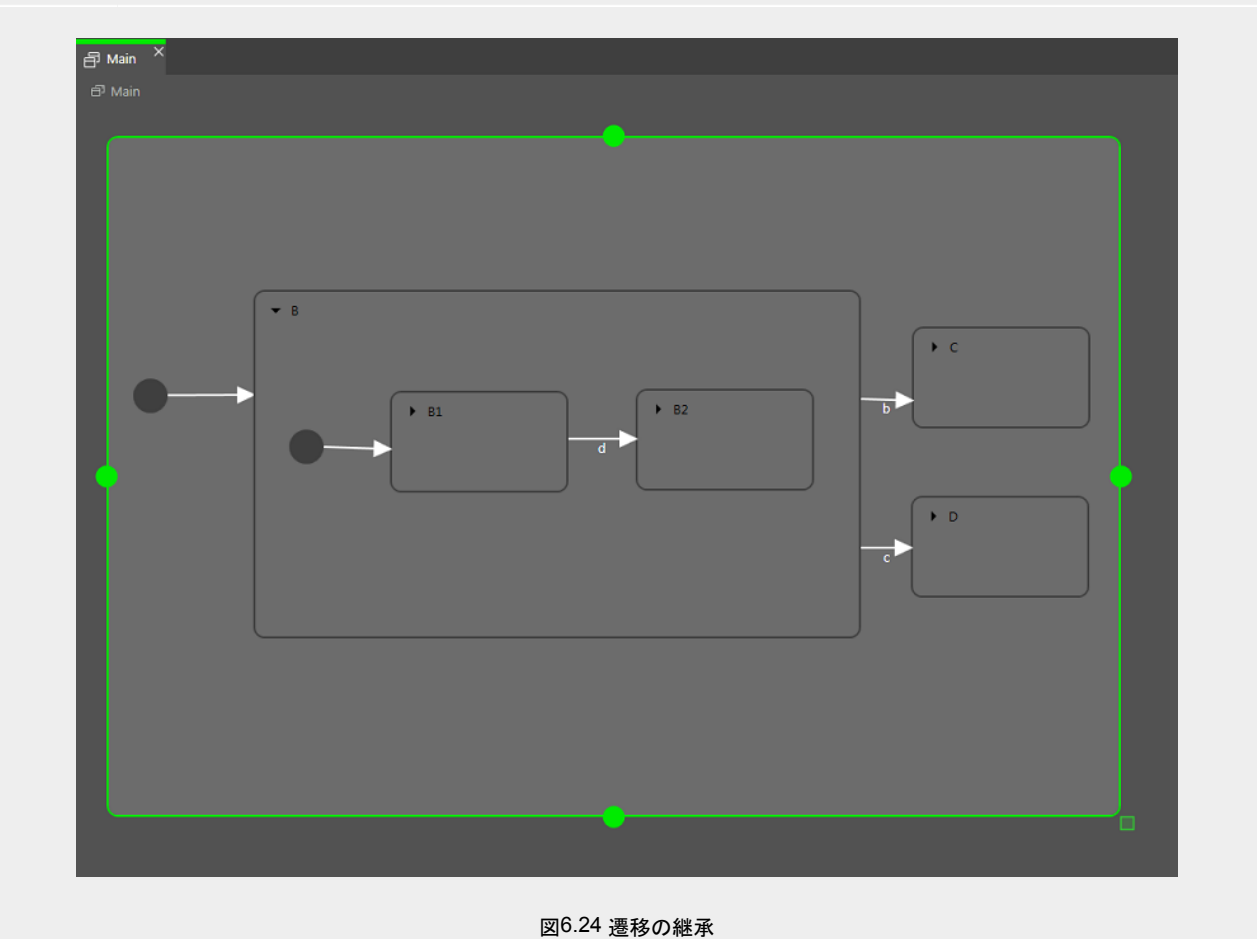

イベントbの発行時にステートマシンがState B1にある場合、State Cへの遷移が実行されます。子ステートState B1とState B2が、ステートState Bの遷移を継承するためです。

子ステートからの内部遷移に使われるイベントが、親ステートからの外部遷移のイベントと同じ場合、遷移の継承が オーバーライドされます。

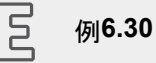

遷移のオーバーライド

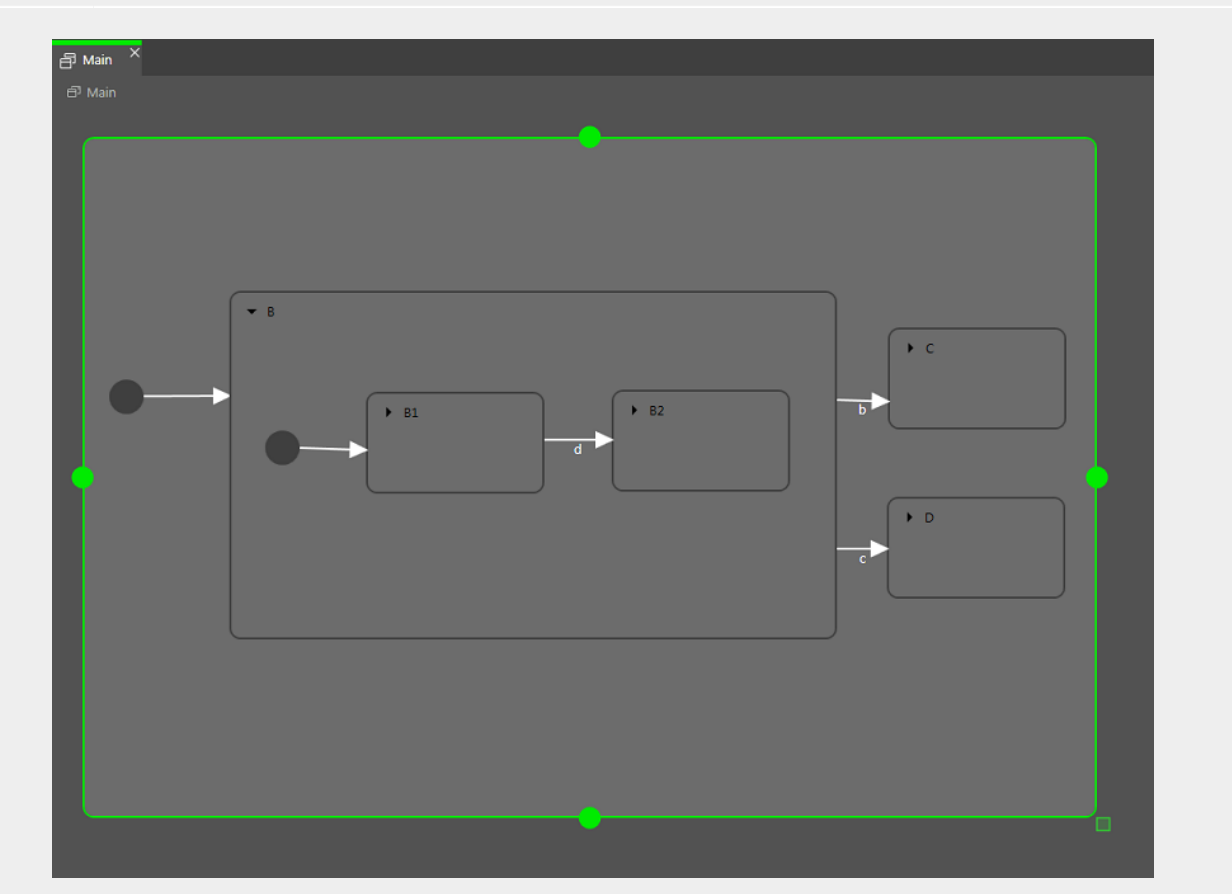

図6.25 遷移のオーバーライド

イベントdの発行時にステートマシンがState Bのステートにある場合、State Cへの遷移が実行されます。

イベントdの発行時にステートマシンがState B1のステートにある場合、State B2への遷移が実行されま す(State Clcは遷移しません)。2つの遷移の名前が同一であるため、内側の遷移が外側の遷移よりも優先 されます。

注記 I

ステートマシンでは、同じイベントを使う遷移の実行階層は、常に内側から外側へ向かいます。 つまり、内部遷移が外部遷移より優先されるということです。

遷移には次のタイプがあります。

実行の階層

▶ デフォルト遷移

デフォルト遷移は自動的にトリガーされます。イベントやデータプールアイテムの更新ではトリガーされません。 条件はありませんが、アクションを指定できます。この遷移は、初期ステート、最終ステート、選択ステート、履歴 ステートで使用されます。

#### ▶ 選択遷移

選択遷移は、与えられた条件によって外部へ遷移します。ソーススートは選択ステートです。選択遷移は、条件の評価によってトリガーされます。その結果としてアクションが実行されます。条件がtrueと評価された最初の 選択遷移が実行されます。

▶ else遷移

else遷移は、選択遷移と対になる必須の遷移です。どの選択ステートにも1つのelse遷移が必要であり、すべての選択遷移の条件がfalseと評価された場合にelse遷移が実行されます。

▶ 内部遷移

内部遷移は、ターゲットステートを持たない遷移です。したがって、アクティブステートを変更しません。内部遷移 の目的は、現在のステートに留まったままイベントに反応することです。この遷移に条件を指定し、その結果とし てアクションを実行できます。

ステートの同じイベントに対して複数の内部遷移を指定できます。実行の順序を定義します。

▶ 自己遷移

自己遷移は、ソースステートとターゲットステートが同じステートである遷移です。内部遷移とは違い、自己遷移 はステートを脱してから同じステートへ再度エントリーします。したがって、エントリーアクションと終了アクション が実行されます。

6.19.4. ステートマシンの実行

ステートマシンが実行されると、実行中は常に<sup>1</sup>つのアクティブステートが存在します。ステートマシンはイベント主導 型です。

ステートマシンの動作サイクルは、次のようなものです。

- 1. ステートマシンは、初期ステートへエントリーすると開始されます。
- 2. ステートマシンは、イベントの発生を待ちます。
  - a. 内部遷移が見つかります。
    - i. 現在のステートを出発点に、現在のイベントでトリガーされ、条件がtrueと評価される最初の内部遷 移を探します。該当する遷移が見つかったら、それが実行されます。
    - ii. 遷移が見つからない場合は、親ステートに移動し、現在のイベントでトリガーされ、条件がtrueと評価 される最初の内部遷移を探します。
    - iii. 遷移が見つからなければ、最上位のステートに達するまで前のステップを繰り返します。
  - b. 内部遷移が処理されます。

内部遷移を実行すると、それに関連付けられたアクションのトリガーだけが行われます。ステートの終了と 再エントリーは行われません。

- C. 遷移が見つかります。
  - i. 現在のステートを出発点に、現在のイベントでトリガーされ、条件がtrueと評価される最初の遷移を 探します。該当する遷移が見つかったら、それが実行されます。
  - ii. 遷移が見つからなければ、親ステートに移動し、遷移を探します。
  - iii. 条件を満たす遷移が見つかるまで、前のステップを繰り返します。
- d. 遷移が処理されます。

遷移を実行すると、ステートマシンは現在のステートから別のステートに変わります。ソースステートが終了 し、ターゲットステートへエントリーします。

遷移が実行されるのは、対応するイベントが発生し、条件がtrueと評価された場合だけです。

遷移は、ステート階層内の複数の混合ステートを終了またはエントリーできます。終了とエントリーの段階 的な処理に挟まれる形で遷移のアクションが実行されます。

ステートへエントリーするには、後続の遷移が必要です。例えば、混合ステートへエントリーする場合、初期 ステートの遷移を後続の遷移として実行する必要があります。後続の遷移を連続して複数実行することが 可能です。

3. 最終ステートに達した時点で、ステートマシンは停止します。

遷移がステート階層内で複数のステートを横断して使われる場合、段階的な終了とエントリーのアクションが実行されます。

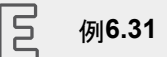

遷移の実行

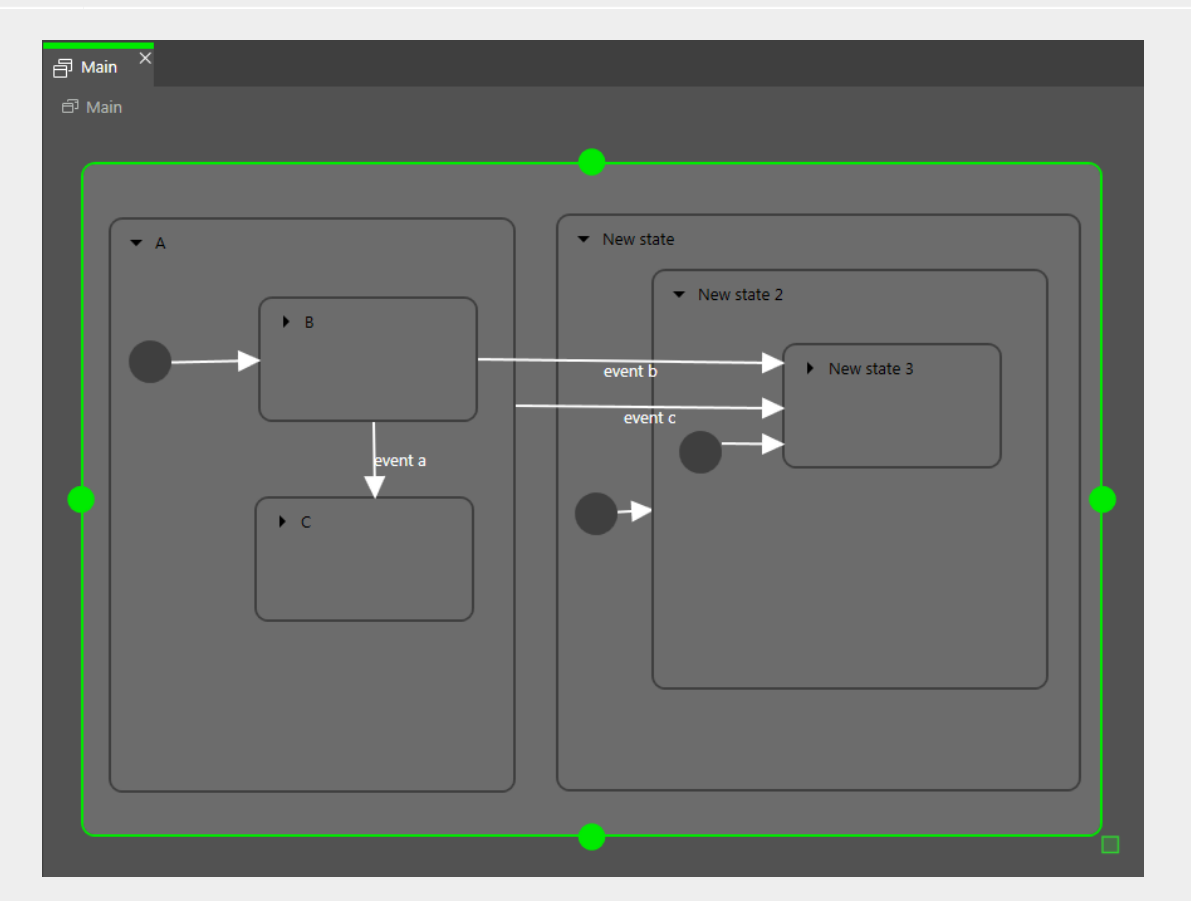

図6.26 遷移の実行

event aが発行されると、次のことが生じます。

- 1. ステートBが終了します。
- 2. ステート<sup>C</sup>が開始します。

event bが発行されると、次のことが生じます。

- 1. ステートBが終了します。
- 2. ステートAが終了します。
- 3. ステートNew stateが開始します。
- 4. ステートNew state 2が開始します。
- 5. ステートNew state 3が開始します。

event cが発行されると、次のことが生じます。

- 1. ステートBまたはステートCがアクティブの場合は、ステートBまたはステートCが終了します。
- 2. ステートAが終了します。

- 3. ステートNew stateが開始します。
- 4. ステートNew state 2が開始します。
- 5. ステートNew state 3が開始します。

#### 図 例6.32 遷移の実行

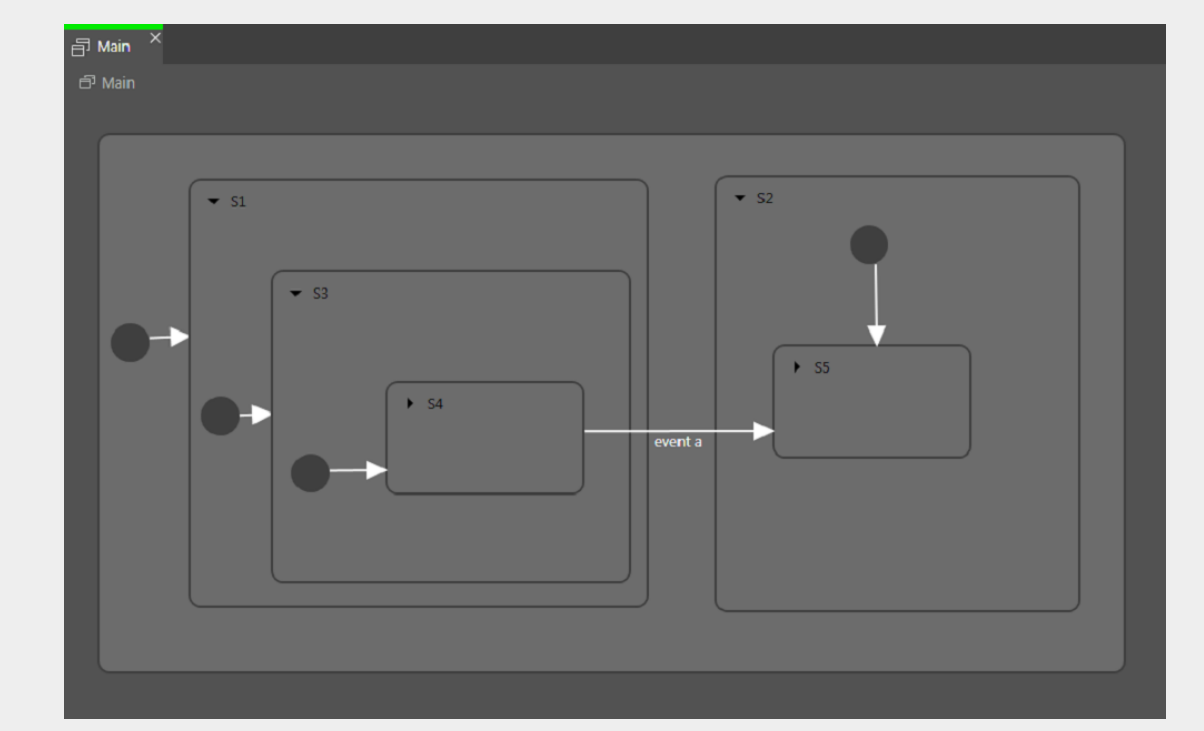

#### 図6.27 遷移の実行

event aによって遷移がトリガーされた場合、次のことが生じます。

- 1. ステートS4が終了します。
- 2. ステートS3が終了します。
- 3. ステートS1が終了します。
- 4. ステートS2が開始します。
- 5. ステートS5が開始します。

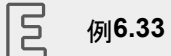

遷移の実行

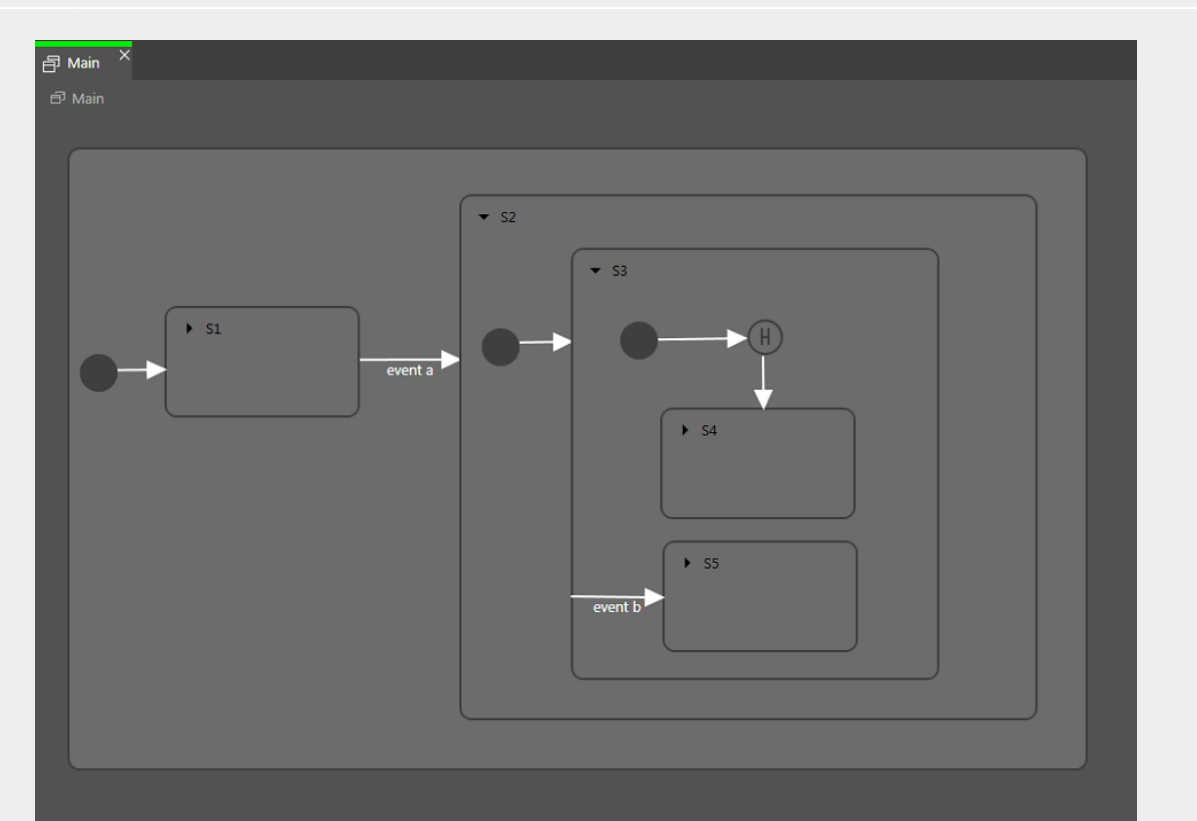

図6.28 遷移の実行

event aによって遷移がトリガーされると、次の遷移シーケンスが生じます。

- 1. ステートマシンはステートS2に移動します。
- 2. デフォルト遷移によってステートS3に遷移します。
- 3. 次のデフォルト遷移によって浅い履歴ステートにエントリーします。
- 4. 浅い履歴ステートは、ステートS3の最後のアクティブステートである、ステートS4またはステートS5を復帰 します。

それぞれのステップで、開始-終了カスケードが個別に実行されます。

## 6.19.5. EB GUIDE の記法とUML記法の比較

ここではEB GUIDE記法を統一モデリング言語(Unified Modeling Language; UML) 2.5記法と比較して紹介します。

#### 6.19.5.1. サポートされている要素

以下の表に、EB GUIDEでサポートされているすべてのUML 2.5要素を示します。一部の要素はUML 2.5の命名規 則に従っていませんが、機能はまったく同じです。

| での名前 EB GUIDE | UML 2.5での名前            |
|---------------|------------------------|
| 初期ステート        | 初期(仮ステート)              |
| 最終ステート        | 最終ステート                 |
| 混合ステート        | ステート                   |
| 選択ステート        | 選択(仮ステート)              |
| 深い履歴ステート      | 深い履歴(仮ステート)            |
| 浅い履歴ステート      | 浅い履歴(仮ステート)            |
| 内部遷移          | 内部遷移                   |
| 遷移            | 外部/ローカル遷移 <sup>a</sup> |

<sup>a</sup>EB GUIDE では、外部遷移とローカル遷移を区別しません。

6.19.5.2. サポートされない要素

以下のUML 2.5要素はEB GUIDEでサポートされません。

- ▶ ジョイン
- ▶ フォーク
- ▶ 交差
- ▶ エントリーポイント
- ▶ イグジットポイント
- ▶ 停止

6.19.5.3. 偏差

UML 2.5記法の一部の要素はEB GUIDEに実装されていません。ただし、それらの機能はEB GUIDEの概念によっ てモデリングされています。

| UML 2.5での概念 | を使用した回避策 EB GUIDE                                       |
|-------------|---------------------------------------------------------|
| 並行ステート      | この概念は、動的ステートマシンを使って実装されています。                            |
| 遷移ごとのトリガー数  | この概念は、EB GUIDEスクリプトを使ってデータプールアイテムまたは<br>ビューとして実装されています。 |

| UML 2.5での概念 | を使用した回避策 EB GUIDE                           |
|-------------|---------------------------------------------|
| 遷移時のタイムトリガー | この概念は、EB GUIDEスクリプト(fire_delayed)を使ってステートマシ |
|             | ン、データプールアイテム、遷移、またはビューとして実装されています。          |

# 6.20. タッチ入力

EB GUIDEでは、2種類のタッチ入力がサポートされています。タッチジェスチャーとマルチタッチ入力です。

各タッチジェスチャーは、EB GUIDE Studioにおいてウィジェット機能として表されます。ウィジェット機能を有効にすると、一連のプロパティがウィジェットに追加されます。

ジェスチャーは、次の2つの基本タイプに分類されます。

- ▶ 非パスジェスチャー
- ▶ パスジェスチャー

6.20.1. 非パスジェスチャー

EB GUIDEには、以下の非パスジェスチャーが実装されています。

- ▶ フリック
- ▶ ピンチ
- ▶ 回転
- ▶ ホールド
- ロングホールド

パスジェスチャーには、マルチタッチジェスチャーとシングルタッチジェスチャーがあります。マルチタッチジェスチャー には、マルチタッチ入力をサポートする入力デバイスが必要です。シングルタッチジェスチャーには、サポートされて いる任意の入力デバイスが使用できます。

各ジェスチャーは、互いに独立して反応します。複数のジェスチャーが有効である場合、モデラーはEB GUIDEの動作の一貫性を保証する必要があります。

#### 6.20.2. パスジェスチャー

パスジェスチャーとは、タッチスクリーン上に指で描画されたか、その他の入力デバイスによって入力された形状のこ とです。ウィジェットに対してウィジェット機能が有効である場合、ユーザーはそのウィジェット上で開始する形状を入 力できます。設定可能な最小矩形よりも大きい形状でなければ、パスジェスチャーとしての認識対象にはなりませ ん。入力形状が既知の形状集合とマッチングされ、マッチすればジェスチャーとして認識されます。 手順については、11.3「チュートリアル:パスジェスチャーをモデル化する」をご覧ください。

### 6.20.3. 入力処理とジェスチャー

ジェスチャー認識は、通常の入力処理と並行して実行されます。各ジェスチャーは、ジェスチャー関連のコンタクトを 通常の入力処理から除外するように要求できます。ジェスチャーがコンタクトの除外を要求するタイミングは、実際の ジェスチャーによって異なり、一部のジェスチャーに対してはこれを設定することが可能です。

コンタクトの除外は、ジェスチャーを行う指に対してのみ適用されます。コンタクトが除外されると、そのコンタクトに対 するリリースイベントが受信されるまで、通常の入力処理においてそれが無視されます。つまり、近接性をサポートし ないタッチスクリーン上では、除外されたコンタクトによってその他のタッチ反応がトリガーされることはありません。

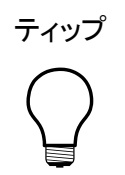

通常の入力処理からのコンタクトの除外 ボタンとウィジェット機能を備えるウィンドウに対して、ジェスチャーを行う場合を考えます。コンタ クトがジェスチャー関連のものである場合、そのコンタクトがボタン上でリリースされたとしても、 それによってボタンに関連付けられたアクションがトリガーされることがあってはいけません。

6.20.4. マルチタッチ入力

EB GUIDEでは、互換性のあるマルチタッチ入力デバイスが使用されれば、マルチタッチ入力を処理することができます。

マルチタッチとは、入力デバイスの2点以上のコンタクトを画面上で認識してトラッキングする機能のことです。典型的な例としては、タッチスクリーンを複数の指でタッチする場合が挙げられます。

▶ マルチタッチイベントの処理

マルチタッチイベントは、マウスやシングルタッチのタッチスクリーンからのイベントと同じように、タッチイベントの メカニズムを使用してディスパッチされます。唯一の相違点は、各コンタクトが互いに独立してタッチ反応をトリ ガーすることです。個々のコンタクトを区別できるように、各タッチ反応にfingeridというパラメータが与えられ ます。

Finger ID

入力デバイスによってトラッキングされる各コンタクトには、それを識別する番号が割り当てられます。この識別 子はfingeridと呼ばれ、入力デバイスごとに一意です。ただし、もう使用されていない同じ値が、後で別のコ ンタクトに割り当てられることはあります。

マルチタッチ入力が有効である場合に、エンドユーザーが入力可能なその他のタッチ操作シーケンスについて説明します。そのようなシーケンスとしては、以下のものがあります。

エンドユーザーは、リストをスクロールしながらボタンを押すなど、インターフェースの複数の要素を同時に操作 することができます。 ▶ エンドユーザーは、1つのウィジェット上に複数の指を置くことができます。

これが生じる2つの典型的な操作は、スクロールとドラッグです。fingeridを使用することで、これらの操作を正しく 処理できます。求められる動作によって、考えられるソリューションとしては以下のようなものがあります。

- ▶ ウィジェットを最初に押した指のみに、スクロールとドラッグの操作を許可する。
- 必ず最後にウィジェット上に置かれた指によって、スクロールとドラッグの操作を行う。上の方法を少し変更する だけで、簡単にこれが実現できます。

# **6.21.** ウィジェット

ウィジェットは、EB GUIDEモデルを構成する基本的なグラフィカル要素です。

ウィジェットをカスタマイズできます。ウィジェットのプロパティを編集すれば、ニーズに合ったウィジェットに変更できま す。次の要素は、タッチ時または移動時のプロパティの例です。

- ▶ サイズ
- ▶ 色
- ▶ レイアウト
- ▶ 動作

ウィジェットを組み合わせることができます。小さなブロックを積み重ねて複雑な構造物を作成できます。例えば、次の要素のボタンを作成できます。

- ▶ 楕円
- ▶ イメージ
- ▶ ラベル
- ▶ 四角形

ウィジェットを入れ子にすることができます。ウィジェット階層では、下位のウィジェットを子ウィジェットと呼び、上位のウィジェットを親ウィジェットと呼びます。

### **6.21.1**. ビュー

ビューは、シーンの最上位ウィジェットです。モデリング時に、次の要素がビューに配置されます。

- 基本ウィジェット
- ▶ 3Dウィジェット
- アニメーション
- ウィジェットテンプレート

ビューは、1つのビューステートに関連付けられます。ビューは、ビューステートなしで存在できません。

| 注記 | ビューのサイズ変更<br>EB GUIDE Studioでは、一部の領域を詳細に把握したりより広い領域を確認するためにビュー<br>のサイズを拡大または縮小することができます。拡大または縮小を行うには、スライダーを使う<br>か、ビューの一番下にあるテキストボックスをクリックします。デフォルトのズームレベルは100%<br>になっています。また、Ctrl++キーで拡大、Ctrl+-キーで縮小、Ctrl<br>+0キーでズームレベル100%へのリセットを行うこともできます。 |
|----|----------------------------------------------------------------------------------------------------|
| 注記 | マスターイメージ上の要素の整列<br>EB GUIDE Studioでは、基本ウィジェットや3Dウィジェットといった要素を均等に整列させるため<br>にビューにマスターイメージを追加できます。ビューにマスターイメージを追加するには、ビュー                                                                                                    |

の下部にある そクリックします。マスターイメージを非表示にするには、チェックボックスをオンまたはオフにします。ビューを閉じる場合は、マスターイメージを再度追加する必要があります。

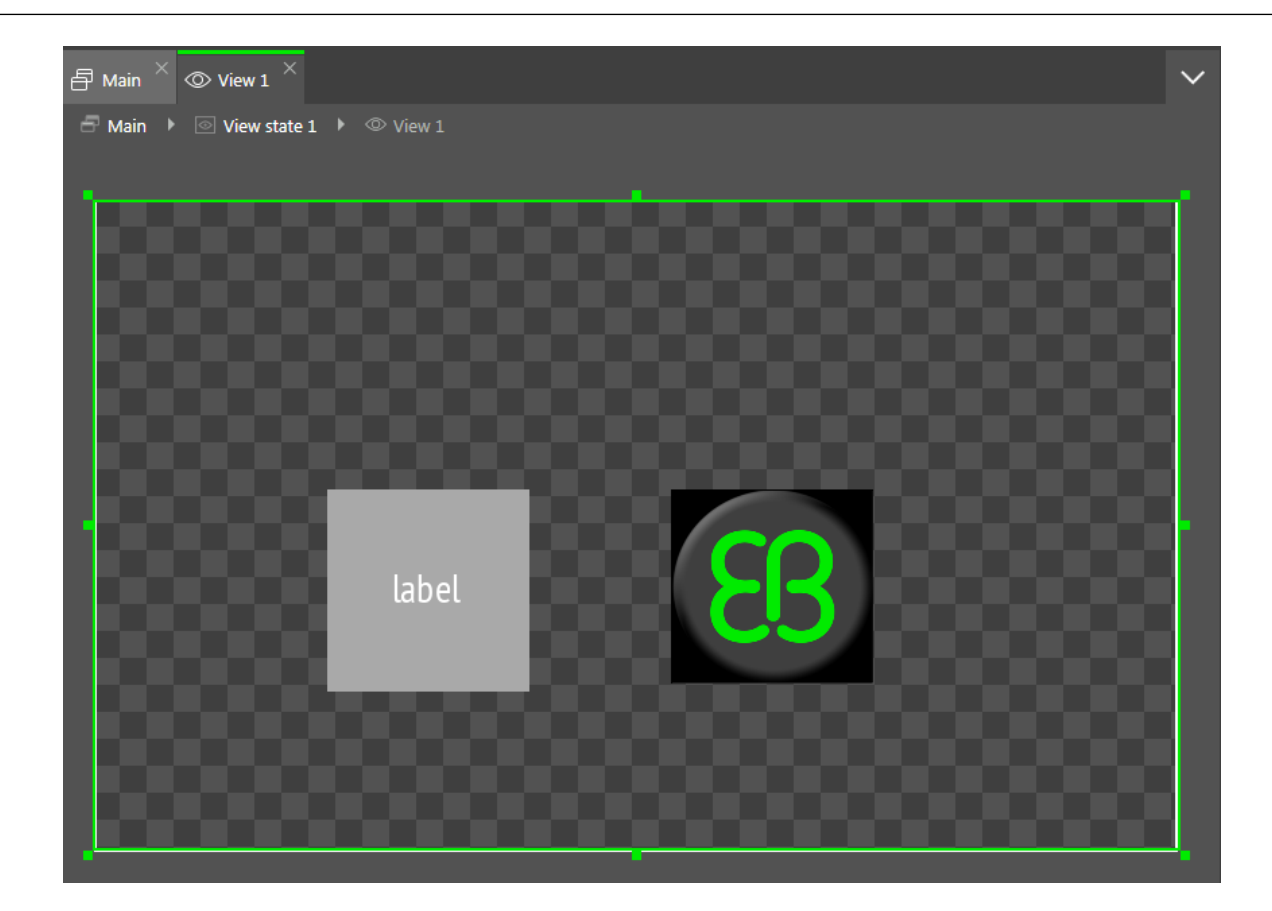

図6.29 四角形、ラベル、イメージを含むビュー

6.21.2. ウィジェットのカテゴリ
[ツールボックス]内で、ウィジェットはカテゴリによって分類されています。以下のカテゴリがあります。

基本ウィジェット

次の要素は基本ウィジェットです。

- ▶ アルファマスク
- アニメーション
- ▶ コンテナー
- ▶ 楕円
- ▶ イメージ
- インスタンシェータ
- ▶ ラベル
- ▶ 四角形
- ▶ 3Dウィジェット

3Dグラフィックを表示するには、[3Dウィジェット]カテゴリに含まれるウィジェットを使用します。[3Dウィジェット]は 次の要素です。

- ▶ 環境光
- ▶ カメラ
- ▶ 指向性ライト
- ▶ イメージベースドライト
- ▶ 材質
- ▶ メッシュ
- ▶ PBR GGX材質
- ▶ PBR Phong材質
- ▶ 点ライト
- ▶ シーングラフ
- ▶ シーングラフノード
- スポットライト

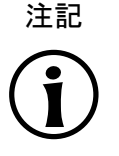

サポートされているレンダラー 3Dグラフィックを表示するには、OpenGL ESバージョン2.0以上またはDirectX 11のレンダ ラーが必要です。グラフィックドライバがレンダラーのバージョンと互換性があることを確認 してください。

ウィジェットテンプレート

この[テンプレート]カテゴリには、ウィジェットテンプレートが含まれます。このカテゴリは、ウィジェットテンプレート が定義されている場合にのみ表示されます。

カスタムウィジェット

[カスタムウィジェット]カテゴリにはカスタマイズされたウィジェットが含まれているため、カスタマイズされたウィ ジェットがプロジェクトに追加されたときにのみ表示されます。詳細については、弊社のWebサイト<u>https://</u> www.elektrobit.com/ebguide/learn/resources/をご覧ください。

手順については、<u>8.1「ウィジェットの操作」</u>をご覧ください。

## 6.21.3. ウィジェットプロパティ

ウィジェットは、外観や動作を指定する一連のプロパティによって定義されます。[プロパティ]コンポーネントには、現 在フォーカスがあるウィジェットのプロパティが表示され、プロパティを編集する機能が提供されています。

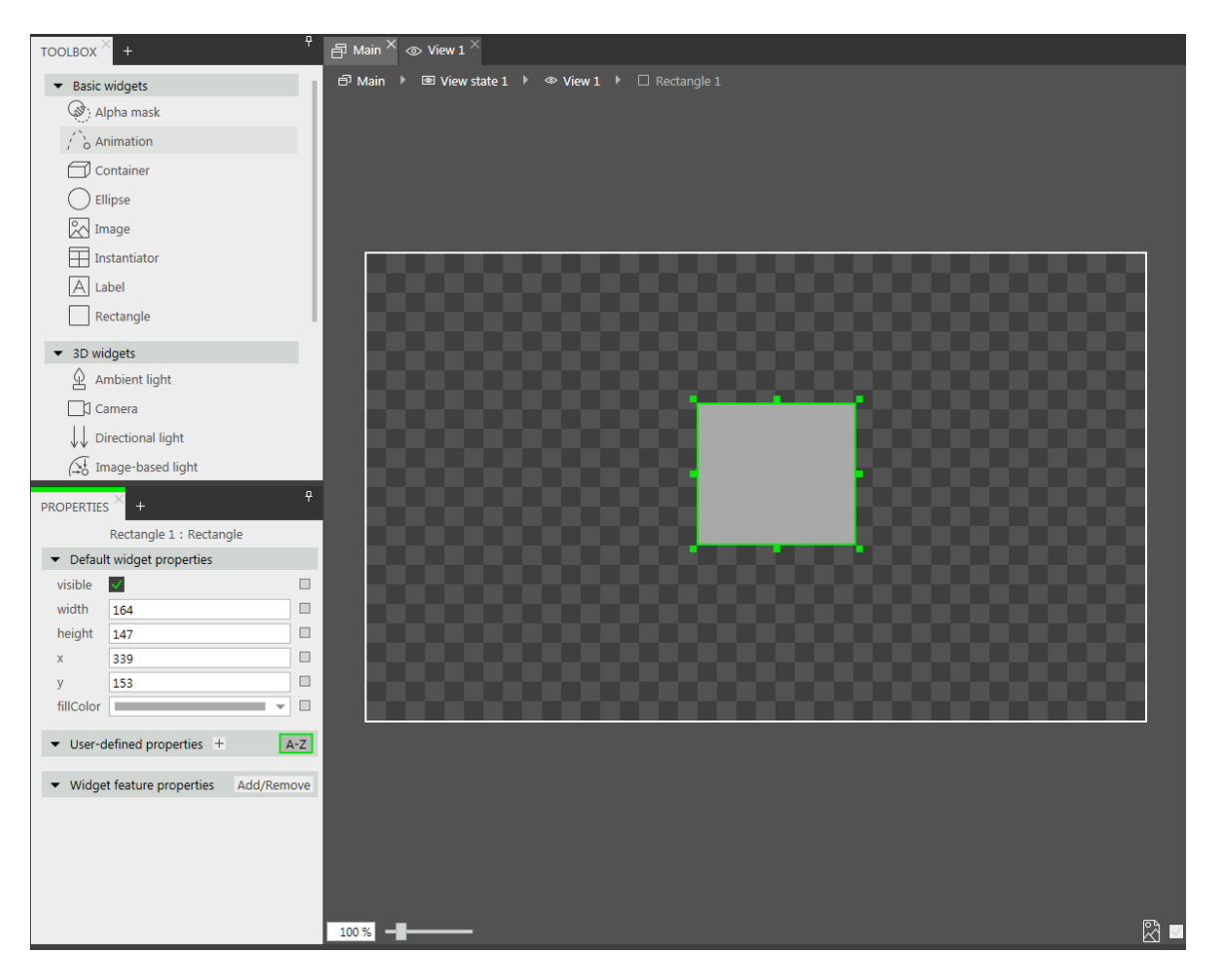

図6.30 四角形とそのプロパティ

ウィジェットプロパティには3つのタイプがあります。

- デフォルトウィジェットプロパティは、ウィジェットインスタンスと共に作成されます。すべてのウィジェットのデフォ ルトプロパティについては、12.12「ウィジェット」をご覧ください。
- ▶ ユーザー定義ウィジェットプロパティは、デフォルトプロパティに加えて、モデラーが作成するプロパティです。
- ウィジェット機能プロパティは、モデラーがウィジェット機能をウィジェットに追加する際にEB GUIDE Studioに よって作成されます。ウィジェット機能プロパティは、カテゴリに分かれています。ウィジェット機能は、ウィジェット の外観と動作に関して別の機能を追加します。

例6.34[タッチ]ウィジェット機能

[タッチ]ウィジェット機能は、ウィジェットがタッチに反応するか、反応する場合はどう反応するかを定義 します。プロパティは4つ追加されます。ブール値プロパティtouchableは、ウィジェットがタッチ入力 に反応するかどうかを定義します。ブール値プロパティtouchedは、ウィジェットが現在タッチされて いる場合、EB GUIDEによってランタイムに設定されます。2つの整数プロパティ、touchPolicyおよ びtouchBehaviorは、ウィジェットがタッチ入力にどう反応するかを定義します。

### 6.21.4. ウィジェットテンプレート

ウィジェットテンプレートでは、EB GUIDEモデルで何度も使用できるカスタマイズされたウィジェットを定義できます。 既存のウィジェットに基づいてテンプレートを定義したり、既存のテンプレートから新しいテンプレートを派生させたり することができます。テンプレートを作成した後は、必要に応じて、例えばプロパティやウィジェット機能の追加などで 変更します。このため、ウィジェットテンプレートでは、複雑なウィジェットのライブラリを構築できます。

ウィジェットテンプレートは、テンプレートインターフェースを備えています。テンプレートインターフェースにはテンプ レートのプロパティが含まれます。これらのプロパティは、ウィジェットインスタンスで表示およびアクセスが可能です。 こうして、ウィジェットインスタンスはそのテンプレートのインターフェースからプロパティを継承します。継承されたプロ パティは、テンプレートプロパティと呼ばれます。テンプレートプロパティは「ボタンでマークされます。

テンプレートプロパティの値を変更すると、そのプロパティはローカルプロパティに変わります。ローカルプロパティは は■ボタンでマークされます。

了例6.35

ウィジェットテンプレートのプロパティとそのインスタンスの関係

SquareウィジェットテンプレートをEB GUIDEモデルに追加します。Squareにcolorというプロパティを追加します。colorはテンプレートインターフェースに追加されます。colorの値をredに設定します。

Squareウィジェットテンプレートのインスタンスをビューに追加します。インスタンスはBlueSquareという名前 にします。

BlueSquare には、colorが値redで継承されます。

▶ Squareテンプレートでcolorの値をgreenに変更します。

=> BlueSquareでもcolorの値がgreenに変わります。

BlueSquareでcolorの値をblueに変更します。

Squareテンプレートでcolorの値をyellowに変更します。

=> BlueSquareのcolorの値はblueのままです。

手順については、<u>8.7「ウィジェットの再利用」</u>をご覧ください。

## 6.21.5. ウィジェット機能

ウィジェット機能を使用してウィジェットおよびウィジェットテンプレートの機能を拡張できます。ウィジェット機能には、 事前定義済みのウィジェットプロパティがあります。ウィジェット機能は、カテゴリにグループ化されています。

| Widget features Preview  *  Gestures  Hold gesture |        |         |
|----------------------------------------------------|--------|---------|
| Available widget features                          |        |         |
| Common     Sflight                                 |        |         |
| Focus                                              |        |         |
| ✓ Gestures                                         |        |         |
| Flick gesture                                      |        |         |
| Hold gesture                                       |        |         |
| Path gestures                                      |        |         |
| Pinch gesture Rotate gesture                       |        |         |
| Input handling                                     |        |         |
| Layout                                             |        |         |
| Transformation                                     |        |         |
|                                                    |        |         |
|                                                    |        |         |
|                                                    |        |         |
|                                                    |        |         |
|                                                    | Accept | Discard |

図6.31 ウィジェット機能

ウィジェット機能をウィジェットテンプレートに追加すると、作成されるウィジェットテンプレートのインスタンスに、追加 されたウィジェット機能が継承されます。ウィジェットテンプレートのインスタンス、またはテンプレートから作成された テンプレートには、ウィジェット機能を追加できません。

ウィジェット機能を使用する場合の制限は次のとおりです。

- ▶ ウィジェット機能には継承階層がありません。
- ▶ 1つのウィジェットにウィジェット機能を複数回追加することはできません。
- 一部のウィジェット機能には相互依存関係があります。これは、あるウィジェット機能を追加するには別のウィジェット機能を追加する必要があること、またはウィジェット機能同士が相互に排他的であることを意味します。
- ▶ ウィジェット機能を特定タイプのウィジェットに制限できます。
- ランタイム中にウィジェット機能を有効または無効にすることはできません。

デフォルトでは、すべてのウィジェット機能は無効にされます。特定のウィジェット機能が必要な場合は、それをウィジェットに追加する必要があります。

手順については、<u>8.3</u>「

<u>ウィジェット機能を追加してウィジェットを拡張する</u>」をご覧ください。すべてのウィジェット機能の一覧については、<u>12.13「ウィジェット機能」</u>をご覧ください。

6.21.5.1. フォーカスウィジェット機能カテゴリ

EB GUIDE Studioでは、ウィジェットのフォーカス管理は[フォーカス]ウィジェット機能([自動フォーカス]と[ユーザー定 義フォーカス])を使用してモデリングします。

次の2つのフォーカス方向を使用できます。

- 1. 順方向:次のフォーカス可能なウィジェットがフォーカスされます。
- 2. 逆方向:前のフォーカス可能なウィジェットがフォーカスされます。

[自動フォーカス]および[ユーザー定義フォーカス]ウィジェット機能は、順方向でフォーカスを処理する方法の設定を 提供します。逆方向の場合は、同じフォーカス順序が逆方向で使用されます。

[フォーカス]ウィジェット機能には次の特性があります。

[自動フォーカス]

このポリシーでは、フォーカスは1番上の行から始まり左から右という順序でフォーカス可能なウィジェットに適用 されます。順序はウィジェットツリーの構造によって定義されます。

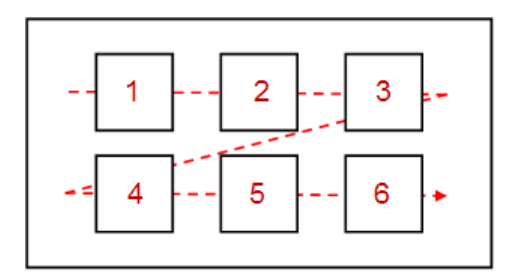

図6.32 [自動フォーカス]ウィジェット機能のポリシー

フォーカス可能な子ウィジェットはスキップできません。非表示のウィジェット、focusedプロパティが無効にされ ているウィジェット、および[フォーカス]ウィジェット機能がないウィジェットは、有効なフォーカス可能なウィジェット として認識されません。このため、それらは現在フォーカスされるウィジェットを決定するときにスキップされます。

[ユーザー定義フォーカス]

ビューが複雑なために、自動フォーカスポリシーに従ったフォーカス順序がきわめて難しいことがあります。この 場合は、ユーザー定義フォーカスの順序を指定しておくと役に立ちます。

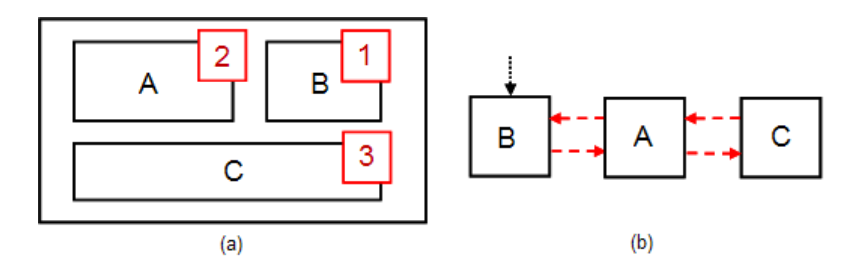

図6.33 [ユーザー定義フォーカス]ウィジェット機能のポリシー

図6.33「[ユーザー定義フォーカス]ウィジェット機能のポリシー」では、(a)はビューを示し、(b)はフォーカス順序を示しています。フォーカスの変更が処理される順序は、ウィジェットツリー構造と異なることがあります。

ウィジェット階層内のウィジェットがフォーカス可能とマークされる場合、それらはフォーカス階層の一部です。この フォーカス階層は、フォーカス可能なウィジェット、フォーカスポリシー、およびその階層内でフォーカスを処理する方 法を定義する[自動フォーカス]ウィジェット機能または[ユーザー定義フォーカス]ウィジェット機能で構成されていま す。フォーカス階層を入れ子にすることができます。

6.21.5.2. リスト管理ウィジェット機能カテゴリ

[ラインインデックス]および[テンプレートインデックス]ウィジェット機能を使用すると、データ(イメージ、曲のタイトルなど)を対応する動的に作成されたインスタンシエータのラインテンプレートに接続できます。

[ラインインデックス]

[ラインインデックス]ウィジェット機能は、インスタンシエータウィジェットのラインテンプレートをカスタマイズするために使用されます。[ラインインデックス]ウィジェット機能は、リストまたは表の各ラインの一意の位置を定義します。

日 例6.36 [ラインインデックス]ウィジェット機能

リストをモデリングする場合は、リストプロパティのエントリーを反映した特定の値がリストの各エントリーに あることが予期されます。リスト内の特定のエントリーにアクセスするには、ラインテンプレートのインスタン スがそのエントリーがどのインスタンシエータの子であるかを認識している必要があります。[ラインインデッ クス]ウィジェット機能は、lineIndexプロパティを追加します。インスタンシエータがラインテンプレートの インスタンスを作成するときに、lineIndexに値が設定されます。インデックスは最初のインスタンスをゼ ロとして開始されます。インスタンシエータに2つの要素がある場合、2番目の要素はlineIndex値に1を 受け取ります。

手順については、<u>11.4「チュートリアル:動的コンテンツを使用したリストの作成」</u>をご覧ください。

[テンプレートインデックス]

[テンプレートインデックス]ウィジェット機能では、複雑なデータ抽象化が可能です。非常に複雑なリストまたは表の場合は、1つのエントリーまたは一連のエントリーを視覚化するために複数のデータリストが必要となります。 例えば、イメージとテキストが混在したコンテンツを持つ表では、イメージのリストと文字列のリストが必要となり ます。そのような複雑な場合をカバーするために、[テンプレートインデックス]ウィジェット機能 はlineTemplateIndexプロパティを提供しています。

Ξ

#### ---[テンプレートインデックス]ウィジェット機能

例6.37

lineMappingプロパティに0|1を設定し、numItemsプロパティに5を設定してインスタンシエータを使用 してリストをモデリングする場合、lineTemplateIndexは0|0|1|1|2となります。

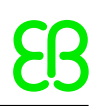

## 7. ヒューマンマシンインターフェースの動作のモ デル化

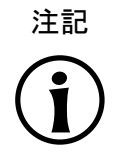

デフォルトのウィンドウレイアウト このユーザーガイドのすべての手順およびスクリーンショットでは、デフォルトのウィンドウレイア ウトが使用されています。手順 に従う場合は、EB GUIDE Studioウィンドウを [レイアウト] > [Reset to default layout]を選択することによって、デフォルトレイアウトにリセットすることをお勧 めします。

## 7.1. ステートマシンのモデリング

### 7.1.1. ステートマシンの追加

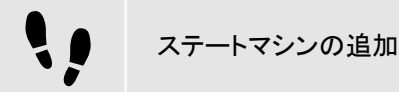

<u>ステップ 1</u>

[ナビゲーション]コンポーネントで[ステートマシン]に移動し、十をクリックします。

メニューが展開されます。

<u>ステップ</u>2 ステートマシンのタイプを選択します。

選択したタイプの新しいステートマシンが追加されます。

<u>ステップ3</u> ステートマシンの名前を変更します。

#### 7.1.2. 動的ステートマシンの追加

動的ステートマシンは他のステートマシンと平行して動作し、ランタイムの間に開始(プッシュ)したり終了(ポップ)したり できます。 ••

動的ステートマシンの追加

動的ステートマシンは、例えば通常の画面をオーバーレイしてエラーメッセージを表示する場合に使用します。

前提条件:

ステートマシンがあり、ビューステートまたは混合ステートがEB GUIDEモデルに追加されていること。

<u>ステップ 1</u>

[ナビゲーション]コンポーネントで[動的ステートマシン]に移動し、十をクリックします。

メニューが展開されます。

<u>ステップ 2</u>

動的ステートマシンのタイプを選択します。

選択したタイプの新しい動的ステートマシンが追加されます。

<u>ステップ 3</u>

[ナビゲーション]コンポーネントで、動的ステートマシンと平行して動作させるステートマシン、ビューステート、または 混合ステートをクリックします。

<u>ステップ 4</u>

[プロパティ]コンポーネントで、Dynamic state machine listチェックボックスを選択します。

以上の操作が終了したら、動的ステートマシンに関連付けられたEB GUIDEスクリプト関数を使用します。

詳細については、11.1「チュートリアル:動的ステートマシンの追加」をご覧ください。

#### 7.1.3. ステートマシンに対するエントリーアクションの定義

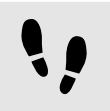

ステートマシンに対するエントリーアクションの定義

<u>ステップ1</u> ステートマシンを選択します。

ステップ\_2

[プロパティ]コンポーネントで[エントリーアクション]プロパティに移動し、[追加]をクリックします。

<u>ステップ 3</u>

EB GUIDEスクリプトを使用してアクションを入力します。

バックグラウンド情報については、<u>6.15「スクリプト言語EB GUIDEスクリプト」</u>をご覧ください。

<u>ステップ4</u> [承認]をクリックします。 ステートマシンに対するエントリーアクションが定義されました。

#### 7.1.4. ステートマシンに対する終了アクションの定義

ステートマシンに対する終了アクションの定義 ステップ1 ステートマシンを選択します。 ステップ2 [プロパティ]コンポーネントでExit actionプロパティに移動し、[追加]をクリックします。 ステップ3 EB GUIDEスクリプトを使用してアクションを入力します。 バックグラウンド情報については、6.15「スクリプト言語EB GUIDEスクリプト」をご覧ください。 ステップ4

ステートマシンに対する終了アクションが定義されました。

## 7.1.5. ステートマシンの削除

ステートマシンの削除

<u>ステップ 1</u>

[ナビゲーション]コンポーネントで、ステートマシンを右クリックします。

<u>ステップ2</u> コンテキストメニューの[削除]をクリックします。

ステートマシンが削除されました。

7.2. モデリングステート

7.2.1. ステートの追加

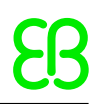

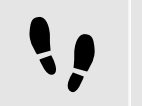

ステートの追加

#### 前提条件:

■ コンテンツエリアにステートマシンが表示されていること。

<u>ステップ 1</u>

[ツールボックス]からステートをドラッグし、ステートマシンにドロップします。

ステートがステートマシンに追加されます。

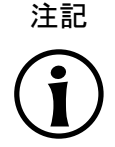

初期ステート、最終ステート、および履歴ステートの一意性 初期ステート、最終ステート、および履歴ステートは、混合ステート<sup>1</sup>つにつきー度だけ挿入でき ます。

ティップ

ステートのコピーと検索 既存のステートをコピーして貼り付けるには、コンテキストメニューまたはCtrl+CキーとCtrl +Vキーを使用するという方法もあります。 EB GUIDEモデル内で特定のステートを検索するには、ステートの名前を検索ボックスに入力す るか、Ctrl +Fキーを使用します。ステートにジャンプするには、ヒットリスト内のステートをダブルクリックし ます。

## 7.2.2. 混合ステートへのステートの追加

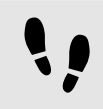

混合ステートへのステートの追加

ステート階層を作成するには、ステートを別のステートの子として作成します。混合ステートにステートを追加すること によって、これを行います。

前提条件:

- コンテンツエリアにステートマシンが表示されていること。
- \* ステートマシンには混合ステートが含まれていること。

<u>ステップ 1</u>

[ナビゲーション]コンポーネントで混合ステートをダブルクリックします。

混合ステートがコンテンツエリアに展開されます。

<u>ステップ 2</u>

[ツールボックス]からステートをドラッグし、混合ステートにドロップします。

ステートは、混合ステートの子ステートとして追加されます。

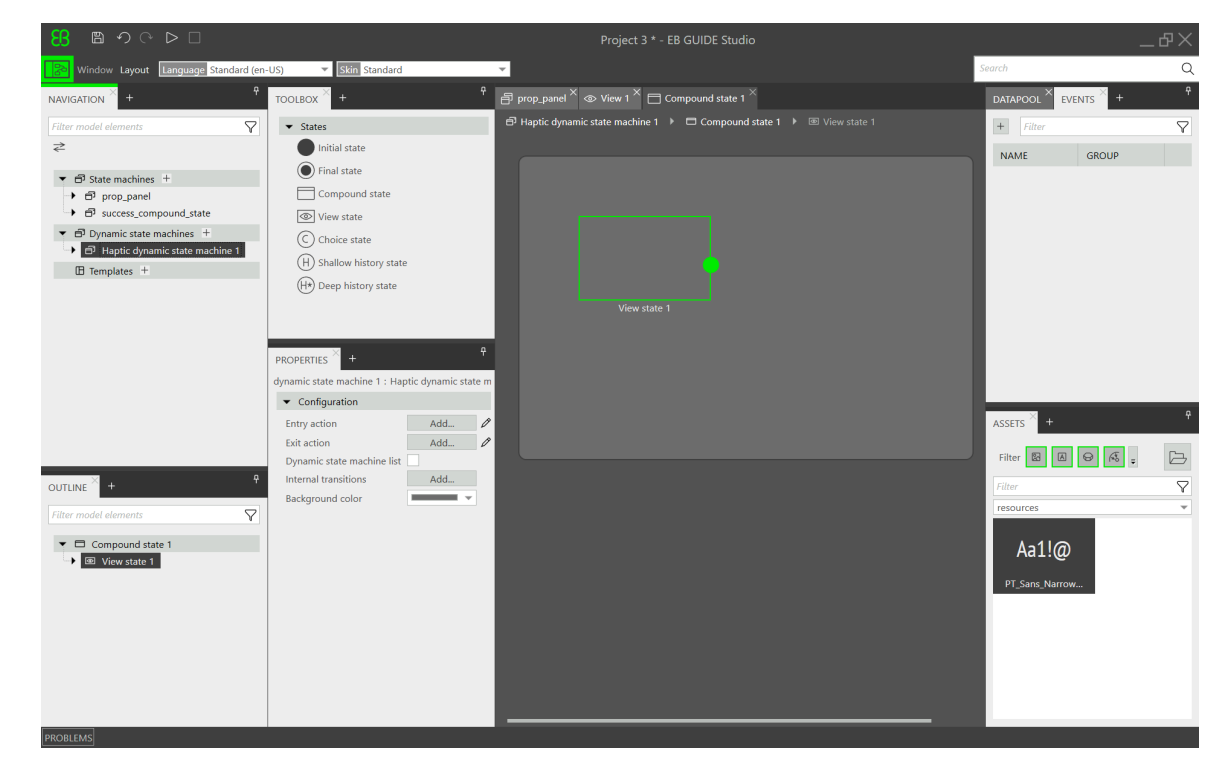

図7.1 入れ子のビューステートを持つ混合ステート

## 7.2.3. 選択ステートの追加

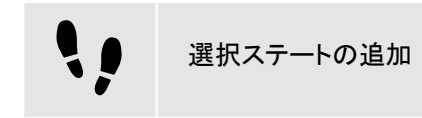

前提条件:

- コンテンツエリアにステートマシンが表示されていること。
- ステートマシンには、少なくとも2つのステートが含まれています。

<u>ステップ 1</u>

[ツールボックス]から選択ステートをドラッグし、ステートマシンにドロップします。

<u>ステップ 2</u>

選択ステートからの出力遷移を追加します。

<u>ステップ 3</u>

出力遷移に条件を追加します。詳細については、7.3.4「遷移への条件の追加」をご覧ください

この条件には優先度<sup>1</sup>が割り当てられます。ステートマシンが選択ステートにエントリーすると、優先度<sup>1</sup>の条件が最初に評価されます。

<u>ステップ 4</u>

選択遷移をさらに追加するには、上記の2つのステップを繰り返します。

新しい選択遷移には、以前に作成された遷移よりも低い優先度が割り当てられます。

<u> ステップ 5</u>

選択ステートからの出力遷移を追加します。

<u>ステップ 6</u>

[ナビゲーション]コンポーネントで、遷移を右クリックします。コンテキストメニューの[elseに変換]をクリックします。

else遷移が追加されました。else遷移は、外へ向かう選択遷移に割り当てられているすべての条件がfalseと評価 されたときに実行されます。

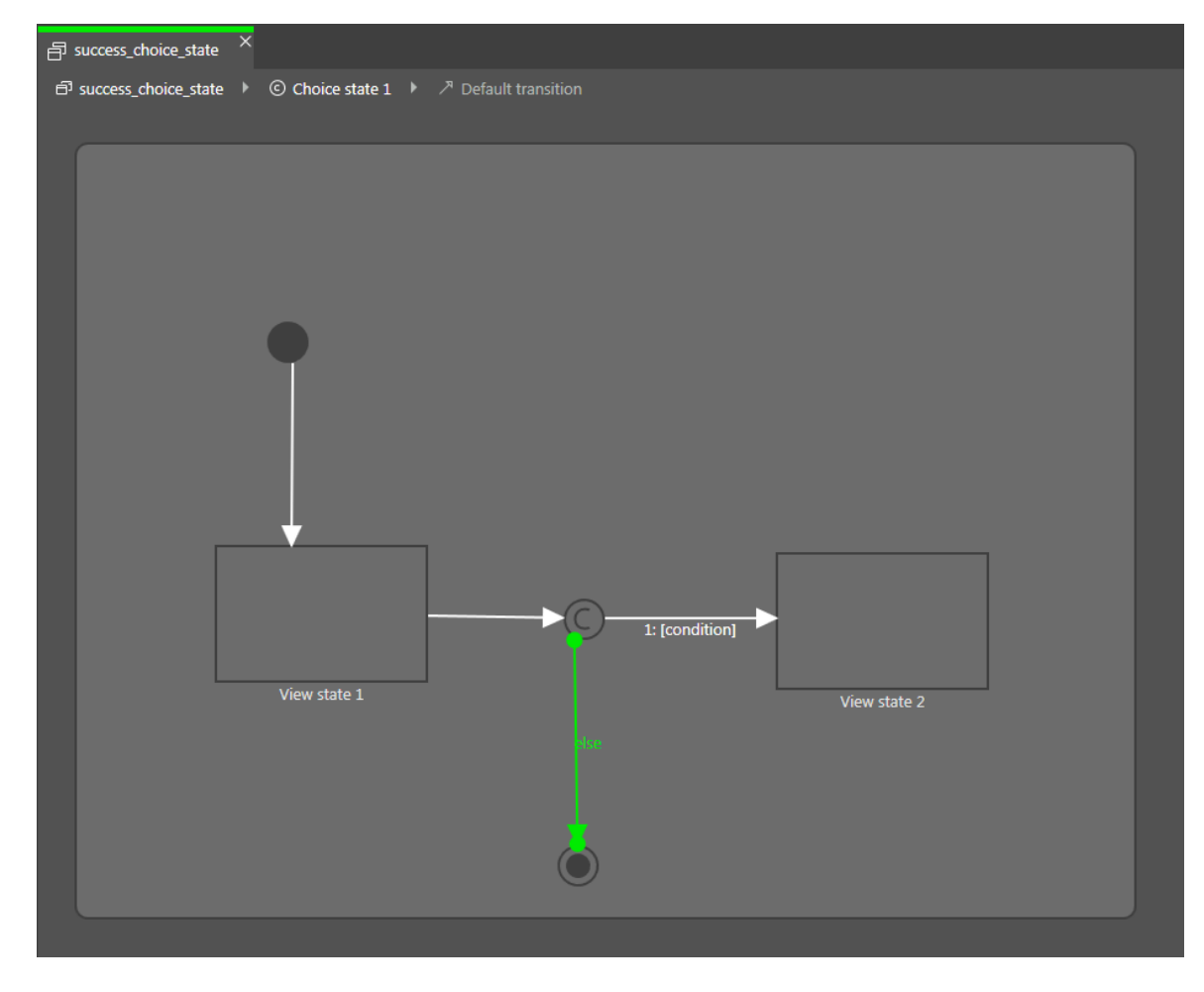

図7.2 選択遷移を持つ選択ステート

## 7.2.4. ステートに対するエントリーアクションの定義

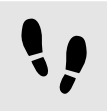

ステートに対するエントリーアクションの定義

ビューステートと混合ステートに対し、エントリーアクションを定義することができます。エントリーアクションは、そのス テートの開始時に必ず実行されます。

前提条件:

■ ステートマシンにビューステートまたは混合ステートが含まれていること。

<u>ステップ 1</u>

ステートを選択します。

<u>ステップ 2</u>

[プロパティ]コンポーネントでEntry actionプロパティに移動し、[追加]をクリックします。

<u>ステップ 3</u> EB GUIDEスクリプトを使用してアクションを入力します。

バックグラウンド情報については、<u>6.15「スクリプト言語EB GUIDEスクリプト」</u>をご覧ください。

<u>ステップ4</u> [承認]をクリックします。

## 7.2.5. ステートに対する終了アクションの定義

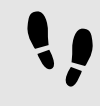

ステートに対する終了アクションの定義

ビューステートおよび混合ステートに対し、終了アクションを定義することができます。終了アクションは、そのステートの終了時に必ず実行されます。

前提条件:

■ ステートマシンにビューステートまたは混合ステートが含まれていること。

<u>ステップ 1</u>

ステートを選択します。

<u>ステップ 2</u>

[プロパティ]コンポーネントでExit actionプロパティに移動し、[追加]をクリックします。

<u>ステップ 3</u>

EB GUIDEスクリプトを使用してアクションを入力します。

バックグラウンド情報については、<u>6.15「スクリプト言語EB GUIDEスクリプト」</u>をご覧ください。

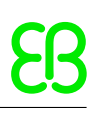

<u>ステップ4</u> [承認]をクリックします。

### 7.2.6. ステートマシンからのモデル要素の削除

ステートマシンからのモデル要素の削除

前提条件:

■ ステートマシンに、少なくとも1つのモデル要素が含まれていること。

<u>ステップ 1</u>

[ナビゲーション]コンポーネントで、モデル要素を右クリックします。

<u>ステップ 2</u>

コンテキストメニューの[削除]をクリックします。

モデル要素が削除されます。

## 7.3. ステート間を遷移で接続

## 7.3.1.2つのステート間に遷移を追加

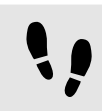

2つのステート間に遷移を追加

遷移によって、ソースステートとターゲットステートを接続します。

前提条件:

- コンテンツエリアにステートマシンが表示されていること。
- ステートマシンには、少なくとも2つのステートが含まれています。

<u>ステップ 1</u>

遷移のソースステートとなるステートを選択します。

<u>ステップ 2</u>

緑色のドラッグ点をクリックし、マウスボタンを押したままにします。

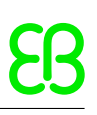

<u>ステップ 3</u>

ターゲットステートまでマウスをドラッグします。

<u>ステップ 4</u>

ターゲットステートが緑色で強調表示されたら、マウスボタンを離します。

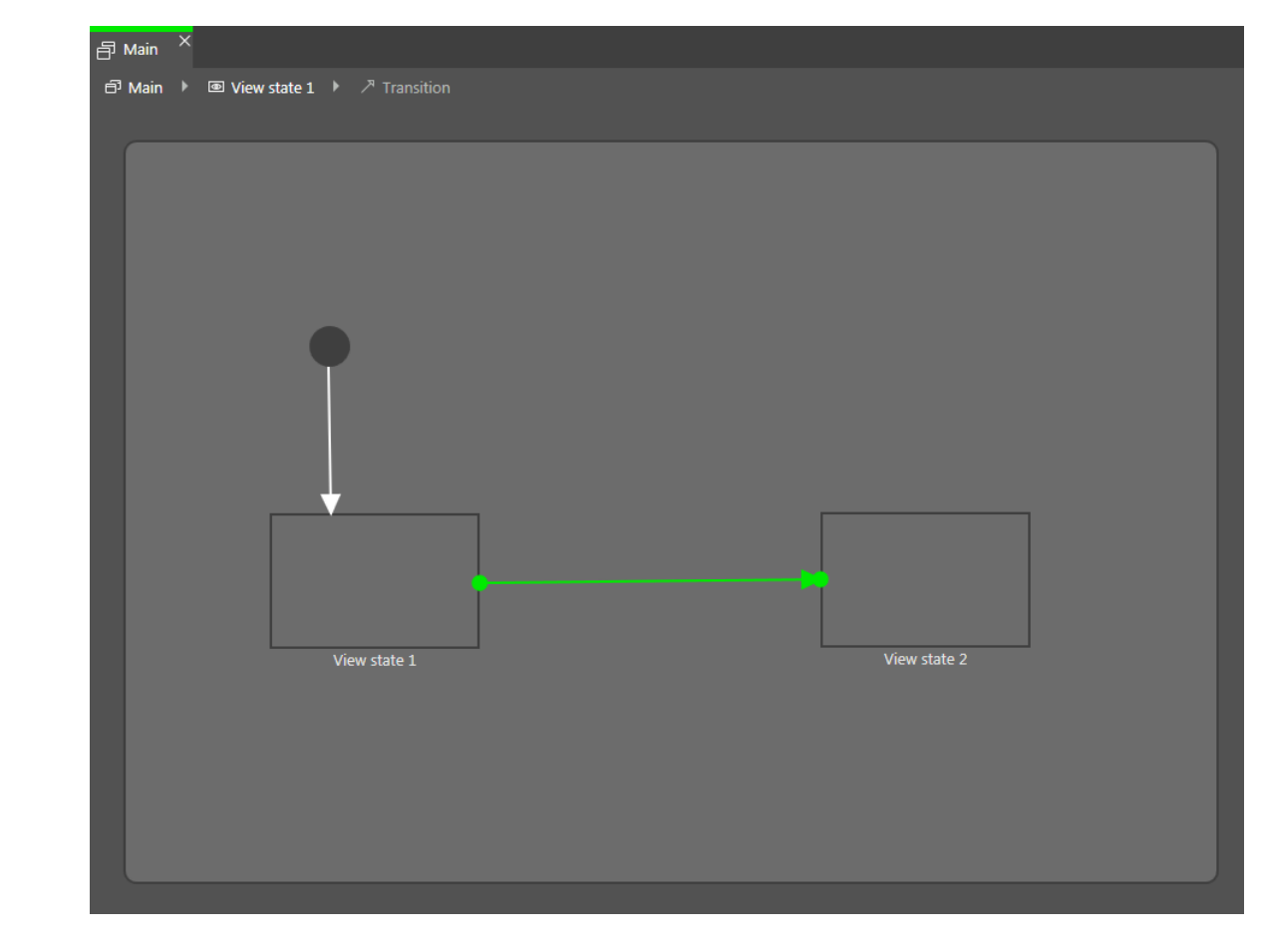

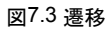

遷移が追加され、緑色の矢印として表示されます。

ティップ

ステートマシンに遷移を接続

ステートマシンは、最上層の混合ステートです。したがって、ステートマシンの枠に対して入出力 する遷移を作成できます。そのような遷移は、ステートマシン内のすべてのステートに継承され ます。

7.3.2. 遷移の移動

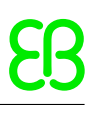

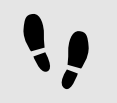

遷移の移動

遷移の移動は、一方の終点を動かすことによって行います。

前提条件:

- コンテンツエリアにステートマシンが表示されていること。
- ステートマシンには、少なくとも2つのステートが含まれています。
- ステート間は遷移によって接続されていること。

<u>ステップ1</u> コンテンツエリアで、遷移をクリックします。

2つの緑色のドラッグ点が表示されます。

ステップ<u>2</u>

移動させるドラッグ点をクリックし、マウスボタンを押したままにします。

<u>ステップ 3</u>

異なるステートまでマウスをドラッグします。

<u>ステップ 4</u>

ステートが緑色で強調表示されたら、マウスボタンを離します。

すると、遷移が移動します。

7.3.3. 遷移に対するトリガーの定義

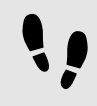

遷移に対するトリガーの定義

遷移に対し、それをトリガーするイベントを定義できます。

前提条件:

■ ステートマシンに少なくとも2つのステートが含まれていること。

■ ステート間は遷移によって接続されていること。

<u>ステップ1</u> 遷移をクリックします。

<u>ステップ2</u> [プロパティ]コンポーネントで[トリガー]コンボボックスを展開します。

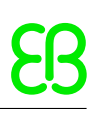

<u>ステップ3</u> イベントをクリックします。

#### ステップ<u>4</u>

新しいイベントを作成する場合は、[トリガー]コンボボックスに名前を入力し、[イベントの追加]をクリックします。

イベントが、遷移トリガーとして追加されます。

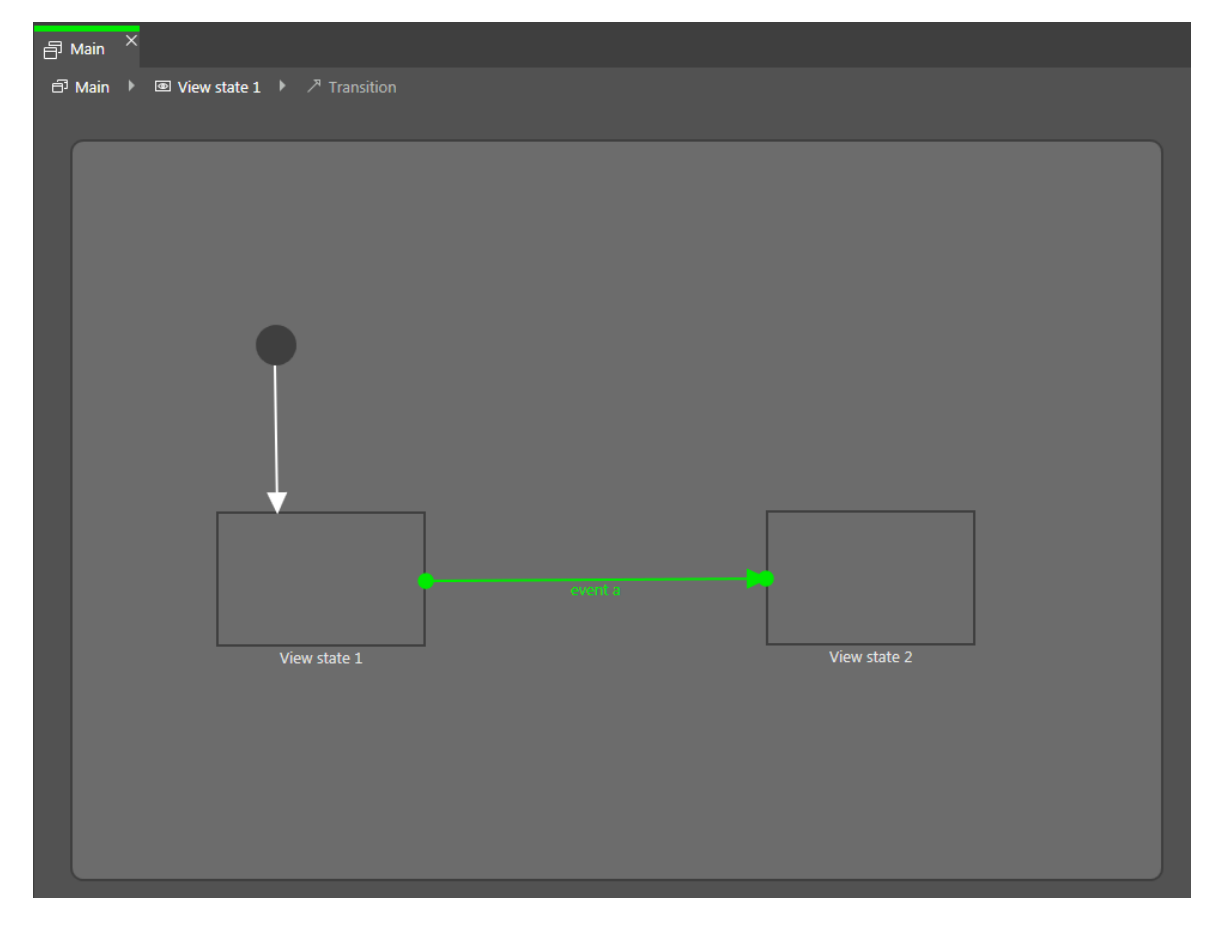

#### 図7.4トリガー付きの遷移

## 7.3.4. 遷移への条件の追加

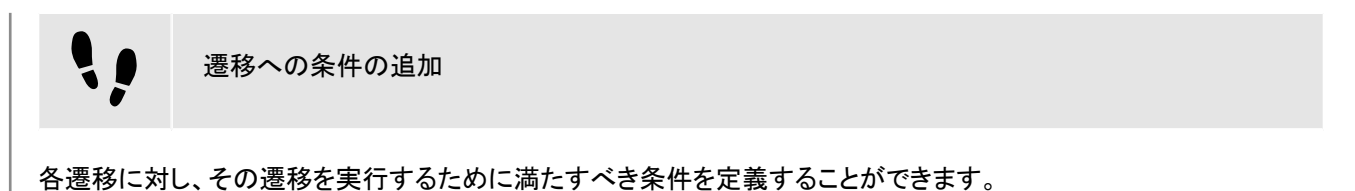

前提条件:

■ ステートマシンに少なくとも2つのステートが含まれていること。

■ ステート間は遷移によって接続されていること。

<u>ステップ 1</u>

遷移をクリックします。

<u>ステップ 2</u>

遷移に条件を追加するには、[プロパティ]コンポーネントに移動します。Conditionプロパティの横にある[追加]をクリックします。

<u>ステップ 3</u>

EB GUIDEスクリプトを使用して条件を入力します。

バックグラウンド情報については、<u>6.15「スクリプト言語EB GUIDEスクリプト」</u>をご覧ください。

<u>ステップ4</u> [承認]をクリックします。

条件が遷移に追加されます。

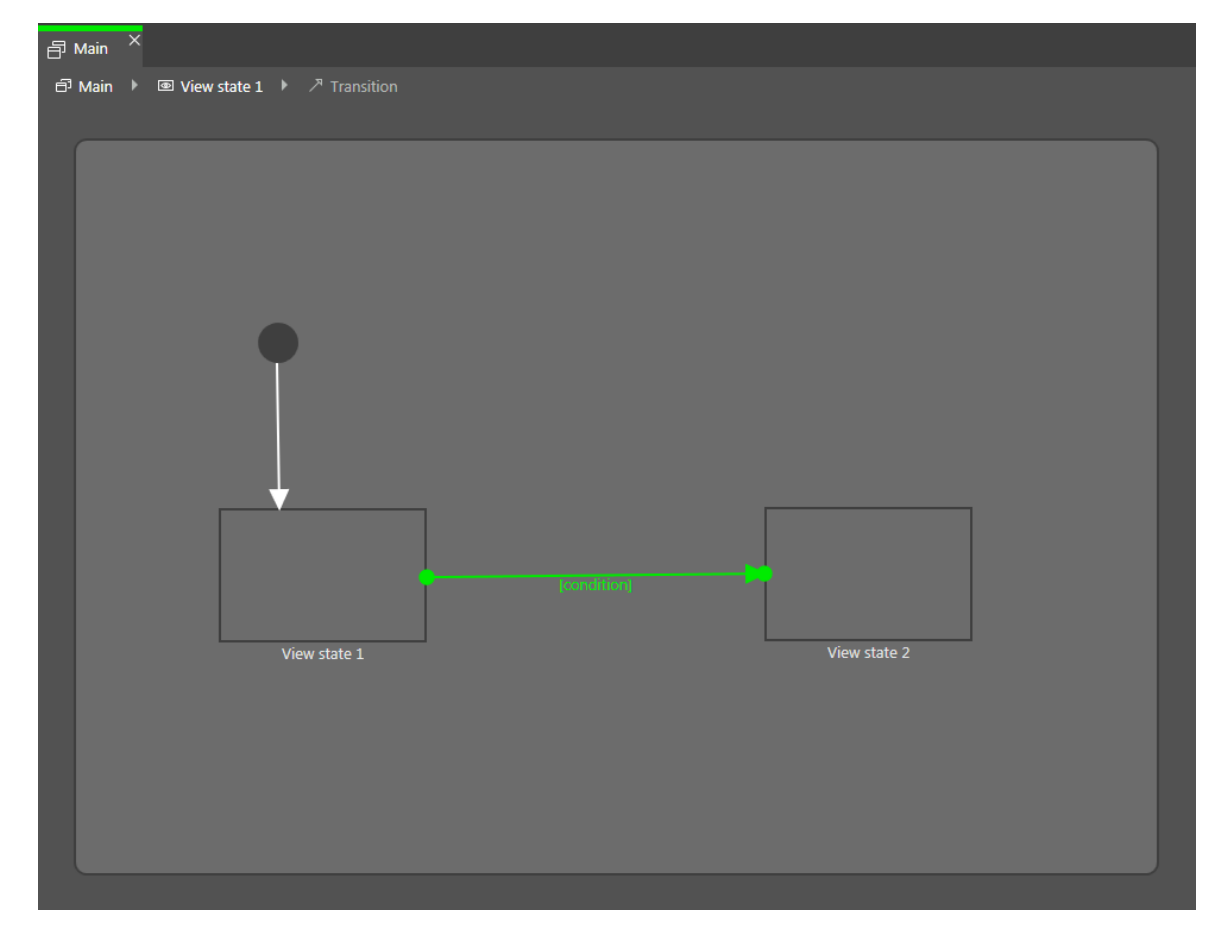

図7.5 条件付きの遷移

7.3.5. 遷移へのアクションの追加

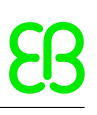

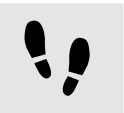

遷移へのアクションの追加

各遷移に対し、その遷移時に実行されるアクションを定義することができます。

前提条件:

- ステートマシンに少なくとも2つのステートが含まれていること。
- ステート間は遷移によって接続されていること。

ステップ<u>1</u>

遷移をクリックします。

ステップ2

遷移にアクションを追加するには、[プロパティ]コンポーネントに移動します。Actionプロパティの横にある[追加]を クリックします。

<u>ステップ 3</u>

EB GUIDEスクリプトを使用してアクションを入力します。

バックグラウンド情報については、<u>6.15「スクリプト言語EB GUIDEスクリプト」</u>をご覧ください。

ステップ<u>4</u>

[承認]をクリックします。

アクションが遷移に追加されます。

| Main ×<br>라 Main ▶ @ View state 1 ▶ ↗ Transition |          |              |  |
|--------------------------------------------------|----------|--------------|--|
|                                                  |          |              |  |
|                                                  |          |              |  |
|                                                  |          |              |  |
|                                                  |          |              |  |
|                                                  |          |              |  |
|                                                  |          |              |  |
|                                                  |          |              |  |
|                                                  | 1        |              |  |
|                                                  |          |              |  |
|                                                  | / 60.000 |              |  |
| View state 1                                     | -        | View state 2 |  |
|                                                  |          |              |  |
|                                                  |          |              |  |
|                                                  |          |              |  |
|                                                  |          |              |  |

図7.6 アクション付きの遷移

## 7.3.6. ステートへの内部遷移の追加

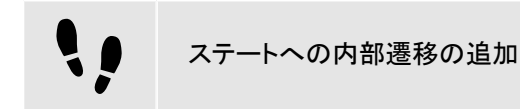

前提条件:

■ ステートマシンにステートが含まれていること。

<u>ステップ1</u> ステートを選択します。

<u>ステップ 2</u>

[プロパティ]コンポーネントで[内部遷移]に移動し、[追加]をクリックします。

内部遷移がステートに追加されます。内部遷移が[ナビゲーション]コンポーネントに表示されます。

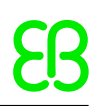

# 8. ヒューマンマシンインターフェースの外観のモ デル化

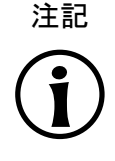

デフォルトのウィンドウレイアウト このユーザーガイドのすべての手順およびスクリーンショットでは、デフォルトのウィンドウレイア ウトが使用されています。手順 に従う場合は、EB GUIDE Studioウィンドウを [レイアウト] > [Reset to default layout]を選択することによって、デフォルトレイアウトにリセットすることをお勧 めします。

## 8.1. ウィジェットの操作

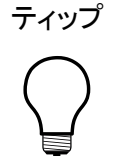

ビューおよびウィジェットのコピーと検索 既存のビューまたはウィジェットをコピーして貼り付けるには、コンテキストメニューまたはCtrl +CキーとCtrl+Vキーを使用できます。

EB GUIDEモデル内で特定のビューまたはウィジェットを検索するには、ビューまたはウィジェットの名前を検索ボックスに入力するか、Ctrl +Fキーを使用します。ビューまたはウィジェットにジャンプするには、ヒットリスト内のビューまた はウィジェットをダブルクリックします。

## 8.1.1.ビューの追加

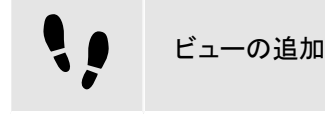

前提条件:

コンテンツエリアにステートマシンが表示されていること。

<u>ステップ 1</u>

[ツールボックス]からビューステートをドラッグし、ステートマシンにドロップします。

ビューステートと共にビューがモデルに追加されます。

ステップ2 [ナビゲーション]コンポーネントでビューをクリックします。

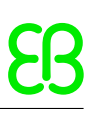

<u>ステップ3</u> F2キーを押し、ビューの名前を変更します。 <u>ステップ4</u> コンテンツエリアでビューステートをダブルクリックします。

コンテンツエリアに新しいビューが表示されます。

## 8.1.2. ビューへの基本ウィジェットの追加

基本ウィジェットの詳細については、<u>12.12.2「基本ウィジェット」</u>をご覧ください。

8.1.2.1. 四角形を追加する

••

四角形を追加する

前提条件:

■ コンテンツエリアにビューが表示されていること。

<u>ステップ1</u> [ツールボックス]から四角形をドラッグし、ビューにドロップします。

四角形がビューに追加されます。

8.1.2.2. 楕円を追加する

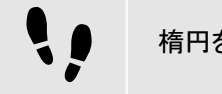

楕円を追加する

前提条件:

■ コンテンツエリアにビューが表示されていること。

<u>ステップ1</u> [ツールボックス]から楕円をドラッグし、ビューにドロップします。

ウィジェットがビューに追加されます。

楕円の扇型のみを描画したり、楕円の弧を変更したりできます。

扇型を作成する

前提条件:

■ ビューに楕円が含まれていること。

<u>ステップ1</u> 楕円をクリックし、[プロパティ]コンポーネントに移動します。

<u>ステップ2</u> 扇型の角度をcentralAngleテキストボックスに入力します。

<u>ステップ3</u> 扇型の方向をsectorRotationテキストボックスに入力します。

扇型を作成しました。

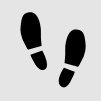

円弧を作成する

前提条件:

■ ビューに楕円が含まれていること。

<u>ステップ 1</u>

楕円をクリックし、[プロパティ]コンポーネントに移動します。

<u>ステップ</u>2 弧の幅をarcWidthテキストボックスに入力します。

円弧を作成しました。

#### 8.1.2.3. イメージを追加する

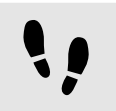

[ツールボックス]を使用してイメージを追加する

前提条件:

イメージファイルは、\$GUIDE\_PROJECT\_PATH/<project name>/resourcesディレクトリに配置します。サポートされているファイルタイプについては、6.14.3「イメージ」をご覧ください。

■ コンテンツエリアにビューが表示されていること。

ステップ1

[ツールボックス]からイメージをビューにドラッグしてドロップします。

<u>ステップ 2</u>

[プロパティ]コンポーネントで、imageコンボボックスからイメージを選択します。または、[アセット]コンポーネントから 別のイメージをドラッグして、imageドロップダウンリストボックスにドロップします。

ビューにイメージが表示されます。

••

[アセット]コンポーネントを使用してイメージを追加する

前提条件:

- イメージファイルは、\$GUIDE\_PROJECT\_PATH/<project name>/resourcesディレクトリに配置します。サポートされているファイルタイプについては、6.14.3「イメージ」をご覧ください。
- コンテンツエリアにビューが表示されていること。

<u>ステップ 1</u>

[アセット]コンポーネントからイメージファイルをドラッグしてビューにドロップします。

ビューにイメージが表示されます。

<u>ステップ 2</u>

イメージファイルを変更するには、[プロパティ]コンポーネントに移動して、imageコンボボックスからイメージを選択します。または、[アセット]コンポーネントから別のイメージをドラッグして、imageコンボボックスにドロップします。

ビューにイメージが表示されます。

••

9-patchイメージを追加する

前提条件:

- 9-patchイメージファイルは、<sup>\$GUIDE\_PROJECT\_PATH/<project name>/resourcesディレクトリに配置します。9-patchイメージのバックグラウンド情報については、6.14.3.1「9-patchイメージ」をご覧ください。
  </sup>
- コンテンツエリアにビューが表示されていること。
- イメージがEB GUIDEモデルに追加されます。

<u>ステップ 1</u>

イメージを選択し、[プロパティ]コンポーネントに移動します。

<u>ステップ</u>2 image**コンボボックスで9-patchイメージを選択します**。 <u>ステップ 3</u>

[ウィジェット機能プロパティ]に移動して、[追加/削除]をクリックします。

[ウィジェット機能]ダイアログが表示されます。

<u>ステップ 4</u>

[使用可能なウィジェット機能]で、[レイアウト]カテゴリを展開して[拡大縮小モード]を選択します。

<u>ステップ5</u> [承認]をクリックします。

関連するウィジェットプロパティがイメージに追加され、[プロパティ]コンポーネントに表示されます。

<u>ステップ 6</u>

[プロパティ]コンポーネントで、scaleModeプロパティとしてfit to Size (=1)を選択します。

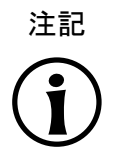

**9-patch**イメージを追加する [拡大縮小モード]ウィジェット機能を追加していない場合、またはscaleModeプロパティ にoriginal Size (=0)またはkeep aspect ratio (=2)を選択した場合、9-patchイ メージは通常の.pngイメージのように拡大縮小されます。

#### 8.1.2.4. ラベルを追加する

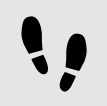

[ツールボックス]を使用してラベルを追加する

#### 前提条件:

■ コンテンツエリアにビューが表示されていること。

<u>ステップ 1</u>

[ツールボックス]からラベルをドラッグし、ビューにドロップします。

ビューにラベルが追加されます。ラベルのフォントは、デフォルトフォントのPT\_Sans\_Narrow.ttfです。

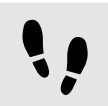

[アセット]コンポーネントを使用してラベルを追加する

前提条件:

- フォントファイルは、\$GUIDE\_PROJECT\_PATH/<project name>/resourcesディレクトリに配置します。サポートされているファイルタイプについては、6.14.1「フォント」をご覧ください。
- コンテンツエリアにビューが表示されていること。

<u>ステップ 1</u>

[アセット]コンポーネントからフォントファイルをドラッグしてビューにドロップします。

選択したフォントでビューにラベルが表示されます。

8.1.2.4.1. ラベルのフォントの変更

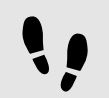

ラベルのフォントの変更

前提条件:

- フォントファイルは、\$GUIDE\_PROJECT\_PATH/<project name>/resourcesディレクトリに配置します。サポートされているファイルタイプについては、6.14.1「フォント」をご覧ください。
- EB GUIDEモデルにビューステートが含まれていること。
- ビューにラベルが含まれていること。

<u>ステップ 1</u>

ビューでラベルを選択します。

ステップ<u>2</u>

[プロパティ]コンポーネントで、fontコンボボックスからフォントを選択します。

または、[アセット]コンポーネントからフォントファイルをドラッグして、fontコンボボックスにドロップします。

ビューに表示されているラベルのフォントが変更されます。.fntビットマップフォントを選択した場合、フォントのサイズは固定されており、ラベルのfontプロパティでフォントサイズを変更することはできません。

注記 テキストの高さと行間の計算 次の図は、EB GUIDE Studioでテキストの高さ、行の高さ、および行間が計算される方法を示し ています。ラベルのフォントスタイル、サイズ、または行間を変更するときは、これを考慮してくだ さい。 line height ascende descende text height = line\_gap = ((line\_count) \* line\_height) linegap\_from\_font ((line\_count-1) \* line\_gap) lineGap property of the Multiple lines widget feature Both linegap\_from\_font and lineGap property can be negative Resulting line\_gap > negative text\_height baseline descende

#### 図8.1 テキストの高さ、行の高さ、および行間の計算

#### 8.1.2.5. コンテナーを追加する

コンテナーを追加する

コンテナーを使用するとウィジェットをグループ化できます。

#### 前提条件:

■ コンテンツエリアにビューが表示されていること。

#### <u>ステップ 1</u>

[ツールボックス]からコンテナーをドラッグし、ビューにドロップします。

#### ステップ<u>2</u>

コンテンツエリアで、コンテナーの四隅のいずれかをドラッグしてコンテナーを拡大します。

#### <u>ステップ 3</u>

[ツールボックス]から2つ以上のウィジェットをドラッグし、コンテナーにドロップします。

ウィジェットがコンテナーの子のウィジェットとしてモデリングされます。コンテナーを移動すると、子のウィジェットもー緒に移動します。

#### 8.1.2.6. インスタンシエータの追加

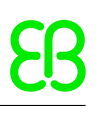

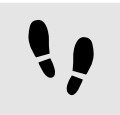

インスタンシエータの追加

#### 前提条件:

■ コンテンツエリアにビューが表示されていること。

<u>ステップ 1</u>

[ツールボックス]からインスタンシエータをビューにドラッグしてドロップします。

<u>ステップ 2</u>

[ツールボックス]からウィジェットをインスタンシエータにドラッグしてドロップします。

ウィジェットはラインテンプレートとして機能します。

<u>ステップ3</u>

インスタンシエータを選択し、[プロパティ]コンポーネントに移動します。

ステップ<u>3.1</u> numItemsプロパティには、1よりも大きい値を入力してください。

<u>ステップ 3.2</u>

次のいずれかのウィジェット機能を、インスタンシエータに追加します。

- [ボックスレイアウト]
- [フローレイアウト]
- [グリッドレイアウト]
- ▶ [リストレイアウト]

詳細については、8.3.1「ウィジェット機能の追加」をご覧ください。

子ウィジェットが、numItemsプロパティで指定された回数だけ、ウィジェット機能でインスタンシエータに指定された レイアウトで、ビューに表示されます。

<u>ステップ 4</u>

[ツールボックス]からウィジェットをインスタンシエータにドラッグしてドロップします。

2番目のラインテンプレートとして機能する2番目の子ウィジェットを追加しました。

<u>ステップ 5</u>

インスタンシエータを選択し、[プロパティ]コンポーネントに移動します。

<u>ステップ 5.1</u>

lineMappingの横にある。をクリックします。

<u>ステップ 5.2</u> [追加]ボタンをクリックします。

新しいエントリーが表に追加されます。

<u>ステップ 5.3</u> Valueテキストボックスに、<sup>0</sup>と入力します。 <u>ステップ 5.4</u> [追加]ボタンをクリックします。

例8.1

新しいエントリーが表に追加されます。

<u>ステップ 5.5</u> Valueテキストボックスに、1と入力します。

ラインテンプレートがインスタンス化される順序を定義しました。

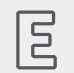

注記

インスタンス化の順序

lineMappingプロパティはインスタンス化の順序を定義します。例えば、値110を入力した場合、インスタン シエータはラインテンプレート1を最初の子ウィジェットとしてインスタンス化し、ラインテンプレート0を2番目の子 ウィジェットとしてインスタンス化します。

lineMappingプロパティは、反復して適用されます。これは、numItemsプロパティに10と入力した場合、結 果は110110110110110110という順序になることを意味します。

インスタンシエータの使い方を示す詳細なサンプルについては、<u>11.4「チュートリアル: 動的コンテンツを使用したリス</u> トの作成」をご覧ください。

> ラインテンプレートのプロパティをリンクする リンクの規則を次に示します。

> > ▶ ラインテンプレート同士のプロパティをリンクすることはできません。

▶ インスタンシェータの外部からそのラインテンプレートにリンクすることはできません。

ラインテンプレートから対応するインスタンシエータにリンクできます。

8.1.2.7. アニメーションの追加

曲線の詳細や曲線プロパティの記述については、12.12.2.2「アニメーション」をご覧ください。

前提条件:

コンテンツエリアにビューが表示されていること。

<u>ステップ 1</u>

[ツールボックス]から基本ウィジェットの1つをビューにドラッグします。

<u>ステップ 2</u>

[ツールボックス]からアニメーションをドラッグし、追加したウィジェットにドロップします。

<u>ステップ 3</u>

[アニメーション]エディターに移動し、[アニメーションプロパティ]の横にある十をクリックします。

メニューが展開されます。

ステップ<u>4</u>

[アニメーションプロパティ]の下でアニメーション化するプロパティを選択し、[アニメーション曲線]の下で該当する曲線を選択します。

| ANIMATION Animation 1           |     | • |  |
|---------------------------------|-----|---|--|
| Animation properties            | +   |   |  |
| ✓ Ellipse 1.x                   | 1 + |   |  |
| ాం Linear interpolation curve 4 |     |   |  |
|                                 |     |   |  |

図8.2 サンプル曲線が表示された[アニメーション]エディター

<u>ステップ 5</u>

基本ウィジェットを選択し、Conditional scriptタイプのユーザー定義プロパティを追加します。詳細については、<u>8.2.5「ウィジェットへのユーザー定義プロパティの追加」</u>をご覧ください。

<u>ステップ 6</u>

プロパティの名前の横にある[プロパティ]コンポーネントで、[編集]をクリックします。

EB GUIDEスクリプトエディターが開きます。

<u>ステップ7</u> 次のEB GUIDEスクリプトを入力します。

```
function(v:arg0::bool)
{
f:animation_play(v:this->"Animation 1")
}
```

最初に追加されるアニメーションには、デフォルトで[Animation 1]という名前が付きます。Step 2で追加したアニメーションに別の名前が付いている場合は、[On trigger]スクリプトで名前を書き換えてください。

<u>ステップ8</u> シミュレーションを開始します。

リンク先のウィジェットのプロパティが、追加した曲線で指定されたとおりに徐々に変化します。

参考までに、アニメーションや曲線のプロパティは変更できます。

<u>ステップ 9</u>

曲線の動作を変更するには、[プロパティ]コンポーネントでアニメーションまたは曲線のプロパティを編集します。

[アニメーション]エディターに曲線の動作のプレビューが表示されます。

アニメーションの具体的なサンプルについては、11.5「チュートリアル」画面内で楕円を移動する」をご覧ください。

#### 8.1.2.8. アルファマスクの追加

アルファマスクの追加

アルファマスクの詳細については、<u>12.12.2.1「アルファマスク」</u>をご覧ください。

#### 前提条件:

- \$GUIDE\_PROJECT\_PATH/<project name>/resourcesディレクトリにイメージが含まれていること。
- コンテンツエリアにビューが表示されていること。

<u>ステップ 1</u>

[ツールボックス]からアルファマスクをドラッグし、ビューにドロップします。

<u>ステップ 2</u>

[プロパティ]コンポーネントに移動し、imageドロップダウンリストボックスからイメージを選択します。

# 

サポートされているアルファマスク用イメージファイル形式

使用可能なイメージファイル形式は、レンダラーの実装によって異なります。DirectX 11 およびOpenGL ESバージョン2.0以上では、.pngファイルおよび .jpgファイルがサポートされます。RGBイメージは、グレイスケールイメージに変換されてから アルファマスクとして使用されます。グレイスケールイメージはそのまま使用されます。イメージのアルファチャネルは 無視されます。

アルファマスクを9-patchイメージと一緒に使用することはできません。

<u>ステップ 3</u>

[ツールボックス]にある基本ウィジェットのいずれかを子ウィジェットとしてアルファマスクに追加します。

アルファチャネル(子ウィジェットのオパシティ)は、アルファマスクを使って制御されます。

## 8.1.3. ビューへの3Dウィジェットの追加

8.1.3.1. ビューへのシーングラフの追加

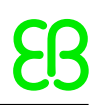

••

ビューへのシーングラフの追加

制限事項と推奨事項については、<u>6.1.2「3Dグラフィックファイルの設定」</u>をご覧ください。

前提条件:

- 3Dグラフィックファイルが使用可能になっていること。ファイルに、カメラ、光源、およびメッシュと少なくとも1つの材質を含む1つのオブジェクトが含まれていること。サポートされている3Dグラフィックファイル形式については、6.1.1「サポートされている3Dグラフィック形式」をご覧ください。
- コンテンツエリアにビューが表示されていること。

<u>ステップ 1</u>

[ツールボックス]からシーングラフをビューにドラッグしてドロップします。

ビューに空の矩形が表示されます。

<u>ステップ 2</u>

[プロパティ]コンポーネントで[ファイルのインポート]をクリックします。

ダイアログが開きます。

<u>ステップ 3</u>

3Dグラフィックファイルが格納されているディレクトリに移動します。

<u>ステップ4</u> 3Dグラフィックファイルを選択します。

<u>ステップ 5</u> [開く]をクリックします。

インポートが開始します。ダイアログが開きます。

<u>ステップ 6</u> [OK]をクリックします。

ビューに3Dグラフィックが表示されます。インポートしたウィジェットツリーが、シーングラフを親ノードにして[ナビゲー ション]コンポーネントに表示されます。インポートされる3Dシーンにアニメーションがある場合は、リニアキー値補間 整数曲線またはリニアキー値補間浮動小数点数曲線が追加されます。EB GUIDE Studioでそれらの曲線の基礎と なるキー値ペアを変更することはできません。

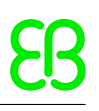

 $\overline{\tau}$ 

複数のインポート

複数の<sup>3D</sup>グラフィックを<sup>1</sup>つのシーングラフにインポートすることもできます。

インポート後、複数の3Dグラフィックは重ねてレンダリングされます。3Dオブジェクトを個別に表示するには、RootNodeのvisibleプロパティを使用します。

## 8.1.4. ビューに.psdファイルを追加する

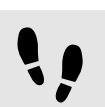

ビューに.psdファイルを追加する

#### 前提条件:

- .psdファイルが\$GUIDE\_PROJECT\_PATH/<project name>/resourcesにあること。バックグラウンド情報 については、<u>6.13「Photoshopファイル形式のサポート」</u>をご覧ください。
- コンテンツエリアにビューが表示されていること。

#### <u>ステップ 1</u>

[アセット]コンポーネントで、resourceフォルダーを選択します。

<u>ステップ 2</u>

プレビューエリアで、.psdファイルをドラッグして、コンテンツエリアにドロップします。

インポートのステータスメッセージが表示されます。

<u>ステップ 3</u> [OK]をクリックします。

インポートが成功した場合は、.psdファイルから作成されたウィジェットツリーが[ナビゲーション]コンポーネント に表示されます。ウィジェットツリーはコンテナーとイメージで構成されており、.psdファイルの構造が反映されま す。抽出されたすべてのイメージが含まれるサブディレクトリが\$GUIDE\_PROJECT\_PATH/<project name>/ resourcesディレクトリに作成されます。

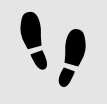

.psdファイルからイメージを抽出する

.psdファイルからイメージを抽出することができます。ファイルのインポートは必要ありません。これはウィジェットツリーが作成されないことを意味します。

#### 前提条件:

 .psdファイルが<sup>\$GUIDE\_PROJECT\_PATH/<project name>/resourcesにあること。バックグラウンド情報 については、<u>6.13「Photoshopファイル形式のサポート」</u>をご覧ください。
</sup> ■ コンテンツエリアにビューが表示されていること。

<u>ステップ 1</u>

[アセット]コンポーネントで、・psdファイルを右クリックし、[.psdファイルからイメージを生成]を選択します。

**抽出されたすべてのイメージが含まれるサブディレクトリが**\$GUIDE\_PROJECT\_PATH/<project name>/ resourcesディレクトリに作成されます。

## 8.1.5. ビューからのウィジェットの削除

••

ビューからのウィジェットの削除

前提条件:

EB GUIDEモデルにウィジェットが含まれていること。

<u>ステップ 1</u>

[ナビゲーション]コンポーネントで、ウィジェットを右クリックします。

<u>ステップ2</u> コンテキストメニューの[削除]をクリックします。

ウィジェットが削除されます。

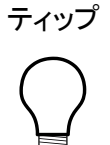

コンテンツエリアからのウィジェットの削除 コンテンツエリアでウィジェットを選択してDeleteキーを押すことで、ウィジェットを削除することも できます。

## 8.2. ウィジェットプロパティの操作

8.2.1. ウィジェットの配置

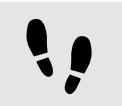

ウィジェットの配置

ウィジェットの配置とは、ウィジェットの×およびyプロパティを調整することです。×とyの値が両方とも0になっている原 点は、親ウィジェットの左上隅です。

前提条件:

- コンテンツエリアにビューが表示されていること。
- ビューにウィジェットが含まれていること。

<u>ステップ1</u> ウィジェットを選択します。

[プロパティ]コンポーネントに、選択したウィジェットのプロパティが表示されます。

<u>ステップ 2</u>

ウィジェットの×座標を定義するには、×テキストボックスに値を入力します。

<u>ステップ 3</u>

ウィジェットのУ座標を定義するには、ゾテキストボックスに値を入力します。

<u>ステップ 4</u>

テキストボックスの外側をクリックします。

コンテンツエリアで、入力した場所にウィジェットが表示されます。

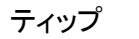

別の方法

ウィジェットを目見当で配置するには、コンテンツエリアのウィジェットを選択し、マウスを使って移動します。

#### 8.2.2. ウィジェットのサイズの変更

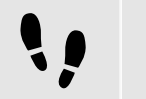

ウィジェットのサイズの変更

前提条件:

- コンテンツエリアにビューが表示されていること。
- ビューにウィジェットが含まれていること。
### <u>ステップ 1</u>

ウィジェットを選択します。

[プロパティ]コンポーネントに、選択したウィジェットのプロパティが表示されます。

| $_{\rm PROPERTIES}\times +$        |                       | Ŧ   |  |  |
|------------------------------------|-----------------------|-----|--|--|
| Ima                                | Image 1 : Image       |     |  |  |
| ▼ Default widget                   | t properties          |     |  |  |
| visible                            | $\checkmark$          |     |  |  |
| width                              | 100                   |     |  |  |
| height                             | 100                   |     |  |  |
| x                                  | 208                   |     |  |  |
| У                                  | 179                   |     |  |  |
| image                              |                       |     |  |  |
| sRGB                               |                       |     |  |  |
| horizontalAlign                    | = = =                 |     |  |  |
| verticalAlign                      | = = =                 |     |  |  |
| <ul> <li>User-defined p</li> </ul> | properties + A        | -Z  |  |  |
|                                    | e properties Add/Remo | ove |  |  |

図8.3 イメージのプロパティ

#### <u>ステップ 2</u>

ウィジェットの高さを定義するには、heightテキストボックスに値を入力します。

#### <u>ステップ 3</u>

ウィジェットの幅を定義するには、widthテキストボックスに値を入力します。

#### <u>ステップ 4</u>

テキストボックスの外側をクリックします。

コンテンツエリアで、入力したサイズでウィジェットが表示されます。

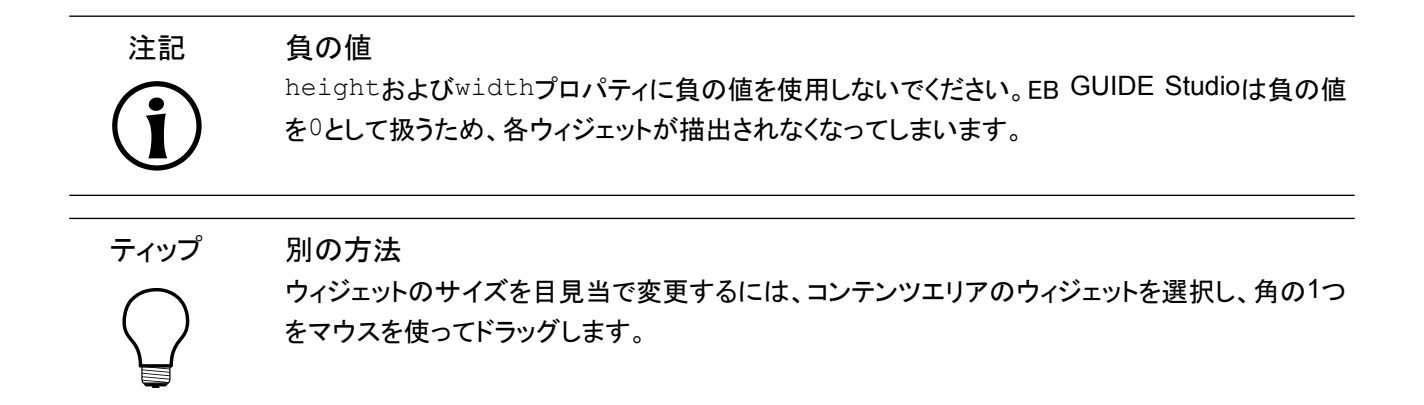

### 8.2.3. ウィジェットプロパティ間のリンク設定

ウィジェットプロパティ間のリンク設定

2つのウィジェットプロパティが常に同じ値を持つようにするために、2つのウィジェットプロパティをリンクできます。例 えば、次の手順は、四角形のwidthプロパティをビューのwidthプロパティとリンクする方法を示しています。

同一ビュー内にあるウィジェットのプロパティのみリンクできます。

インスタンシエータの子ウィジェットのプロパティにリンクすることはできません。

前提条件:

- EB GUIDEモデルにビューステートが含まれていること。
- ビューに四角形が含まれていること。
- 四角形のwidthプロパティがスクリプト値ではないこと。

<u>ステップ 1</u>

四角形をクリックします。

[プロパティ]コンポーネントに、四角形のプロパティが表示されます。

<u>ステップ 2</u>

[プロパティ]コンポーネントでwidthプロパティに移動し、プロパティの横にある ボタンをクリックします。

メニューが展開されます。

<u>ステップ 3</u>

メニューの[ウィジェットプロパティへのリンクを追加]をクリックします。

ダイアログが開きます。

<u>ステップ 4</u>

ダイアログ内で、ビューに移動し、そのwidthプロパティをクリックします。

| Link from <b>Rectangle 1.width</b><br>Link to <b>View 1.width</b> |         |
|-------------------------------------------------------------------|---------|
| ▼ View 1                                                          |         |
| width 800                                                         |         |
| height 480                                                        |         |
| x 0                                                               |         |
| у О                                                               |         |
| <ul> <li>Instantiator 1</li> </ul>                                |         |
| <ul> <li>Rectangle 1</li> </ul>                                   |         |
| width 100                                                         |         |
| height 100                                                        |         |
| x 450                                                             |         |
| у 277                                                             |         |
|                                                                   |         |
|                                                                   |         |
|                                                                   |         |
|                                                                   |         |
|                                                                   |         |
|                                                                   |         |
|                                                                   |         |
|                                                                   |         |
|                                                                   |         |
| Accept                                                            | Discard |

図8.4 ウィジェットプロパティ間のリンク設定

<u>ステップ5</u> [承認]をクリックします。

ダイアログが閉じられます。ボタンがwidthプロパティの横に表示されます。これは、四角形のwidthプロパティ がビューのwidthプロパティにリンクされたことを示します。ビューの幅を変更するたびに四角形の幅が変更され、 逆に四角形の幅を変更するたびにビューの幅が変更されます。

 $\bigcirc$ 

リンクを削除するには、<mark></mark>ボタンをもう一度クリックします。開いたメニューで、[リンクの削除]をク リックします。

8.2.4. ウィジェットプロパティとデータプールアイテムのリンク設定

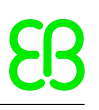

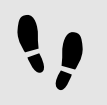

ウィジェットプロパティとデータプールアイテムのリンク設定

ウィジェットプロパティとデータプールアイテムが常に同じ値を持つようにするために、ウィジェットプロパティとデータ プールアイテムをリンクできます。例えば、次の手順は、イメージのimageプロパティと新しいデータプールアイテム をリンクする方法を示しています。

#### 前提条件:

- EB GUIDEモデルにビューステートが含まれていること。
- ビューにイメージが含まれていること。
- イメージのimageプロパティがスクリプト値ではないこと。

<u>ステップ</u>1 イメージをクリックします。

[プロパティ]コンポーネントに、イメージのプロパティが表示されます。

<u>ステップ 2</u>

[プロパティ]コンポーネントでimageプロパティに移動し、プロパティの横にある■ボタンをクリックします。

メニューが展開されます。

<u>ステップ 3</u>

メニューの[データプールアイテムへのリンクを追加]をクリックします。

ダイアログが開きます。

<u>ステップ 4</u>

新しいデータプールアイテムを追加するには、テキストボックスに名前を入力します。

<u>ステップ 5</u>

[データプールアイテムを追加]をクリックします。

<u>ステップ 6</u>

[承認]をクリックします。

| Link from <b>Image 1.image</b><br>Link to <b>datapool item image</b> |        |         |
|----------------------------------------------------------------------|--------|---------|
| datapool item image                                                  |        | ×       |
| NAME                                                                 | VALUE  |         |
| datapool item image                                                  |        | •       |
|                                                                      |        |         |
|                                                                      |        |         |
|                                                                      |        |         |
|                                                                      |        |         |
|                                                                      |        |         |
|                                                                      |        |         |
|                                                                      |        |         |
|                                                                      |        |         |
|                                                                      |        |         |
|                                                                      |        |         |
|                                                                      |        |         |
|                                                                      | Accept | Discard |

図8.5 データプールアイテムとのリンク設定

新しいデータプールアイテムが追加されます。

<u>ステップ 7</u>

ダイアログが閉じられます。 ボタンがimageプロパティの横に表示されます。これは、imageプロパティがデータ プールアイテムにリンクされたことを示します。イメージを変更するたびにデータプールアイテムが変更され、逆に データプールアイテムを変更するたびにイメージが変更されます。

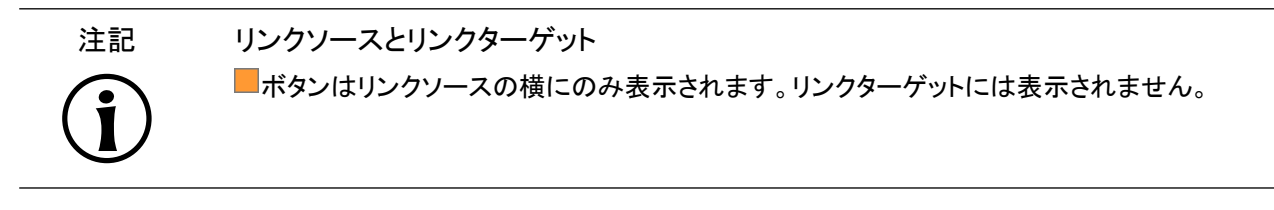

リンクの削除

 $\bigcirc$ 

ティップ

リンクを削除するには、
ボタンをもう一度クリックします。開いたメニューで、[リンクの削除]をク リックします。

8.2.5. ウィジェットへのユーザー定義プロパティの追加

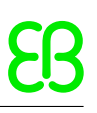

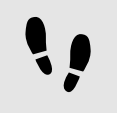

ウィジェットへのユーザー定義プロパティの追加

#### 前提条件:

- EB GUIDEモデルにビューステートが含まれていること。
- ビューにウィジェットが含まれていること。

#### <u>ステップ 1</u>

ウィジェットを選択します。

[プロパティ]コンポーネントに、選択したウィジェットのプロパティが表示されます。

<u>ステップ2</u>

[プロパティ]コンポーネントで[ユーザー定義プロパティ]カテゴリに移動し、十をクリックします。

メニューが展開されます。

<u>ステップ 3</u>

メニューでユーザー定義プロパティのタイプをクリックします。

選択したタイプの新しいウィジェットプロパティがウィジェットに追加されます。

ステップ<u>4</u>

プロパティの名前を変更します。

#### 8.2.5.1. Function (): boolタイプのユーザー定義プロパティの追加

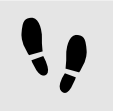

Function (): boolタイプのユーザー定義プロパティの追加

Function (): boolタイプのプロパティは、パラメータを持たない、ブール値を返す関数です。この関数をEB GUIDEスクリプトで呼び出すには、ウィジェットプロパティの後に引数リストを指定します。

#### 前提条件:

- EB GUIDEモデルにビューステートが含まれていること。
- ビューにウィジェットが含まれていること。

#### <u>ステップ</u>1 ウィジェットを選択します。

[プロパティ]コンポーネントに、選択したウィジェットのプロパティが表示されます。

#### <u>ステップ 2</u>

[プロパティ]コンポーネントで[ユーザー定義プロパティ]カテゴリに移動し、十をクリックします。

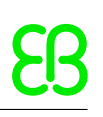

メニューが展開されます。

<u>ステップ 3</u>

メニューでFunction (): boolをクリックします。

Function (): boolタイプの新しいウィジェットプロパティがウィジェットに追加されます。

<u>ステップ4</u> プロパティの名前を変更します。

<u>ステップ 5</u> プロパティの横にある[編集]をクリックします。

EB GUIDEスクリプトエディターが開きます。

<u>ステップ 6</u>

EB GUIDEスクリプトを使用して新しい関数の動作を定義します。

<u>ステップ7</u> [承認]をクリックします。

区 例8.2

Function (): boolタイプのプロパティの呼び出し

**EB GUIDEモデルには、**Background colorという四角形があります。その四角形にFunction (): boolタイプのプロパティを追加しました。このプロパティはchangeと呼ばれます。

EB GUIDEモデルのEB GUIDEスクリプトコードでは、次のようにプロパティでスクリプトを呼び出せます。

"Background color".change()

### 8.2.6. ユーザー定義プロパティの名前の変更

ユーザー定義プロパティの名前の変更

#### 前提条件:

EB GUIDEモデルに、ユーザー定義プロパティを持つウィジェットが含まれていること。

<u>ステップ 1</u>

[ナビゲーション]コンポーネントで、ユーザー定義プロパティを持つウィジェットを選択します。

<u>ステップ 2</u>

[プロパティ]コンポーネントで、プロパティ名を右クリックします。

メニューが展開されます。

<u>ステップ3</u> メニューで[名前の変更]をクリックします。 <u>ステップ4</u> プロパティの名前を入力します。

<u>ステップ 5</u> Enterキーを押します。

# 8.3. ウィジェット機能を追加してウィジェットを拡張する

ウィジェット機能は、ウィジェットの外観と動作に関して別の機能を追加します。ウィジェット機能をウィジェットに追加 することは、1つ以上のウィジェットプロパティを追加することを意味します。提供されるウィジェット機能は、ウィジェッ トのタイプによって異なります。

### 8.3.1. ウィジェット機能の追加

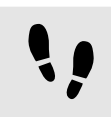

ウィジェット機能の追加

前提条件:

EB GUIDEモデルにウィジェットが含まれていること。

<u>ステップ 1</u> [ナビゲーション]コンポーネントでウィジェットをクリックします。

[プロパティ]コンポーネントに、選択したウィジェットのプロパティが表示されます。

<u>ステップ 2</u>

[プロパティ]コンポーネントで[ウィジェット機能プロパティ]カテゴリに移動し、[追加/削除]をクリックします。

[ウィジェット機能]ダイアログが表示されます。

| Widget features Preview  *  Gestures  *  Hold gesture  *  Touched                                                                                                    |
|----------------------------------------------------------------------------------------------------|
| Available widget features  Common  Effect  Focus  Gestures  Flick gesture  Hold gesture  Dath gestures  Path gestures  Pinch gesture  Kotate gesture  Layout  List management  Transformation |
| Accept Discard                                                                                                    |

図8.6 ウィジェット機能ダイアログ

<u>ステップ 3</u>

[使用可能なウィジェット機能]からカテゴリを展開し、追加するウィジェット機能を選択します。

選択したウィジェット機能とそれに合わせて自動的に有効化される依存ウィジェット機能の一覧が、[プレビュー]に表示されます。

[承認]をクリックします。

ティップ

ウィジェット機能間の依存関係

ウィジェット機能の中には、他のウィジェット機能を必要とするものがあります。そのため、あるウィジェット機能をオンにすると、他のウィジェット機能が自動的に選択される場合があります。

例えば、[移動可能]というウィジェット機能を追加するとします。その場合、[タッチ]と[タッチ移動]というウィジェット機能も自動的に追加されます。

カテゴリ別に分類されたウィジェット機能の一覧については、<u>12.13「ウィジェット機能」</u>をご覧ください。

チュートリアルについては、以下をご覧ください。

- <u>11.3「チュートリアル: パスジェスチャーをモデル化する」</u>
- 11.4「チュートリアル:動的コンテンツを使用したリストの作成」
- ▶ <u>11.2「チュートリアル」EB GUIDEスクリプトを使用したボタン動作のモデル化」</u>

### 8.3.2. ウィジェット機能の削除

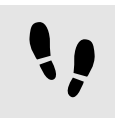

ウィジェット機能の削除

前提条件:

- EB GUIDEモデルにウィジェットが含まれていること。
- 1つ以上のウィジェット機能がウィジェットに追加されていること。

<u>ステップ 1</u>

[ナビゲーション]コンポーネントでウィジェットをクリックします。

[プロパティ]コンポーネントに、選択したウィジェットのプロパティが表示されます。

<u>ステップ 2</u>

[プロパティ]コンポーネントで[ウィジェット機能プロパティ]カテゴリに移動し、[追加/削除]をクリックします。

[ウィジェット機能]ダイアログが表示されます。

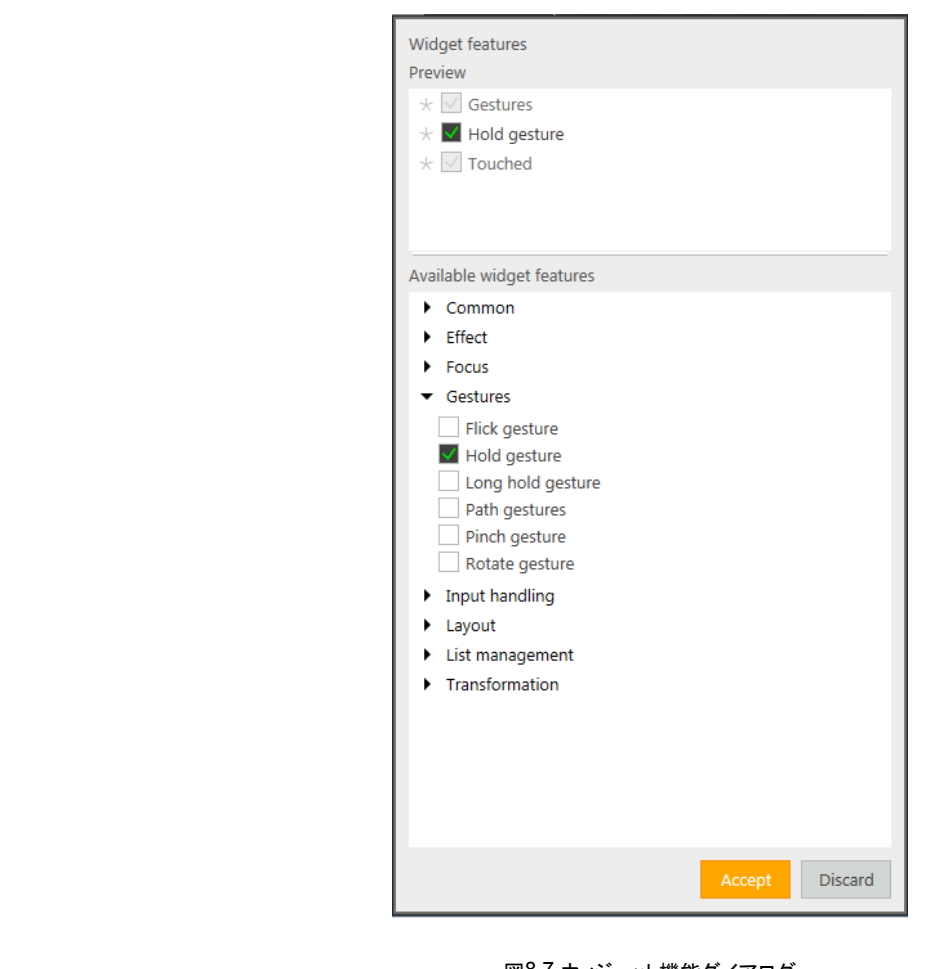

図8.7 ウィジェット機能ダイアログ

<u>ステップ 3</u>

[プレビュー]で、削除するウィジェット機能を解除します。

[承認]をクリックします。

関連するウィジェット機能のプロパティが[プロパティ]コンポーネントから削除されます。

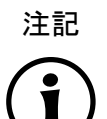

依存関係を持つウィジェット機能の削除

依存関係により自動的に追加されたウィジェット機能は、自動的に削除されません。それらは直 接削除できません。子のウィジェット機能を解除する前に、親のウィジェット機能を解除してくださ い。

# 8.4. EB GUIDE モデルへの言語の追加

ランタイムに言語サポートを有効にするには、EB GUIDEモデルに言語を追加します。

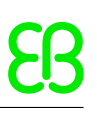

### 8.4.1. 言語の追加

注記 スキンのサポートは使用できません データプールアイテムに言語サポートを定義した場合、同じアイテムにスキンのサポートを追加 することはできません。

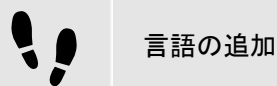

リスト内の最初の言語は、常にデフォルト言語となり、削除できません。言語を追加した場合、その言語では標準の 言語設定が初期値として使用されます。

<u>ステップ 1</u>

をクリックします。

プロジェクトセンターが表示されます。

<u>ステップ</u>2 ナビゲーションエリアで、[設定] > [言語]の順にクリックします。

使用できる言語が表示されます。

<u>ステップ3</u> コンテンツエリアで[追加]をクリックします。

言語が表に追加されます。

<u>ステップ4</u> 言語の名前を入力します。

<u>ステップ</u>5 [言語]ドロップダウンリストボックスから言語を選択します。

<u>ステップ\_6</u>

[国]ドロップダウンリストボックスから国を選択します。

言語が追加されました。

ランタイム中の言語変更方法については、<u>11.6「チュートリアル:</u>データプールアイテムに言語依存テキストを追加す る」をご覧ください。

### 8.4.2. 言語の削除

••

言語の削除

前提条件:

■ 少なくとも2つの言語がEB GUIDEモデルに追加されていること。

<u>ステップ 1</u>

をクリックします。

プロジェクトセンターが表示されます。

<u>ステップ</u>2 ナビゲーションエリアで、[設定] > [言語]の順にクリックします。

使用できる言語が表示されます。

<u>ステップ3</u> コンテンツエリアで、言語を選択します。

<u>ステップ4</u> コンテンツエリアの[削除]をクリックします。

言語が表から削除されます。

# 8.5. スキンのサポートの操作

スキンのサポートを使用すると、モデルに異なるデータプール値を定義できます。このようにして、同じモデルに異なる外観(夜用モードと昼用モードなど)を定義できます。

スキンの詳細については、6.18「スキン」をご覧ください。

### 8.5.1. EB GUIDEモデルへのスキンの追加

注記

言語サポートは使用できません データプールアイテムにスキンのサポートを定義した場合、同じアイテムに言語サポートを追加 することはできません。

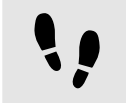

EB GUIDEモデルへのスキンの追加

<u>ステップ 1</u>

EPU をクリックします。

プロジェクトセンターが表示されます。

<u>ステップ2</u> ナビゲーションエリアで[設定] > [スキン]の順にクリックします。

標準スキンが各モデルにデフォルトで追加されます。

<u>ステップ3</u> コンテンツエリアで[追加]をクリックします。

スキンが表に追加されます。

<u>ステップ</u>4 スキンの名前を入力します。

新しいスキンがEB GUIDEモデルに追加されます。プロジェクトエディターのコマンドエリアにある[スキン]ドロップダウンリストボックスで、新しいスキンを選択できます。

### 8.5.2. データプールアイテムにスキンのサポートを追加する

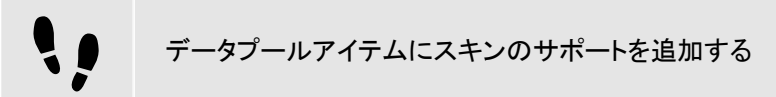

異なるデータプール値を定義することによってEB GUIDEモデルにさまざまな外観を定義するには、最初にデータ プールアイテムにスキンのサポートを追加する必要があります。

前提条件:

- EB GUIDEモデルにデータプールアイテムが含まれていること。
- スキンがモデルに追加されていること。

<u>ステップ 1</u>

プロジェクトエディターで、[データプール]コンポーネントに移動します。

<u>ステップ2</u>

データプールアイテムの[値]プロパティの横にある ボタンをクリックします。

メニューが展開されます。

ステップ<u>3</u>

メニューの[Add skin support]をクリックします。

ダイアログが閉じられます。[値]プロパティの横に ボタンが表示されます。これは、スキンのサポートがこのデー タプールアイテムに追加され、各スキンに異なる値を定義できるようになったことを示します。

<u>ステップ 4</u>

データプールアイテムに異なる値を定義するには、「データプール」コンポーネントでデータプールを選択します。

[プロパティ]コンポーネントに、EB GUIDEモデルで使用可能なすべてのスキンが含まれている表が表示されます。 ステップ 5

表内の各スキンに値を定義します。

### 8.5.3. スキンを切り替える

••

スキンを切り替える

前提条件:

- EB GUIDEモデルにデータプールアイテムが含まれていること。
- スキンがモデルに追加されていること。

<u>ステップ 1</u>

プロジェクトエディターで、コマンドエリアに移動します。

#### <u>ステップ 2</u>

ドロップダウンリストボックスでスキンを選択します。

コンテンツエリアに、このスキンで有効なデータプール値を持つモデルが表示されます。また、モデル実行モードでは 特定のスキン値を持つモデルが表示されます。

### 8.5.4. スキンを削除する

スキンを削除する

前提条件:

スキンがモデルに追加されていること。

<u>ステップ 1</u>

をクリックします。

プロジェクトセンターが表示されます。

<u>ステップ2</u> ナビゲーションエリアで[設定] > [スキン]の順にクリックします。

現在のプロジェクトのすべてのスキンが一覧表示されます。

<u>ステップ 3</u>

削除するスキンを選択して、[削除]をクリックします。

スキンが表から削除されます。

# 8.6. ビュー遷移のアニメーション化

### 8.6.1. 開始アニメーションの追加

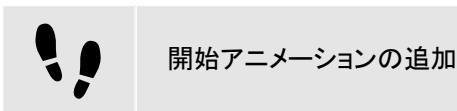

このセクションでは、開始アニメーションをビューステートに追加する手順を説明します。この手順は、終了アニメーション、ポップアップオンアニメーション、およびポップアップオフアニメーションにも適用されます。詳細については、6.2.2「ビュー遷移のアニメーション」および12.12.1「ビュー」をご覧ください。

### 前提条件:

ビューステートと共に、ビューがEB GUIDEモデルに追加されていること。

[VTA]コンポーネントが開いていること。

<u>ステップ1</u> [VTA]コンポーネントで、十をクリックします。 <u>ステップ2</u> コンテキストメニューで、[開始アニメーション]をクリックします。

[アニメーション]エディターが開きます。

[プロパティ]コンポーネントに、追加した開始アニメーションのプロパティが表示されます。

<u>ステップ 3</u>

依存ビューで利用可能なすべてのウィジェットプロパティをアニメーション化します。

[アニメーション]エディターで開始アニメーションを定義します。

### 8.6.2. 変更アニメーションの追加

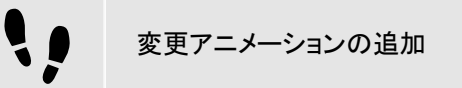

このセクションでは、変更アニメーションをビューステートまたはビューテンプレートに追加する手順を説明します。

前提条件:

[VTA]コンポーネントが開いていること。

■ [メイン]ステートマシンに2つのビューステートが含まれていること。

<u>ステップ 1</u>

[メイン]ステートマシンでView state 1を選択します。

<u>ステップ 2</u>

[VTA]コンポーネントで、十をクリックします。

<u>ステップ3</u> コンテキストメニューで、[変更アニメーション]を選択します。

ダイアログが開きます。

<u>ステップ</u>4 View 2**を選択します**。

<u>ステップ5</u> [承認]をクリックします。

出力先ビューの名前が変更アニメーション名の横に表示されます。

[アニメーション]エディターが開きます。

[プロパティ]コンポーネントに、追加した変更アニメーションのプロパティが表示されます。

出力元ビューがプロジェクトエディターに表示されます。

<u>ステップ 6</u>

出力先ビューを編集するには、[VTA]コンポーネントで クをクリックします。

<u>ステップ 7</u>

アニメーションプロパティを追加するには、[アニメーション]エディターの十をクリックし、それぞれのカテゴリに追加します。

依存ビューで利用可能なすべてのウィジェットプロパティをアニメーション化します。

### 8.6.3. アニメーションの再配置

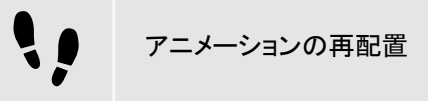

このセクションでは、ビューステートまたはビューテンプレートのアニメーションを再配置する手順を説明します。この 手順は、終了アニメーション、変更アニメーション、ポップアップオンアニメーション、およびポップアップオフアニメー ションにも適用されます。

前提条件:

- [VTA]コンポーネントが開いていること。
- 複数の開始アニメーションが追加されていること。

<u>ステップ 1</u>

[VTA]コンポーネントで、最初に開始する開始アニメーションの横にある優先順位テキストボックスを選択します。

ステップ<u>2</u>

開始アニメーションの値を0に変更します。

開始アニメーションの順序が変更されます。編集した開始アニメーションが最初に開始され、次に続くすべてのエント リーは1つずつ値が増えます。

値0は、アニメーションが最初に再生されることを意味します。その後の値は、後に続く順序でアニメーションが再生されることを意味します。

# 8.7. ウィジェットの再利用

テンプレートの詳細については、<u>6.21.4「ウィジェットテンプレート」</u>をご覧ください。

8.7.1. テンプレートの追加

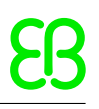

!!

テンプレートの追加

<u>ステップ\_1</u>

[ナビゲーション]コンポーネントで[テンプレート]に移動し、十をクリックします。

メニューが展開されます。

<u>ステップ 2</u>

メニューでテンプレートのタイプをクリックします。

選択したタイプの新しいテンプレートが追加されます。コンテンツエリアにテンプレートが表示されます。

ステップ<u>3</u>

テンプレートの名前を変更します。

ステップ4

[プロパティ]コンポーネントでテンプレートのプロパティを編集し、テンプレートインターフェースを定義します。

ティップ

テンプレートのテンプレート テンプレートのタイプを既存のテンプレートにすることができます。このため、EB GUIDEではテン プレートからテンプレートを作成できます。

ティップ テンプレートのコピーと検索

既存のテンプレートをコピーして貼り付けるには、コンテキストメニューまたはCtrl+CキーとCtrl +Vキーを使用するという方法もあります。

EB GUIDEモデル内で特定のテンプレートを検索するには、テンプレートの名前を検索ボックス に入力するか、Ctrl +Fキーを使用します。テンプレートにジャンプするには、ヒットリスト内のテンプレートをダブルク リックします。

### 8.7.2. テンプレートインターフェースの定義

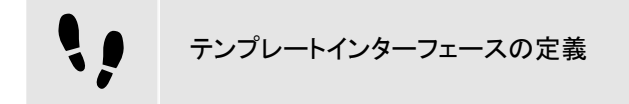

前提条件:

EB GUIDEモデルにテンプレートが含まれていること。

<u>ステップ1</u> テンプレートを選択します。

#### <u>ステップ 2</u>

テンプレートインターフェースにプロパティを追加するには、[プロパティ]コンポーネントでプロパティの横にある ンをクリックします。メニューの[テンプレートインターフェースへの追加]をクリックします。

●アイコンがプロパティの横に表示されます。

<u>ステップ 3</u>

テンプレートインターフェースからプロパティを削除するには、プロパティの横にある ニューの[テンプレートインターフェースから削除]を選択します。

■アイコンがプロパティの横に表示されなくなります。

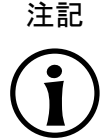

インスタンシエータのテンプレート インスタンシエータのテンプレートでは、インスタンシエータの子ウィジェットのプロパティをテンプ レートインターフェースに追加できません。

### 8.7.3. テンプレートの使用

テンプレートの使用

前提条件:

- コンテンツエリアにビューが表示されていること。
- [ツールボックス]で、ウィジェットテンプレートが使用可能になっていること。
- ウィジェットテンプレートのテンプレートインターフェースに、プロパティが1つ以上存在すること。

#### <u>ステップ 1</u>

[ツールボックス]からウィジェットテンプレートをビューにドラッグします。

テンプレートのインスタンスがビューに追加されます。[プロパティ]コンポーネントに、テンプレートインターフェースの プロパティが表示されます。

ティップ

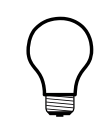

テンプレートインターフェースを定義する [プロパティ]コンポーネントにテンプレートインスタンスのプロパティが一切表示されない場合、テ ンプレートインターフェースにはプロパティがまったく追加されていません。この状況を変えるに は、テンプレートインターフェースを定義します。

<u>ステップ 2</u>

[プロパティ]コンポーネントでテンプレートインスタンスのプロパティを編集します。

プロパティを編集すると、
ボタンが
ボタンに変わります。

<u>ステップ 3</u>

プロパティの値をテンプレートの値にリセットするには、プロパティの横にある ボタンをクリックします。メニューの[テ ンプレート値へリセット]をクリックします。

### 8.7.4. テンプレートの削除

テンプレートの削除

<u>ステップ 1</u>

[ナビゲーション]コンポーネントでテンプレートを右クリックします。

<u>ステップ 2</u>

コンテキストメニューの[削除]をクリックします。

テンプレートが削除されます。

# 9. データの処理

デフォルトのウィンドウレイアウト このユーザーガイドのすべての手順およびスクリーンショットでは、デフォルトのウィンドウレイア ウトが使用されています。手順 に従う場合は、EB GUIDE Studioウィンドウを [レイアウト] > [Reset to default layout]を選択することによって、デフォルトレイアウトにリセットすることをお勧 めします。

# 9.1. イベントの追加

•

イベントの追加

<u>ステップ 1</u>

[イベント]コンポーネントで、十をクリックします。

イベントが表に追加されます。

<u>ステップ</u>2 イベントの名前を変更します。

ティップ

イベントのコピーと検索 既存のイベントをコピーして貼り付けるには、コンテキストメニューまたはCtrl+CキーとCtrl +Vキーを使用するという方法もあります。重複を防止するために、貼り付けたイベントはコピー したイベントとは異なるイベントIDになります。

EB GUIDEモデル内で特定のイベントを検索するには、イベントの名前を検索ボックスに入力するか、Ctrl +Fキーを使用します。イベントにジャンプするには、ヒットリスト内のイベントをダブルクリックしま す。

# 9.2. イベントへのパラメータの追加

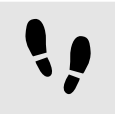

イベントへのパラメータの追加

### 前提条件:

イベントがEB GUIDEモデルに追加されます。

<u>ステップ 1</u>

[イベント]コンポーネントでイベントをクリックします。

<u>ステップ 2</u>

イベント表で、イベントの横にある十をクリックします。

<u>ステップ3</u> ドロップダウンリストボックスから、パラメータのタイプを選択します。

選択したタイプのパラメータがイベントに追加されます。

<u>ステップ4</u> パラメータの名前を変更します。

# 9.3. イベントへの対応

イベントに対応するには、イベントIDとイベントグループIDを使用します。EB GUIDE TFでは、ランタイムにイベントを送受信するためにIDが利用されます。

イベントグループの追加

プロジェクトセンターが表示されます。

<u>ステップ 2</u> ナビゲーションエリアで、[設定] > [イベントグループ]の順にクリックします。

<u>ステップ3</u> コンテンツエリアで[追加]をクリックします。

イベントグループが表に追加されます。

<u>ステップ4</u> イベントグループの名前を変更します。

<u>ステップ 5</u> イベントグループIDを変更するには、[ID]をダブルクリックし、数値を入力します。

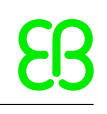

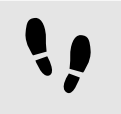

EB GUIDE TFイベントへの対応

#### 前提条件:

■ イベントグループが追加されています。

イベントがEB GUIDEモデルに追加されます。

<u>ステップ 1</u> [イベント]コンポーネントでイベントをクリックします。

[プロパティ]コンポーネントに、選択したイベントのプロパティが表示されます。

<u>ステップ2</u> Event IDテキストボックスにIDを挿入します。

<u>ステップ3</u> [イベント]コンポーネントに移動し、Groupドロップダウンリストボックスからイベントグループを選択します。

# 9.4. イベントの削除

イベントの削除

前提条件:

イベントがEB GUIDEモデルに追加されます。

<u>ステップ1</u> [イベント]コンポーネントで、イベントを右クリックします。

<u>ステップ2</u> コンテキストメニューの[削除]をクリックします。

イベントが削除されます。

9.5. データプールアイテムの追加

!!

データプールアイテムの追加

<u>ステップ\_1</u>

[データプール]コンポーネントで、十をクリックします。

メニューが展開されます。

<u>ステップ 2</u>

メニューでデータプールアイテムのタイプをクリックします。

新しいデータプールアイテムがそのタイプで追加されます。データプールアイテムは内部で使用できるように準備されています。

<u>ステップ 3</u>

データプールアイテムの名前を変更します。

 ディップ データプールアイテムのコピーと検索
 既存のデータプールアイテムをコピーして貼り付けるには、コンテキストメニューまたはCtrl
 +CキーとCtrl+Vキーを使用するという方法もあります。
 EB GUIDEモデル内で特定のデータプールアイテムを検索するには、データプールアイテムの 名前を検索ボックスに入力するか、Ctrl
 +Fキーを使用します。データプールアイテムにジャンプするには、ヒットリスト内のデータプール

アイテムをダブルクリックします。

# 9.6. リストタイプのデータプールアイテムの編集

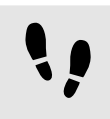

リストタイプのデータプールアイテムの編集

前提条件:

■ リストタイプのデータプールアイテムが追加されていること。

<u>ステップ 1</u>

[データプール]コンポーネントで、リストタイプのデータプールアイテムをクリックします。

<u>ステップ 2</u>

Value**列で、**をクリックします。

エディターが開きます。

<u>ステップ 3</u>

アイテムをリストデータプールアイテムに追加するには、[追加]をクリックします。

新しいエントリーが表に追加されます。

<u>ステップ 4</u>

新しいエントリーの値をValueテキストボックスに入力するか、コンボボックスから値を選択します。

<u>ステップ 5</u>

3と4の手順を繰り返し、リストにアイテムをさらに追加します。

<u>ステップ\_6</u> [承認]をクリックします。

リストのコンテンツは、Value列に表示されます。

# 9.7. プロパティのスクリプト値への変換

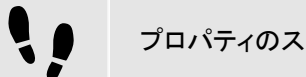

プロパティのスクリプト値への変換

データプールアイテムやウィジェットのプロパティは、スクリプト値に変換したり、元の値に戻したりできます。データ プールアイテムの値を変換するには、以下の操作を行います。ウィジェットプロパティでも同じ手順で変換できます。

前提条件:

- 1つのデータプールアイテムが追加されています。
- データプールアイテムは言語依存ではありません。
- データプールアイテムはリンクされていません。

#### <u>ステップ 1</u>

[データプール]コンポーネントで、データプールアイテムをクリックし、 ボタンをクリックします。

メニューが展開されます。

<u>ステップ2</u> メニューから[スクリプトに変換]をクリックします。

データプールアイテムがスクリプト値に変換されます。

<u>ステップ3</u> Value**列で、[編集]をクリックします**。

EB GUIDEスクリプトエディターがコンテンツエリアで開きます。

<u>ステップ 4</u>

EB GUIDEスクリプトを編集します。

<u>ステップ 5</u>

データプールアイテムをプレーン値に変換するには、
ボタンをクリックします。

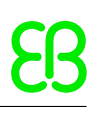

メニューが展開されます。

<u>ステップ 6</u>

メニューで、[プレーン値に変換]をクリックします。

データプールアイテムがプレーン値に変換されます。

# **9.8.** 外部通信の確立

EB GUIDEモデルとアプリケーションの間などに、外部通信を確立するには、通信コンテキストをEB GUIDEモデルに 追加します。

通信コンテキストの追加

通信コンテキストを使うと、通信チャネルを開くことができます。

<u>ステップ 1</u>

をクリックします。

プロジェクトセンターが表示されます。

<u>ステップ 2</u>

ナビゲーションエリアで、[設定] > [通信コンテキスト]の順にクリックします。

<u>ステップ3</u> コンテンツエリアで[追加]をクリックします。

通信コンテキストが表に追加されます。

<u>ステップ 4</u>

通信コンテキストの名前を、Mediaなどに変更します。

<u>ステップ 5</u>

通信コンテキストを独自スレッドで実行するには、[独自スレッドを使用]をクリックします。

|                        | MyProject * - EB GUIDE Studio | _ 6 |
|------------------------|-------------------------------|-----|
| Configure > C          | ommunication contexts         |     |
| NEW                    | Add Delete                    |     |
| OPEN                   | USE OWN THREAD                |     |
| CONFIGURE Media        | ×                             |     |
| Event groups           |                               |     |
| Languages              |                               |     |
| Skins                  |                               |     |
| Communication contexts |                               |     |
| Profiles               |                               |     |
| EXPORT                 |                               |     |
|                        |                               |     |
| HEIP                   |                               |     |
| OPTIONS                |                               |     |
|                        |                               |     |
|                        |                               |     |
|                        |                               |     |
|                        |                               |     |
|                        |                               |     |
|                        |                               |     |
|                        |                               |     |
|                        |                               |     |

図9.1 通信コンテキストMedia。

# 9.9. データプールアイテム間のリンク設定

#### 前提条件:

- 1つのデータプールアイテムが追加されています。
- データプールアイテムは言語依存ではありません。
- データプールアイテムはスクリプト値ではありません。

<u>ステップ 1</u>

[データプール]コンポーネントでデータプールアイテムをクリックします。

<u>ステップ</u>2 ■ボタンをクリックします。

メニューが展開されます。

<u>ステップ3</u> メニューの[データプールアイテムへのリンクを追加]をクリックします。

ダイアログが開きます。

<u>ステップ 4</u>

新しいデータプールアイテムを追加するには、テキストボックスに名前を入力します。

<u>ステップ 5</u>

[データプールアイテムを追加]をクリックします。

<u>ステップ 6</u>

[承認]をクリックします。

| Edit (Boolean | list) | Delete |        |         |
|---------------|-------|--------|--------|---------|
| Add           | Cione | Delete |        |         |
| INDEX<br>0    | VALUE |        |        |         |
|               |       |        |        |         |
|               |       |        |        |         |
|               |       |        |        |         |
|               |       |        |        |         |
|               |       |        |        |         |
|               |       |        |        |         |
|               |       |        |        |         |
|               |       |        |        |         |
|               |       |        |        |         |
|               |       |        |        |         |
|               |       |        | Accept | Discard |

図9.2 データプールアイテム間のリンク設定

ダイアログが閉じられます。Valueプロパティの横に、■ボタンが表示されます。これは、Valueプロパティがデータ プールアイテムにリンクされたことを示します。一方のデータプールアイテムの値を変更するたびに、他方のデータ プールアイテムの値も変更されます。

# 9.10. データプールアイテムの削除

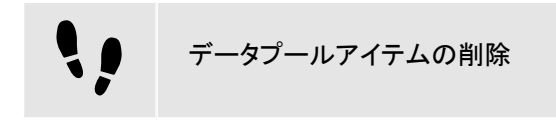

前提条件:

■ 1つのデータプールアイテムが追加されています。

<u>ステップ 1</u>

[データプール]コンポーネントで、データプールアイテムを右クリックします。

<u>ステップ 2</u>

コンテキストメニューの[削除]をクリックします。

データプールアイテムが削除されます。

# 10. プロジェクトの処理

# 注記 (j)

### デフォルトのウィンドウレイアウト

このユーザーガイドのすべての手順およびスクリーンショットでは、デフォルトのウィンドウレイア ウトが使用されています。手順 に従う場合は、EB GUIDE Studioウィンドウを [レイアウト] > [Reset to default layout]を選択することによって、デフォルトレイアウトにリセットすることをお勧 めします。

# 10.1. プロジェクトの作成

プロジェクトの作成

<u>ステップ 1</u>

■ をクリックします。

プロジェクトセンターが表示されます。

<u>ステップ2</u> ナビゲーションエリアで、[新規]をクリックします。

ステップ<u>3</u>

プロジェクト名を入力し、場所を選択します。

<u>ステップ4</u> [作成]をクリックします。

プロジェクトが作成されます。プロジェクトエディターが開かれ、新しいプロジェクトが表示されます。

# 10.2. プロジェクトを開く

### 10.2.1. ファイルエクスプローラからプロジェクトを開く

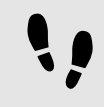

ファイルエクスプローラからプロジェクトを開く

前提条件:

EB GUIDE Studioプロジェクトが作成されます。

#### <u>ステップ 1</u>

ファイルエクスプローラを開き、開きたいEB GUIDE Studioプロジェクトファイルを選択します。EB GUIDE Studioプロジェクトファイルを選択します。EB GUIDE Studioプロジェクトファイル拡張子は、ebguideです。

<u>ステップ 2</u>

EB GUIDE Studioプロジェクトファイルをダブルクリックします。

プロジェクトがEB GUIDE Studioに開かれます。

### 10.2.2. プロジェクトをEB GUIDE Studioに開く

••

プロジェクトをEB GUIDE Studioに開く

前提条件:

EB GUIDE Studioプロジェクトが作成されます。

<u>ステップ 1</u>

■ をクリックします。

プロジェクトセンターが表示されます。

#### <u>ステップ 2</u>

ナビゲーションエリアで、[開く]タブをクリックします。

#### <u>ステップ 3</u>

[最近使ったプロジェクト]の一覧にあるプロジェクトを選択するか、[参照]をクリックして、開きたいEB GUIDE Studio プロジェクトファイルを選択します。EB GUIDE Studioプロジェクトファイルのファイル拡張子は、ebguideです。

プロジェクトがEB GUIDE Studioに開かれます。

# **10.3.** モデル要素、データプールアイテム、およびイベントの名前を変更する

モデル要素の名前を変更する

次の手順は、モデル要素(ステート、ウィジェット、遷移、アニメーションなど)の名前を変更する手順を説明しています。

前提条件:

モデル要素がEB GUIDEモデルに追加されていること。

<u>ステップ 1</u>

[ナビゲーション]コンポーネントで、モデル要素を右クリックします。

コンテキストメニューが開きます。

<u>ステップ 2</u>

コンテキストメニューで、[Rename]をクリックして、Enterキーで承認します。

変更された名前が表示されます。

データプールアイテムおよびイベントの名前を変更する

このセクションでは、データプールアイテムの名前を変更する手順について説明します。

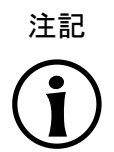

イベントの名前を変更する [イベント]コンポーネントのイベントの名前を変更する場合にも、同じ手順が適用されます。

前提条件:

■ データプールアイテムがEB GUIDEモデルに追加されていること。

<u>ステップ 1</u>

[データプール]コンポーネントで、データプールアイテムを右クリックします。

コンテキストメニューが開きます。

<u>ステップ 2</u>

コンテキストメニューで、次のいずれかをクリックします。

▶ [Rename]をクリックして、選択したデータプールアイテムの名前のみを変更します。

▶ [グローバルな名前変更]をクリックして、選択したデータプールアイテム、およびEB GUIDEモデルでの出現箇 所(例えば、EB GUIDEスクリプト内)の名前を変更します。

# **10.4. EB GUIDE**モデルの検証およびモデル実行

EB GUIDEモデルを対象デバイスにエクスポートする前に、PC上でエラーを解決し、モデルをシミュレートします。

**10.4.1. EB GUIDE**モデルの検証

10.4.1.1. EB GUIDE Studioを使用したEB GUIDEモデルの検証

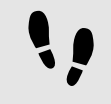

EB GUIDE Studioを使用したEB GUIDEモデルの検証

EB GUIDEは、[問題検出]コンポーネントに以下の項目を表示します。

#### ▶ 🗵 エラー

▶ 🗥 警告

<u>ステップ1</u> [問題検出]コンポーネントで<sup>①</sup>をクリックします。

エラーと警告の数が表示されます。

<u>ステップ2</u> [問題]をクリックして、[問題検出]コンポーネントを展開します。

エラーと警告の一覧が表示されます。

|                                                                                                    | PROBLEMS                                   | •0 × |
|----------------------------------------------------------------------------------------------------|--------------------------------------------|------|
| PROBLEMS 01 A1                                                                                                    |                                            |      |
| DESCRIPTION                                                                                                    | SOURCE                                     |      |
| Image: The referenced model element is not found.           Script warning in line 3, column 1: Constant expression has no effect. | Debut transfor<br>Orale transfor.Condition |      |
|                                                                                                    |                                            |      |
|                                                                                                    |                                            |      |
|                                                                                                    |                                            |      |
|                                                                                                    |                                            |      |
| PROALEMS                                                                                                    |                                            |      |
| THOTELAD                                                                                                    |                                            |      |

図10.1 問題検出コンポーネント

<u>ステップ 3</u>

問題の箇所に移動するために、該当行をダブルクリックします。

問題の原因となっている要素が、強調表示されます。

<u>ステップ4</u> 問題を解決します。

<u>ステップ 5</u> ூをクリックします。

解決した問題は、[問題検出]コンポーネントの一覧から削除されます。

<u>ステップ 6</u>

[問題検出]コンポーネントを折りたたむには、[問題]を再度クリックします。

エラーがない場合、EB GUIDEモデルは有効です。警告がいくつかあった場合でも、EB GUIDEモデルは有効です。

### 10.4.1.2. コマンドラインを使用したEB GUIDEモデルの検証

コマンドラインを使用したEB GUIDEモデルの検証

ステップ1

コマンドラインで、<sup>\$GUIDE</sup>\_INSTALL\_PATH/Studioに移動します。

<u>ステップ 2</u>

Studio.Console.exe -c "<logfile dir>/log.txt" -o "\$GUIDE\_PROJECT\_PATH/project\_name.ebguide"と入力します。

EB GUIDEモデルが検証され、結果が指定した場所(<logfile dir>)のログファイルに保存されます。

### 10.4.2. シミュレーションの開始と停止

シミュレーションの開始と停止

ステップ1

シミュレーションを開始するには、コマンドエリアで<sup>▷</sup>をクリックします。

シミュレーションとEB GUIDE Monitorが開始されます。シミュレーションは、そのシミュレーション自体の設定で開始 されます。

設定を変更するには、プロジェクトセンターに移動し、[設定] > [プロファイル]の順にクリックします。

<u>ステップ 2</u>

シミュレーションを停止するには、コマンドエリアで□をクリックします。

シミュレーションとEB GUIDE Monitorが停止します。

# **10.5. EB GUIDE**モデルのエクスポート

### 10.5.1. EB GUIDE Studioを使用したEB GUIDEモデルのエクスポート

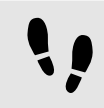

EB GUIDE Studioを使用したEB GUIDEモデルのエクスポート

EB GUIDEモデルを対象デバイスにコピーするには、EB GUIDE Studioを使用してそのモデルをエクスポートする必要があります。

EB GUIDEモデルをエクスポートするたびに、必ずプロファイルを選択します。

プロジェクトセンターが表示されます。

<u>ステップ2</u> ナビゲーションエリアで、[エクスポート]タブをクリックします。

<u>ステップ3</u> Profile**ドロップダウンリストボックスでプロファイルを選択します**。

<u>ステップ4</u> 「参照]をクリックし、バイナリファイルのエクスポート先となる場所を選択します。

ステップ<u>5</u>

[フォルダーの選択]をクリックします。

 $\frac{Z - y - y^2}{2} = \frac{1}{2}$ 

[エクスポート]をクリックします。

選択した場所にバイナリファイルがエクスポートされます。

### 10.5.2. コマンドラインを使用したEB GUIDEモデルのエクスポート

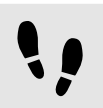

コマンドラインを使用したEB GUIDEモデルのエクスポート

前提条件:

■ EB GUIDEモデルにエラーおよび警告がないこと。
<u>ステップ 1</u>

コマンドラインで、<sup>\$GUIDE</sup>\_INSTALL\_PATH/Studioに移動します。

ステップ2

Studio.Console.exe -e <destination dir> -p <profile> -o "\$GUIDE\_PROJECT\_PATH/ project\_name.ebguide"と入力します。

EB GUIDEモデルが選択した場所<destination dir>に指定したプロファイル<profile>でエクスポートされます。

# 10.6. EB GUIDE Studioの表示言語の変更

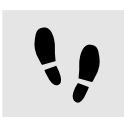

EB GUIDE Studioの表示言語の変更

<u>ステップ 1</u>

をクリックします。

プロジェクトセンターが表示されます。

<u>ステップ2</u> ナビゲーションエリアで[オプション]タブをクリックします。

<u>ステップ 3</u>

[表示言語]ドロップダウンリストボックスから言語を選択します。

<u>ステップ4</u> EB GUIDE Studioを再起動します。

再起動後、グラフィカルユーザーインターフェースは選択した言語で表示されます。

# 10.7. プロファイルの設定

EB GUIDE Studio では、EB GUIDEモデルのさまざまなプロファイルを作成することができます。

プロファイルを使用して、以下の操作を行えます。

- メッセージの送信
- ▶ 読み込む内部ライブラリおよびユーザー定義ライブラリの設定
- ▶ シーンの設定
- レンダラーの設定

デフォルトのプロファイルは2つあります。[編集]と[シミュレーション]です。

## 10.7.1. プロファイルの追加

プロファイルの追加

EB GUIDE Studioでプロファイルを追加するには、既存のプロファイルを複製します。

前提条件:

- EB GUIDE Studioプロジェクトが開いていること。
- プロジェクトセンターが表示されていること。

<u>ステップ1</u> ナビゲーションエリアで[設定] > [プロファイル]の順にクリックします。

<u>ステップ2</u> コンテンツエリアで[シミュレーション]プロファイルを選択します。

<u>ステップ3</u> [複製]をクリックします。

プロファイルが表に追加されます。このプロファイルはデフォルトプロファイルである[シミュレーション]の複製です。

<u>ステップ 4</u>

表でダブルクリックし、プロファイルの名前をMySimulationに変更します。

<u>ステップ 5</u>

[シミュレーションに使用]をクリックします。

MySimulationプロファイルは、PCでのシミュレーションに使用されます。

## 10.7.2. ライブラリの追加

EB GUIDE TFのデフォルトデリバリは、共有ライブラリをサポートするWindows 10、Linux、QNXなどのオペレーティングシステムで動作します。EB GUIDE TFは実行可能ファイルとライブラリに分かれており、ほとんどの顧客プロジェクトにそのまま適合します。

次のタスクでは、EB GUIDEモデルを操作するユーザー定義ライブラリを追加し、追加機能を提供する方法を示します。

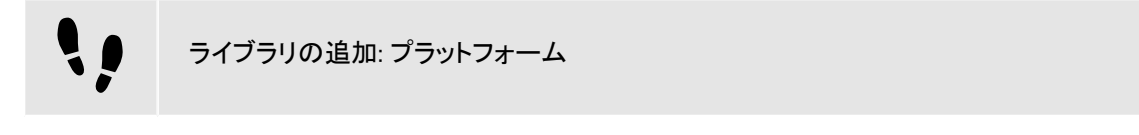

このタスクは、現在のプラットフォームのすべてのEB GUIDEモデルに使用できるライブラリを追加する方法を示しています。

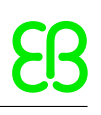

#### 前提条件:

- EB GUIDE Studioプロジェクトが開いていること。
- プロジェクトセンターが表示されていること。
- ナビゲーションエリアで、[設定] > [プロファイル]タブが選択されていること。
- MySimulationプロファイルが追加されていること。
- MyLibraryAおよびMyLibraryBライブラリが\$GTF\_INSTALL\_PATH/platform/<platform name>で使
   用可能であること。

```
<u>ステップ1</u>
コンテンツエリアで、MySimulationプロファイルを選択します。
```

<u>ステップ 2</u> [プラットフォーム]タブをクリックします。

```
<u>ステップ3</u>
次のコードを入力します。
```

```
{
  "gtf":
  {
    "core":
    {
        "pluginstoload": ["MyLibraryA", "MyLibraryB"]
    }
}
```

MyLibraryAおよびMyLibraryBライブラリが起動コードに追加されました。

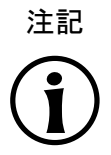

JSONオブジェクト表記 EB GUIDE Studio内でplatform.jsonを設定する場合は、JSONオブジェクト表記を使用し

ます。

例えば、<u>12.8.1[EB GUIDE Studioでのサンプルplatform.json</u>]をご覧ください。

JSON形式の詳細については、<u>http://www.json.org</u>をご覧ください。

```
ライブラリの追加: モデル
```

このタスクは、現在のEB GUIDEモデルのみが使用できるライブラリを追加する方法を示しています。

前提条件:

■ EB GUIDE Studioプロジェクトが開いていること。

プロジェクトセンターが表示されていること。

- ナビゲーションエリアで、[設定] > [プロファイル]タブが選択されていること。
- MySimulationプロファイルが追加されていること。
- MyLibraryAおよびMyLibraryBライブラリが\$GUIDE\_PROJECT\_PATH/<project name>/ resourcesで使用可能であること。

```
<u>ステップ 1</u>
```

コンテンツエリアで、MySimulationプロファイルを選択します。

<u>ステップ2</u> [モデル]タブをクリックします。

<u>ステップ3</u> 次のコードを入力します。

```
{
  "gtf":
  {
    "model":
    {
        "pluginstoload": ["resources/MyLibraryA", "resources/MyLibraryB"]
    }
}
```

MyLibraryAおよびMyLibraryBライブラリが起動コードに追加されました。

注記JSONオブジェクト表記EB GUIDE Studioでmodel.jsonを設定する場合は、JSONオブジェクト表記を使用します。例えば、12.6.1「EB GUIDE Studioでのサンプルmodel.json」をご覧ください。JSON形式の詳細については、http://www.json.orgをご覧ください。

## 10.7.3. シーンの設定

EB GUIDE Studioでは、すべてのステートマシンにシーンを設定することができます。

プロジェクトには、次の理由で複数のステートマシンを含めることができます。

- モデルのロジックを異なるステートマシンに分けるため
- ▶ 複数のディスプレイまたはレイヤーを使用するため

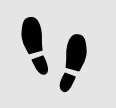

シーンの設定

#### 前提条件:

- EB GUIDE Studioプロジェクトが開いていること。
- プロジェクトセンターが表示されていること。
- ナビゲーションエリアで、〔設定〕 > [プロファイル]タブが選択されていること。

<u>ステップ 1</u>

コンテンツエリアで、[シーン]タブをクリックします。

<u>ステップ2</u>

[ステートマシン]ドロップダウンリストボックスで、メインディスプレイのステートマシン(例えば、[メイン])を選択します。

<u>ステップ 3</u>

PCデスクトップ上のウィンドウの最初の位置を設定するには、xおよびyに値を入力します。

<u>ステップ 4</u>

[レンダラー]ドロップダウンリストボックスからレンダラーを選択します。

<u>ステップ 5</u>

その他のプロパティを調整します。各プロパティの詳細については、<u>12.9「シーン」</u>をご覧ください。

# 10.8. 言語依存テキストのエクスポートとインポート

## 10.8.1. 言語依存テキストのエクスポート

 $\overline{T}$ 

EB GUIDEモデルの検証 テキストのエクスポートとインポート時のエラーを回避するには、開始前にEB GUIDEモデルを 検証します。

言語依存テキストのエクスポート

ユーザーの優先する言語でテキストを指定するには、データプールアイテムの言語依存テキストをすべてエクスポートし、そのテキストを翻訳者に渡します。

#### 前提条件:

- StringタイプまたはString listタイプのデータプールアイテムが追加されます。
- データプールアイテムに言語サポートがあること。言語依存テキストの追加方法については、<u>11.6「チュートリアル</u>:
   データプールアイテムに言語依存テキストを追加する」をご覧ください。
- 少なくとも2つの言語がEB GUIDEモデルに追加されていること。
- EB GUIDEモデルにエラーおよび警告がないこと。

<u>ステップ 1</u>

をクリックします。

プロジェクトセンターが表示されます。

<u>ステップ\_2</u>

ナビゲーションエリアで、[設定] > [言語]の順にクリックします。

<u>ステップ 3</u> コンテンツエリアで、翻訳する必要があるターゲット言語を選択します。

複数選択が可能です。

<u>ステップ</u>4 [エクスポート]をクリックします。

ダイアログが開きます。

<u>ステップ5</u> ファイルのエクスポート先となるディレクトリを選択します。

<u>ステップ 6</u> [フォルダーの選択]をクリックします。

結果: エクスポートが開始します。選択したディレクトリにファイルが保存されます。ファイルには言語依存頭字語と・-×1iff形式が含まれます。ソース言語の値とターゲット言語の値がファイルに格納されます。

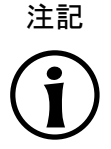

言語ごとに**1**つのファイルがエクスポートされます。 プロジェクトセンターで選択する言語ごとに異なるファイルがエクスポートされます。

## 10.8.2. 言語依存テキストのインポート

#### 10.8.2.1. EB GUIDE Studioを使用した言語依存テキストのインポート

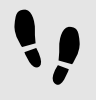

EB GUIDE Studioを使用した言語依存テキストのインポート

#### 前提条件:

- StringタイプまたはString listタイプのデータプールアイテムが追加されます。
- データプールアイテムに言語サポートがあること。言語依存テキストの追加方法については、<u>11.6「チュートリアル</u>:
   <u>データプールアイテムに言語依存テキストを追加する」</u>をご覧ください。
- 少なくとも2つの言語がEB GUIDEモデルに追加されていること。
- EB GUIDEモデルにエラーおよび警告がないこと。
- 少なくとも1つの翻訳済み.xliffファイルが利用可能であること。

<u>ステップ 1</u>

をクリックします。

プロジェクトセンターが表示されます。

<u>ステップ</u>2 ナビゲーションエリアで、[設定] > [言語]の順にクリックします。

<u>ステップ3</u> [インポート]をクリックします。

ダイアログが開きます。

<u>ステップ 4</u>

翻訳済み・xliffファイルの格納先となるディレクトリを選択します。

<u>ステップ</u>5 翻訳済み・×liffファイルを選択します。

複数選択が可能です。

<u>ステップ</u>6 [開く]をクリックします。

インポートが開始します。ダイアログが開きます。

<u>ステップ7</u> [閉じる]をクリックします。

10.8.2.2. コマンドラインを使用した言語依存テキストのインポート

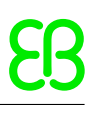

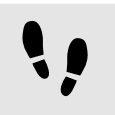

コマンドラインを使用した言語依存テキストのインポート

#### 前提条件:

- 少なくとも2つの言語がEB GUIDEモデルに追加されていること。
- EB GUIDEモデルにエラーおよび警告がないこと。
- 翻訳された<sup>1</sup>つの・xliff言語ファイルを使用できること。

<u>ステップ</u>1 コマンドラインで、<sup>\$</sup>GUIDE\_INSTALL\_PATH/Studioに移動します。

<u>ステップ2</u>

Studio.Console.exe -l <language file> -o "\$GUIDE\_PROJECT\_PATH/project\_name.ebguide"と入力します。

インポートが成功した場合、EB GUIDEモデルが保存されます。インポートが失敗した場合、EB GUIDEモデルは保存されません。どちらの場合もログファイルが生成されます。ログファイルの名前には日付とタイムスタンプが追加されます。

# 10.9. EB GUIDE Monitorを操作する

## **10.9.1. EB GUIDE Monitor**でのイベント発行

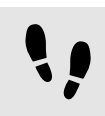

EB GUIDE Monitorでのイベント発行

前提条件:

- EB GUIDEモデルにイベントが含まれていること。
- EB GUIDEモデルのシミュレーションが開始されます。
- EB GUIDE Monitorが開始されます。

<u>ステップ 1</u>

EB GUIDE Monitorの[イベント]コンポーネントで、[イベントの検索]検索ボックスを使って発行したいイベントを検索 します。

```
<u>ステップ2</u>
イベントをクリックします。
```

イベントがリストに追加されます。

ステップ<u>3</u>

イベントを発行するには、イベントの横にある[イベント]コンポーネントで 🎙 をクリックします。

イベントが発行されます。[ロガー]コンポーネントにログメッセージが表示されます。

<u>ステップ 4</u>

<u>ステップ 4.1</u> イベントにパラメータがある場合、▶ をクリックしてパラメータを展開します。

<u>ステップ 4.2</u> [値]列のパラメータを変更します。

<u>ステップ 4.3</u>

イベントを発行するには、イベントの横にある <sup>5</sup> をクリックします。

変更後のパラメータでイベントが発行されます。[ロガー]コンポーネントにログメッセージが表示されます。

## 10.9.2. EB GUIDE Monitorでのデータプールアイテムの値の変更

EB GUIDE Monitorでのデータプールアイテムの値の変更

前提条件:

- EB GUIDEモデルにデータプールアイテムが含まれていること。
- EB GUIDEモデルのシミュレーションが開始されます。
- EB GUIDE Monitorが開始されます。

<u>ステップ 1</u>

EB GUIDE Monitorの[データプール]コンポーネントで、[データプールアイテムの検索]検索ボックスを使ってデータ プールアイテムを検索します。

<u>ステップ2</u> データプールアイテムをクリックします。

データプールアイテムがリストに追加されます。

<u>ステップ3</u> [値]列でデータプールアイテムの値を変更します。

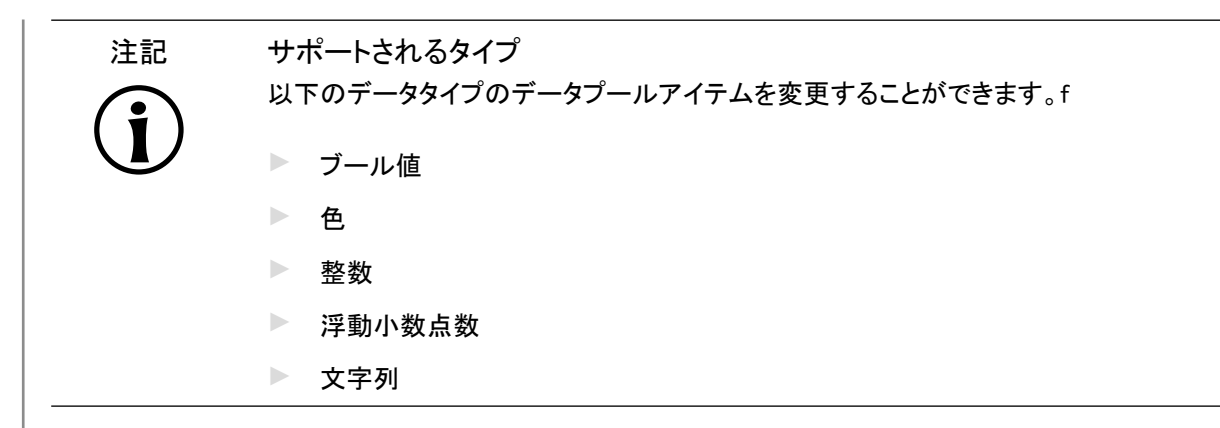

データプールアイテムの値が変更されます。[ロガー]コンポーネントにログメッセージが表示されます。

## 10.9.3. EB GUIDE Monitorでのスクリプトの開始

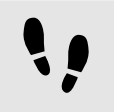

EB GUIDE Monitorでのスクリプトの開始

#### 前提条件:

- EB GUIDEモデルのシミュレーションが開始されます。
- EB GUIDE Monitorが開始されます。
- スクリプトが含まれている、CSファイルまたは、dllファイルをコンピューターで使用できること。スクリプトのサンプ ルについては、10.9.3.1「EB GUIDE Monitorでのスクリプトファイルの記述」をご覧ください。

#### <u>ステップ 1</u>

[スクリプト]コンポーネントを開くには、[レイアウト] > [スクリプト]を選択します。

[スクリプト]コンポーネントがドッキングされたコンポーネントとして開きます。

<u>ステップ 2</u>

[スクリプト]コンポーネントで、[Open]ボタンをクリックします。

ファイルエクスプローラが開きます。

ステップ<u>3</u>

.csファイルまたは.dllファイルを選択して、[Open]をクリックします。

ファイルに含まれている適用可能なすべてのメソッドおよび対応するクラスが、[スクリプト]表に一覧で示されます。

<u>ステップ 4</u>

メソッドを選択し、開始ボタンをクリックします。

スクリプトが開始されます。[スクリプト出力]エリアにログメッセージが表示されます。

#### 10.9.3.1. EB GUIDE Monitorでのスクリプトファイルの記述

スクリプトのメソッドの詳細については、\$GUIDE\_INSTALL\_PATH/doc/monitor/monitor\_api.chmのEB GUIDE Monitor APIをご覧ください。

以下に、基本的なEB GUIDE Monitorスクリプト機能のサンプルを示します。

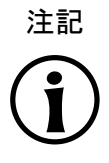

ステートおよびステートマシンでのメソッドの使用

EB GUIDEモデルに同じ名前のステートまたはステートマシンが複数ある場合は、uint ID を使用します。\$EXPORT\_ PATH/monitor.cfgで、プロジェクトに関係があるuint IDを検索します。

```
月 例10.1
```

EB GUIDE Monitorのサンプルスクリプトファイル

```
サンプルスクリプトMonitorScriptSample.csを以下に示します。
namespace MyProject
{
   using System. Threading. Tasks;
   using System.Windows.Media; // necessary for Color type!
   using Elektrobit.Guide.Monitor.Scripting.MonitorContext;
   public class Basic
    {
       public async Task PrintMessage(IMonitorContext monitor) //①
        {
            await monitor.Write("Hello World");
        }
       public async Task FireEvent(IMonitorContext monitor) //@
        {
            await monitor.FireEvent("nextView");
        }
    }
   public class Events
    {
       public async Task FireEventWithParameter(IMonitorContext monitor)
        {
           await monitor.FireEvent("setBool", true);
        }
       public async Task WaitForEvent(IMonitorContext monitor) // ③
```

```
{
        var ev = await monitor.WaitForEvent("nextView");
        await monitor.Write("Even occured: " + ev.EventModel.Name);
    }
    public async Task WaitForEventWithParameters (IMonitorContext monitor)
    {
        var ev = await monitor.WaitForEvent("setBool");
        bool mv1 = ev["value"]; // read parameter via name
        bool mv2 = ev[0]; // read the parameter via index
        await monitor.Write("Parameter 'value' is: " + mv1);
        await monitor.Write("Parameter [0] is: " + mv2);
    }
}
public class Datapool
{
    public async Task WriteDpValue(IMonitorContext monitor) //
    {
       await monitor.WriteDatapool("Boolean 1", true);
    }
    public async Task ReadDatapoolValue(IMonitorContext monitor) // 🕏
    {
        bool boolValue = await monitor.ReadDatapool("Boolean 1");
        string stringValue = await monitor.ReadDatapool("String 1");
        int integerValue = await monitor.ReadDatapool("Integer 1");
        float floatValue = await monitor.ReadDatapool("Float 1");
        await monitor.Write("Boolean: " + boolValue);
        await monitor.Write("String: " + stringValue);
        await monitor.Write("Integer: " + integerValue);
        await monitor.Write("Float: " + floatValue);
    }
    public async Task ReadColor(IMonitorContext monitor)
    {
        Color colorValue = await monitor.ReadDatapool("Color 1");
        await monitor.Write("Boolean: " + colorValue);
    }
}
public class StateMachines
{
    public async Task WaitForStateChanges(IMonitorContext monitor)
```

}

{

```
{
        var leftState = await monitor.WaitForStateExit
                    ("Main", "State 1"); //@
        await monitor.Write(string.Format("State {0} left",
                    leftState.Name));
        var enteredState = await monitor.WaitForStateEnter
                    ("Main", "State 2"); //@
        await monitor.Write(string.Format("State {0} entered",
                    enteredState.Name));
    }
    public async Task WaitForStateMachineChanges (IMonitorContext monitor)
    {
        var startedStateMachine = await monitor.WaitForStateMachineStart
                   ("Dynamic state machine 1"); //8
        await monitor.Write(string.Format("State Machine {0} started",
                   startedStateMachine.Name));
        var stoppedStateMachine = await monitor.WaitForStateMachineStop
                   ("Dynamic state machine 1"); // 9
        await monitor.Write(string.Format("State Machine {0} stopped",
                   stoppedStateMachine.Name));
   }
public class Advanced
   public async Task CaptureScreenshot(IMonitorContext monitor) // \oplus
    {
        // make sure remote framebuffer is enabled in profile
        uint sceneId = 0;
       await monitor.CaptureScreenshot(sceneId, @"d:/image.png");
    }
   public async Task CountTo10(IMonitorContext monitor)
        for (var i = 0; i < 10; i++)
        {
            await monitor.Write("Hello World: " + i);
            await Task.Delay(1000, monitor.CancellationToken);
           monitor.CancellationToken.ThrowIfCancellationRequested();
        }
    }
```

}

```
public async Task WaitForEventWithTimeout (IMonitorContext monitor) //11
      {
          // Disclaimer:
          // this is just one of many opportunities provided by
          // the .NET's "Task Parallel Library"
          var eventWaitTask = monitor.WaitForEvent("nextView");
          await Task.WhenAny(eventWaitTask, Task.Delay(5000));
          if (!eventWaitTask.IsCompleted || eventWaitTask.IsFaulted)
          {
            return;
          }
         await monitor.Write("event occured");
      }
   }
  メッセージを出力するメソッド
0
0
  イベントを発行するメソッド
  イベントが発行されるまで待機するメソッド
€
  データプール値を書き込むメソッド
4
6
  データプール値を読み取るメソッド
6
  ステートにエントリーするまで待機したうえでエントリーを報告するメソッド
  ステートが終了するまで待機したうえで終了を報告するメソッド
9
  ステートマシンが開始されるまで待機したうえで開始を報告するメソッド
8
  ステートマシンが停止するまで待機したうえで停止を報告するメソッド
0
```

- スクリーンショットをキャプチャするメソッド 0
- 11 イベントがタイムアウトするまで待機するメソッド

## 10.9.4. スタンドアロンアプリケーションとしてEB GUIDE Monitorを起動 する

EB GUIDE Monitorは、EB GUIDEモデルのモデル実行中にEB GUIDE Studioで自動的に起動されます。しか し、 \$GUIDE\_INSTALL\_PATH/tools/monitorのスタンドアロンアプリケーションとして、またはコマンドラインを 使って、EB GUIDE Monitorを起動することもできます。

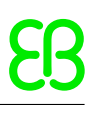

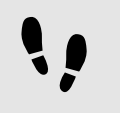

コマンドラインを使用してEB GUIDE Monitorを起動する

#### 前提条件:

- EB GUIDEのインストールが完了していること。
- EB GUIDEモデルが<sup>\$EXPORT\_PATH</sup>にエクスポートされていること。

<u>ステップ 1</u>

**ファイルエクスプローラで、**\$GUIDE\_INSTALL\_PATH/tools/monitorに移動します。

<u>ステップ 2</u>

コマンドラインを開き、Monitor.exeと入力します。

EB GUIDE Monitorが起動します。

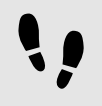

EB GUIDE Monitorの表示言語の変更

前提条件:

■ EB GUIDE Monitorがスタンドアロンアプリケーションとして起動されていること。

<u>ステップ 1</u>

[ファイル] > [表示言語]から言語を選択します。

<u>ステップ</u>2 EB GUIDE Monitorを再起動します。

再起動後、グラフィカルユーザーインターフェースが選択した言語で表示されます。

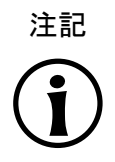

EB GUIDE MonitorによるEB GUIDE Studioからの言語の継承 EB GUIDE MonitorがEB GUIDE Studioで起動されている場合、グラフィカルユーザーインター フェースの表示言語は変更できません。EB GUIDE Monitorの表示言語はEB GUIDE Studioと 同じものになります。

## 10.9.5. EB GUIDE Monitorへの設定の読み込み

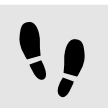

EB GUIDE Monitorへの設定ファイルの読み込み

前提条件:

EB GUIDE Monitorがスタンドアロンアプリケーションとして起動されていること。

■ EB GUIDEモデルが<sup>\$EXPORT\_PATH</sup>にエクスポートされていること。

#### <u>ステップ 1</u>

[ファイル] > [読み込み設定]を選択します。

#### ダイアログが開きます。

<u>ステップ2</u> \$EXPORT\_PATH**に移動して、**monitor.cfg設定ファイルを選択します。

<u>ステップ3</u> [開く]をクリックします。

プロジェクトの設定がEB GUIDE Monitorに読み込まれます。

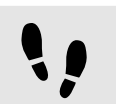

EB GUIDE Monitorへの最近使った設定ファイルの読み込み

#### 前提条件:

- EB GUIDE Monitorがスタンドアロンアプリケーションとして起動されていること。
- 1つ以上の設定が最近使用されていること。
- <u>ステップ1</u>

[ファイル] > [最近使った設定ファイル]を選択します。

ダイアログが開きます。

<u>ステップ 2</u>

それぞれの場所に移動して、設定ファイルを選択します。

設定がEB GUIDE Monitorに読み込まれます。

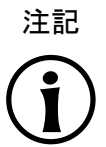

**EB GUIDE MonitorのEB GUIDE GTF**からの切断 新しい設定を読み込む前に、EB GUIDE Monitorは現在のEB GUIDE GTFから自動的に切断さ れます。

EB GUIDE Monitorは再接続して、新しい設定を読み込みます。

## 10.9.6. ウォッチリストのエクスポートおよびインポート

プロジェクトに使用するイベントおよびデータプールアイテムは、ウォッチリストに格納されます。他のプロジェクトにア イテムを使用するには、ウォッチリストを・xmlファイルとしてエクスポートし、後でそれらを新しいプロジェクトにイン ポートします。

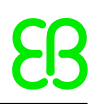

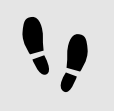

すべてのウォッチリストのエクスポート

#### 前提条件:

- EB GUIDE Monitorが起動されていること。
- EB GUIDEモデルが[データプール]タブまたは[イベント]タブに格納されたアイテムですでにセットアップされていること。

<u>ステップ 1</u>

すべてのウォッチリストをエクスポートするには、[ファイル] > [すべてのウォッチリストをエクスポート]を選択します。

ダイアログが開きます。

<u>ステップ2</u> 出力先ディレクトリを選択して、ファイル名を入力します。

すべてのデータプールアイテムとイベントがエクスポートされます。

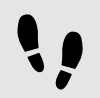

単一のウォッチリストのエクスポート

前提条件:

- EB GUIDE Monitorが起動されていること。
- EB GUIDEモデルが[データプール]コンポーネントまたは[イベント]コンポーネントに格納されたアイテムですでに セットアップされていること。

<u>ステップ 1</u>

エクスポートするアイテムが含まれている[データプール]コンポーネントまたは[イベント]コンポーネントに移動します。

<u>ステップ 2</u>

このタブのアイテムリストを保存するには、[エクスポート]をクリックします。

ダイアログが開きます。

出力先ディレクトリを選択して、ファイル名を入力します。

コンポーネントのデータプールアイテムまたはイベントがエクスポートされます。

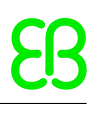

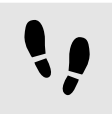

ウォッチリストのインポート

#### 前提条件:

- EB GUIDE Monitorが起動されていること。
- エクスポートされたウォッチリストがすでに使用可能であること。

<u>ステップ 1</u>

ウォッチリストをインポートするには、[ファイル] > [ウォッチリストをインポート]を選択します。

ダイアログが開きます。

<u>ステップ 2</u>

インポートするウォッチリストファイルを選択します。

データプールアイテムまたはイベントが新しい[データプール]コンポーネントまたは[イベント]コンポーネントで開きます。

レイアウトはインポートされない インポートされるのはデータプールアイテムとイベントだけです。レイアウトはインポートされません。

デフォルトレイアウトは、新しく開く[データプール]コンポーネントと[イベント]コンポーネントに使用されます。

# 11. チュートリアル

デフォルトのウィンドウレイアウト このユーザーガイドのすべての手順およびスクリーンショットでは、デフォルトのウィンドウレイア ウトが使用されています。手順 に従う場合は、EB GUIDE Studioウィンドウを [レイアウト] > [Reset to default layout]を選択することによって、デフォルトレイアウトにリセットすることをお勧 めします。

# 11.1. チュートリアル:動的ステートマシンの追加

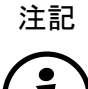

デフォルトのウィンドウレイアウト このユーザーガイドのすべての手順およびスクリーンショットでは、デフォルトのウィンドウレイア ウトが使用されています。手順 に従う場合は、EB GUIDE Studioウィンドウを [レイアウト] > [Reset to default layout]を選択することによって、デフォルトレイアウトにリセットすることをお勧 めします。

動的ステートマシンを使用すると、ランタイム中にポップアップを表示できます。動的ステートマシンは、例えば通常の 画面にオーバーレイするエラーメッセージを表示する場合などに使用します。

ここからは、動的ステートマシンを作成する手順について、動的ステートマシンをモデリングし、音量を調節する操作 を例に挙げて説明します。ここで説明する順番どおりに操作してください。

所要時間: 20分

イベントとデータプールアイテムを追加する

このセクションでは、イベントとデータプールアイテムを追加する手順について説明します。これらのイベントを使用して、後ほど音量の調節を行います。データプールアイテムは、後のセクションでグラフィック要素の位置を変更するために使用します。

<u>ステップ 1</u>

[イベント]コンポーネントに移動して、十をクリックします。

イベントが表に追加されます。

<u>ステップ 2</u>

イベントの名前をVolume upに変更します。

<u>ステップ 3</u>

イベントを追加し、その名前をVolume downに変更します。

<u>ステップ 4</u>

イベントを追加し、その名前をClose volume controlに変更します。

<u>ステップ 5</u>

[データプール]コンポーネントに移動して、十をクリックします。

メニューが展開されます。

<u>ステップ</u>6 メニューで[整数]をクリックします。

Integerタイプのデータプールアイテムが追加されます。

<u>ステップ7</u> データプールアイテムの名前をVolume indicatorに変更します。

これで、3つのイベントとデータプールアイテムが追加されました。

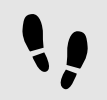

動的ステートマシンを追加して動作をモデリングする

ここからは、動的ステートマシンを追加する手順について説明します。ハプティック動的ステートマシンのモデリングを 行い、音量の調節に使用します。

#### 前提条件:

■ 前のセクションの手順を完了していること。

<u>ステップ 1</u>

[ナビゲーション]コンポーネントで[動的ステートマシン]に移動して、十をクリックします。

メニューが展開されます。

<u>ステップ 2</u>

メニューで[ハプティック動的ステートマシン]をクリックします。

ハプティック動的ステートマシンがコンテンツエリアに追加されて表示されます。

<u>ステップ 3</u>

動的ステートマシンの名前をVolume controlに変更します。

<u>ステップ 4</u>

[ツールボックス]から初期ステートをドラッグし、動的ステートマシンにドロップします。

<u>ステップ 5</u>

[ツールボックス]からビューステートをドラッグし、動的ステートマシンにドロップします。

ビューステートと共に、ビューがEB GUIDEモデルに追加されます。

<u>ステップ 6</u>

[ナビゲーション]コンポーネントでビューステートをクリックします。

<u>ステップ 7</u>

F2キーを押し、ビューステートの名前をVolumeに変更します。

<u>ステップ 8</u>

初期ステートからVolumeビューステートへの遷移を追加します。

スライダーをモデリングする

このセクションでは、水平型のスライダーインジケーターをモデリングする手順を説明します。スライダーインジケー ターはランタイム中に音量を表示します。

スライダーインジケーターは2つの四角形で構成されます。一方はスライダーの背景、もう一方は音量です。

前提条件:

■ 前のセクションの手順を完了していること。

<u>ステップ 1</u>

[ナビゲーション]コンポーネントでVolumeビューステートを展開します。ビューをダブルクリックします。

コンテンツエリアにビューが表示されます。

<u>ステップ 2</u>

[ツールボックス]から四角形をドラッグし、ビューにドロップします。

ステップ<u>3</u>

[ナビゲーション]コンポーネントで四角形をクリックし、F2キーを押します。

ステップ<u>4</u>

四角形の名前をSlider backgroundに変更します。

<u>ステップ 5</u>

Slider backgroundの外観を変更するには、四角形をクリックし、[プロパティ]コンポーネントに移動します。

<u>ステップ 5.1</u> width**テキストボックスに**500と入力します。

ステップ<u>5.2</u>

xテキストボックスに125と入力します。

<u>ステップ 5.3</u> yテキストボックスに<sup>300</sup>と入力します。

<u>ステップ 6</u>

[ツールボックス]から四角形をドラッグし、[ナビゲーション]コンポーネントのSlider backgroundにドロップします。

四角形が、Slider backgroundの子ウィジェットとして追加されます。

<u>ステップ 7</u>

[ナビゲーション]コンポーネントで四角形をクリックし、F2キーを押します。

<u>ステップ 8</u>

四角形の名前をIndicatorに変更します。

<u>ステップ 9</u>

Indicatorの外観を変更するには、四角形をクリックし、[プロパティ]コンポーネントに移動します。

<u>ステップ 9.1</u> widthテキストボックスに40と入力します。

<u>ステップ 9.2</u> heightテキストボックスに<sup>80</sup>と入力します。

<u>ステップ 9.3</u> ×プロパティの横にある■ボタンをクリックします。

メニューが展開されます。

ステップ<u>9.4</u>

メニューの[データプールアイテムへのリンクを追加]をクリックします。

ダイアログが開きます。

<u>ステップ 9.5</u> リストから、Volume indicatorデータプールアイテムを選択します。

<u>ステップ 9.6</u> [承認]をクリックします。

ダイアログが閉じられます。■ボタンが×プロパティの横に表示されます。これで、×の値とVolume indicatorの値がリンクされました。

<u>ステップ9.7</u> yテキストボックスに10と入力します。

<u>ステップ</u>9.8 fillColorプロパティでは黒を選択します。

2つの四角形がビューに追加され、四角形の外観が変更されました。

<u>ステップ 10</u>

[データプール]コンポーネントで、Volume indicatorデータプールアイテムをクリックします。

<u>ステップ 11</u>

Valueテキストボックスに、10と入力します。

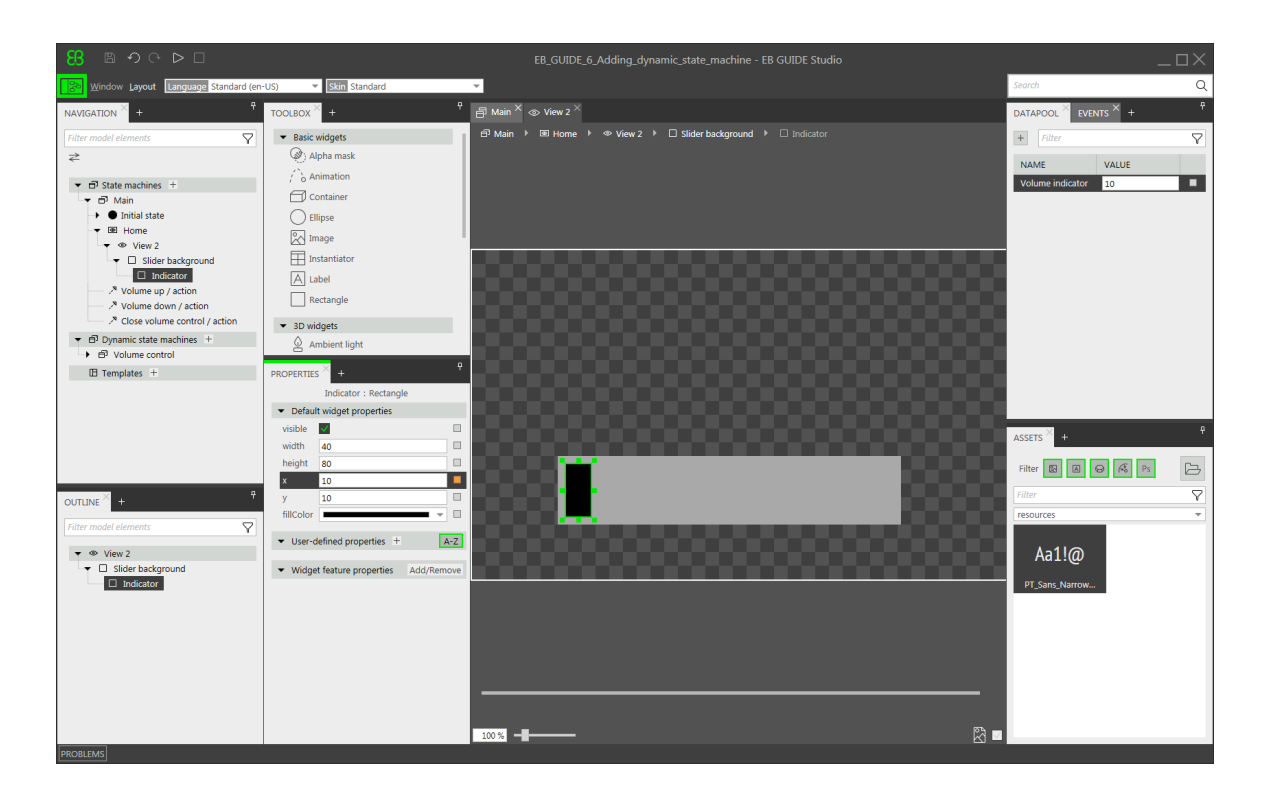

図11.1 2つの四角形を持つView 1の外観

コンテンツエリアで、四角形Indicatorの位置が変わります。

Volume indicatorデータプールアイテムで、四角形Indicatorのxの位置を調節できます。

# [メイン]ステートマシンにステートを追加する

このセクションでは、[メイン]ステートマシンに初期ステートとビューステートを追加します。ビューステートを使用し、動的ステートマシンが他のステートマシンと平行して動作するようにします。

#### 前提条件:

■ 前のセクションの手順を完了していること。

#### <u>ステップ 1</u>

[ナビゲーション]コンポーネントで[メイン]をダブルクリックします。

[メイン]ステートマシンがコンテンツエリアに表示されます。

#### <u>ステップ 2</u>

[ツールボックス]から初期ステートをドラッグし、ステートマシンにドロップします。

<u>ステップ 3</u>

[ツールボックス]からビューステートをドラッグし、ステートマシンにドロップします。

ビューステートと共に、ビューがEB GUIDEモデルに追加されます。

ステップ<u>4</u>

ビューステートの名前をHomeに変更します。

<u>ステップ 5</u>

コンテンツエリアで初期ステートをクリックします。

<u>ステップ 6</u>

初期ステートからHomeビューステートへの遷移を追加します。

<u>ステップ 7</u>

[ナビゲーション]コンポーネントで[メイン]をクリックします。

<u>ステップ 8</u>

[プロパティ]コンポーネントで、Dynamic state machine listチェックボックスを選択します。

ここまでの操作が完了すると、動的ステートマシンに関連付けられたEB GUIDEスクリプト関数を使用できます。

初期ステートとビューステートが[メイン]ステートマシンに追加され、ハプティック動的ステートマシンが[メイン]ステート マシンと並行して動作するようになりました。

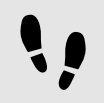

内部遷移を[メイン]ステートマシンに追加する

このセクションでは、内部遷移の追加を行います。内部遷移を使用すると、動的ステートマシンをランタイム中に開始 (プッシュ)および終了(ポップ)できます。

#### 前提条件:

■ 前のセクションの手順を完了していること。

<u>ステップ 1</u>

[ナビゲーション]コンポーネントで[メイン]ステートマシンをクリックします。

<u>ステップ 2</u>

[プロパティ]コンポーネントで[内部遷移]に移動し、[追加]をクリックします。

内部遷移がステートマシンに追加されます。内部遷移が[ナビゲーション]コンポーネントに表示されます。

<u>ステップ 3</u>

内部遷移をさらに2つ追加します。

<u>ステップ 4</u>

[ナビゲーション]コンポーネントで1つ目の内部遷移をクリックします。

<u>ステップ4.1</u> [プロパティ]コンポーネントに移動します。

<u>ステップ 4.2</u> [トリガー]コンボボックスで、Volume upを選択します。

<u>ステップ4.3</u> [アクション]プロパティの横にある[追加]をクリックします。

```
ステップ<u>4.4</u>
  次のEB GUIDEスクリプトを入力します。
        function()
          {
          dp:"Volume indicator" = dp:"Volume indicator" + 20
         f:pushDynamicStateMachine(popup stack:Main, sm:"Volume control", 0)
          }
  <u>ステップ 4.5</u>
  [承認]をクリックします。
  アクションが遷移に追加されます。[ナビゲーション]コンポーネントで内部遷移の名前が Volume upに変わりま
  す。
<u>ステップ 5</u>
[ナビゲーション]コンポーネントで2つ目の内部遷移をクリックします。
  ステップ<u>5.1</u>
  [プロパティ]コンポーネントに移動します。
  ステップ 5.2
  [トリガー]コンボボックスで、Volume downを選択します。
  ステップ<u>5.3</u>
  [アクション]プロパティの横にある[追加]をクリックします。
  ステップ 5.4
  次のEB GUIDEスクリプトを入力します。
        function()
          {
          dp:"Volume indicator" = dp:"Volume indicator" - 20
          f:pushDynamicStateMachine(popup_stack:Main, sm:"Volume control", 0)
          }
  <u>ステップ 5.5</u>
  [承認]をクリックします。
  アクションが遷移に追加されます。[ナビゲーション]コンポーネントで内部遷移の名前が Volume downに変わり
  ます。
ステップ 6
[ナビゲーション]コンポーネントで3つ目の内部遷移をクリックします。
  ステップ<u>6.1</u>
  [プロパティ]コンポーネントに移動します。
  ステップ<u>6.2</u>
  [トリガー]コンボボックスで、Close volume controlを選択します。
```

<u>ステップ 6.3</u>

[アクション]プロパティの横にある[追加]をクリックします。

<u>ステップ 6.4</u> 次のEB GUIDEスクリプトを入力します。

```
function()
{
  f:popDynamicStateMachine(popup_stack:Main,sm:"Volume control")
}
```

<u>ステップ 6.5</u> [承認]をクリックします。

アクションが遷移に追加されます。[ナビゲーション]コンポーネントで内部遷移の名前が Close volume controlに変わります。

**3つの内部遷移を追加して、動的ステートマシンの開始と終了を可能にしました。**Volume upとVolume downの内部遷移は、四角形Indicatorの位置を変更します。

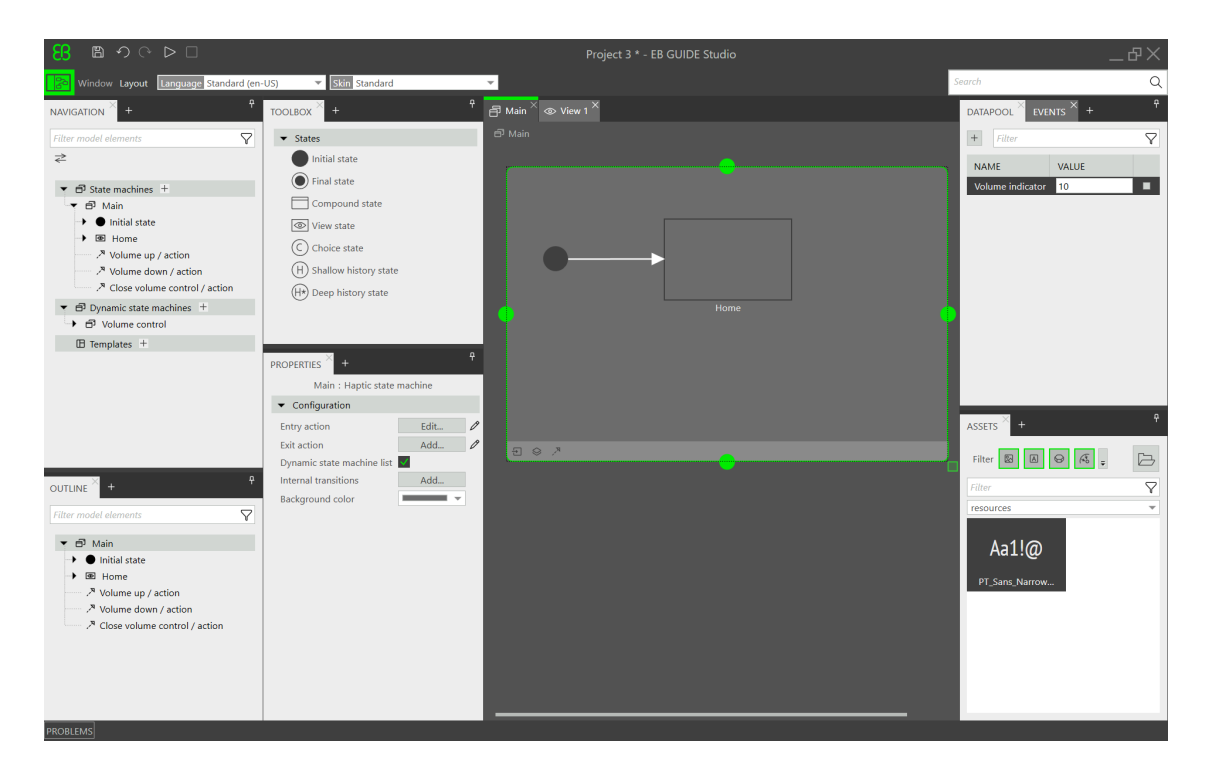

図11.2 すべてのモデル要素が揃ったEB GUIDEモデル

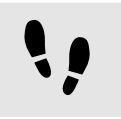

EB GUIDEモデルのシミュレーションとテストを開始する

前提条件:

■ 前のセクションの手順を完了していること。

シミュレーションを開始するには、コマンドエリアで<sup>▷</sup>をクリックします。

シミュレーションとEB GUIDE Monitorが開始されます。EB GUIDEモデルにHomeビューステートが表示されます。 ステップ 1

EB GUIDE Monitorの[イベント]コンポーネントで、Volume upイベントを選択して<sup>ジ</sup>をクリックし、イベントを発行します。

動的ステートマシンが起動し、スライダーインジケーターが表示されます。動的ステートマシンはHomeビューステート をオーバーレイします。

Volume upまたはVolume downイベントを発行すると、黒いIndicator四角形が動きます。Close volume controlイベントが発行されると、スライダーがビューから消えます。

[メイン]ステートマシンにステートを追加した場合も、Volume control動的ステートマシンが他のステートをオー バーレイします。

# **11.2.** チュートリアル: EB GUIDEスクリプトを使用したボタン動作のモデル化

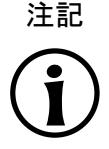

#### デフォルトのウィンドウレイアウト

このユーザーガイドのすべての手順およびスクリーンショットでは、デフォルトのウィンドウレイア ウトが使用されています。手順 に従う場合は、EB GUIDE Studioウィンドウを [レイアウト] > [Reset to default layout]を選択することによって、デフォルトレイアウトにリセットすることをお勧 めします。

EB GUIDEスクリプトを使うと、ランタイムの最中にプロパティの値、アクション、または条件を変化させ、それらを評価することができます。

このセクションでは、EB GUIDEスクリプトを使用してボタンの動作をモデル化する手順を説明します。このボタンは、 クリックするとサイズが大きくなり、定義した最大限のサイズに達したら元のサイズに戻ります。失敗を防ぐため、ここ で説明する順番どおりに操作してください。

所要時間: 10分

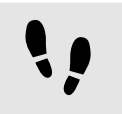

ウィジェットの追加

#### 前提条件:

- [メイン]ステートマシンに、初期ステートとビューステートが含まれていること。
- 初期ステートにビューステートへの遷移があること。
- コンテンツエリアにビューが表示されます。
- <u>ステップ 1</u>

[ツールボックス]から四角形をドラッグし、ビューにドロップします。

#### <u>ステップ 2</u>

[ナビゲーション]コンポーネントで四角形をクリックし、F2キーを押して四角形の名前をBackgroundに変更します。

#### <u>ステップ 3</u>

[ツールボックス]から四角形をドラッグし、[ナビゲーション]コンポーネント内でBackground四角形の子ウィジェットとして配置します。

<u>ステップ 4</u>

[ナビゲーション]コンポーネントで新しい四角形をクリックし、F2キーを押して四角形の名前をButtonに変更します。 ステップ 5

[ツールボックス]からラベルをドラッグし、[ナビゲーション]コンポーネント内でButton四角形の子ウィジェットとして 配置します。

<u>ステップ 6</u>

[ナビゲーション]コンポーネントでラベルをクリックし、F2キーを押してラベルの名前をButton textに変更します。

ウィジェットの階層が、次のように変わります。

| <b>8</b> 90 ₽ □                      |   |
|--------------------------------------|---|
| B Window Layout Language Standard (e | n |
| NAVIGATION × +                       |   |
| Filter model elements                | ] |
| ₹                                    |   |
| ▼ <sup>□</sup> State machines +      |   |
|                                      |   |
| Default transition                   |   |
| ▼ ● View state 1                     |   |
| View 1                               |   |
| 🔫 🗆 Background                       |   |
| 🔫 🗆 Button                           |   |
| Button text                          |   |
| 🗗 Dynamic state machines +           |   |
| 🗄 Templates 🕂                        |   |
|                                      |   |
| OUTLINE × +                          |   |
| Filter model elements                |   |
| ▼                                    |   |
|                                      |   |
| → □ Button                           |   |
| Button text                          |   |

図11.3 ウィジェットの階層

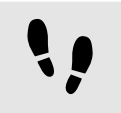

背景を設定する

#### 前提条件:

■ 前のセクションの手順を完了していること。

<u>ステップ 1</u>

[ナビゲーション]コンポーネントでBackground四角形をクリックし、[プロパティ]コンポーネントに移動します。

<u>ステップ 2</u>

widthプロパティの横にある ボタンをクリックします。

メニューが展開されます。

<u>ステップ 3</u>

メニューの[ウィジェットプロパティへのリンクを追加]をクリックします。

ダイアログが開きます。

<u>ステップ 4</u>

ダイアログ内で、ビューに移動し、そのwidthプロパティをクリックします。

<u>ステップ5</u> [承認]をクリックします。

ダイアログが閉じられます。一ボタンがwidthプロパティの横に表示されます。

ステップ<u>6</u>

Background四角形のheightプロパティを、ビューのheightプロパティにリンクします。

<u>ステップ 7</u>

Background四角形のxプロパティを、ビューのxプロパティにリンクします。

<u>ステップ 8</u>

Background四角形のyプロパティを、ビューのyプロパティにリンクします。

これで、Background四角形がビューのサイズと位置にぴったり重なります。

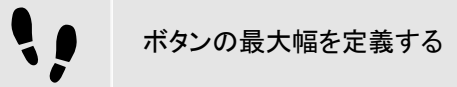

データプールアイテムにボタンの最大幅の値を格納します。この値はランタイムの最中に変更できます。

前提条件:

■ 前のセクションの手順を完了していること。

#### <u>ステップ 1</u>

[データプール]コンポーネントで、十をクリックします。

メニューが展開されます。

<u>ステップ</u>2 メニューで[整数]をクリックします。

Integerタイプの新しいデータプールアイテムが追加されます。

<u>ステップ3</u> データプールアイテムの名前をMaximum widthに変更します。

<u>ステップ.4</u> Valueテキストボックスに、400と入力します。

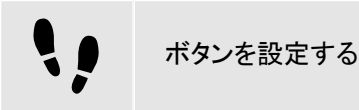

前提条件:

■ 前のセクションの手順を完了していること。

<u>ステップ 1</u>

[ナビゲーション]コンポーネントでButton四角形をクリックし、[プロパティ]コンポーネントに移動します。

<u>ステップ 1.1</u> heightテキストボックスに<sup>50</sup>と入力します。

<u>ステップ 1.2</u> ×テキストボックスに350と入力します。

<u>ステップ 1.3</u> yテキストボックスに215と入力します。

<u>ステップ</u>1.4 fillColorプロパティで青を選択します。

これで、ボタンが青色になりました。

<u>ステップ 2</u>

[ウィジェット機能プロパティ]カテゴリで[追加/削除]をクリックします。

[ウィジェット機能]ダイアログが表示されます。

ステップ<u>3</u>

[使用可能なウィジェット機能]で、[入力処理]カテゴリを展開して[タッチ押下]ウィジェット機能を選択します。

<u>ステップ4</u> [承認]をクリックします。

関連するウィジェット機能プロパティがButton四角形に追加され、[プロパティ]コンポーネントに表示されます。

<u>ステップ 5</u>

touchPressedプロパティの横にある[編集]をクリックします。

<u>ステップ 6</u>

既存のEB GUIDEスクリプトを次のコードで置き換えます。

```
function(v:touchId::int, v:x::int, v:y::int, v:fingerId::int)
     {
         if (v:this.width > dp:"Maximum width") // If the button has grown
                                             // beyond its maximum size...
      {
  // \ldots reset its dimensions to the default values.
  v:this.height = 50
  v:this.width = 100
  v:this.x = 350
 v:this.y = 215
      }
      else // Otherwise...
      {
  // ... increase button size...
  v:this.width += 80
  v:this.height += 40
  \ensuremath{{//}} ...and move the button to keep it centered.
  v:this.x -= 40
  v:this.y -= 20
      }
         false
     }
<u>ステップ 7</u>
[承認]をクリックします。
```

Button四角形を設定し、ランタイム中にButton四角形のサイズを変更するEB GUIDEスクリプトを作成しました。

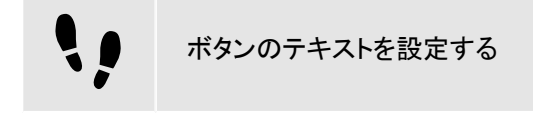

前提条件:

■ 前のセクションの手順を完了していること。

<u>ステップ1</u> [ナビゲーション]コンポーネントでButton textラベルをクリックし、[プロパティ]コンポーネントに移動します。

<u>ステップ2</u> text**テキストボックスに**grow!と入力します。

<u>ステップ 3</u>

Button textラベルのwidthプロパティを、Button四角形のwidthプロパティにリンクします。

<u>ステップ 4</u>

Button textラベルのheightプロパティを、Button四角形のheightプロパティにリンクします。

<u>ステップ5</u> ×テキストボックスに<sup>0</sup>と入力します。

ステップ<u>6</u> yテキストボックスに<sup>0</sup>と入力します。

<u>ステップ</u> horizontalAlignプロパティの横にある<sup>二</sup>をクリックします。

以上の手順で、Button textラベルとButton四角形のサイズと位置が同じになりました。

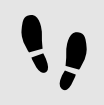

EB GUIDEモデルの保存およびテスト

前提条件:

■ 前のセクションの手順を完了していること。

<u>ステップ 1</u>

プロジェクトを保存するには、コマンドエリアで
<sup>四</sup>をクリックします。

<u>ステップ 2</u>

シミュレーションを開始するには、コマンドエリアで<sup>D</sup>をクリックします。

結果:

シミュレーションを開始すると作成したEB GUIDEモデルが開始され、次のように動作します。

1. 最初に、グレーの画面の中央に青色のボタンが次のように表示されます。

| 🔢 EB GUIDE 6 model |       |  |
|--------------------|-------|--|
|                    |       |  |
|                    |       |  |
|                    |       |  |
|                    |       |  |
|                    |       |  |
|                    |       |  |
|                    | grow! |  |
|                    |       |  |
|                    |       |  |
|                    |       |  |
|                    |       |  |
|                    |       |  |

図11.4 結果

- 2. ボタンをクリックすると、ボタンのサイズが大きくなります。位置は画面中央から変化しません。
- 3. ボタンの幅がMaximum widthデータプールアイテムの値に達すると、ボタンは再び小さくなり、元のサイズと 位置に戻ります。

# 11.3. チュートリアル: パスジェスチャーをモデル化する

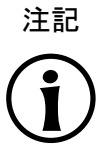

デフォルトのウィンドウレイアウト このユーザーガイドのすべての手順およびスクリーンショットでは、デフォルトのウィンドウレイア ウトが使用されています。手順 に従う場合は、EB GUIDE Studioウィンドウを [レイアウト] > [Reset to default layout]を選択することによって、デフォルトレイアウトにリセットすることをお勧 めします。

パスジェスチャーとは、タッチスクリーン上に指で描画されたか、その他の入力デバイスによって入力された形状のことです。

このセクションでは、パスジェスチャーをモデル化する手順を説明します。

所要時間: 10分

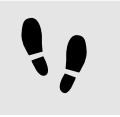

ウィジェットの追加およびデフォルトウィジェットプロパティの設定

#### 前提条件:

- [メイン]ステートマシンに、初期ステートとビューステートが含まれていること。
- 初期ステートにビューステートへの遷移があること。
- コンテンツエリアにビューが表示されていること。

<u>ステップ 1</u>

[ツールボックス]から四角形をドラッグし、ビューにドロップします。

<u>ステップ 2</u>

[ツールボックス]からラベルをドラッグし、四角形にドロップします。

ラベルは、四角形の子ウィジェットとして追加されます。

[プロパティ]コンポーネントに、ラベルのプロパティが表示されます。

<u>ステップ 3</u>

[プロパティ]コンポーネントで、widthテキストボックスに500と入力します。

<u>ステップ4</u> 四角形を選択します。

[プロパティ]コンポーネントに、四角形のプロパティが表示されます。

<u>ステップ5</u> widthテキストボックスに500と入力します。

<u>ステップ 6</u>

[プロパティ]コンポーネントで[fillColor]に移動し、赤色を選択します。

2つのウィジェットを追加し、デフォルトウィジェットプロパティを設定しました。

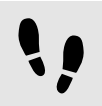

四角形にウィジェット機能を追加する

ユーザーがウィジェット上で開始する形状を入力できるようにするには、[パスジェスチャー]ウィジェット機能を四角形に追加します。入力形状が既知の形状集合とマッチングされ、マッチすればジェスチャーとして認識されます。

前提条件:

■ 前のセクションの手順を完了していること。

<u>ステップ1</u> 四角形を選択します。

[プロパティ]コンポーネントに、四角形のプロパティが表示されます。

<u>ステップ 2</u>

[プロパティ]コンポーネントで[ウィジェット機能プロパティ]に移動し、[追加/削除]をクリックします。

[ウィジェット機能]ダイアログが表示されます。

ステップ<u>3</u>

[使用可能なウィジェット機能]の下で、[ジェスチャー]カテゴリを展開し、Path gesturesを選択します。

[タッチ]ウィジェット機能が自動的に選択されます。[ジェスチャー]ウィジェット機能でこれが必要なためです。

<u>ステップ4</u> [承認]をクリックします。

関連するウィジェット機能プロパティが四角形に追加され、[プロパティ]コンポーネントに表示されます。

<u>ステップ 5</u>

[パスジェスチャー]ウィジェット機能に対し、次のプロパティを編集します。

<u>ステップ 5.1</u> onPathプロパティの横にある[編集…]をクリックします。

<u>ステップ 5.2</u> 次のEB GUIDEスクリプトを入力します。

```
function(v:gestureId::int)
{
    v:this->"Label 1".text = "recognized path gesture #"
    + f:int2string(v:gestureId);
}
```

<u>ステップ 5.3</u> [承認]をクリックします。

<u>ステップ 5.4</u> onPathStartプロパティの横にある[編集]をクリックします。

<u>ステップ 5.5</u> 次のEB GUIDEスクリプトを入力します。

```
function()
{
     v:this->"Label 1".text = "path gesture start";
}
```

<u>ステップ 5.6</u> [承認]をクリックします。

<u>ステップ 5.7</u> onPathNotRecognizedプロパティの横にある[編集]をクリックします。

<u>ステップ 5.8</u> 次のEB GUIDEスクリプトを入力します。
```
function()
{
    v:this->"Label 1".text = "shape not recognized";
}
```

```
<u>ステップ 5.9</u>
[承認]をクリックします。
```

<u>ステップ 6</u>

シミュレーションを開始するには、コマンドエリアで<sup>▷</sup>をクリックします。

シミュレーションとEB GUIDE Monitorが開始されます。反応を確認するには、四角形の内部でマウスを使って図形を描画します。

11.4. チュートリアル: 動的コンテンツを使用したリストの作

成

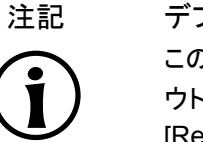

デフォルトのウィンドウレイアウト

このユーザーガイドのすべての手順およびスクリーンショットでは、デフォルトのウィンドウレイア ウトが使用されています。手順 に従う場合は、EB GUIDE Studioウィンドウを [レイアウト] > [Reset to default layout]を選択することによって、デフォルトレイアウトにリセットすることをお勧 めします。

インスタンシエータを使うと、ランタイム中にリストを動的に作成することができます。リストタイプのデータプールアイ テムに基づき、インスタンシエータが事前定義済みのレイアウトでリストのすべての要素を表示します。データプール アイテムのコンテンツが変更されると、インスタンシエータの表示も変更されます。

このセクションでは、動的コンテンツを使用してリストを作成する手順について説明します。リストの各要素は、ラベルの付いた四角形です。

所要時間: 15分

データプールアイテムの追加

このセクションでは、String listタイプのデータプールアイテムを追加する手順について説明します。データプー ルアイテムは、インスタンシエータのすべてのリスト要素に値を提供します。データプールアイテムのコンテンツが変 更されると、インスタンシエータの表示も変更されます。

前提条件:

■ [メイン]ステートマシンに、初期ステートとビューステートが含まれていること。

■ 初期ステートにビューステートへの遷移があること。

<u>ステップ 1</u>

リストのコンテンツを表示するために、String listタイプのデータプールアイテムを追加します。

[データプール]コンポーネントで、十をクリックします。

メニューが展開されます。

<u>ステップ 2</u>

メニューから[文字列リスト]をクリックします。

String listタイプの新しいデータプールアイテムが追加されます。

<u>ステップ 3</u>

データプールアイテムの名前をMyStringListに変更します。

<u>ステップ4</u> ボタンをクリックします。

エディターが開きます。

<u>ステップ4.1</u> [追加]をクリックします。

新しいエントリーが表に追加されます。

<u>ステップ 4.2</u> ValueテキストボックスにOneと入力します。

<u>ステップ 4.3</u>

Two、Three、Four、およびFiveの値をMyStringListデータプールアイテムに追加します。

<u>ステップ 4.4</u> [承認]をクリックします。

String listタイプのデータプールアイテムが追加されました。データプールアイテムには5つのエントリーが含まれています。

リストのコンテンツは、Valueプロパティの横に表示されます。

ウィジェットの追加 

前提条件:

■ 前のセクションの手順を完了していること。

<u>ステップ 1</u>

ビューにウィジェットを追加するために、コンテンツエリアでビューステートをダブルクリックします。

ビューがコンテンツエリアに表示されます。

<u>ステップ 2</u>

[ナビゲーション]コンポーネントでビューステートとビューを展開します。

<u>ステップ3</u>

[ツールボックス]からインスタンシエータをビューにドラッグしてドロップします。インスタンシエータの名前 をMyInstantiatorに変更します。

<u>ステップ 4</u>

[ツールボックス]から四角形をドラッグし、インスタンシエータにドロップします。四角形の名前をMyRectangleに変更します。

<u> ステップ 5</u>

[ツールボックス]からラベルをドラッグし、四角形にドロップします。ラベルの名前をMyLabelに変更します。

ウィジェットの階層が、次のように変わります。

| B Window Layout Language Standard (en-                                                                                                    |
|----------------------------------------------------------------------------------------------------|
| NAVIGATION × +                                                                                                    |
| Filter model elements $\bigtriangledown$                                                                                                    |
| <ul> <li>State machines +</li> <li>Main</li> <li>Initial state</li> <li>View state 1</li> <li>View 1</li> <li>MyInstantiator</li> <li>MyRectangle</li> <li>MyLabel</li> </ul> |
| 🗗 Dynamic state machines 🕂                                                                                                    |
| I Templates +                                                                                                    |

図11.5 インスタンシエータを含むウィジェット階層

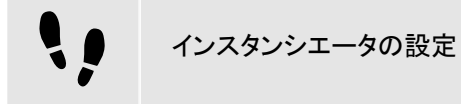

前提条件:

■ 前のセクションの手順を完了していること。

<u>ステップ 1</u>

MyInstantiatorのプロパティを変更するには、インスタンシエータを選択し、[プロパティ]コンポーネントに移動します。

ステップ<u>2</u>

widthテキストボックスとheightテキストボックスに300と入力します。

<u>ステップ3</u> ×テキストボックスに250と入力します。

<u>ステップ4</u> yテキストボックスに150と入力します。

ステップ<u>5</u>

リストの長さを動的に計算するために、条件スクリプトを追加します。

[ユーザー定義プロパティ]カテゴリで、十をクリックします。

メニューが展開されます。

<u>ステップ 5.1</u> メニューから[条件スクリプト]をクリックします。

<u>ステップ5.2</u> プロパティの名前をcalculateNumItemsに変更します。

<u>ステップ</u>5.3 calculateNumItemsプロパティの横にある[編集]をクリックします。

EB GUIDEスクリプトエディターがコンテンツエリアで開きます。

<u>ステップ.5.4</u> MyStringListデータプールアイテムを[トリガー]リストに追加します。

<u>ステップ 5.5</u> [On Trigger]スクリプトに次のように入力します。

```
function(v:arg0::bool)
{
    v:this.numItems = length dp:MyStringList;
    false
}
```

MyStringListのコンテンツに応じてリストエントリー数を自動的に変更するスクリプトが追加されました。

<u>ステップ 6</u>

インスタンシエータ内のラベルをすべて整列させるために、レイアウトを追加します。

[ウィジェット機能プロパティ]カテゴリで[追加/削除]をクリックします。

[ウィジェット機能]ダイアログが表示されます。

ステップ<u>6.1</u>

[使用可能なウィジェット機能]の下から[レイアウト]カテゴリを展開し、[ボックスレイアウト]ウィジェット機能を選択 してラベルを横に整列させます。 関連するウィジェット機能プロパティがインスタンシエータに追加され、[プロパティ]コンポーネントに表示されます。

. .

<u>ステップ 6.2</u> [承認]をクリックします。

<u>ステップ 6.3</u>

gapテキストボックスに5と入力して、各リスト要素の間隔を5ピクセルに設定します。

<u>ステップ 6.4</u>

[layoutDirection]ドロップダウンリストボックスから[vertical (=1)]を選択して、ラベルを整列させます。

リストの外観を定義し、リストアイテム数を動的に適用するインスタンシエータが設定されました。

リスト要素テキストの設定

前提条件:

■ 前のセクションの手順を完了していること。

<u>ステップ 1</u>

ラベルの外観を変更するために、ラベルを選択して[プロパティ]コンポーネントに移動します。

ステップ<u>2</u>

×テキストボックスとyテキストボックスに0と入力します。

<u>ステップ 3</u>

ラベルのwidth プロパティから四角形のwidthプロパティへのリンクを追加。

<u>ステップ 3.1</u>

widthプロパティの横にある ボタンをクリックします。

メニューが展開されます。

<u>ステップ 3.2</u>

メニューの[ウィジェットプロパティへのリンクを追加]をクリックします。

ダイアログが開きます。

<u>ステップ 3.3</u>

ダイアログで、四角形に移動し、そのwidthプロパティを選択します。

<u>ステップ 3.4</u> [承認]をクリックします。

ダイアログが閉じられます。
ボタンがwidthプロパティの横に表示されます。

<u>ステップ 4</u>

ラベルのheight プロパティから四角形のheightプロパティへのリンクを追加。

<u>ステップ 5</u>

horizontalAlignプロパティの横にある<sup>Ξ</sup>をクリックします。

ラベルの外観が変更され、四角の中心に表示されました。

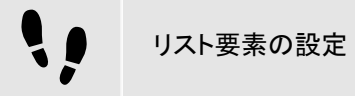

前提条件:

■ 前のセクションの手順を完了していること。

## <u>ステップ 1</u>

四角形の外観を変更するために、四角形を選択して[プロパティ]コンポーネントに移動します。

ステップ 2

リスト要素で利用可能な幅が必ず使用されるように、四角形のwidthプロパティからインスタンシエータのwidthプロパティへのリンクを追加します。

<u>ステップ 3</u>

heightテキストボックスに50と入力します。

<u>ステップ 4</u>

リストの各ラインに対して一意の位置を定義するために、[ラインインデックス]ウィジェット機能を追加します。

<u>ステップ 4.1</u>

[ウィジェット機能プロパティ]カテゴリで[追加/削除]をクリックします。

[ウィジェット機能]ダイアログが表示されます。

<u>ステップ 4.2</u>

[使用可能なウィジェット機能]から[リスト管理]カテゴリを展開し、[ラインインデックス]ウィジェット機能を選択します。

lineIndexプロパティが四角形のプロパティに追加されます。

### <u> ステップ 5</u>

リストのラベルにMyStringListのコンテンツを入れるため、条件スクリプトを追加します。

<u>ステップ 5.1</u>

[ユーザー定義プロパティ]カテゴリの横にある十をクリックします。

# メニューが展開されます。

<u>ステップ 5.2</u> メニューから[条件スクリプト]をクリックします。

ステップ<u>5.3</u>

プロパティの名前をsetTextに変更します。

<u>ステップ 5.4</u>

setTextプロパティの横にある[編集]をクリックします。

EB GUIDEスクリプトエディターがコンテンツエリアで開きます。

ステップ<u>5.5</u>

四角形のlineIndexプロパティとMyStringListデータプールアイテムを[トリガー]リストに追加します。

<u>ステップ 5.6</u>

[On Trigger]スクリプトに次のように入力します。

```
function(v:arg0::bool)
{
     v:this->MyLabel.text=dp:MyStringList[v:this.lineIndex];
     false
    }
```

四角形の表示が変更されました。setTextプロパティにより、MyStringListのコンテンツが自動的 にMyStringListのラベルに入るようになりました。

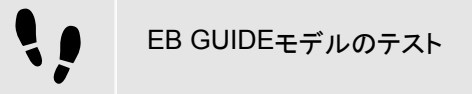

前提条件:

■ 前のセクションの手順を完了していること。

<u>ステップ 1</u>

シミュレーションを開始するには、コマンドエリアで<sup>▷</sup>をクリックします。

結果:

MyStringListにはデータプールアイテムが5つ含まれるため、OneからFiveのラベルが付いた5つの四角形が、 縦方向に並んで表示されます。

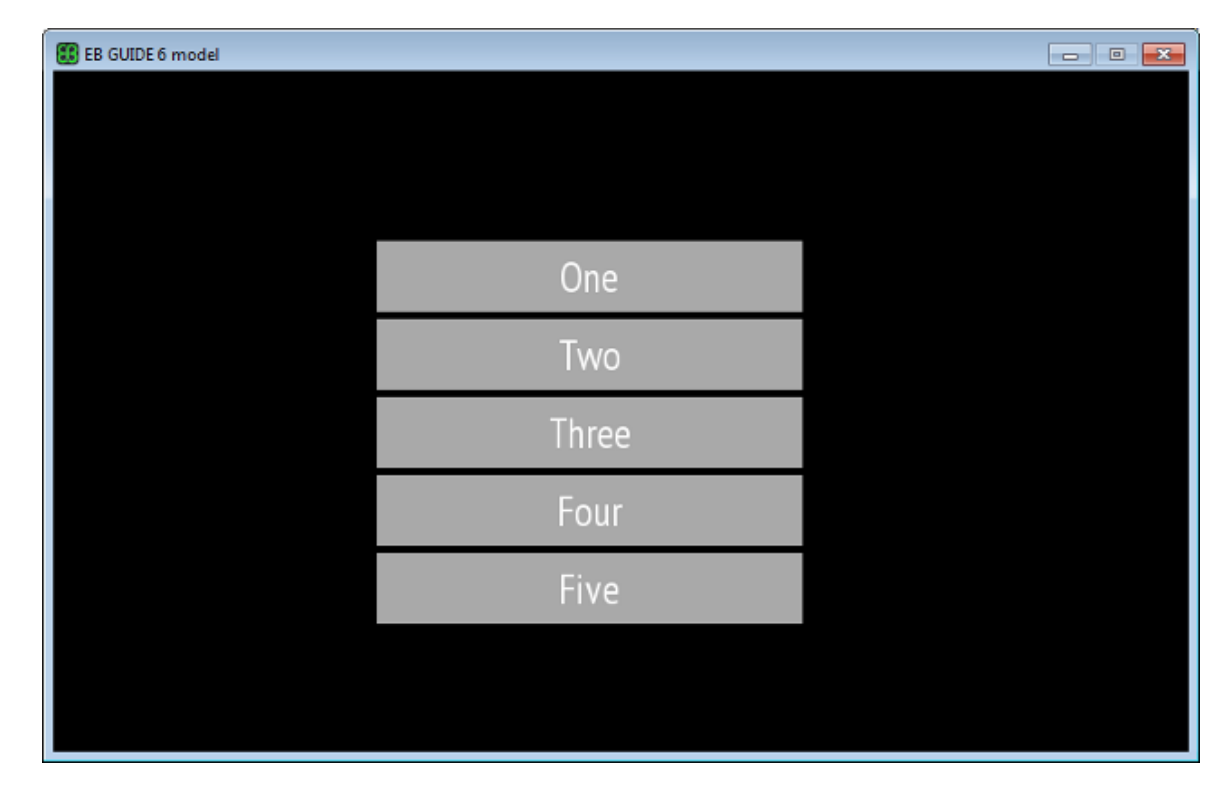

図11.6 インスタンシエータで作成されたリスト

# 11.5. チュートリアル: 画面内で楕円を移動する

注記 (j) デフォルトのウィンドウレイアウト

このユーザーガイドのすべての手順およびスクリーンショットでは、デフォルトのウィンドウレイア ウトが使用されています。手順 に従う場合は、EB GUIDE Studioウィンドウを [レイアウト] > [Reset to default layout]を選択することによって、デフォルトレイアウトにリセットすることをお勧 めします。

このセクションでは、楕円をアニメーション化し、シミュレーションを開始したとき画面内で楕円が移動を繰り返すようにする方法を説明します。

所要時間:5分

•

ウィジェットの追加

以下の手順で、ビューに3つのウィジェットを追加し、ウィジェットの階層を編成します。

## 前提条件:

- コンテンツエリアに、[メイン]ステートマシンが表示されていること。
- [メイン]ステートマシンに、初期ステートとビューステートが含まれていること。
- 初期ステートにビューステートへの遷移があること。

#### <u>ステップ 1</u>

コンテンツエリアでビューステートをダブルクリックします。

ビューがコンテンツエリアに表示されます。

<u>ステップ 2</u>

[ツールボックス]から楕円をドラッグし、ビューにドロップします。

<u>ステップ 3</u>

[ツールボックス]からアニメーションをドラッグし、楕円にドロップします。

ステップ4

[ナビゲーション]コンポーネントでアニメーションをクリックし、F2キーを押します。アニメーションの名前 をMyAnimationに変更します。

ここでシミュレーションを開始すると、ビューに楕円が表示されますが、まだ楕円は動きません。

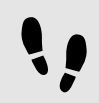

Conditional scriptタイプのユーザー定義プロパティの追加

以下の手順では、楕円にユーザー定義プロパティを追加します。条件スクリプトのプロパティを使用し、シミュレーションの際にアニメーションが始まると楕円を描画するようにします。

### 前提条件:

■ 前のセクションの手順を完了していること。

### <u>ステップ 1</u>

楕円を選択します。

<u>ステップ 2</u>

[プロパティ]コンポーネントで[ユーザー定義プロパティ]カテゴリに移動し、十をクリックします。

メニューが展開されます。

<u>ステップ3</u> メニューでConditional scriptをクリックします。

Conditional scriptタイプのユーザー定義プロパティが楕円に追加されます。

<u>ステップ 4</u>

プロパティの名前をstartAnimationに変更します。

<u>ステップ 5</u>

startAnimationプロパティの横にある[編集]をクリックします。

EB GUIDEスクリプトエディターがコンテンツエリアで開きます。

<u>ステップ 6</u> 次のFB GUIDE

# 次のEB GUIDEスクリプトを入力します。

```
function(v:arg0::bool)
    {
    f:animation_play(v:this->MyAnimation)
    }
```

!!

アニメーションの可視化

このセクションでは、アニメーションを可視化する手順を説明します。

前提条件:

- 前のセクションの手順を完了していること。
- コンテンツエリアにView 1ビューが表示されます。

<u>ステップ 1</u>

[アニメーションエディター]に移動します。[アニメーションプロパティ]の横にある十をクリックして、View 1を選択します。

メニューが展開されます。

<u>ステップ 2</u>

Ellipse 1の下でxプロパティ、[リニア補間曲線]の順に選択します。

<u>ステップ3</u> [承認]をクリックします。

ボタンがtargetプロパティの横に表示されます。

<u>ステップ 4</u>

endプロパティを、ビューのwidthプロパティにリンクします。

これらを設定すると、アニメーションの開始時に、楕円の×プロパティがゼロからビューの幅の値に変化します。したがって、楕円がビューの左の境界線から右の境界線まで移動します。

<u>ステップ 5</u>

アニメーションを無限に繰り返して実行するには、repeatプロパティに<sup>0</sup>を入力します。

<u>ステップ 6</u>

プロジェクトを保存します。

<u>ステップ 7</u>

シミュレーションを開始するには、コマンドエリアで<sup>D</sup>をクリックします。

結果:

楕円がビューの左端から右端へ 移動を繰り返します。

# 11.6. チュートリアル: データプールアイテムに言語依存テキストを追加する

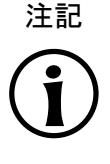

デフォルトのウィンドウレイアウト

このユーザーガイドのすべての手順およびスクリーンショットでは、デフォルトのウィンドウレイア ウトが使用されています。手順 に従う場合は、EB GUIDE Studioウィンドウを [レイアウト] > [Reset to default layout]を選択することによって、デフォルトレイアウトにリセットすることをお勧 めします。

EB GUIDEでは、テキストをユーザーの選択した言語で表示することができます。このセクションでは、英語、フランス語、ドイツ語のヒューマンマシンインターフェースで変化するラベルをモデル化する手順について説明します。

所要時間: 15分

▶ Valueプロパティがスクリプト値である場合は、プロパティをプレーン値に変換します。

ウィジェットプロパティとデータプールアイテムのリンク設定

このセクションでは、ラベルのtextプロパティをデータプールアイテムにリンクする手順について説明します。ランタ イム中に、表示テキストがデータプールアイテムから提供されます。

前提条件:

- EB GUIDEモデルに3つの言語、英語、ドイツ語、フランス語が追加されていること。[言語1]の名前 がGermanに、[言語2]の名前がFrenchに設定されていること。
- コンテンツエリアに、[メイン]ステートマシンが表示されていること。
- メインステートマシンに、初期ステートとビューステートが含まれていること。
- コンテンツエリアにビューが表示されます。
- 初期ステートにビューステートへの遷移があること。

■ ビューステートにラベルが含まれていること。

<u>ステップ 1</u>

ラベルをクリックします。

<u>ステップ 2</u>

[プロパティ]コンポーネントでtextプロパティに移動し、プロパティの横にある■ボタンをクリックします。

ステップ<u>3</u>

メニューの[データプールアイテムへのリンクを追加]をクリックします。

ダイアログが開きます。

<u>ステップ 4</u>

新しいデータプールアイテムを追加するには、テキストボックスにWelcome\_textと入力します。

ステップ<u>5</u>

[データプールアイテムを追加]をクリックします。

<u>ステップ\_6</u> [承認]をクリックします。

データプールアイテムWelcome\_textが追加されます。

コンテンツエリアで、ラベルにテキストが何も表示されなくなります。

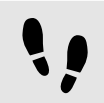

データプールアイテムに言語依存テキストを入力する

このセクションでは、データプールアイテムに言語依存テキストを追加する手順について説明します。言語ごとに、Valueプロパティに異なるテキストが入ります。

前提条件:

■ 前のセクションの手順を完了していること。

<u>ステップ 1</u>

[データプール]コンポーネントで、Welcome\_textデータプールアイテムをクリックします。

<u>ステップ2</u>

ボタンをクリックします。

<u>ステップ3</u> メニューの[Add language support]をクリックします。

[プロパティ]コンポーネントに言語プロパティが表示されます。

<u>ステップ 4</u>

[データプール]コンポーネントで、ValueテキストボックスにWelcomeと入力します。

コンテンツエリアで、ラベルにWelcomeと表示されます。

<u>ステップ 5</u> [プロパティ]コンポーネントに移動します。 <u>ステップ 6</u>

Germanテキストボックスに、Willkommenと入力します。

左上隅のLanguageボックスで、言語をGermanに変更します。

コンテンツエリアで、ラベルにWillkommenと表示されます。

<u>ステップ7</u> French**テキストボックスに、**Bienvenueと入力します。

左上隅のLanguageボックスで、言語をFrenchに変更します。

コンテンツエリアで、ラベルにBienvenueと表示されます。

英語、ドイツ語、およびフランス語の言語サポートを追加し、言語依存のテキストラベルを定義しました。

ランタイム処理中の言語の変更

このセクションでは、ランタイム中に言語を変更するためのスクリプトを作成する手順について説明します。ユーザー がラベルをクリックするたびに表示言語が変更されます。

前提条件:

■ 前のセクションの手順を完了していること。

<u>ステップ 1</u>

[データプール]コンポーネントで、十をクリックします。

メニューが展開されます。

<u>ステップ</u>2 メニューでIntegerをクリックします。

Integerタイプのデータプールアイテムが追加されます。

<u>ステップ 3</u>

データプールアイテムの名前をSelectedLanguageに変更します。

<u>ステップ 4</u>

[ナビゲーション]コンポーネントで、Label 1ラベルをクリックします。

<u>ステップ 5</u>

[プロパティ]コンポーネントで[ウィジェット機能プロパティ]に移動し、[追加/削除]をクリックします。

[ウィジェット機能]ダイアログが表示されます。

<u>ステップ 6</u>

[使用可能なウィジェット機能]で、[入力処理]カテゴリを展開して[タッチ押下]ウィジェット機能を選択します。

<u>ステップ7</u> [承認]をクリックします。

```
関連するウィジェット機能プロパティがラベルに追加され、[プロパティ]コンポーネントに表示されます。
ステップ<u>8</u>
touchPressedプロパティの横にある[編集]をクリックします。
ステップ 9
既存のEB GUIDEスクリプトを次のコードで置き換えます。
function(v:touchId::int, v:x::int, v:y::int, v:fingerId::int)
{
   if (dp:SelectedLanguage == 0) // Standard selected
   {
   f:language(l:German)
   dp:SelectedLanguage = 1
   }
   else if (dp:SelectedLanguage == 1) // German selected
   {
   f:language(l:French)
   dp:SelectedLanguage = 2
   }
   else if (dp:SelectedLanguage == 2) // French selected
   {
   f:language(l:Standard)
    dp:SelectedLanguage = 0
   }
   false
}
ステップ 10
[承認]をクリックします。
```

ラベルを設定し、ランタイム中にラベルの言語を変更するEB GUIDEスクリプトを作成しました。

結果:

String型のデータプールアイテムが、EB GUIDEモデルに追加されました。データプールアイテムには、言語ごとに 違う値が入っています。英語の値はWelcome、ドイツ語の値はWillkommen、フランス語の値はBienvenueです。 このデータプールアイテムは、ラベルのtextプロパティにリンクされています。EB GUIDEモデルの言語を変更する たびに、ラベルのテキストも変わります。

# 11.7. チュートリアル: 3Dグラフィックの操作

# デフォルトのウィンドウレイアウト このユーザーガイドのすべての手順

このユーザーガイドのすべての手順およびスクリーンショットでは、デフォルトのウィンドウレイア ウトが使用されています。手順 に従う場合は、EB GUIDE Studioウィンドウを [レイアウト] > [Reset to default layout]を選択することによって、デフォルトレイアウトにリセットすることをお勧 めします。

EB GUIDE Studioでは、EB GUIDEモデルに3Dグラフィックを使用できます。

このセクションでは、EB GUIDEモデルに3Dグラフィックを追加する手順について説明します。扱うのは3Dグラフィッ クをインポートする方法と、インポートした3Dグラフィックの外観をウィジェット機能で変更する方法です。最高の結果 を得られるよう、ここで説明する順番どおりに操作してください。

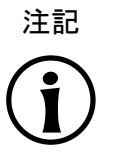

# 3Dグラフィック

3Dグラフィックファイルを作成するには、サードパーティの3Dモデリングソフトウェアを使用します。

OpenGL ESバージョン2.0以上およびDirectX 11レンダラーのみが3Dグラフィックを表示できま す。グラフィックドライバがレンダラーのバージョンと互換性があることを確認してください。サ ポートされている3Dグラフィック形式は、COLLADA (.dae)およびFilmbox (.fbx)です。失敗を 防ぐため、Filmbox形式を使用します。

メッシュにテクスチャを適用するには、3Dオブジェクトにテクスチャ座標を設定する必要があります。テクスチャ座標の追加には、サードパーティの3Dモデリングソフトウェアを使用してください。

所要時間: 15分

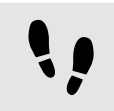

3Dグラフィックのインポート

このセクションでは、EB GUIDE Studioプロジェクトに3Dグラフィックファイルをインポートする手順について説明します。

前提条件:

- コンテンツエリアに、[メイン]ステートマシンが表示されていること。
- [メイン]ステートマシンに、初期ステートとビューステートが含まれていること。
- 初期ステートにビューステートへの遷移があること。
- 3Dグラフィックファイルが使用可能になっていること。ファイルに、カメラ、光源、およびメッシュと少なくとも1つの材質を含む1つのオブジェクトが含まれていること。

<u>ステップ 1</u>

コンテンツエリアでビューステートをダブルクリックします。

ビューがコンテンツエリアに表示されます。

<u>ステップ 2</u>

[ツールボックス]からシーングラフをビューにドラッグしてドロップします。

ビューに空の矩形が表示されます。

<u>ステップ 3</u>

シーングラフの名前をMy3DGraphicに変更します。

│ <u>ステップ4</u> │ [プロパティ]コンポーネントで[ファイルのインポート]をクリックします。

ダイアログが開きます。

<u>ステップ</u>5 3Dグラフィックファイルが格納されているディレクトリに移動します。

<u>ステップ6</u> 3Dグラフィックファイルを選択します。

<u>ステップ7</u> [開く]をクリックします。

インポートが開始します。[インポートに成功しました]ダイアログが表示されます。ここでインポートログファイルを確認することもできます。

<u>ステップ 8</u> [OK]をクリックします。

ビューに3Dグラフィックが表示されます。インポートしたウィジェットツリーが、シーングラフを親ノードにして[ナビゲー ション]コンポーネントに表示されます。My3DGraphicには、3Dグラフィックファイルのコンテンツに応じて材質、カメ ラ、そして複数の子ウィジェットを持つメッシュが少なくとも1つあるRootNodeが含まれます。

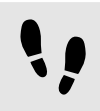

ウィジェットの追加

このセクションでは、3Dグラフィックに別の光源を追加する手順について説明します。

前提条件:

■ 前のセクションの手順を完了していること。

<u>ステップ 1</u>

[ナビゲーション]コンポーネントでRootNodeを展開します。

<u>ステップ 2</u>

[ツールボックス]から指向性ライトをドラッグし、RootNodeにドロップします。

My3DGraphicに指向性ライトが追加されました。この指向性ライトは、RootNodeの変形プロパティを使用して操作 および変換できます。

ステップ<u>3</u>

光源を追加してRootNodeシーングラフ以外のデフォルトのウィジェットプロパティで配置するには、次のようにします。

ステップ<u>3.1</u> [ツールボックス]からシーングラフノードをドラッグし、RootNodeにドロップします。

<u>ステップ 3.2</u>

シーングラフノードの名前をMyLightに変更します。

<u>ステップ 3.3</u>

[ツールボックス]から指向性ライトをドラッグし、MyLightにドロップします。

My3DGraphicに指向性ライトが追加されました。指向性ライトの配置を変更するには、MyLightのプロパティを 変更します。

メッシュの変更

前提条件:

- 前のセクションの手順を完了していること。
- \$GUIDE\_PROJECT\_PATH/<project name>/resources/<3D graphic name>ディレクトリに、追加 の.ebmeshファイルが含まれていること。

<u>ステップ 1</u>

[ナビゲーション]コンポーネントでMesh 1をクリックし、[プロパティ]コンポーネントに移動します。

<u>ステップ 2</u>

meshコンボボックスで、前述のリソースフォルダーから・ebmeshファイルを選択します。

ビューに表示されているシーングラフのメッシュが変更されます。

ステップ 3

または、[アセット]コンポーネントから.ebmeshファイルをドラッグして、meshドロップダウンリストボックスにドロップします。

ビューに表示されているシーングラフのメッシュが変更されます。

テクスチャの変更

ここからは、3Dグラフィックにテクスチャを追加し、変更する手順について説明します。

# 前提条件:

- 前のセクションの手順を完了していること。
- \$GUIDE\_PROJECT\_PATH/<project name>/resources/<3D graphic name>ディレクトリに、.pngま たは.jpgイメージファイルが含まれていること。

<u>ステップ 1</u>

[ナビゲーション]コンポーネントで材質をクリックし、[プロパティ]コンポーネントに移動します。

<u>ステップ 2</u>

[ウィジェット機能プロパティ]カテゴリで[追加/削除]をクリックします。

[ウィジェット機能]ダイアログが表示されます。

<u>ステップ 3</u>

[使用可能なウィジェット機能]で[3D]カテゴリを展開して、例えば[ディフューズテクスチャ]などのテクスチャウィジェット 機能を選択します。

<u>ステップ4</u> [承認]をクリックします。

関連するウィジェット機能プロパティが材質に追加され、[プロパティ]コンポーネントに表示されます。

<u>ステップ 5</u>

[プロパティ]コンポーネントで、diffuseTextureコンボボックスからイメージを選択します。

ビューに表示されているシーングラフのテクスチャが変更されます。

 注記

 [3D]ウィジェット機能の使用 この説明は、カテゴリ[3D]にある以下のウィジェット機能に該当します。
 [アンビエントテクスチャ]
 [ディフューズテクスチャ]
 [エミッシブテクスチャ]
 [フイトマップテクスチャ]
 [フイトマップテクスチャ]
 [ノーマルマップテクスチャ]

- ▶ [不透明テクスチャ]
- ▶ [リフレクションテクスチャ]
- ▶ [スペキュラテクスチャ]

# ••

3Dオブジェクトの複数回表示

このセクションでは、3Dグラフィックの3Dオブジェクトを複数回表示するために別のカメラを追加する手順について説明します。同じオブジェクトを別の視点から移すことが可能になります。

# 前提条件:

■ 前のセクションの手順を完了していること。

<u>ステップ 1</u>

[ナビゲーション]コンポーネントでMy3DGraphicをクリックし、[プロパティ]コンポーネントに移動します。

<u>ステップ 2</u>

widthテキストボックスに800、heightテキストボックスに480と入力します。

My3DGraphicシーングラフにビューのサイズが設定されます。

<u>ステップ 3</u>

[ナビゲーション]コンポーネントでRootNodeおよびCamera001を展開します。

<u>ステップ 4</u>

Camera 1をクリックし、[プロパティ]コンポーネントに移動します。

<u>ステップ 5</u>

[ウィジェット機能プロパティ]カテゴリで[追加/削除]をクリックします。

[ウィジェット機能]ダイアログが表示されます。

ステップ<u>6</u>

[使用可能なウィジェット機能]で、[3D]カテゴリを展開して[カメラビューポート]を選択します。

<u>ステップ 7</u>

[承認]をクリックします。

関連するウィジェット機能プロパティがCamera 1に追加され、[プロパティ]コンポーネントに表示されます。

<u>ステップ8</u> [ツールボックス]からカメラをドラッグし、シーングラフノードCamera001にドロップします。

2つ目のカメラが追加されました。

<u>ステップ9</u> Camera 2をクリックし、[プロパティ]コンポーネントに移動します。

<u>ステップ 10</u> nearPlane、farPlane、fieldOfViewテキストボックスに、Camera 1と同じ値を入力します。

Camera 1とCamera 2の視点の位置が同じになりました。

<u>ステップ 11</u> [ウィジェット機能プロパティ]カテゴリで[追加/削除]をクリックします。

[ウィジェット機能]ダイアログが表示されます。

ステップ<u>12</u>

[使用可能なウィジェット機能]で、[3D]カテゴリを展開して[カメラビューポート]を選択します。

<u>ステップ 13</u> [承認]をクリックします。

関連するウィジェット機能プロパティがCamera 2に追加され、[プロパティ]コンポーネントに表示されます。

<u>ステップ 14</u>

[プロパティ]コンポーネントで、viewportXおよびviewportYテキストボックスに100と入力します。

ビューで3Dオブジェクトが2回、x座標とy座標を変えて表示されます。

# 11.8. チュートリアル: ガンマの正しいレンダリング

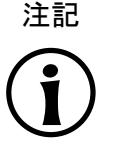

デフォルトのウィンドウレイアウト このユーザーガイドのすべての手順およびスクリーンショットでは、デフォルトのウィンドウレイア

つトが使用されています。手順 に従う場合は、EB GUIDE Studioウィンドウを [レイアウト] > [Reset to default layout]を選択することによって、デフォルトレイアウトにリセットすることをお勧めします。

EB GUIDE Studioでは、以下に対するガンマ補正を実行できます。

- ▶ ディスプレイ
- ▶ イメージ
- ▶ テクスチャ

このセクションでは、ガンマ補正の設定方法について説明します。最高の結果を得られるよう、ここで説明する順番どおりに操作してください。

所要時間: 15分

ディスプレイのガンマエンコーディングの設定

このセクションでは、ガンマエンコーディングされた値をディスプレイに出力するようEB GUIDE Studioを設定する手順を説明します。

前提条件:

- コンテンツエリアに、[メイン]ステートマシンが表示されていること。
- [メイン]ステートマシンに、初期ステートとビューステートが含まれていること。
- 初期ステートにビューステートへの遷移があること。

<u>ステップ 1</u>

└──をクリックします。プロジェクトセンターが表示されます。

<u>ステップ 2</u>

ナビゲーションエリアで[設定] > [プロファイル]の順にクリックします。

<u>ステップ 3</u>

sRGBを認識できる各プロファイルについて、以下のように設定します。

<u>ステップ3.1</u> コンテンツエリアで、[シーン]タブをクリックします。

<u>ステップ 3.2</u> colorModeドロップダウンリストボックスから、以下を選択します。

- レンダリングパイプラインがグラフィックス処理ユニットのハードウェアSRGBサポートを使用する場合は、32-bit sRGB (=4)を選択します。
- レンダリングハードウェアがSRGBをサポートしていない場合は、32-bit SRGB (=5)を選択します。

編集モードで変更を適用するには、EB GUIDE Studioを再起動します。

# 

# ハードウェアのレンダリング

DirectXレンダラーおよびOpenGL 3レンダラーには必ずハードウェアsRGBサポートがありま す。ハードウェアが適切なOpenGL ES拡張機能によってハードウェアsRGBをサポートして いる場合、OpenGL ES 2.0 APIを使用するOpenGLレンダラーはハードウェアsRGBサポート のみを使用します。これは自動的に検出されます。OpenGL ES 2.0 ハードウェアがsRGBをサ ポートしていない場合、レンダラーは変換にフラグメントシェーダーを使用する32-bit sRGB (Emulated) (=5) に自動的に戻ります。システムがOpenGL ES 3.0をサポートしていても、 ハードウェアsRGBモードはすべてのシステムで機能するわけではないことに注意してください。 その場合は32-bit sRGB (Emulated) (=5) に切り替えます。

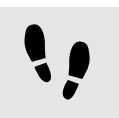

イメージのガンマエンコーディングの設定

# 前提条件:

- 前のセクションの手順を完了していること。
- イメージファイルはリソースディレクトリで利用可能です。

### <u>ステップ 1</u>

プロジェクトエディターに移動して、ビューをダブルクリックします。[ツールボックス]からイメージをビューにドラッグし てドロップします。

# <u>ステップ 2</u>

[プロパティ]コンポーネントで、imageドロップダウンリストボックスからイメージファイルを選択します。

たいていの場合、イメージは非常に明るく表示されます。

これはシーンプロパティで設定されたSRGBカラーモードが原因です。すでにガンマ補正されているイメージにガンマ 補正が適用されています。

<u>ステップ 3</u>

ガンマエンコーディングされるようにイメージを設定するには、[プロパティ]コンポーネントでsRGBを選択します。

これで、イメージがブレンド操作で正しく表示および処理されます。

テクスチャのガンマエンコーディングの設定

前提条件:

- 前のセクションの手順を完了していること。
- 少なくとも1つのテクスチャ3Dオブジェクトを含む3Dファイル(.fbxファイルなど)がディフューズテクスチャで使用できること。

ステップ<u>1</u>

[ツールボックス]からシーングラフをビューにドラッグしてドロップします。

<u>ステップ 2</u>

[プロパティ]コンポーネントで、[ファイルのインポート]をクリックし、3Dファイルを選択します。

<u>ステップ 3</u>

[ナビゲーション]コンポーネントに、インポートされたシーングラフを配置します。シーングラフ構造内で、ディフューズ テクスチャを使用する材質ウィジェットを選択します。

<u>ステップ 4</u>

[プロパティ]コンポーネントの[ウィジェット機能プロパティ]で、[追加/削除]をクリックします。

<u> ステップ 5</u>

[3D]カテゴリから、[ディフューズテクスチャ]を選択します。

<u>ステップ 6</u>

diffuseSRGBプロパティを選択します。

このテクスチャはガンマエンコーディングされたイメージとして扱われ、ライトの計算で使用される前にリニアライズされます。

11.9. チュートリアル: イメージベースドライティングの使用

注記

# デフォルトのウィンドウレイアウト

このユーザーガイドのすべての手順およびスクリーンショットでは、デフォルトのウィンドウレイア ウトが使用されています。手順 に従う場合は、EB GUIDE Studioウィンドウを [レイアウト] > [Reset to default layout]を選択することによって、デフォルトレイアウトにリセットすることをお勧 めします。

このセクションでは、EB GUIDE Studioでシーングラフにイメージベースドライティングを使用する手順について説明 します。

所要時間: 10分

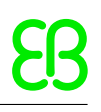

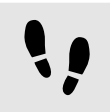

IBLGeneratorヘルプ手順へのアクセス

以下の手順で、IBLGeneratorを起動します。

<u>ステップ1</u> コマンドラインのヘルプを使用して、実行可能なIBLGenerator.exeが含まれているディレクトリに移動します。

例:C:/Program Files/Elektrobit/EB GUIDE Studio 6.7/platform/win32

<u>ステップ2</u> IBLGenerator.exe -h**と入力します**。

IBLGeneratorのすべてのオプションが表示されます。

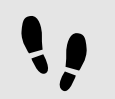

.ebibl**ファイルの生成** 

# 前提条件:

- 前のセクションの手順を完了していること。
- 入力データとして・pfm ファイルがあること。

<u>ステップ1</u> IBLGeneratorヘルプに従って、適切なパラメータでコマンドを入力します。

例えば、次のようになります。

```
IBLGenerator.exe -i "MyInputPath\MyInputFile.pfm" -o
"MyOutputPath\MyOutputFile.ebibl" -p cube -q 3
```

このコマンドは、キューブパラメタリゼーションでデータを格納する入力ファイルMyInputFile.pfmを使用して IBLGeneratorを実行します。品質レベルは3に設定され、結果はMyOutputFile.ebiblに格納されます。

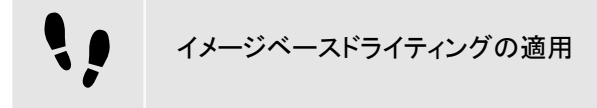

前提条件:

- 前のセクションの手順を完了していること。
- IBLGeneratorを使用して.ebiblファイルが生成されていること。
- 現在のプロジェクトのリソースディレクトリ内に・ebiblファイルが配置されていること。
- プロジェクトがEB GUIDE Studioで開かれていること。
- ビューステートが追加されていること。

シーングラフが追加され、3Dファイルがインポートされていること。

<u>ステップ 1</u>

インポートされるシーングラフのシーングラフノードにイメージベースドライトを追加します。

<u>ステップ 2</u>

[プロパティ]コンポーネントに移動します。

ステップ<u>3</u>

ibl**ドロップダウンリストボックスから、**MyOutputFile.ebiblを入力として選択します。

<u>ステップ 4</u>

注記

最良の結果を得られるよう、イメージベースドライトのプロパティを適合させ、PBR GGX材質またはPBR Phong材質 を使用します。

イメージベースドライティングのみでシーンを照らすには、その他すべての光源を無効にします。

複数のイメージベースドライトがシーングラフに追加されている場合、階層内の最初のライトのみがシーンに影響します。

**OpenGL ES 2.0**のイメージベースドライティング OpenGLレンダラーを使用する場合、イメージベースドライティングを使用するには、OpenGL ES

2.0ドライバがOpenGL拡張機能GL\_EXT\_shader\_texture\_lod、GL\_EXT\_texture\_ rg、GL\_OES\_texture\_float、およびGL\_OES\_texture\_half\_floatをサポートしてい る必要があります。

DirectXレンダラーおよびOpenGL 3レンダラーを使用する場合、イメージベースドライティングは 常にサポートされています。

# 12. リファレンス

この章では、パラメータ、プロパティ、識別子などのリストと表を示します。

# 12.1. Androidイベント

AndroidイベントはSystemNotificationsイベントグループに属し、イベントグループIDは13です。

| イベントID | 名前                          | 説明                                                                                                    |
|--------|-----------------------------|----------------------------------------------------------------------------------------------------|
| 1      | RendererEnabled             | Androidライフサイクル管理がレンダラーを<br>停止または起動するとき、アプリケーションに<br>よって送信されます<br>パラメータ:                                                  |
|        |                             | enabled: trueである場合、レンダラー<br>は有効になります。falseである場合、レ<br>ンダラーはスリープモードに設定されま<br>す。                                            |
| 2      | setKeyboardVisibility       | 仮想キーボードが表示されるように設計され<br>ている場合、EB GUIDEモデルによって送信<br>されます<br>パラメータ:                                                        |
|        |                             | ▶ visibility: trueである場合、仮想<br>キーボードが表示されるようになりま<br>す。falseである場合、表示されません。                                                 |
| 3      | onKeyboardVisibilityChanged | 仮想キーボードが表示されている場合、アプ<br>リケーションによって送信されます<br>パラメータ:<br>▶ visibility: trueである場合、仮想<br>キーボードが表示されます。falseである<br>場合、表示されません。 |
| 4      | onLayoutChanged             | 画面の表示領域が変更されたとき、アプリ<br>ケーションによって送信されます<br>パラメータ(ピクセル単位):                                                                 |

表12.1 Androidイベント

| イベントID | 名前 | 説明 | 月                      |
|--------|----|----|------------------------|
|        |    |    | ×:表示画面領域の左上隅の×座標       |
|        |    |    | y:表示画面領域の左上隅のy座標       |
|        |    |    | width: <b>表示画面領域の幅</b> |
|        |    |    | height: 表示画面領域の高さ      |

# 12.2. データプールアイテム

表12.2 データプールアイテムのプロパティ

| プロパティ名 | 説明             |  |
|--------|----------------|--|
| Value  | データプールアイテムの初期値 |  |

# 12.3. データタイプ

このセクションでは、EB GUIDEのデータタイプについて説明します。以下に示すタイプのユーザー定義プロパティお よびデータプールアイテムを追加できます。

# 12.3.1. ブール値

ブール値プロパティは値trueおよびfalseを持つことができます。

使用可能な演算子は次のとおりです。

- ▶ 等しい(==)
- ▶ 等しくない(!=)
- ▶ 否定(!)
- AND (&&)
- ► OR (||)
- ▶ 代入(書き込み可能なプロパティ)(=)

ブール値プロパティをリストに格納できます。リストの詳細については、12.3.12「リスト」をご覧ください。

# 12.3.2. 色

色はRGBA8888フォーマットで格納されます。

使用例:透過性がない赤色は(255,0,0,255)です。

使用可能な演算子は次のとおりです。

- ▶ 等しい(==)
- ▶ 等しくない(!=)
- ▶ 代入(書き込み可能なプロパティ)(=)

色プロパティをリストに格納できます。リストの詳細については、<u>12.3.12「リスト」</u>をご覧ください。

# 12.3.3. 条件スクリプト

条件スクリプトは初期化時およびトリガー時の反応に使用されます。条件スクリプトを編集するとき、コンテンツエリア は次のセクションに分割されます。

- Triggerセクションには、On triggerスクリプトの実行をトリガーするイベント、データプールアイテム、およびウィジェットプロパティを追加できます。
- On triggerセクションには、初期化時、イベントトリガー時、またはデータプールアイテムやウィジェットプロパティの値を更新した後に呼び出されるEB GUIDEスクリプトを追加できます。

On trigger EB GUIDEスクリプトのパラメータは、スクリプトを実行する要因を表します。

arg0は、EB GUIDEスクリプトが初期化時やトリガーによって実行されるかどうかを参照します。注意事項を以下に示します。

- ▶ 初期化時にEB GUIDEスクリプトが実行される場合、arg0はtrueになります。
- トリガーによってEB GUIDEスクリプトが実行される場合、arg0はfalseになります。

On trigger EB GUIDEスクリプトの戻り値によって、プロパティの変更通知が次のように制御されます。

On trigger EB GUIDEスクリプトの戻り値によって、EB GUIDEスクリプトで通知を生成する必要があるかどうかを制御します。注意事項を以下に示します。

- ▶ 戻り値がtrueの場合、通知が生成されます。
- ▶ 戻り値がfalseの場合、通知は生成されません。

On triggerスクリプトを実行可能にするには、以下の場合に条件を満たす必要があります。

- ▶ 初期化時。例えば、データプールアイテムの場合はEB GUIDEモデル起動時、ウィジェットプロパティの場合は ビュー作成時。
- ▶ トリガーリストからイベントを処理するとき。イベントが一致するたびにEB GUIDEスクリプトが実行されます。
- トリガーリストから<sup>1</sup>つ以上のアイテムのデータプール通知を処理するとき。複数の通知を一度に処理できます。

▶ トリガーリストから1つ以上のウィジェットプロパティの通知を処理するとき。複数の通知を一度に処理できます。

12.3.4. 浮動小数点数

浮動小数点数データタイプは単精度32ビットIEEE 754値を表します。

使用可能な演算子は次のとおりです。

- ▶ 等しい(==)
- ▶ 等しくない(!=)
- ▶ より大きい(>)
- ▶ 以上(>=)
- ▶ 未満(<)
- ▶ 以下(<=)
- ▶ 加算(+)
- ▶ 減算(-)
- ▶ 乗算(\*)
- ▶ 除算(/)
- ▶ 代入(書き込み可能なプロパティ)(=)

浮動小数点数プロパティをリストに格納できます。リストの詳細については、12.3.12「リスト」をご覧ください。

12.3.5. フォント

EB GUIDEプロジェクトにフォントを追加するには、フォントファイルを\$GUIDE\_PROJECT\_PATH/<project name>/resourcesディレクトリにコピーします。

使用可能な演算子は次のとおりです。

▶ 代入(書き込み可能なプロパティ)(=)

フォントプロパティをリストに格納できます。リストの詳細については、12.3.12「リスト」をご覧ください。

12.3.6. Function () : bool

Function () : boolを使って、独自の関数を作成できます。

このデータタイプに使用できる操作は、すべてのプロパティの読み取り/実行操作です。

# 12.3.7. IBL

IBLは、IBLGeneratorによって生成されたライティング情報を格納するデータフォーマットです。

**EB GUIDEプロジェクトにIBLを追加するには、**.ebibl**ファイルを**\$GUIDE\_PROJECT\_PATH/<project name>/ resourcesディレクトリにコピーします。

使用可能な演算子は次のとおりです。

▶ 代入(書き込み可能なプロパティ)(=)

IBLプロパティをリストに格納できます。リストの詳細については、<u>12.3.12「リスト」</u>をご覧ください。

# 12.3.8. イメージ

**EB GUIDEプロジェクトにイメージを追加するには、イメージファイルを**\$GUIDE\_PROJECT\_PATH/<project name>/resourcesディレクトリにコピーします。

使用可能な演算子は次のとおりです。

▶ 代入(書き込み可能なプロパティ)(=)

イメージプロパティをリストに格納できます。リストの詳細については、12.3.12「リスト」をご覧ください。

# 12.3.9. 整数

EB GUIDEは符号付き32ビット整数をサポートしています。

使用可能な演算子は次のとおりです。

- ▶ 等しい(==)
- ▶ 等しくない(!=)
- ▶ より大きい(>)
- ▶ 以上(>=)
- ▶ 未満(<)
- ▶ 以下(<=)

- ▶ 加算(+)
- ▶ 減算(-)
- ▶ 乗算(\*)
- ▶ 除算(/)
- ▶ 剰余(%)
- ▶ 代入(書き込み可能なプロパティ)(=)

整数プロパティをリストに格納できます。リストの詳細については、<u>12.3.12「リスト」</u>をご覧ください。

# 12.3.10. メッシュ

メッシュは3Dオブジェクトの形状を定義します。

**EB GUIDEプロジェクトにメッシュを追加するには、**.ebmeshファイルを\$GUIDE\_PROJECT\_PATH/<project name>/resourcesディレクトリにコピーします。

使用可能な演算子は次のとおりです。

▶ 代入(書き込み可能なプロパティ)(=)

メッシュプロパティをリストに格納できます。リストの詳細については、12.3.12「リスト」をご覧ください。

12.3.11. 文字列

EB GUIDEは、Hello worldなどの文字列をサポートしています。

使用可能な演算子は次のとおりです。

- ▶ 等しい(大文字と小文字を区別)(==)
- ▶ 等しくない(大文字と小文字を区別)(!=)
- 等しい(大文字と小文字を区別、ASCII範囲内のみ) (=Aa=)
- ▶ より大きい(>)
- ▶ 以上(>=)
- ▶ 未満(<)
- ▶ 以下(<=)
- ▶ 連結(+)
- ▶ 代入(書き込み可能なプロパティ)(=)

文字列プロパティをリストに格納できます。リストの詳細については、12.3.12「リスト」をご覧ください。

12.3.12. リスト

EB GUIDEは同じデータタイプを持つ値のリストをサポートしています。

以下のリストタイプがあります。

- ▶ ブール値リスト
- ▶ 色リスト
- ▶ 浮動小数点数リスト
- ▶ フォントリスト
- ▶ IBLリスト
- ▶ イメージリスト
- ▶ 整数リスト
- メッシュリスト
- ▶ 文字列リスト

以下のタイプはリストで使用できません。

- ▶ リスト
- ▶ プロパティの参照
- ▶ リスト要素の参照

使用可能な演算子は次のとおりです。

- ▶ 長さ:(長さ)
- ▶ 要素アクセサ:([])

# 12.4. EB GUIDEスクリプト

# 12.4.1. EB GUIDEスクリプト キーワード

以下はEB GUIDEスクリプトの予約されているキーワードの一覧です。スクリプト内でこれらの単語を識別子として使用する場合は、単語を引用符で囲む必要があります。

| キーワード       | 説明                                                   |
|-------------|------------------------------------------------------|
| color:      | {0,255,255}などの色パラメータが後に続きます。                         |
| dp:         | データプールアイテムが後に続きます。                                   |
| 1:          | 言語が後に続きます。                                           |
| else        | <sup>if</sup> 条件が終了します。代わりに後続のブロックが実行されます。           |
| ev:         | イベントが後に続きます。                                         |
| f:          | ユーザー定義関数が後に続きます。                                     |
| false       | ブールリテラル値                                             |
| fire        | イベントを発行します                                           |
| if          | ブール式をテストする文が後に続きます。式がtrueである場合、文が実行されます。             |
| in          | ローカル変数宣言と変数の使用スコープの間のセパレータです                         |
|             | match_eventおよびletともに使用されます。                          |
| function    | 関数を宣言します                                             |
| length      | プロパティの長さ                                             |
| let         | スコープ内でアクセス可能なローカル変数を宣言します                            |
| list        | 整数リストなどのリストタイプを宣言します                                 |
| match_event | 現在のイベントが想定されるイベントに対応しているかどうかを確認し、などの変数を<br>宣言します let |
| popup_stack | 動的ステートマシンの優先順位を定義する動的ステートマシンリスト                      |
| sm:         | ステートマシンが後に続きます                                       |
| true        | ブールリテラル値                                             |
| unit        | voidタイプの値                                            |
| v:          | ローカル変数が後に続きます。                                       |
| while       | 条件がtrueである限り、文を繰り返します                                |

# **12.4.2. EB GUIDE**スクリプト 演算子の優先順位

以下は、EB GUIDEスクリプトの演算子とそれらの優先順位および結合性の一覧です。演算子は上から下へ優先順 位が高いものから低いものの順に示されています。

| 表12.3 EB GUIDEスクリプト | 演算子の優先順位 |
|---------------------|----------|
|---------------------|----------|

| 演算子        | 結合性 |
|------------|-----|
| (()), ({}) | なし  |

| 演算子                   | 結合性 |
|-----------------------|-----|
| ([])                  | なし  |
| (->)                  | 左   |
| (.)                   | なし  |
| (::)                  | 左   |
| ちみ                    | なし  |
| (&)                   | 右   |
| (!)、(-) 単項マイナス        | 右   |
| (*)、(/)、(%)           | 左   |
| (+), (-)              | 左   |
| (<),(>),(<=),(>=)     | 左   |
| (!=)、(==)、(=Aa=)      | 左   |
| (&&)                  | 左   |
|                       | 左   |
| (=), (+=), (-=), (=>) | 右   |
| (,)                   | 右   |
| (;)                   | 左   |

12.4.3. EB GUIDEスクリプト標準ライブラリ

この章では、EB GUIDEスクリプトのすべての関数の説明を示します。

**12.4.3.1. EB GUIDE**スクリプトの関数A~B

12.4.3.1.1. abs

この関数は整数×の絶対値を返します。

表12.4 absのパラメータ

| パラメータ             | タイプ | 説明      |
|-------------------|-----|---------|
| x                 | 整数  | 絶対値を返す数 |
| <return></return> | 整数  | 戻り値     |

# 12.4.3.1.2. absf

この関数は浮動小数点数Xの絶対値を返します。

|  | 表12.5 | absfのパラメ- | ータ |
|--|-------|-----------|----|
|--|-------|-----------|----|

| パラメータ             | タイプ    | 説明      |
|-------------------|--------|---------|
| х                 | 浮動小数点数 | 絶対値を返す数 |
| <return></return> | 浮動小数点数 | 戻り値     |

### 12.4.3.1.3. acosf

この関数は×の逆余弦の主値を返します。

表12.6 acosfのパラメータ

| パラメータ             | タイプ    | 説明      |
|-------------------|--------|---------|
| х                 | 浮動小数点数 | 逆余弦を返す数 |
| <return></return> | 浮動小数点数 | 戻り値     |

## 12.4.3.1.4. animation\_before

この関数は、実行中のアニメーションが時間軸上の指定された点を過ぎたかどうかを確認します。

表12.7 animation\_beforeのパラメータ

| パラメータ             | タイプ           | 説明                                |
|-------------------|---------------|-----------------------------------|
| animation         | GtfTypeRecord | 操作するアニメーション                       |
| time              | 整数            | 時間軸上の点                            |
| <return></return> | ブール値          | trueである場合、アニメーションはまだ時間軸上の点を過ぎていませ |
|                   |               | $\mathcal{K}_{\circ}$             |

## 12.4.3.1.5. animation\_beyond

この関数は、実行中のアニメーションが時間軸上の指定された点を過ぎたかどうかを確認します。

| パラメータ             | タイプ           | 説明                               |
|-------------------|---------------|----------------------------------|
| animation         | GtfTypeRecord | 操作するアニメーション                      |
| time              | 整数            | 時間軸上の点                           |
| <return></return> | ブール値          | trueである場合、アニメーションは時間軸上の点を過ぎています。 |

表12.8 animation\_beyondのパラメータ

## 12.4.3.1.6. animation\_cancel

## この関数はアニメーションをキャンセルし、編集したプロパティを現在のステートのままにします。

| パラメータ             | タイプ           | 説明                   |
|-------------------|---------------|----------------------|
| animation         | GtfTypeRecord | 操作するアニメーション          |
| <return></return> | ブール値          | trueである場合、関数が成功しました。 |

# 表12.9 animation\_cancelのパラメータ

# 12.4.3.1.7. animation\_cancel\_end

この関数はアニメーションをキャンセルし、可能であれば、編集したプロパティを終了ステートに設定します。

#### 表12.10 animation\_cancel\_endのパラメータ

| パラメータ             | タイプ           | 説明                   |
|-------------------|---------------|----------------------|
| animation         | GtfTypeRecord | 操作するアニメーション          |
| <return></return> | ブール値          | trueである場合、関数が成功しました。 |

# 12.4.3.1.8. animation\_cancel\_reset

# この関数はアニメーションをキャンセルし、可能であれば、編集したプロパティを初期ステートにリセットします。

#### 表12.11 animation\_cancel\_resetのパラメータ

| パラメータ             | タイプ           | 説明                   |
|-------------------|---------------|----------------------|
| animation         | GtfTypeRecord | 操作するアニメーション          |
| <return></return> | ブール値          | trueである場合、関数が成功しました。 |

# 12.4.3.1.9. animation\_pause

この関数はアニメーションを一時停止します。

| 表12.12 animation | _pauseのパラメータ |
|------------------|--------------|
|------------------|--------------|

| パラメータ             | タイプ           | 説明                   |
|-------------------|---------------|----------------------|
| animation         | GtfTypeRecord | 操作するアニメーション          |
| <return></return> | ブール値          | trueである場合、関数が成功しました。 |

# 12.4.3.1.10. animation\_play

## この関数はアニメーションを開始または続行します。

## 表12.13 animation\_playのパラメータ

| パラメータ             | タイプ           | 説明                            |
|-------------------|---------------|-------------------------------|
| animation         | GtfTypeRecord | 操作するアニメーション                   |
| <return></return> | ブール値          | trueである場合、アニメーションはまだ実行していません。 |

# 12.4.3.1.11. animation\_reverse

# この関数はアニメーションを逆方向に再生します。

### 表12.14 animation\_reverseのパラメータ

| パラメータ             | タイプ           | 説明                            |
|-------------------|---------------|-------------------------------|
| animation         | GtfTypeRecord | 操作するアニメーション                   |
| <return></return> | ブール値          | trueである場合、アニメーションはまだ実行していません。 |

## 12.4.3.1.12. animation\_running

# この関数はアニメーションが現在実行中かどうかを確認します。

表12.15 animation\_runningのパラメータ

| パラメータ             | タイプ           | 説明                       |
|-------------------|---------------|--------------------------|
| animation         | GtfTypeRecord | 操作するアニメーション              |
| <return></return> | ブール値          | trueである場合、アニメーションは実行中です。 |

## 12.4.3.1.13. animation\_set\_time

# この関数はアニメーションの現在の時間を設定します。アニメーションをスキップまたは再生するために使用できます。

| パラメータ             | タイプ           | 説明                   |
|-------------------|---------------|----------------------|
| animation         | GtfTypeRecord | 操作するアニメーション          |
| time              | 整数            | 時間                   |
| <return></return> | ブール値          | trueである場合、関数が成功しました。 |

### 表12.16 animation\_set\_timeのパラメータ
## 12.4.3.1.14. asinf

この関数はXの逆正弦の主値を計算します。

表12.17 asinfのパラメータ

| パラメータ             | タイプ    | 説明      |
|-------------------|--------|---------|
| х                 | 浮動小数点数 | 逆正弦を返す数 |
| <return></return> | 浮動小数点数 | 戻り値     |

## 12.4.3.1.15. atan2f

## この関数は2つの引数の符号を使用して結果の象限を決定し、xの逆正接の主値を計算します。

#### 表12.18 atan2fのパラメータ

| パラメータ             | タイプ    | 説明  |
|-------------------|--------|-----|
| У                 | 浮動小数点数 | 引数y |
| x                 | 浮動小数点数 | 引数× |
| <return></return> | 浮動小数点数 | 戻り値 |

## 12.4.3.1.16. atan2i

## この関数は2つの引数の符号を使用して結果の象限を決定し、xの逆正接の主値を計算します。

#### 表12.19 atan2iのパラメータ

| パラメータ             | タイプ    | 説明  |
|-------------------|--------|-----|
| У                 | 整数     | 引数y |
| x                 | 整数     | 引数× |
| <return></return> | 浮動小数点数 | 戻り値 |

#### 12.4.3.1.17. atanf

この関数はxの逆正接の主値を計算します。

#### 表12.20 atanfのパラメータ

| パラメータ             | タイプ    | 説明      |
|-------------------|--------|---------|
| x                 | 浮動小数点数 | 逆正接を返す数 |
| <return></return> | 浮動小数点数 | 戻り値     |

#### 12.4.3.1.18. bool2string

## この関数は、ブール変数を文字列trueまたはfalseのいずれかに変換します。

表12.21 bool2stringのパラメータ

| パラメータ             | タイプ | 説明                               |
|-------------------|-----|----------------------------------|
| x                 | ブール | 文字列に変換する値                        |
| <return></return> | 文字列 | true <b>xがtrueの場合、その他は</b> false |

## 12.4.3.2. EB GUIDEスクリプトの関数C~H

12.4.3.2.1. ceil

この関数は引数以上の最小整数値を返します。

#### 表12.22 ceilのパラメータ

| パラメータ             | タイプ    | 説明   |
|-------------------|--------|------|
| value             | 浮動小数点数 | 丸める値 |
| <return></return> | 整数     | 丸めた値 |

#### 12.4.3.2.2. changeDynamicStateMachinePriority

## この関数は動的ステートマシンの優先順位を変更します。

表12.23 changeDynamicStateMachinePriorityのパラメータ

| パラメータ    | タイプ | 説明                  |
|----------|-----|---------------------|
| state    |     | 動的ステートマシンリストを持つステート |
| sm       | 整数  | 動的ステートマシン           |
| priority | 整数  | リスト内の動的ステートマシンの優先順位 |

#### 12.4.3.2.3. character2unicode

## この関数は文字列内の最初の文字のUnicode値を返します。

表12.24 character2unicodeのパラメータ

| パラメータ | タイプ | 説明    |
|-------|-----|-------|
| str   | 文字列 | 入力文字列 |

| パラメータ             | タイプ | 説明             |
|-------------------|-----|----------------|
| <return></return> | 整数  | Unicode値としての文字 |
|                   |     | エラーの場合は0       |

## 12.4.3.2.4. character2unicode

## この関数は文字列内の最初の文字のUnicode値を返します。

| 表12.25 | character2unicodeのパラメータ |
|--------|-------------------------|
|--------|-------------------------|

| パラメータ             | タイプ | 説明             |
|-------------------|-----|----------------|
| str               | 文字列 | 入力文字列          |
| <return></return> | 整数  | Unicode値としての文字 |
|                   |     | エラーの場合は0       |

#### 12.4.3.2.5. clampf

**この関数は、浮動小数点値を定義済みの範囲**[xmin, xmax]にクランプします。つまり、この関数はmax (xmin, min (xmax, x))を計算します。

| パラメータ             | タイプ    | 説明                       |
|-------------------|--------|--------------------------|
| x                 | 浮動小数点数 | クランプする値                  |
| xmin              | 浮動小数点数 | 最小範囲                     |
| xmax              | 浮動小数点数 | 最大範囲                     |
| <return></return> | 浮動小数点数 | [xmin, xmax]範囲にクランプされた値X |

## 12.4.3.2.6. clampi

この関数は、整数値を定義済みの範囲 [xmin, xmax] にクランプします。つまり、この関数はmax (xmin, min (xmax, x))を計算します。

| 表12.27 | clampi $\sigma$ / | ペラメータ |
|--------|-------------------|-------|
|--------|-------------------|-------|

| パラメータ | タイプ | 説明      |
|-------|-----|---------|
| x     | 整数  | クランプする値 |
| xmin  | 整数  | 最小範囲    |

| パラメータ             | タイプ | 説明                       |
|-------------------|-----|--------------------------|
| xmax              | 整数  | 最大範囲                     |
| <return></return> | 整数  | [xmin, xmax]範囲にクランプされた値X |

## 12.4.3.2.7. clearAllDynamicStateMachines

## この関数は動的ステートマシンリストから動的ステートマシンをすべて削除します。

| パラメータ | タイプ | 説明                  |
|-------|-----|---------------------|
| state |     | 動的ステートマシンリストを持つステート |

## 12.4.3.2.8. color2string

この関数は色を8桁の16進数値に変換します。

| パラメータ             | タイプ | 説明                                       |
|-------------------|-----|------------------------------------------|
| value             | 色   | 文字列に変換する色                                |
| <return></return> | 文字列 | プレフィックスとして#が付いた16進数の文字列としてフォーマットさ<br>れた色 |

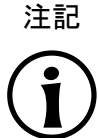

フォーマットの例

返される文字列のフォーマットは#RRGGBBAAで、赤、緑、青、アルファの各色チャネルを表す2桁の数が含まれます。

**例えば、不透明の純赤色は**#ff0000ffに変換され、半透明の純緑色は#00ff007fに変換されます。

12.4.3.2.9. cosf

この関数は×の余弦を返します。この×はラジアン単位で指定します。

表12.30 cosfのパラメータ

| パラメータ | タイプ    | 説明     |
|-------|--------|--------|
| х     | 浮動小数点数 | 余弦を返す数 |

| パラメータ             | タイプ    | 説明  |
|-------------------|--------|-----|
| <return></return> | 浮動小数点数 | 戻り値 |

#### 12.4.3.2.10. deg2rad

この関数は角度を度数からラジアンに変換します。

表12.31 deg2radのパラメータ

| パラメータ             | タイプ    | 説明              |
|-------------------|--------|-----------------|
| x                 | 浮動小数点数 | 度数からラジアンに変換する角度 |
| <return></return> | 浮動小数点数 | 戻り値             |

## 12.4.3.2.11. expf

この関数はe(自然対数の底)のX乗の値を返します。

表12.32 expfのパラメータ

| パラメータ             | タイプ    | 説明  |
|-------------------|--------|-----|
| х                 | 浮動小数点数 | 指数  |
| <return></return> | 浮動小数点数 | 戻り値 |

## 12.4.3.2.12. float2string

この関数は単純浮動小数点数を文字列に変換します。

表12.33 float2stringのパラメータ

| パラメータ             | タイプ    | 説明                    |
|-------------------|--------|-----------------------|
| value             | 浮動小数点数 | 文字列に変換する値             |
| <return></return> | 文字列    | 文字列としてフォーマットされた浮動小数点値 |

12.4.3.2.13. floor

この関数はパラメータ値以下の最大整数値を返します。

表12.34 floorのパラメータ

| パラメータ | タイプ    | 説明   |
|-------|--------|------|
| value | 浮動小数点数 | 丸める値 |

| パラメータ             | タイプ | 説明   |
|-------------------|-----|------|
| <return></return> | 整数  | 丸めた値 |

#### 12.4.3.2.14. fmod

この関数は、浮動小数点除算×/yの剰余を計算します。

表12.35 fmodのパラメータ

| パラメータ             | タイプ    | 説明       |
|-------------------|--------|----------|
| x                 | 浮動小数点数 | 浮動小数点分子  |
| У                 | 浮動小数点数 | 浮動小数点分母  |
| <return></return> | 浮動小数点数 | 除算×/yの剰余 |

## 12.4.3.2.15. focusMoveTo

この関数は、フォーカスマネージャーのフォーカスを専用のフォーカス可能な要素へ強制的に進めます。

表12.36 focusMoveToのパラメータ

| パラメータ             | タイプ    | 説明               |
|-------------------|--------|------------------|
| widget            | ウィジェット | フォーカスを移動するウィジェット |
| <return></return> | void   |                  |

## 12.4.3.2.16. focusNext

## この関数はフォーカスマネージャーのフォーカスを次のフォーカス可能な要素へ強制的に進めます。

表12.37 focusNextのパラメータ

| パラメータ             | タイプ  | 説明 |
|-------------------|------|----|
| <return></return> | void |    |

## 12.4.3.2.17. focusPrevious

## この関数はフォーカスマネージャーのフォーカスを前のフォーカス可能な要素へ強制的に戻します。

表12.38 focusPreviousのパラメータ

| パラメータ             | タイプ  | 説明 |
|-------------------|------|----|
| <return></return> | void |    |

## 12.4.3.2.18. format\_float

## この関数は浮動小数点値をフォーマットします。

表12.39 format floatのパラメータ

| パラメータ     | タイプ    | 説明                                                                           |
|-----------|--------|------------------------------------------------------------------------------|
| format    | 文字列    | 次の構造の文字列:                                                                    |
|           |        | %[フラグ] [幅] [・精度]タイプ                                                          |
|           |        | フラグ:出力配置、および符号、空白、先行ゼロ、小数点、8進数<br>と16進数のプレフィックスの出力を制御するオプションの1文字<br>または複数文字。 |
|           |        | ▶ 幅: 出力される最小文字数を指定するオプションの10進数。                                              |
|           |        | 精度:小数点文字の後の有効桁数または桁数を指定するオプションの10進数。                                         |
|           |        | タイプ: 関連引数が文字、文字列、整数、または浮動小数点数<br>として解釈されるかどうかを判別する必須の変換指定子文字。                |
| useDotAs- | ブール値   | 区切り記号を定義します。                                                                 |
| Delimiter |        | 使用可能な値:                                                                      |
|           |        | ▶ true: ドットを区切り記号として使用します。                                                   |
|           |        | ▶ false: カンマを区切り記号として使用します。                                                  |
| value     | 浮動小数点数 | フォーマットする数                                                                    |

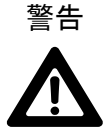

## C++のprintf仕様を順守してください。

formatパラメータは、C++のprintf仕様に従って定義されます。

この仕様に準拠しない値を使用すると、予期しない動作発生する可能性があります。

例えば、format\_floatに許可されるタイプは、f、a、g、およびeであり、1文字のタイプしか 許可されません。

12.4.3.2.19. format\_int

この関数は整数値をフォーマットします。

| 表12.40 f | Eormat_ | int <b>の</b> / | ペラメー | -5 |
|----------|---------|----------------|------|----|
|----------|---------|----------------|------|----|

| パラメータ  | タイプ | 説明        |
|--------|-----|-----------|
| format | 文字列 | 次の構造の文字列: |

| パラメータ | タイプ | 説明                                                                           |
|-------|-----|------------------------------------------------------------------------------|
|       |     | %[フラグ] [幅] [.精度]タイプ                                                          |
|       |     | フラグ:出力配置、および符号、空白、先行ゼロ、小数点、8進数<br>と16進数のプレフィックスの出力を制御するオプションの1文字<br>または複数文字。 |
|       |     | ▶ 幅: 出力される最小文字数を指定するオプションの10進数。                                              |
|       |     | ▶ 精度:出力される最小桁数を指定するオプションの10進数。                                               |
|       |     | タイプ: 関連引数が文字、文字列、整数、または浮動小数点数<br>として解釈されるかどうかを判別する必須の変換指定子文字。                |
| value | 整数  | フォーマットする数                                                                    |

C++のprintf仕様を順守してください。

formatパラメータは、C++のprintf仕様に従って定義されます。

この仕様に準拠しない値を使用すると、予期しない動作発生する可能性があります。

Mえば、 $format_int$ に許可されるタイプは、d、i、o、x、およびuであり、1文字のタイプしか許可されません。

## 12.4.3.2.20. frac

この関数は、浮動小数点値の端数部分を計算します。戻り値は、[0, 1]の範囲になります。例えば、この関数はパラメータ値がx=1.5またはx=-1.5の場合、0.-5を返します。

表12.41 fracのパラメータ

| パラメータ             | タイプ    | 説明          |
|-------------------|--------|-------------|
| x                 | 浮動小数点数 | 浮動小数点值      |
| <return></return> | 浮動小数点数 | 浮動小数点値の端数部分 |

#### 12.4.3.2.21. getConfigItem

この関数は、設定アイテム値でデータプールアイテムを埋めます。

| パラメータ  | タイプ   | 説明                     |
|--------|-------|------------------------|
| itemId | dp_id | 設定アイテムが格納されているデータプールID |
| name   | 文字列   | 設定アイテム名                |

表12.42 getConfigItemのパラメータ

| パラメータ             | タイプ  | 説明                                         |
|-------------------|------|--------------------------------------------|
| <return></return> | ブール値 | データプールアイテムが設定アイテム値で正常に埋められている場合はtrueになります。 |

## 12.4.3.2.22. getFontAscender

この関数はパラメータとして渡されたフォントのアセンダーを返します。

| 表12.43 | getFontAscenderのパラメータ |
|--------|-----------------------|
|--------|-----------------------|

| パラメータ             | タイプ  | 説明         |
|-------------------|------|------------|
| х                 | フォント | 評価されるフォント  |
| <return></return> | 整数   | フォントのアセンダー |

#### 12.4.3.2.23. getFontDescender

この関数はパラメータとして渡されたフォントのディセンダーを返します。

#### 表12.44 getFontDescenderのパラメータ

| パラメータ             | タイプ  | 説明          |
|-------------------|------|-------------|
| х                 | フォント | 評価されるフォント   |
| <return></return> | 整数   | フォントのディセンダー |

## 12.4.3.2.24. getFontLineGap

この関数はパラメータとして渡されたフォントの行間を返します。

表12.45 getFontLineGapのパラメータ

| パラメータ             | タイプ  | 説明        |
|-------------------|------|-----------|
| х                 | フォント | 評価されるフォント |
| <return></return> | 整数   | フォントの行間   |

## 12.4.3.2.25. getImageHeight

この関数は、パラメータとして渡されたイメージの高さをピクセル単位で返します。

#### 表12.46 getImageHeightのパラメータ

| パラメータ             | タイプ        | 説明             |
|-------------------|------------|----------------|
| х                 | イメージウィジェット | 評価するウィジェット     |
| <return></return> | 整数         | ピクセル単位のイメージの高さ |

#### 12.4.3.2.26. getImageWidth

## この関数は、パラメータとして渡されたイメージの幅をピクセル単位で返します。

表12.47 getImageWidthのパラメータ

| パラメータ             | タイプ        | 説明            |
|-------------------|------------|---------------|
| х                 | イメージウィジェット | 評価されるウィジェット   |
| <return></return> | 整数         | ピクセル単位のイメージの幅 |

## 12.4.3.2.27. getLabelTextHeight

## この関数はラベルテキストの全高をピクセル単位で返します。全高は次の式で計算されます。

total height = line height \* line count + line gap \* (line count - 1)

line\_gapは、フォントの行間と[複数行]ウィジェット機能のlineGapプロパティの合計として計算されます。フォントの行間とlineGapプロパティの両方とも負にすることができます。

表12.48 getLabelTextHeightのパラメータ

| パラメータ             | タイプ       | 説明             |
|-------------------|-----------|----------------|
| widget            | ラベルウィジェット | 評価されるウィジェット    |
| <return></return> | 整数        | ピクセル単位のテキストの高さ |

### 12.4.3.2.28. getLabelTextWidth

#### この関数はラベルテキストの最長行の幅をピクセル単位で返します。

表12.49 getLabelTextWidthのパラメータ

| パラメータ  | タイプ       | 説明         |
|--------|-----------|------------|
| widget | ラベルウィジェット | 評価するウィジェット |

| パラメータ             | タイプ | 説明                |
|-------------------|-----|-------------------|
| <return></return> | 整数  | ピクセル単位のテキストの最長行の幅 |

## 12.4.3.2.29. getLineCount

この関数はラベルテキストの行数を返します。

表12.50 getLineCountのパラメータ

| パラメータ             | タイプ       | 説明          |
|-------------------|-----------|-------------|
| widget            | ラベルウィジェット | 評価されるウィジェット |
| <return></return> | 整数        | テキストの行数     |

#### 12.4.3.2.30. getLineHeight

この関数は、パラメータとして渡されたフォントで書かれた行の高さを返します。

| 表12.51 g | etLineHeight <b>のパラメ-</b> | -タ |
|----------|---------------------------|----|
|----------|---------------------------|----|

| パラメータ             | タイプ  | 説明               |
|-------------------|------|------------------|
| х                 | フォント | 評価されるフォント        |
| <return></return> | 整数   | 指定のフォントで書かれた行の高さ |

## 12.4.3.2.31. getProductString

この関数はEB GUIDE GTFの製品名を含む文字列を返します。

表12.52 getProductStringのパラメータ

| パラメータ             | タイプ | 説明  |
|-------------------|-----|-----|
| <return></return> | 文字列 | 製品名 |

## 12.4.3.2.32. getTextHeight

この関数はテキストのフォントリソースに関する高さを返します。高さはフォントのアセンダーとディセンダーの合計を表します。

表12.53 getTextHeightのパラメータ

| パラメータ | タイプ | 説明       |
|-------|-----|----------|
| text  | 文字列 | 評価するテキスト |

| パラメータ             | タイプ  | 説明                                     |
|-------------------|------|----------------------------------------|
| font              | フォント | 評価するフォント                               |
| <return></return> | 整数   | テキストの高さ                                |
|                   |      | フォントのサイズが 0または負の値の場合、この関数は 0を返しま<br>す。 |

注記

この関数は常にテキストを1行と想定して高さの値を計算します。

12.4.3.2.33. getTextLength

この関数はテキスト内の文字数を返します。

表12.54 getTextLengthのパラメータ

| パラメータ             | タイプ | 説明        |
|-------------------|-----|-----------|
| text              | 文字列 | 評価するテキスト  |
| <return></return> | 整数  | テキスト内の文字数 |

注記

## エスケープシーケンス

EB GUIDEスクリプトは、\nなどのエスケープシーケンスを解決せず、すべての文字をカウントし ます。例えば、Label \nというテキストの場合、getTextLength 関数は7を返します。

12.4.3.2.34. getTextWidth

この関数はテキストのフォントリソースに関する幅を返します。

表12.55 getTextWidthのパラメータ

| パラメータ             | タイプ  | 説明                                     |
|-------------------|------|----------------------------------------|
| text              | 文字列  | 評価するテキスト                               |
| font              | フォント | 評価するフォント                               |
| <return></return> | 整数   | テキストの幅                                 |
|                   |      | フォントのサイズが 0または負の値の場合、この関数は 0を返しま<br>す。 |

注記 この関数は常にテキストを1行と想定して幅の値を計算します。

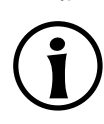

## 12.4.3.2.35. getVersionString

この関数はEB GUIDE GTFのバージョン番号を含む文字列を返します。

|  | 表12.56 | getVersionS | Stringのパラ | メータ |
|--|--------|-------------|-----------|-----|
|--|--------|-------------|-----------|-----|

| パラメータ             | タイプ | 説明       |
|-------------------|-----|----------|
| <return></return> | 文字列 | バージョン文字列 |

## 12.4.3.2.36. has\_list\_window

この関数はタイプリストのデータプールアイテムでインデックスが有効かどうかを確認します。ウィンドウ表示リストでは、インデックスが少なくとも1つのウィンドウ内にあるかどうかも確認します。

| 表12.57 has | _list | windowのパラメータ |
|------------|-------|--------------|
|------------|-------|--------------|

| パラメータ             | タイプ   | 説明                                                                   |
|-------------------|-------|----------------------------------------------------------------------|
| itemId            | dp_id | タイプリストのデータプールアイテムのID                                                 |
| index             | 整数    | データプールアイテム内のインデックス                                                   |
| <return></return> | ブール値  | trueである場合、データプールアイテム内のインデックスは有効であり、少なくとも <sup>1</sup> つのウィンドウ内にあります。 |

## 12.4.3.2.37. hsba2color

この関数はHSB/HSV色をGTF色に変換します。

表12.58 hsba2colorのパラメータ

| パラメータ             | タイプ | 説明                         |
|-------------------|-----|----------------------------|
| hue               | 整数  | 0~360の色の値(度単位)             |
| saturation        | 整数  | 彩度(パーセント単位)                |
| brightness        | 整数  | 明度(パーセント単位)                |
| alpha             | 整数  | 0 (完全透明)~255 (不透明)の間のアルファ値 |
| <return></return> | 色   | アルファ値が適用された結果のGTF色         |

## 12.4.3.3. EB GUIDEスクリプトの関数I~R

## 12.4.3.3.1. int2float

この関数は浮動小数点値に変換された整数値を返します。

表12.59 int2floatのパラメータ

| パラメータ             | タイプ    | 説明              |
|-------------------|--------|-----------------|
| value             | 整数     | 浮動小数点数に変換する値    |
| <return></return> | 浮動小数点数 | 浮動小数点数に変換された整数値 |

## 12.4.3.3.2. int2string

## この関数は単純整数を文字列に変換します。

表12.60 int2stringのパラメータ

| パラメータ             | タイプ | 説明                  |
|-------------------|-----|---------------------|
| value             | 整数  | 文字列に変換する値           |
| <return></return> | 文字列 | 文字列に変換された整数値(10進表記) |

## 12.4.3.3.3. isDynamicStateMachineActive

## この関数は動的ステートマシンリストを持つステートがアクティブかどうかを確認します。

| パラメータ | タイプ | 説明                  |
|-------|-----|---------------------|
| state |     | 動的ステートマシンリストを持つステート |
| sm    | 整数  | 動的ステートマシン           |

## 12.4.3.3.4. isWidgetOnActiveStatemachine

#### この関数は、ウィジェットがアクティブなステートマシンに属しているかどうかを確認します。

| 表12.62 isWidgetOnActiveStatemachineの | パラメータ | l |
|--------------------------------------|-------|---|
|--------------------------------------|-------|---|

| パラメータ  | タイプ    | 説明          |
|--------|--------|-------------|
| widget | ウィジェット | 評価されるウィジェット |

| パラメータ             | タイプ  | 説明                                          |
|-------------------|------|---------------------------------------------|
| <return></return> | ブール値 | ウィジェットがアクティブなステートマシンに属している場合はtrueに<br>なります。 |
|                   |      |                                             |

#### 12.4.3.3.5. language

## この関数はすべてのデータプールアイテムの言語を切り替えます。この動作は非同期で実行されます。

表12.63 languageのパラメータ

| パラメータ             | タイプ          | 説明                              |
|-------------------|--------------|---------------------------------|
| language          | languageType | 切り替える言語(f:language(l:German)など) |
| <return></return> | void         |                                 |

## 12.4.3.3.6. lerp

この関数は、(1-s) \* x + s \* yの式を使用して2つの値×およびyのリニア補間を計算します。

#### 表12.64 lerpのパラメータ

| パラメータ             | タイプ    | 説明                           |
|-------------------|--------|------------------------------|
| х                 | 浮動小数点数 | 最初の値                         |
| У                 | 浮動小数点数 | 2番目の値                        |
| S                 | 浮動小数点数 | 値×およびyの間をリニア補間する値            |
| <return></return> | 浮動小数点数 | リニア補間(1-s) * x + s * yを返します。 |

#### 12.4.3.3.7. localtime\_day

この関数はシステム時刻値からローカル時刻の日[1:31]を抽出します。

表12.65 localtime\_dayのパラメータ

| パラメータ             | タイプ | 説明               |
|-------------------|-----|------------------|
| time              | 整数  | システム時刻が返すタイムスタンプ |
| <return></return> | 整数  | 抽出された日           |

## 12.4.3.3.8. localtime\_hour

この関数はシステム時刻値のローカル時刻から時を抽出します。

#### 表12.66 localtime\_hourのパラメータ

| パラメータ             | タイプ | 説明               |
|-------------------|-----|------------------|
| time              | 整数  | システム時刻が返すタイムスタンプ |
| <return></return> | 整数  | 抽出された時           |

## 12.4.3.3.9. localtime\_minute

## この関数はシステム時刻値のローカル時刻から分を抽出します。

表12.67 localtime\_minuteのパラメータ

| パラメータ             | タイプ | 説明               |
|-------------------|-----|------------------|
| time              | 整数  | システム時刻が返すタイムスタンプ |
| <return></return> | 整数  | 抽出された分           |

## 12.4.3.3.10. localtime\_month

## この関数はシステム時刻値のローカル時刻から月[0:11]を抽出します。

#### 表12.68 localtime\_monthのパラメータ

| パラメータ             | タイプ | 説明               |
|-------------------|-----|------------------|
| time              | 整数  | システム時刻が返すタイムスタンプ |
| <return></return> | 整数  | 抽出された月           |

#### 12.4.3.3.11. localtime\_second

## システム時刻値からローカル時刻の秒を抽出します。

表12.69 localtime\_secondのパラメータ

| パラメータ             | タイプ | 説明               |
|-------------------|-----|------------------|
| time              | 整数  | システム時刻が返すタイムスタンプ |
| <return></return> | 整数  | 抽出された秒           |

## 12.4.3.3.12. localtime\_weekday

この関数はシステム時刻値のローカル時刻から曜日[0:6]を抽出します。0は日曜日です。

#### 表12.70 localtime\_weekdayのパラメータ

| パラメータ             | タイプ | 説明               |
|-------------------|-----|------------------|
| time              | 整数  | システム時刻が返すタイムスタンプ |
| <return></return> | 整数  | 抽出された曜日          |

## 12.4.3.3.13. localtime\_year

システム時刻値からローカル時刻の年を抽出します。

表12.71 localtime\_yearのパラメータ

| パラメータ             | タイプ | 説明               |
|-------------------|-----|------------------|
| time              | 整数  | システム時刻が返すタイムスタンプ |
| <return></return> | 整数  | 抽出された年           |

12.4.3.3.14. log10f

この関数は×の10を底とする対数を返します。

表12.72 log10fのパラメータ

| パラメータ             | タイプ    | 説明  |
|-------------------|--------|-----|
| x                 | 浮動小数点数 | 引数  |
| <return></return> | 浮動小数点数 | 戻り値 |

## 12.4.3.3.15. logf

この関数は×の自然対数を返します。

表12.73 logfのパラメータ

| パラメータ             | タイプ    | 説明  |
|-------------------|--------|-----|
| х                 | 浮動小数点数 | 引数  |
| <return></return> | 浮動小数点数 | 戻り値 |

## $12.4.3.3.16. \, \text{maxf}$

この関数は2つの浮動小数点値の最大値を計算します。

#### 表12.74 maxfのパラメータ

| パラメータ             | タイプ    | 説明        |
|-------------------|--------|-----------|
| х                 | 浮動小数点数 | 最初の値      |
| У                 | 浮動小数点数 | 2番目の値     |
| <return></return> | 浮動小数点数 | ×およびyの最大値 |

#### 12.4.3.3.17. maxi

## この関数は2つの整数値の最大値を計算します。

## 表12.75 maxiのパラメータ

| パラメータ             | タイプ | 説明        |
|-------------------|-----|-----------|
| x                 | 整数  | 最初の値      |
| У                 | 整数  | 2番目の値     |
| <return></return> | 整数  | xおよびyの最大値 |

## 12.4.3.3.18. minf

この関数は2つの浮動小数点値の最小値を計算します。

#### 表12.76 minfのパラメータ

| パラメータ             | タイプ    | 説明        |
|-------------------|--------|-----------|
| х                 | 浮動小数点数 | 最初の値      |
| У                 | 浮動小数点数 | 2番目の値     |
| <return></return> | 浮動小数点数 | ×およびyの最小値 |

12.4.3.3.19. mini

この関数は2つの整数値の最小値を計算します。

#### 表12.77 miniのパラメータ

| パラメータ             | タイプ | 説明        |
|-------------------|-----|-----------|
| х                 | 整数  | 最初の値      |
| У                 | 整数  | 2番目の値     |
| <return></return> | 整数  | ×およびyの最小値 |

## 12.4.3.3.20. nearbyint

この関数は最も近い整数に丸めます。

#### 表12.78 nearbyintのパラメータ

| パラメータ             | タイプ    | 説明   |
|-------------------|--------|------|
| value             | 浮動小数点数 | 丸める値 |
| <return></return> | 整数     | 丸めた値 |

## 12.4.3.3.21. popDynamicStateMachine

## この関数は優先順位キューの最上位の動的ステートマシンを削除します。

#### 表12.79 popDynamicStateMachineのパラメータ

| パラメータ | タイプ | 説明                  |
|-------|-----|---------------------|
| state |     | 動的ステートマシンリストを持つステート |
| sm    | 整数  | 動的ステートマシン           |

#### 12.4.3.3.22. powf

## この関数は×のy乗の値を返します。

表12.80 powfのパラメータ

| パラメータ             | タイプ    | 説明  |
|-------------------|--------|-----|
| х                 | 浮動小数点数 | 引数X |
| У                 | 浮動小数点数 | 引数Y |
| <return></return> | 浮動小数点数 | 戻り値 |

## 12.4.3.3.23. pushDynamicStateMachine

## この関数は優先順位キューに動的ステートマシンを挿入します。

表12.81 pushDynamicStateMachineのパラメータ

| パラメータ    | タイプ | 説明                  |
|----------|-----|---------------------|
| state    |     | 動的ステートマシンリストを持つステート |
| sm       | 整数  | 動的ステートマシン           |
| priority | 整数  | リスト内の動的ステートマシンの優先順位 |

## 12.4.3.3.24. rad2deg

この関数は角度をラジアンから度数に変換します。

| パラメータ             | タイプ    | 説明  |
|-------------------|--------|-----|
| x                 | 浮動小数点数 | 引数  |
| <return></return> | 浮動小数点数 | 戻り値 |

## 12.4.3.3.25. rand

この関数は0~2<sup>31</sup>-1の間の乱数値を取得します。

表12.83 randのパラメータ

| パラメータ             | タイプ | 説明                        |
|-------------------|-----|---------------------------|
| <return></return> | 整数  | 0~2 <sup>31</sup> -1の間の乱数 |

#### 12.4.3.3.26. rgba2color

この関数はRGB色空間からGTF色に変換します。

表12.84 rgba2colorのパラメータ

| パラメータ             | タイプ | 説明                             |
|-------------------|-----|--------------------------------|
| red               | 整数  | 0~255の範囲の赤色座標                  |
| green             | 整数  | 0~255の範囲の緑色座標                  |
| blue              | 整数  | 0~255の範囲の青色座標                  |
| alpha             | 整数  | 0 (完全透明)~255 (不透明)の範囲のアルファ値    |
| <return></return> | 色   | RGB色空間からGTF色に変換され、アルファ値が適用された色 |

12.4.3.3.27. round

この関数は最も近い整数に丸めます。ただし、中間の場合はゼロから遠ざかるように丸めます。

| パラメータ             | タイプ    | 説明   |
|-------------------|--------|------|
| value             | 浮動小数点数 | 丸める値 |
| <return></return> | 整数     | 丸めた値 |

#### 表12.85 roundのパラメータ

## **12.4.3.4. EB GUIDE**スクリプトの関数S~W

## 12.4.3.4.1. saturate

この関数は、浮動小数点値を[0, 1]の範囲にクランプします。つまり、この関数はmax (0, min (1, x))を計算 し、clampf(0, 1, x)の略式表記としての役割を果たします。

| パラメータ             | タイプ    | 説明                  |
|-------------------|--------|---------------------|
| x                 | 浮動小数点数 | クランプする値             |
| <return></return> | 浮動小数点数 | [0, 1]の範囲にクランプされた値× |

表12.86 saturateのパラメータ

#### 12.4.3.4.2. seed\_rand

この関数は乱数生成のシードを設定します。

表12.87 seed\_randのパラメータ

| パラメータ             | タイプ  | 説明           |
|-------------------|------|--------------|
| seed              | 整数   | 乱数生成のシードとなる値 |
| <return></return> | void |              |

## 12.4.3.4.3. shutdown

この関数は、プログラムをシャットダウンするようにフレームワークに要求します。

12.4.3.4.4. sinf

この関数はxの正弦を返します。このxはラジアン単位で指定します。

表12.88 sinfのパラメータ

| パラメータ             | タイプ    | 説明  |
|-------------------|--------|-----|
| x                 | 浮動小数点数 | 引数  |
| <return></return> | 浮動小数点数 | 戻り値 |

## 12.4.3.4.5. skin

この関数はすべてのデータプールアイテムのスキンを切り替えます。この動作は非同期で実行されます。

#### 表12.89 skinのパラメータ

| パラメータ             | タイプ      | 説明                             |
|-------------------|----------|--------------------------------|
| skin              | skinType | 切り替えるスキン(f:skin(s:Standard)など) |
| <return></return> | void     |                                |

#### 12.4.3.4.6. smoothstep

この関数は、値が[xmin, xmax]の範囲内にある場合、滑らかなエルミート補間 $3z^2 - 2z^3$  with  $z = (x - z)^2$ xmin) / (xmax - xmin)を計算します。この範囲内にない場合は0を返します。この関数は[0,1]の範囲の値 を返します。

表12.90 smoothstepのパラメータ

#### タイプ パラメータ 説明 浮動小数点数 xmin值 浮動小数点数 xmax值

#### xmax 浮動小数点数 補間される値 Х エルミート補間 $3z^2 - 2z^3$ with z = (x-xmin) / (xmax-<return> 浮動小数点数 xmin)を返します。

## 12.4.3.4.7. sqrtf

xmin

この関数はXの負ではない平方根を返します。

#### 表12.91 sqrtfのパラメータ

| パラメータ             | タイプ    | 説明  |
|-------------------|--------|-----|
| х                 | 浮動小数点数 | 引数  |
| <return></return> | 浮動小数点数 | 戻り値 |

**12.4.3.4.8**. string2float

この関数は文字列の最初の部分を浮動小数点数に変換します。

文字列の最初の部分の想定される形式は次のとおりです。

- 1. 先頭の空白(省略可能)
- 2. プラス(「+」)またはマイナス(「-」)符号(省略可能)

- 3. 次のいずれか:
  - ▶ 10進数
  - ▶ 16進数
  - ▶ 無限大
  - ▶ NAN (非数)

#### 表12.92 string2floatのパラメータ

| パラメータ             | タイプ    | 説明   |
|-------------------|--------|------|
| str               | 文字列    | 文字列值 |
| <return></return> | 浮動小数点数 | 戻り値  |

## 12.4.3.4.9. string2int

この関数は文字列の最初の部分を整数に変換します。入力が2147483647~-2147483648の範囲を超える場合、 結果はこの範囲に切り捨てられます。文字列の先頭が数字ではない場合、関数は0を返します。

#### 表12.93 string2intのパラメータ

| パラメータ             | タイプ | 説明   |
|-------------------|-----|------|
| str               | 文字列 | 文字列值 |
| <return></return> | 整数  | 戻り値  |

## 12.4.3.4.10. string2string

この関数は文字列をフォーマットします。

表12.94 string2stringのパラメータ

| パラメータ             | タイプ | 説明          |
|-------------------|-----|-------------|
| str               | 文字列 | フォーマットする文字列 |
| len               | 整数  | 文字列の最大長     |
| <return></return> | 文字列 | 言語の文字列      |

## 12.4.3.4.11. substring

この関数は文字列の部分文字列コピーを作成します。負の終了インデックスを使用できます。

例:

- substring("abc", 0, -1) abcを返します。
- ▶ substring("abc", 0, -2) abを返します。

substring ("abcd", 1, 3) bcを返します。

表12.95 substringのパラメータ

| パラメータ             | タイプ | 説明                  |
|-------------------|-----|---------------------|
| str               | 文字列 | 入力文字列               |
| startIndex        | 整数  | 結果文字列の最初の文字インデックス   |
| endIndex          | 整数  | 結果に含まれない最初の文字インデックス |
| <return></return> | 文字列 | 言語の文字列              |

#### 12.4.3.4.12. system\_time

この関数は現在のシステム時刻を秒数で取得します。結果は、localtime\_\*関数に渡されることを想定したものになっています。

表12.96 system timeのパラメータ

| パラメータ             | タイプ | 説明        |
|-------------------|-----|-----------|
| <return></return> | 整数  | 秒数のシステム時刻 |

#### 12.4.3.4.13. system\_time\_ms

この関数は現在のシステム時刻をミリ秒数で取得します。

表12.97 system\_time\_msのパラメータ

| パラメータ             | タイプ | 説明          |
|-------------------|-----|-------------|
| <return></return> | 整数  | ミリ秒数のシステム時刻 |

## 12.4.3.4.14. tanf

この関数は×の正接を返します。この×はラジアン単位で指定します。

| パラメータ             | タイプ    | 説明  |
|-------------------|--------|-----|
| х                 | 浮動小数点数 | 引数  |
| <return></return> | 浮動小数点数 | 戻り値 |

## 表12.98 tanfのパラメータ

## **12.4.3.4.15**. trace\_dp

## この関数はデータプールアイテムに関するデバッグ情報を、トレースログと接続ログに書き出します。

## 表12.99 trace\_dpのパラメータ

| パラメータ             | タイプ   | 説明                         |
|-------------------|-------|----------------------------|
| itemId            | dp_id | デバッグ情報をトレースするアイテムのデータプールID |
| <return></return> | void  |                            |

#### 12.4.3.4.16. trace\_string

## この関数は文字列をトレースログと接続ログに書き出します。

#### 表12.100 trace stringのパラメータ

| パラメータ             | タイプ  | 説明         |
|-------------------|------|------------|
| str               | 文字列  | トレースするテキスト |
| <return></return> | void |            |

#### 12.4.3.4.17. transformToScreenX

## この関数はウィジェットとローカル座標を取得し、画面を基準にしたワールド座標系の×位置を返します。

#### 表12.101 transformToScreenXのパラメータ

| パラメータ             | タイプ    | 説明             |
|-------------------|--------|----------------|
| widget            | ウィジェット | 座標の基準にするウィジェット |
| localX            | 整数     | ローカル座標の×位置     |
| localY            | 整数     | ローカル座標のY位置     |
| <return></return> | 整数     | 画面座標の×位置       |

#### 12.4.3.4.18. transformToScreenY

この関数はウィジェットとローカル座標を取得し、画面を基準にしたワールド座標系の位置のy位置を返します。

| パラメータ  | タイプ    | 説明             |
|--------|--------|----------------|
| widget | ウィジェット | 座標の基準にするウィジェット |
| localX | 整数     | ローカル座標の×位置     |

表12.102 transformToScreenYのパラメータ

| パラメータ             | タイプ | 説明         |
|-------------------|-----|------------|
| localY            | 整数  | ローカル座標のY位置 |
| <return></return> | 整数  | 画面座標のY位置   |

## 12.4.3.4.19. transformToWidgetX

この関数はタッチ反応に提供されるウィジェットと画面座標を取得し、ウィジェットを基準にしたローカル座標系の×位置を返します。

| 表12.103 transformToWidgetXのパ | ラメータ |
|------------------------------|------|
|------------------------------|------|

| パラメータ             | タイプ    | 説明             |
|-------------------|--------|----------------|
| widget            | ウィジェット | 座標の基準にするウィジェット |
| screenX           | 整数     | 画面座標の×位置       |
| screenY           | 整数     | 画面座標のy位置       |
| <return></return> | 整数     | ローカル座標のX位置     |

## 12.4.3.4.20. transformToWidgetY

この関数はタッチ反応に提供されるウィジェットと画面座標を取得し、ウィジェットを基準にしたローカル座標系のy位置を返します。

表12.104 transformToWidgetYのパラメータ

| パラメータ             | タイプ    | 説明             |
|-------------------|--------|----------------|
| widget            | ウィジェット | 座標の基準にするウィジェット |
| screenX           | 整数     | 画面座標の×位置       |
| screenY           | 整数     | 画面座標のソ位置       |
| <return></return> | 整数     | ローカル座標のY位置     |

## 12.4.3.4.21. trunc

この関数は常にゼロに近づくように最も近い整数に丸めます。

| パラメータ             | タイプ    | 説明   |
|-------------------|--------|------|
| value             | 浮動小数点数 | 丸める値 |
| <return></return> | 整数     | 丸めた値 |

#### 表12.105 truncのパラメータ

## 12.4.3.4.22. widgetGetChildCount

この関数は指定されたウィジェットの子ウィジェットの数を取得します。

表12.106 widgetGetChildCountのパラメータ

| パラメータ             | タイプ    | 説明                   |
|-------------------|--------|----------------------|
| widget            | ウィジェット | 子ウィジェットの数を取得するウィジェット |
| <return></return> | 整数     | 子ウィジェットの数            |

12.5. イベント

Table 12.107. イベントのプロパティ

| プロパティ名      | 説明                                                   |
|-------------|------------------------------------------------------|
| Name        | イベントの名前                                              |
| Event ID    | EB GUIDE TFがイベントを送受信するために使用する数値                      |
| Event group | イベントグループの名前                                          |
|             | イベントグループには、EB GUIDE TFがイベントを送受信するために使用するIDがあ<br>ります。 |

# 12.5.1. キーイベントの10進コード

## Table 12.108. テンキーの10進コード

| テンキー | 10進コード |
|------|--------|
| 0    | 5      |
| 1    | 6      |
| 2    | 7      |
| 3    | 8      |
| 4    | 9      |
| 5    | 10     |
| 6    | 11     |
| 7    | 12     |
| 8    | 13     |

| テンキー | 10進コード |
|------|--------|
| 9    | 14     |

Table 12.109. ファンクションキーの10進コード

| ファンクションキー | 10進コード |
|-----------|--------|
| F1+       | 19     |
| F2+       | 20     |
| F3+—      | 21     |
| F4+       | 22     |
| F5+—      | 23     |
| F6+       | 24     |
| F7+       | 25     |
| F8+—      | 26     |
| F9+—      | 27     |
| F10+      | 28     |
| F11+-     | 29     |
| F12+-     | 30     |

| ASCII+- | <b>10</b> 進コード |
|---------|----------------|
| スペース    | 32             |
| а       | 97             |
| b       | 98             |
| С       | 99             |
| d       | 100            |
| e       | 101            |
| f       | 102            |
| g       | 103            |
| h       | 104            |
| i       | 105            |
| j       | 106            |
| k       | 107            |
| 1       | 108            |
| m       | 109            |

| ASCII+- | 10進コード |
|---------|--------|
| n       | 110    |
| 0       | 111    |
| р       | 112    |
| q       | 113    |
| r       | 114    |
| S       | 115    |
| t       | 116    |
| u       | 117    |
| v       | 118    |
| w       | 119    |
| x       | 120    |
| У       | 121    |
| Z       | 122    |

# 12.6. model.json設定ファイル

model.jsonは、単一のEB GUIDEモデルに関連する設定アイテムが含まれているEB GUIDE TF設定ファイルです。

model.jsonファイルはエクスポートされたEB GUIDEモデルの一部です。

以下の表は、すべてのデフォルト設定パラメータをまとめたものです。

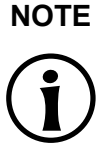

JSONオブジェクト表記

EB GUIDE Studioでmodel.jsonを設定する場合は、JSONオブジェクト表記を使用します。

例えば、<u>12.6.1「EB GUIDE Studioでのサンプルmodel.json</u>」をご覧ください。

JSON形式の詳細については、<u>http://www.json.org</u>をご覧ください。

| 設定アイテム                   | タイプ  | 説明                                        | デフォルト値 |  |
|--------------------------|------|-------------------------------------------|--------|--|
| gtf.eventsystem.maxQueue | 整数   | イベントキューの最大サ<br>イズ                         | 0      |  |
| gtf.model.traces         | ブール値 | f:trace_stringスク<br>リプト関数のトレースを<br>有効にします | true   |  |

#### Table 12.111. 共通

| 設定アイテム                     | タイプ | 説明                                                           | デフォルト値     |
|----------------------------|-----|--------------------------------------------------------------|------------|
| gtf.model.identifier       | 文字列 | EB GUIDEモデルのー<br>意の識別子(EB GUIDE<br>Studioプロジェクト<br>のUUIDと同等) | 空          |
| gtf.model.identifier.short | 整数  | EB GUIDEモデルの短<br>い識別子                                        | Oxdeadbeaf |

| Table | 12.112. | ファイルとパス |
|-------|---------|---------|
|-------|---------|---------|

| 設定アイテム                       | タイプ        | 説明                          | デフォルト値                                            |
|------------------------------|------------|-----------------------------|---------------------------------------------------|
| gtf.model.path               | 文字列        | EB GUIDEモデルへの<br>パス         | None                                              |
| gtf.model.config             | 文字列        | EB GUIDEモデル設定<br>へのフルパス     | <gtf.model.path>/<br/>model.json</gtf.model.path> |
| gtf.datapool.descriptionFile | 文字列        | データプール記述ファイ<br>ルの名前         | datapool.gtf                                      |
| gtf.model.files.sm           | 文字列        | ステートマシン記述ファ<br>イルの名前        | model.bin                                         |
| gtf.model.files.rm           | 文字列        | リソース記述ファイルの<br>名前           | resources.bin                                     |
| gtf.model.files.views        | 文字列        | ビュー記述ファイルの名<br>前            | views.bin                                         |
| gtf.model.files.types        | 文字列        | タイプ記述ファイルの名<br>前            | types.bin                                         |
| gtf.model.pluginstoload      | 文字列リス<br>ト | 読み込むEB GUIDEモ<br>デルプラグインの名前 | 空の文字列リスト                                          |
| gtf.eventsystem.mapFile      | 文字列        | イベントシステムマッピ<br>ングファイルの名前    | eventMap.gtf                                      |

オプションgtf.model.coreNamesは、設定されているすべてのコアの名前が含まれている文字列リストです。以下の表には、すべてのコアの設定アイテムが記されています。

| 設定アイテム                                               | タイプ  | 説明                                    | デフォルト値 |
|------------------------------------------------------|------|---------------------------------------|--------|
| gtf.model.cores. <corename><br/>ownThread</corename> | ブール値 | 独自のスレッドを使用し<br>てコアを実行するかどう<br>かを指定します | false  |
| gtf.model.cores. <corename>.id</corename>            | 整数   | コアコンテキスト識別子<br>を指定します                 | 0      |

Table 12.113. コア

オプションgtf.model.sceneNamesは、設定されているすべてのシーンの名前が含まれている文字列リストです。すべてのシーンには、次の表の設定アイテムがあります。

| 設定アイテム                                                            | タイプ  | 説明                                                                                                    | デフォルト値 |
|-------------------------------------------------------------------|------|----------------------------------------------------------------------------------------------------|--------|
| gtf.model.scenes. <scenename><br/>visible</scenename>             | ブール値 | シーンの可視性を指定<br>します                                                                                                    | true   |
| gtf.model.scenes. <scenename>.width</scenename>                   | 整数   | シーンの幅                                                                                                    | 800    |
| gtf.model.scenes. <scenename><br/>height</scenename>              | 整数   | シーンの高さ                                                                                                    | 480    |
| gtf.model.scenes. <scenename>.x</scenename>                       | 整数   | シーンの始点の座標                                                                                                    | 0      |
| gtf.model.scenes. <scenename>.y</scenename>                       | 整数   | シーンの始点の座標                                                                                                    | 0      |
| gtf.model.scenes. <scenename><br/>projectName</scenename>         | 文字列  | 操作しているプロジェク<br>トの名前                                                                                                    |        |
| <pre>gtf.model.scenes.<scenename> windowCaption</scenename></pre> | 文字列  | 表示されるウィンドウ名<br>のテキスト                                                                                                    |        |
| gtf.model.scenes. <scenename><br/>sceneId</scenename>             | 整数   | シーンの識別子                                                                                                    | 0      |
| gtf.model.scenes. <scenename><br/>maxFPS</scenename>              | 整数   | 再描画率(FPS = フレー<br>ム/秒)。再描画率を無<br>制限にするには、0に設<br>定します。                                                                                                    | 60     |
| gtf.model.scenes. <scenename><br/>hwLayerId</scenename>           | 整数   | コアコンテキスト識別子<br>を指定します                                                                                                    | 0      |
| gtf.model.scenes. <scenename><br/>colorMode</scenename>           | 整数   | <ul> <li>色モードを指定します。</li> <li>1: 32ビット<br/>(RGBA8888))</li> <li>2: 16ビット<br/>(RGB565)</li> <li>3: 24ビット<br/>(RGB888)</li> <li>4: 32ビットsRGB</li> <li>5: 32ビットsRGB(エ<br/>ミュレーション)</li> </ul> | 1      |
| gtf.model.scenes. <scenename><br/>multisampling</scenename>       | 整数   | シーンのマルチサンプリ<br>ングを指定します                                                                                                    | 0      |

Table 12.114. シーン

| 設定アイテム                                                                | タイプ  | 説明                                                                                                    | デフォルト値 |
|-----------------------------------------------------------------------|------|----------------------------------------------------------------------------------------------------|--------|
|                                                                       |      | <ul> <li>0: マルチサンプリ<br/>ングなし</li> <li>1: 2xマルチサンプ<br/>リング</li> <li>2: 4xマルチサンプ<br/>リング</li> </ul>                                    |        |
| gtf.model.scenes. <scenename><br/>enableRemoteFramebuffer</scenename> | ブール値 | trueである場合、シミュ<br>レーションウィンドウへ<br>の画面外のバッファの<br>転送が有効になります                                                                             | false  |
| gtf.model.scenes. <scenename><br/>showWindowFrame</scenename>         | ブール値 | レンダラーウィンドウフ<br>レームを表示するかどう<br>かを指定します                                                                                                | true   |
| gtf.model.scenes. <scenename><br/>showWindow</scenename>              | ブール値 | trueである場<br>合、Windowsベースのシ<br>ステムでシミュレーション<br>用の追加ウィンドウが開<br>きます                                                                     | true   |
| gtf.model.scenes. <scenename><br/>disableVsync</scenename>            | ブール値 | trueである場合、レン<br>ダラーの垂直同期が無<br>効になります。                                                                                                | false  |
| gtf.model.scenes. <scenename><br/>showFPS</scenename>                 | 整数   | 使用可能な値:<br><ul> <li>○: FPS を表示しない</li> <li>1: 画面にFPSを表示する</li> <li>2: コンソールに<br/>FPSを表示する</li> <li>3: 画面およびコンソールにFPSを表示する</li> </ul> | 0      |
| gtf.model.scenes. <scenename><br/>renderer</scenename>                | 文字列  | 使用するレン<br>ダラーの名前:<br>DirectXRenderer<br>OpenGLRendererまた<br>はOpenGL3Renderer                                                         |        |

| 設定アイテム                       | タイプ | 説明                                               | デフォルト値 |
|------------------------------|-----|--------------------------------------------------|--------|
| gtf.model.fontCache.width    | 整数  | フォントキャッシュアトラ<br>ステクスチャの幅                         | 512    |
| gtf.model.fontCache.height   | 整数  | フォントキャッシュアトラ<br>ステクスチャの高さ                        | 512    |
| gtf.model.fontCache.age      | 整数  | フォントキャッシュのリフ<br>レッシュ操作の実行が<br>必要となるまでの最大<br>許容時間 | 100    |
| gtf.model.traversalStackSize | 整数  | レンダラートラバースス<br>タックサイズ(バイト単位)                     | 32768  |

#### Table 12.115. レンダリング共通

次の表の各設定アイテムは相互に対応しています。これは、レンダラーが同じ数のアイテムが3つのリストすべてに あると予期することを意味します。1つのリストのあるインデックスのエントリーは、他のリストの同じインデックスのエ ントリーに対応しています。

#### Table 12.116. レンダラー表示拡張機能

| 設定アイテム                 | タイプ        | 説明                                      | デフォルト値 |
|------------------------|------------|-----------------------------------------|--------|
| gtf.model.displayId    | 整数リスト      | シーンの識別子                                 |        |
| gtf.model.maxCacheSize | 整数リスト      | シーンの最大テクスチャ<br>キャッシュ                    |        |
| gtf.model.driverName   | 文字列リス<br>ト | OS <b>シーンの固有のドラ</b><br>イバ名(例: /dev/fb0) |        |

以下の表の設定アイテムは、TextEngineコンポーネントの設定に使用します。TextEngineは、サードパーティラ イブラリFreeTypeに基づいています。以下のパラメータはFreeType実装に渡されます。FreeTypeの詳細について は、<u>https://www.freetype.org/freetype2/docs/reference/ft2-cache\_subsystem.html</u>をご覧ください。

EB GUIDE TFのフォントサイズ処理方法により、ft\_sizeオブジェクトがft\_faceオブジェクトと別にキャッシュされ ることはありません。max\_sizesの値がターゲットプラットフォームのハードウェアによって制限される可能性がある ことを考慮してください。

| 設定アイテム                                   | タイプ | 説明                                                    | デフォルト値 |
|------------------------------------------|-----|-------------------------------------------------------|--------|
| gtf.model.textengine<br>replacementGlyph | 整数  | 専用のフォント文字が現<br>在のフォントに見つから<br>ない場合に使用される<br>Unicode文字 | Oxfffd |
| gtf.model.textengine.maxFaces            | 整数  | キャッシュされるフォント<br>フェイスの最大量                              | 0      |

Table 12.117. TextEngine 設定アイテム

| 設定アイテム                                        | タイプ  | 説明                                                                                                    | デフォルト値 |
|-----------------------------------------------|------|----------------------------------------------------------------------------------------------------|--------|
| gtf.model.textengine.maxSizes                 | 整数   | キャッシュされるフォント<br>サイズの最大量                                                                                                    | 0      |
| gtf.model.textengine.maxBytes                 | 整数   | キャッシュに使用できる<br>メモリの最大バイト数                                                                                                   | 0      |
| gtf.model.textengine<br>enablePlainFileStream | ブール値 | フォントへのアクセス<br>に関する設定を決定<br>します。trueの場合、<br>プレーンファイルへの<br>I/Oアクセスが使用さ<br>れます。falseの場<br>合、ROMマップ済みファ<br>イルへのアクセスが使<br>用されます。 | false  |

NOTE

ビットマップフォントの設定アイテム

・fntビットマップフォントで使用できるのは、replacementGlyph設定アイテムのみで す。<u>table 12.117、"TextEngine 設定アイテム"</u>のその他の設定アイテムは、ビットマップフォン トでは使用できません。

# NOTE

ROMマップ済みファイルアプローチとプレーンファイルI/Oアプローチの比較 ー般的に、ROMマップ済みファイルアプローチのほうがパフォーマンスが優れています。ただし QNXなど一部のシステムでは、プレーンファイルI/Oアプローチよりメモリを多く消費してしまいま す。プレーンファイルI/Oアプローチは、概してROMマップ済みファイルアプローチよりもメモリの 消費量が抑えられます。ただし、パフォーマンスは低くなる場合があります。

オプションgtf.model.touchDevicesNamesは、設定されているすべてのタッチデバイスの名前が含まれている 文字列リストです。すべてのタッチデバイスで、次の表に示されている設定アイテムを使用できます。

| 設定アイテム                                  | タイプ | 説明                    | デフォルト値 |
|-----------------------------------------|-----|-----------------------|--------|
| gtf.model                               | 整数  | タッチデバイスタイプを           | 3      |
| touchDevices. <devicename></devicename> |     | 定義します                 |        |
| touchscreenType                         |     | ▶ 0:Galaxy            |        |
|                                         |     | ▶ 1:imx WVGA          |        |
|                                         |     | ▶ 2:Mouse             |        |
|                                         |     | ▶ 3:General           |        |
|                                         |     | ▶ 4:Lilliput<br>889GL |        |

#### Table 12.118. タッチデバイス

| 設定アイテム                                                                          | タイプ | 説明                                                                                                    | デフォルト値 |
|---------------------------------------------------------------------------------|-----|----------------------------------------------------------------------------------------------------|--------|
|                                                                                 |     | <ul> <li>5:<br/>GeneralMulti-<br/>touch</li> <li>6:Lilliput<br/>with<br/>automatic<br/>calibration</li> <li>7:<br/>GenericTouch-<br/>Configuration</li> </ul> |        |
| gtf.model<br>touchDevices. <devicename><br/>displayManagerId</devicename>       | 整数  | デバイスが有効なシー<br>ンIDを指定します                                                                                                    | 0      |
| gtf.model<br>touchDevices. <devicename>.touchId</devicename>                    | 整数  | デバイスの <sup>ID</sup> を指定しま<br>す                                                                                                    | 0      |
| gtf.model<br>touchDevices. <devicename><br/>minimalDistanceToMove</devicename>  | 整数  | タッチ位置の変更に反<br>応するしきい値                                                                                                    | 0      |
| gtf.model<br>touchDevices. <devicename><br/>touchMoveRepeatTimeout</devicename> | 整数  | タッチ位置の変更通知と<br>次の変更通知の間の遅<br>延                                                                                                    | 0      |
| gtf.model<br>touchDevices. <devicename>.width</devicename>                      | 整数  | タッチ可能なデバイス領<br>域の幅                                                                                                    | 0      |
| gtf.model<br>touchDevices. <devicename>.height</devicename>                     | 整数  | タッチ可能なデバイス領<br>域の高さ                                                                                                    | 0      |
| gtf.model<br>touchDevices. <devicename>.x_high</devicename>                     | 整数  | タッチ可能なデバイス領<br>域の最大水平方向解像<br>度の限度                                                                                                    | 0      |
| gtf.model<br>touchDevices. <devicename>.y_high</devicename>                     | 整数  | タッチ可能なデバイス領<br>域の最大垂直方向解像<br>度の限度                                                                                                    | 0      |
| gtf.model<br>touchDevices. <devicename>.x_low</devicename>                      | 整数  | タッチ可能なデバイス領<br>域の最小水平方向解像<br>度の限度                                                                                                    | 0      |
| gtf.model<br>touchDevices. <devicename>.y_low</devicename>                      | 整数  | タッチ可能なデバイス領<br>域の最小垂直方向解像<br>度の限度                                                                                                    | 0      |

| 設定アイテム                                  | タイプ | 説明                    | デフォルト値 |
|-----------------------------------------|-----|-----------------------|--------|
| gtf.model                               | 文字列 | タッチに使用されるドラ           |        |
| touchDevices. <devicename></devicename> |     | <b>イバの名前(例</b> :/dev/ |        |
| devicePath                              |     | input0)               |        |

以下の表の設定アイテムは、レンダラーのバイナリシェーダーキャッシュの設定に使用されます。

Table 12.119. シェーダー

| 設定アイテム                       | タイプ  | 説明                                                                                           | デフォルト値 |
|------------------------------|------|----------------------------------------------------------------------------------------------|--------|
| gtf.model.binShadersLocation | 文字列  | ライブラリシェーダーを<br>配置する必要があるEB<br>GUIDE GTFバイナリ<br>ディレクトリ配下のフォ<br>ルダーの名前。絶対パ<br>スにすることもできま<br>す。 |        |
| gtf.model.readBinShaders     | ブール値 | 前回の実行時に書き込<br>まれたバイナリシェー<br>ダーをディスクから読み<br>取るかどうかを決定しま<br>す。                                 | false  |
| gtf.model.writeBinShaders    | ブール値 | バイナリシェーダーを今<br>後の実行で再利用され<br>るディスクに書き込むか<br>どうかを決定します。                                       | false  |

## 12.6.1. EB GUIDE Studioでのサンプルmodel.json

E

Example 12.1. EB GUIDE Studioでのmodel.json

```
{
    "gtf": {
        "model": {
            "coreNames": [
            "HMI"
        ],
        "cores": {
            "HMI": {
             "id": 0,
            "ownThread": false
        }
    }
}
```
```
}
      },
      "sceneNames": [
       "Main"
      ],
      "scenes": {
       "Main": {
          "name": "Main",
          "visible": true,
          "width": 800,
          "height": 480,
          "x": 0,
          "y": 0,
          "projectName": "project",
          "windowCaption": "EB GUIDE 6 model",
          "sceneId": 0,
          "maxFPS": 60,
          "hwLayerId": 0,
          "colorMode": 1,
          "multisampling": 0,
          "enableRemoteFramebuffer": false,
          "showWindowFrame": true,
          "showWindow": true,
          "disableVSync": false,
          "showFPS": 0,
          "renderer": "DirectXRenderer",
          "context": 0
       }
      },
      "identifier": "179c9d9b-be5e-4419-b603-01b31d152089",
      "pluginstoload": [
       "GtfGui",
       "GtfGuiDirectX11"
     1
   }
 }
}
```

# 12.7. OpenGL ES拡張機能

OpenGLおよびOpenGL3レンダラーでは、以下に示すさまざまなOpenGL ES拡張機能を使用します。

拡張機能を利用できない場合は、レンダリングに制限があります。

NOTE

以下の表に示す複数の拡張機能

ORを使用して表示されている複数の拡張機能:表示されている拡張機能のいずれかを使用できない場合、制限が適用されます。

ANDを使用して表示されている複数の拡張機能:表示されているすべての拡張機能を使用できない場合、制限が適用されます。

| OpenGL拡張機能                             | <b>OpenGL</b> レンダラーで使用できない<br>場合の制限                                    | <b>OpenGL3</b> レンダラーで使用できない<br>場合の制限 |
|----------------------------------------|------------------------------------------------------------------------|--------------------------------------|
| GL_OES_get_program_binary              | バイナリシェーダーキャッシュはサ<br>ポートされません。                                          | なし                                   |
| GL_EXT_texture<br>compression_s3tc     | DXT1テクスチャの圧縮はサポートさ<br>れません。                                            | DXT1テクスチャの圧縮はサポートさ<br>れません。          |
| AND                                    |                                                                        |                                      |
| GL_EXT_texture<br>compression_dxt1     |                                                                        |                                      |
| GL_EXT_texture<br>compression_s3tc     | DXT3およびDXT5テクスチャの圧縮<br>はサポートされません。                                     | DXT3およびDXT5テクスチャの圧縮<br>はサポートされません。   |
| GL_IMG_texture<br>compression_pvrtc    | PVRTCテクスチャの圧縮はサポート<br>されません。                                           | PVRTCテクスチャの圧縮はサポート<br>されません。         |
| GL_IMG_texture<br>compression_pvrtc2   | PVRTC2テクスチャの圧縮はサポー<br>トされません。                                          | PVRTC2テクスチャの圧縮はサポー<br>トされません。        |
| GL_KHR_texture<br>compression_astc_ldr | ASTCテクスチャの圧縮はサポートさ<br>れません。                                            | ASTCテクスチャの圧縮はサポートさ<br>れません。          |
| GL_OES_depth32                         | <ul> <li>シーングラフは低い深さ精度で</li> <li>レンダリングされます。</li> </ul>                | なし                                   |
| AND<br>GL_OES_depth24                  | <ul> <li>ウィジェットの数は1,600万では<br/>なく65534に制限されます。</li> </ul>              |                                      |
|                                        | EB GUIDE SDKインターフェー<br>スでは、フレームバッファを16<br>ビット以上の深さ精度で作成す<br>ることはできません。 |                                      |
| GL_EXT_shader_texture_lod              | イメージベースドライティングはサ<br>ポートされません。                                          | なし                                   |
| GL_EXT_texture_rg                      |                                                                        |                                      |

Table 12.120. OpenGL拡張機能

| OpenGL拡張機能                 | <b>OpenGL</b> レンダラーで使用できない<br>場合の制限        | <b>OpenGL3</b> レンダラーで使用できない<br>場合の制限 |
|----------------------------|--------------------------------------------|--------------------------------------|
| OR                         |                                            |                                      |
| GL_OES_texture_float       |                                            |                                      |
| OR                         |                                            |                                      |
| GL_OES_texture_half_float  |                                            |                                      |
| GL_EXT_multisampled        | シーングラフおよびEB GUIDE SDK                      | なし                                   |
| render_to_texture          | オフスクリーンフレームバッファのマ                          |                                      |
| AND                        | ルチサンプリングはサポートされません。                        |                                      |
| GL_IMG_multisampled        |                                            |                                      |
| render_to_texture          |                                            |                                      |
| AND                        |                                            |                                      |
| (GL_NV_framebuffer         |                                            |                                      |
| blitORGL_NV_framebuffer    |                                            |                                      |
| multisample)               |                                            |                                      |
| AND                        |                                            |                                      |
| (GL_ANGLE_framebuffer      |                                            |                                      |
| blitORGL_ANGLE             |                                            |                                      |
| framebuffer_multisample)   |                                            |                                      |
| GL_OES_texture_float       | シーングラフのトーンマッピングはサ<br>ポートされません。             | なし                                   |
| GL_EXT_texture_border      | アルファマスクウィジェット以外のエリ                         | アルファマスクウィジェット以外のエリ                   |
| clamp                      | アに視覚的な不具合が生じる可能性                           | アで視覚的な不具合が生じる可能性                     |
| AND                        | があります。                                     | があります。                               |
| GL_OES_texture_border      |                                            |                                      |
| clamp                      |                                            |                                      |
| AND                        |                                            |                                      |
| GL_NV_texture_border_clamp |                                            |                                      |
| GL_OES_element_index_uint  | 機能の制限はありませんが、パ<br>フォーマンスが低下する可能性があ<br>ります。 | なし                                   |

| OpenGL拡張機能                       | <b>OpenGL</b> レンダラーで使用できない<br>場合の制限                                           | <b>OpenGL3</b> レンダラーで使用できない<br>場合の制限 |
|----------------------------------|-------------------------------------------------------------------------------|--------------------------------------|
| GL_OES_packed_depth<br>stencil   | 機能の制限はありませんが、パ<br>フォーマンスが低下する可能性があ<br>ります。                                    | なし                                   |
| GL_OES_vertex_half_float         | 機能の制限はありませんが、パ<br>フォーマンスが低下し、グラフィックス<br>メモリの消費量が増加する可能性が<br>あります。             | なし                                   |
| GL_OES_vertex_type_10_10<br>10_2 | 機能の制限はありませんが、パ<br>フォーマンスが低下し、グラフィックス<br>メモリの消費量が増加する可能性が<br>あります。             | なし                                   |
| GL_EXT_SRGB                      | 機能の制限はありませんが、sRGB<br>カラーモードでのシーングラフまたは<br>sRGBテクスチャのパフォーマンスが<br>低下する可能性があります。 | なし                                   |

# 12.8. platform. json設定ファイル

platform.jsonは、共通アイテムおよびプラットフォーム依存アイテムが含まれているEB GUIDE TF設定ファイル です。

platform.jsonファイルはエクスポートされたEB GUIDEモデルの一部です。

以下の表は、すべてのデフォルト設定パラメータをまとめたものです。

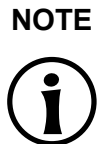

#### **JSON**オブジェクト表記

EB GUIDE Studio内でplatform.jsonを設定する場合は、JSONオブジェクト表記を使用します。

例えば、<u>12.8.1[EB GUIDE Studioでのサンプルplatform.json</u>」をご覧ください。

JSON形式の詳細については、<u>http://www.json.org</u>をご覧ください。

| 設定アイテム                 | タイプ | 説明                                     | デフォルト値 |
|------------------------|-----|----------------------------------------|--------|
| gtf.servicemapper.port | 整数  | サービスの接続ポー<br>ト(例: EB GUIDE<br>Monitor) | 60000  |

Table 12.121. プラットフォームの設定

#### EB GUIDE Studio 第12章 リファレンス

| 設定アイテム                         | タイプ        | 説明                                                                                              | デフォルト値                                           |
|--------------------------------|------------|-------------------------------------------------------------------------------------------------|--------------------------------------------------|
| gtf.core.pluginstoload         | 文字列リス<br>ト | 読み込むコアプラグイン<br>のリスト(バイナリフォル<br>ダーの相対パス、または<br>絶対パス)                                             | None                                             |
| gtf.launcher.editmode          | ブール値       | EB GUIDE TFがEB<br>GUIDE Studioで実行さ<br>れるかどうかを定義しま<br>す。これは読み取り専用<br>アイテムです。                     | false                                            |
| gtf.platform.config            | 文字列        | platform.json ファ<br>イルへのフルパス。これ<br>は読み取り専用アイテ<br>ムです。                                           | <model_folder>/<br/>platform.json</model_folder> |
| gtf.framework.path             | 文字列        | GtfStartup実行可能<br>ファイルへのパス。これ<br>は読み取り専用アイテ<br>ムです。                                             | <binary_folder></binary_folder>                  |
| gtf.diagnostic.memory.interval | 整数         | メモリー診断の間隔を<br>指定します。値が0の場<br>合、診断は非アクティブ<br>化されます。                                              | 0                                                |
| gtf.ipc.role                   | 文字列        | IPCノードの役割。使用<br>可能な値はserverま<br>たはclientです。                                                     | server                                           |
| gtf.ipc.discovery.network      | 文字列        | サーバークライアント検<br>出メカニズムで使用され<br>るIPv4ネットワークアド<br>レス。直接接続の場合、<br>これはサーバーのネット<br>ワークアドレスを表しま<br>す。  | 255.255.255.255                                  |
| gtf.ipc.discovery.port         | 整数         | サーバークライアント<br>検出メカニズムで使<br>用されるネットワーク<br>ポート。直接接続の場<br>合、これはサーバー設<br>定のアイテムgtf<br>servicemapper | 4711                                             |

| 設定アイテム                  | タイプ | 説明                                                                                                    | デフォルト値           |
|-------------------------|-----|----------------------------------------------------------------------------------------------------|------------------|
|                         |     | <sup>port</sup> と等しい必要があ<br>ります。                                                                        |                  |
| gtf.ipc.datapool.config | 文字列 | プロセス間通信の一部<br>となるデータプールアイ<br>テムが含まれている設<br>定ファイル                                                        | ipc_datapool.gtf |
| gtf.ipc.discovery.mode  | 文字列 | サーバーとクライアン<br>トを接続するために使<br>用される検出モード。<br>使用可能なオプション<br>は、"broadcast"、<br>"multicast"およ<br>び"direct"です。 | broadcast        |
| gtf.ipc.client.timeout  | 整数  | サーバーへのクライアン<br>ト接続の再試行時間(ミ<br>リ秒単位)。                                                                    | 5000             |

12.8.1. EB GUIDE Studioでのサンプルplatform.json

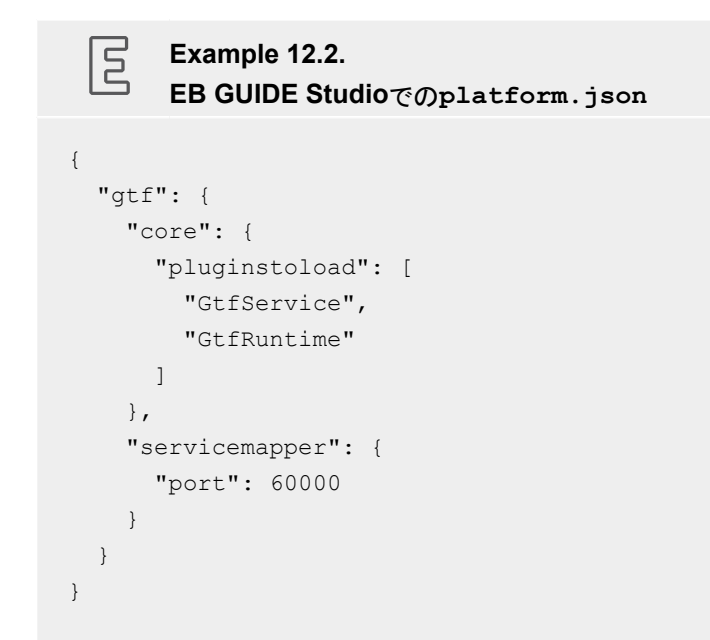

# 12.9. シーン

Table 12.122. シーンのプロパティ

| プロパティ名        | 説明                                                              |  |
|---------------|-----------------------------------------------------------------|--|
| height        | ハプティックステートマシンのビューがあるエリアの高さは、対象デバイス上<br>でレンダリングされます。             |  |
| width         | ハプティックステートマシンのビューがあるエリアの幅は、対象デバイス上で<br>レンダリングされます。              |  |
| x             | ハプティックステートマシンのビューがあるエリアの×オフセットは、対象デバ<br>イス上でレンダリングされます。         |  |
| У             | ハプティックステートマシンのビューがあるエリアのyオフセットは、対象デバ<br>イス上でレンダリングされます。         |  |
| visible       | trueである場合、ステートマシンおよび子ウィジェットが表示されます。                             |  |
| projectName   | EB GUIDEプロジェクトの名前                                               |  |
| windowCaption | ウィンドウフレームに表示されるテキスト                                             |  |
| sceneID       | 入力処理などに使用できる一意のシーン識別子                                           |  |
| maxFPS        | 再描画率(FPS = フレーム/秒)                                              |  |
|               | 再描画率を無制限にするには、 <sup>0</sup> に設定します。                             |  |
| hwLayerID     | 現在のステートマシンにマップされる対象デバイスの表示上のハードウェア<br>レイヤーのID                   |  |
| colorMode     | 使用可能な値:                                                         |  |
|               | ▶ 32-bit (=1): RGBA8888+-                                       |  |
|               | ▶ 16-bit (=2): RGB565+-                                         |  |
|               | ▶ 24-bit (=3): RGB888+-                                         |  |
|               | ▶ 32-bit sRGB (=4):                                             |  |
|               | この値は、グラフィックス処理ユニットのハードウェアサポートを使用しま<br>す。                        |  |
|               | イメージウィジェットまたはディフューズテクスチャウィジェット機能で<br>sRGBサポートが必要な場合は、この値を使用します。 |  |
|               | ▶ 32-bit sRGB (Emulated) (=5):                                  |  |
|               | 32-bit sRGB <b>で適切な結果が得られない場合に限り、この値を使用</b><br>します。             |  |
| multisampling | <br>使用可能な値:                                                     |  |
|               | ▶ Off (= 0):マルチサンプリングなし                                         |  |
|               | ▶ 2x (=1): <b>2xマルチサンプリング</b>                                   |  |

| プロパティ名                  | 説明                                                                      |
|-------------------------|-------------------------------------------------------------------------|
|                         | ▶ 4x (=2): <b>4xマルチサンプリング</b>                                           |
|                         | <u>"マルチサンプリングの設定"</u> もご覧ください。                                          |
| enableRemoteFramebuffer | trueである場合、シミュレーションウィンドウへの画面外のバッファの転送が<br>有効になります                        |
| showWindowFrame         | trueである場合、シミュレーションウィンドウにフレームが表示されます。この<br>フレームを使用すると、ウィンドウをグラブして移動できます。 |
| showWindow              | trueである場合、Windowsベースのシステムでシミュレーション用の追加ウィ<br>ンドウが開きます。                   |
| disableVSync            | trueである場合、レンダラーの垂直同期が無効になります。                                           |
| showFPS                 | 使用可能な値:                                                                 |
|                         | ▶ Off (=0): FPS を表示しない                                                  |
|                         | ▶ On screen (=1):画面にFPSを表示する                                            |
|                         | ▶ Console (=2):コンソールにFPSを表示する                                           |
|                         | ▶ Console & on screen (=3):画面およびコンソールにFPSを表                             |
|                         | 示する                                                                     |
| Renderer                | シーンのレンダラーを定義します。                                                        |
|                         | 使用可能な値:                                                                 |
|                         | ▶ DirectXRenderer                                                       |
|                         | > OpenGLRenderer                                                        |
|                         | > OpenGL3Renderer                                                       |

|      | マルチサンプリングの設定<br>マルチサンプリングの解像度を高くするほど、レンダリング結果の画質はよくなります。ただし、<br>マルチサンプリングを行うと、特に対象デバイスで、レンダリングパフォーマンスが低下すること<br>に注意してください。高解像度の小型ディスプレイでは、マルチサンプリングの効果はほとんどあ<br>りません。 |
|------|----------------------------------------------------------------------------------------------------|
|      | マルチサンプリングなしで開始し、パフォーマンスが良好であれば、2xまたは4xのマルチサンプ<br>リングを試してください。マルチサンプリングを高くしても大きな差がない場合は、低いほうの設<br>定を使用してください。                                                          |
|      |                                                                                                    |
| TIP  | マルチサンプリングの設定はハードウェア依存                                                                                                    |
|      | 必要なマルチサンプリング設定がハードウェア側で使用できない場合は、それに関する情報をロ<br>グファイルで参照できます。                                                                                                    |
|      |                                                                                                    |
| NOTE | シーン設定でのsceneIDの使用                                                                                                    |

 $(\mathbf{i})$ 

シーン設定でのsceneIDの使用 シーン設定で同じsceneIDを使用している場合、複数のステートマシンが入力処理に同時に反応します。

これを避け、1つのステートマシンのみが入力処理に反応するようにするには、シーン設定で各 ステートマシンに異なるsceneID値を割り当てます。

# 12.10. がサポートするタッチスクリーンタイプ EB GUIDE GTF

サポートされるタイプは、対象デバイスによって異なります。

| 値 | 説明                                  | プラットフォーム |
|---|-------------------------------------|----------|
| 0 | Galaxy                              | Linux    |
| 1 | IMX WVGA                            | Linux    |
| 2 | マウスインターフェイスに接続されたタッチス<br>クリーン       | すべて      |
| 3 | ー般的なプラットフォーム依存のタッチスク<br>リーンインターフェイス | すべて      |
| 4 | Lilliput 889GL                      | QNX      |

表12.123 がサポートするタッチスクリーンタイプ EB GUIDE GTF

| 値 | 説明                                        | プラットフォーム |
|---|-------------------------------------------|----------|
| 5 | ー般的なプラットフォーム依存のマルチタッチ<br>タッチスクリーンインターフェイス | Linux    |

# 12.11. tracing.json設定ファイル

tracing.jsonは、Tracing依存アイテムが含まれているEB GUIDE TF設定ファイルです。

tracing.jsonファイルは、エクスポートされたEB GUIDEモデルまたは標準デリバリの一部ではありません。そのため、お使いのPCでtracing.jsonファイルを作成する必要があります。

以下の表は、すべてのデフォルト設定パラメータをまとめたものです。

NOTE

#### JSONオブジェクト表記

例えば、<u>12.11.1「tracing.jsonの例」</u>をご覧ください。

JSON形式の詳細については、<u>http://www.json.org</u>をご覧ください。

| アイテム                                     | タイプ    | 説明                                   | デフォルト値                                                                                                  |
|------------------------------------------|--------|--------------------------------------|----------------------------------------------------------------------------------------------------|
| gtf.tracing.Plugins                      | 文字列リスト | 出力プラグインのトレース                         | 空リスト。StdErr/<br>StdErr/StdOut<br>(Android以外のすべての<br>ハードウェア)やLogCat<br>(Android)など統合型出力<br>プラグインが使用されます。 |
| gtf.tracing<br>ChannelSeverities         | 文字列リスト | 指定されたチャネル用に個<br>別設定された重大度            |                                                                                                    |
| gtf.tracing<br>DefaultSeverity           | 文字列    | デフォルトのトレース重大度                        | Notice                                                                                                  |
| gtf.tracing<br>output.path               | ブール値   | トレース出力ファイ<br>ルlog.txtをエクスポート<br>する場所 | tracing.jsonが格納さ<br>れているのと同じディレクト<br>リです。                                                               |
| gtf.tracing<br>output.enabled            | ブール値   | トレース出力ファイルのエク<br>スポートを有効にします。        | true                                                                                                    |
| gtf.tracing<br>gtffileoutput<br>severity | 文字列    | GtfFileOutput <b>プラグイ</b><br>ンの重大度   |                                                                                                    |

#### Table 12.124. 設定アイテムのトレース

| アイテム                                                                                         | タイプ        | 説明                                                                                                    | デフォルト値 |
|----------------------------------------------------------------------------------------------|------------|----------------------------------------------------------------------------------------------------|--------|
| <pre>gtf.tracing gtfkernelevent- output.severity gtf.tracing gtfvsdebugoutput severity</pre> | 文字列<br>文字列 | GtfKernelEvent-<br>Output <b>プラグインの重大</b><br>度<br>GtfVsDebugOutput <b>プラ</b><br><b>グインの重大</b> 度                                                                                    |        |
| gtf.tracing<br>stdoutput.severity                                                            | 文字列        | StdErrOutput <b>の重大度</b>                                                                                                    |        |
| gtf.tracing<br>logcatoutput<br>severity                                                      | 文字列        | LogCatOutput <b>の重大度</b>                                                                                                    |        |
| gtf.tracing<br>output<br>printChannelname<br>gtf.tracing                                     | ブール値       | トレース通知内のチャネ<br>ル名を印刷するための<br>フラグ。設定アイテム名<br>のoutputはトレース出<br>力名(gtffileoutput、<br>gtfkernelevent-<br>output、stdoutput、<br>gtfvsdebugoutputな<br>ど)と置き換える必要があり<br>ます。<br>トレース通知内のタイム | true   |
| output<br>printTimestamp                                                                     |            | スタンプを印刷するため<br>のフラグ。設定アイテム名<br>のoutputはトレース出<br>力名(gtffileoutput、<br>gtfkernelevent-<br>output、stdoutput、<br>gtfvsdebugoutputな<br>ど)と置き換える必要があり<br>ます。                             |        |
| gtf.tracing<br>output<br>printSeverity                                                       | ブール値       | トレース通知内の重大<br>度を印刷するためのフ<br>ラグ。設定アイテム名<br>のoutputはトレース出<br>力名(gtffileoutput、<br>gtfkernelevent-<br>output、stdoutput、<br>gtfvsdebugoutputな                                          | true   |

| アイテム                               | タイプ | 説明                            | デフォルト値 |
|------------------------------------|-----|-------------------------------|--------|
|                                    |     | ど)と置き換える必要があり<br>ます。          |        |
| gtf.tracing<br>PeriodicOutputFlush | 整数  | ミリ秒単位の周期的な出力<br>フラッシュの値。      | -1     |
|                                    |     | -1 はフラッシュが実行され<br>ないことを意味します。 |        |

# **12.11.1.** tracing.jsonの例

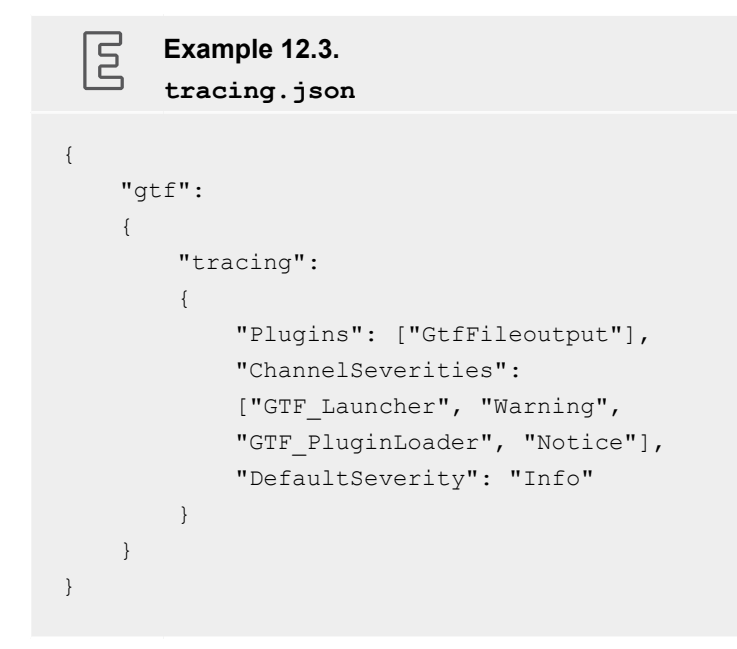

# 12.12. ウィジェット

# **12.12.1**. ビュー

表12.125 ビューのプロパティ

| プロパティ名 | 説明               |
|--------|------------------|
| name   | ウィジェットの名前        |
| height | ピクセル単位のウィジェットの高さ |

| プロパティ名  | 説明                                 |
|---------|------------------------------------|
| width   | ピクセル単位のウィジェットの幅                    |
| visible | trueである場合、ウィジェットおよび子ウィジェットが表示されます。 |
| х       | ウィジェットの×座標                         |
| У       | ウィジェットのy座標                         |

ビューステートとビューテンプレートには、View Transition Animation用に追加のプロパティがあります。View Transition Animationは、開始アニメーション、終了アニメーション、変更アニメーション、ポップアップオンアニメーション、 ン、およびポップアップオフアニメーションに適用されます。

表12.126 ビュー遷移アニメーションのプロパティ

| プロパティ名      | 説明                                                                                                 |
|-------------|----------------------------------------------------------------------------------------------------|
| enabled     | アニメーションを実行するかどうかを定義します。                                                                            |
| repeat      | 繰り返しの回数。 <sup>0</sup> は無限数を表します。                                                                   |
| alternating | trueの場合、アニメーションは前後(双方向)に繰り返し実行されます。                                                                |
|             | falseの場合、アニメーションは1つの方向のみ(単一方向)に繰り返し実行されます。                                                         |
|             | 繰り返し回数はrepeatプロパティで定義されます。                                                                         |
| scale       | アニメーション時間を乗じる際の係数。                                                                                 |
| onPlay      | アニメーションが開始または続行された場合に実行される反応。 パラメータ: 開始時間<br>および再生の方向(trueの場合は順方向、falseの場合は逆方向)。                   |
| onPause     | アニメーションが一時停止した場合に実行される反応。パラメータ: 現在のアニメーショ<br>ン時間。                                                  |
| onTerminate | アニメーションが完了した場合に実行される反応。最初のパラメータ: アニメーション時<br>間。2番目のパラメータ: 終了の理由。次のようにエンコードされています。                  |
|             | ▶ 0: アニメーションは完了します。                                                                                |
|             | 1: アニメーションはキャンセルされます。これは、f:animation_cancelによってトリガーされます。                                           |
|             | ▶ 2: ビュー遷移が原因でウィジェットが破棄されます。                                                                       |
|             | <ul> <li>3: アニメーションは最後のステップにジャンプします。これは、f:animation<br/>cancel_ endによってトリガーされます。</li> </ul>        |
|             | <ul> <li>4: アニメーションは最後のステップにジャンプしてからキャンセルされます。これは、f:animation_cancel_resetによってトリガーされます。</li> </ul> |

12.12.2. 基本ウィジェット

基本ウィジェットは<sup>8</sup>つあります。

- アルファマスク
- アニメーション
- ▶ コンテナー
- ▶ 楕円
- ▶ イメージ
- インスタンシェータ
- ▶ ラベル
- ▶ 四角形

注記

次のセクションでは、基本ウィジェットのプロパティをリストします。

一意の名前

同じ親ウィジェットを持つ2つのウィジェットには一意の名前を使用してください。

注記 自の値 heightおよびwidthプロパティに負の値を使用しないでください。EB GUIDE Studioは負の値 を<sup>0</sup>として扱うため、各ウィジェットが描出されなくなってしまいます。

**12.12.2.1.** アルファマスク

アルファマスクとは、子ウィジェットのアルファチャネル(オパシティ)をあるイメージによって制御するコンテナーウィジェットです。

| プロパティ名  | 説明                                 |
|---------|------------------------------------|
| visible | trueである場合、ウィジェットおよび子ウィジェットが表示されます。 |
| width   | ピクセル単位のウィジェットの幅                    |
| height  | ピクセル単位のウィジェットの高さ                   |
| x       | 親ウィジェットを基準にしたウィジェットの×座標            |
| У       | 親ウィジェットを基準にしたウィジェットのy座標            |
| enabled | trueの場合、アルファマスクは子ウィジェットに適用されます。    |
| image   | アルファチャネル(子ウィジェットのオパシティ)を制御するイメージ   |

表12.127 アルファマスクのプロパティ

注記

| プロパティ名          | 説明                            |
|-----------------|-------------------------------|
| horizontalAlign | ウィジェットの境界内のイメージファイルの水平方向の位置揃え |
| verticalAlign   | ウィジェットの境界内のイメージファイルの垂直方向の位置揃え |
| scaleMode       | イメージの拡大縮小モード。使用可能な値:          |
|                 | ▶ original size (=0)          |
|                 | ▶ fit to size (=1)            |
|                 | ▶ keep aspect ratio (=2)      |

サポートされているアルファマスク用イメージファイル形式

使用可能なイメージファイル形式は、レンダラーの実装によって異なります。DirectX 11 およびOpenGL ESバージョン2.0以上では、.pngファイルおよび .jpgファイルがサポートされます。RGBイメージは、グレイスケールイメージに変換されてから アルファマスクとして使用されます。グレイスケールイメージはそのまま使用されます。イメージのアルファチャネルは 無視されます。

アルファマスクを9-patchイメージと一緒に使用することはできません。

12.12.2.2. アニメーション

アニメーションは、ビューに従ってウィジェットの動きを定義します。アニメーションの外観を定義するには、[アニメーション]エディターで曲線を追加します。

| プロパティ名      | 説明                                                                              |
|-------------|---------------------------------------------------------------------------------|
| enabled     | アニメーションを実行するかどうかを定義します。                                                         |
| repeat      | 繰り返しの回数。 <sup>0</sup> は無限数を表します                                                 |
| alternating | trueの場合、アニメーションは前後/双方向に繰り返し実行されます。                                              |
|             | falseの場合、アニメーションは1つの方向のみ/単一方向に繰り返し実行されます。                                       |
|             | 繰り返し回数はrepeatで定義されます。                                                           |
| scale       | アニメーション時間を乗じる際の係数                                                               |
| onPlay      | アニメーションが開始または続行された場合に実行される反応。 パラメータ: 開始時間<br>および再生の方向(trueの場合は順方向、falseの場合は逆方向) |
| onPause     | アニメーションが一時停止した場合に実行される反応。パラメータ: 現在のアニメーショ<br>ン時間。                               |
| onTerminate | アニメーションが完了した場合に実行される反応。最初のパラメータ: アニメーション時間。2番目のパラメータ: 終了の理由。次のようにエンコードされています。   |

| プロパティ名 | 説明                                                                             |
|--------|--------------------------------------------------------------------------------|
|        | ▶ 0: アニメーションは完了します。                                                            |
|        | 1: アニメーションはキャンセルされます。これは、f:animation_cancelによってトリガーされます。                       |
|        | ▶ 2: ビュー遷移が原因でウィジェットが破棄されます。                                                   |
|        | 3: アニメーションは最後のステップにジャンプします。これは、f:animation<br>cancel_endによってトリガーされます。          |
|        | 4: アニメーションは最後のステップにジャンプしてからキャンセルされます。これは、f:animation_cancel_resetによってトリガーされます。 |

12.12.2.2.1. コンスタント曲線

コンスタント曲線は、定義された遅延時間の経過後にターゲット値を設定します。コンスタント曲線は、整数型、ブール型、浮動小数点数型、および色型に対して使用できます。

| プロパティ名      | 説明                           |
|-------------|------------------------------|
| enabled     | アニメーションを実行するかどうかを定義します。      |
| delay       | アニメーションの開始を基準にしたミリ秒単位の遅延     |
| duration    | 曲線セグメントのミリ秒単位の時間             |
| repeat      | 繰り返しの回数。0はいつまでも繰り返されることを表します |
| alternating | アニメーションを繰り返し実行するかどうかを定義します。  |
| relative    | 初期値に更新を適用するかどうかを定義します。       |
| value       | 結果のコンスタント値                   |
| target      | 結果値が適用されるターゲットプロパティ          |

表12.129 コンスタント曲線のプロパティ

#### 12.12.2.2.2. 高速開始曲線

高速開始曲線は、値を定期的に設定します。最初の値は高速ですが、設定のたびに一定のペースで減速します。高 速開始曲線は、整数型、ブール型、浮動小数点数型、および色型に対して使用できます。

| プロパティ名  | 説明                       |
|---------|--------------------------|
| enabled | アニメーションを実行するかどうかを定義します。  |
| delay   | アニメーションの開始を基準にしたミリ秒単位の遅延 |

| プロパティ名      | 説明                           |
|-------------|------------------------------|
| duration    | 曲線セグメントのミリ秒単位の時間             |
| repeat      | 繰り返しの回数。0はいつまでも繰り返されることを表します |
| alternating | アニメーションを繰り返し実行するかどうかを定義します。  |
| relative    | 初期値に更新を適用するかどうかを定義します。       |
| start       | 初期值                          |
| end         | 最終值                          |
| target      | 結果値が適用されるターゲットプロパティ          |

#### 12.12.2.2.3. 低速開始曲線

低速開始曲線は、値を定期的に設定します。最初の値は低速ですが、設定のたびに一定のペースで加速します。低速開始曲線は、整数型、ブール型、浮動小数点数型、および色型に対して使用できます。

| プロパティ名      | 説明                           |
|-------------|------------------------------|
| enabled     | アニメーションを実行するかどうかを定義します。      |
| delay       | アニメーションの開始を基準にしたミリ秒単位の遅延     |
| duration    | 曲線セグメントのミリ秒単位の時間             |
| repeat      | 繰り返しの回数。0はいつまでも繰り返されることを表します |
| alternating | アニメーションを繰り返し実行するかどうかを定義します。  |
| relative    | 初期値に更新を適用するかどうかを定義します。       |
| start       | 初期值                          |
| end         | 最終値                          |
| target      | 結果値が適用されるターゲットプロパティ          |

#### 表12.131 低速開始曲線のプロパティ

#### 12.12.2.2.4. 二次曲線

二次曲線は、二次関数曲線を使って値を定期的に設定します。二次曲線は、整数型、ブール型、浮動小数点数型、および色型に対して使用できます。

| プロパティ名  | 説明                      |
|---------|-------------------------|
| enabled | アニメーションを実行するかどうかを定義します。 |

#### 表12.132 二次曲線のプロパティ

| プロパティ名       | 説明                           |
|--------------|------------------------------|
| delay        | アニメーションの開始を基準にしたミリ秒単位の遅延     |
| duration     | 曲線セグメントのミリ秒単位の時間             |
| repeat       | 繰り返しの回数。0はいつまでも繰り返されることを表します |
| alternating  | アニメーションを繰り返し実行するかどうかを定義します。  |
| relative     | 初期値に更新を適用するかどうかを定義します。       |
| acceleration | 曲線の加速                        |
| velocity     | 結果を計算するための速度                 |
| constant     | 結果を計算するためのコンスタント値            |
| target       | 結果値が適用されるターゲットプロパティ          |

#### 12.12.2.2.5. 正弦曲線

正弦曲線は、正弦関数曲線を使って値を定期的に設定します。正弦曲線は、整数型、ブール型、浮動小数点数型、および色型に対して使用できます。

| プロパティ名      | 説明                           |
|-------------|------------------------------|
| enabled     | アニメーションを実行するかどうかを定義します。      |
| delay       | アニメーションの開始を基準にしたミリ秒単位の遅延     |
| duration    | 曲線セグメントのミリ秒単位の時間             |
| repeat      | 繰り返しの回数。0はいつまでも繰り返されることを表します |
| alternating | アニメーションを繰り返し実行するかどうかを定義します。  |
| relative    | 初期値に更新を適用するかどうかを定義します。       |
| amplitude   | 正弦曲線の振幅                      |
| constant    | 結果を計算するためのコンスタント値            |
| frequency   | ヘルツ単位の曲線の周波数                 |
| phase       | ラジアン単位の角位変換                  |
| target      | 結果値が適用されるターゲットプロパティ          |

#### 表12.133 正弦曲線のプロパティ

#### 12.12.2.2.6. スクリプト曲線

スクリプト曲線は、EB GUIDEスクリプトで記述された曲線を使って値を設定します。スクリプト曲線は、整数型、ブール型、浮動小数点数型、および色型に対して使用できます。

表12.134 スクリプト曲線のプロパティ

| プロパティ名      | 説明                           |
|-------------|------------------------------|
| enabled     | アニメーションを実行するかどうかを定義します。      |
| delay       | アニメーションの開始を基準にしたミリ秒単位の遅延     |
| duration    | 曲線セグメントのミリ秒単位の時間             |
| repeat      | 繰り返しの回数。0はいつまでも繰り返されることを表します |
| alternating | アニメーションを繰り返し実行するかどうかを定義します。  |
| relative    | 初期値に更新を適用するかどうかを定義します。       |
| curve       | 結果の曲線関数。次の例をご覧ください。          |
| target      | 結果値が適用されるターゲットプロパティ          |

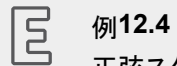

正弦スクリプト曲線の例

浮動小数点数型の正弦スクリプト曲線を作成するには、以下のEB GUIDEスクリプトを入力します。

```
function(v:diff::int, v:t_anim::int)
{
    dp:xFloat+=0.2
    f:floor(dp:xFloat*dp:xFloat)
}
```

12.12.2.2.7. リニア曲線

リニア曲線は、リニアプログレッション曲線を使って値を定期的に設定します。リニア曲線は、整数型、ブール型、浮動小数点数型、および色型に対して使用できます。

| プロパティ名      | 説明                           |
|-------------|------------------------------|
| enabled     | アニメーションを実行するかどうかを定義します。      |
| delay       | アニメーションの開始を基準にしたミリ秒単位の遅延     |
| duration    | 曲線セグメントのミリ秒単位の時間             |
| repeat      | 繰り返しの回数。0はいつまでも繰り返されることを表します |
| alternating | アニメーションを繰り返し実行するかどうかを定義します。  |
| relative    | 初期値に更新を適用するかどうかを定義します。       |

表12.135 リニア曲線のプロパティ

| プロパティ名   | 説明                  |
|----------|---------------------|
| velocity | 結果を計算するための速度        |
| constant | 結果を計算するためのコンスタント値   |
| target   | 結果値が適用されるターゲットプロパティ |

#### 12.12.2.2.8. リニア補間曲線

リニア補間曲線ウィジェットは、リニア補間曲線を使って値を定期的に設定します。リニア補間曲線は、整数型、ブール型、浮動小数点数型、および色型に対して使用できます。

# リニアキー値補間曲線 3Dグラフィックファイルのインポート中に、インポートされる3Dシーンにアニメーションがある場

合、リニアキー値補間整数曲線およびリニアキー値補間浮動小数点数曲線が作成されます。これらの曲線の基礎となるキー値ペアは、EB GUIDE Studioで変更できません。

| 表12.136 リニア補間曲線のプロパティ |  |
|-----------------------|--|
|                       |  |

| プロパティ名      | 説明                           |
|-------------|------------------------------|
| enabled     | アニメーションを実行するかどうかを定義します。      |
| delay       | アニメーションの開始を基準にしたミリ秒単位の遅延     |
| duration    | 曲線セグメントのミリ秒単位の時間             |
| repeat      | 繰り返しの回数。0はいつまでも繰り返されることを表します |
| alternating | アニメーションを繰り返し実行するかどうかを定義します。  |
| relative    | 初期値に更新を適用するかどうかを定義します。       |
| target      | 結果値が適用されるターゲットプロパティ          |

12.12.2.3. コンテナー

コンテナーは、複数のウィジェットを子ウィジェットとして格納し、それらをグループ化します。

| プロパティ名  | 説明                                 |
|---------|------------------------------------|
| height  | ピクセル単位のウィジェットの高さ                   |
| width   | ピクセル単位のウィジェットの幅                    |
| visible | trueである場合、ウィジェットおよび子ウィジェットが表示されます。 |
| х       | 親ウィジェットを基準にしたウィジェットの×座標            |
| У       | 親ウィジェットを基準にしたウィジェットのy座標            |

#### 12.12.2.4. 楕円

楕円は、色の付いた楕円をウィジェットの寸法と座標でビューに描画します。このウィジェットは、扇形または弧を描 出するために使用することもできます。

| プロパティ名         | 説明                                 |
|----------------|------------------------------------|
| height         | ピクセル単位のウィジェットの高さ                   |
| width          | ピクセル単位のウィジェットの幅                    |
| visible        | trueである場合、ウィジェットおよび子ウィジェットが表示されます。 |
| х              | 親ウィジェットを基準にしたウィジェットの×座標            |
| У              | 親ウィジェットを基準にしたウィジェットのY座標            |
| fillColor      | 楕円を塗りつぶす色                          |
| arcWidth       | 楕円の弧の幅                             |
| centralAngle   | 楕円の扇型を定義する角度                       |
| sectorRotation | 楕円の扇型の回転を指定する角度                    |

表12.138 楕円のプロパティ

12.12.2.5. イメージ

イメージは、画像をビューに配置します。

表12.139 イメージのプロパティ

| プロパティ名          | 説明                                                               |
|-----------------|------------------------------------------------------------------|
| height          | ピクセル単位のウィジェットの高さ                                                 |
| width           | ピクセル単位のウィジェットの幅                                                  |
| visible         | trueである場合、ウィジェットおよび子ウィジェットが表示されます。                               |
| x               | 親ウィジェットを基準にしたウィジェットの×座標                                          |
| У               | 親ウィジェットを基準にしたウィジェットのy座標                                          |
| image           | ウィジェットが表示するイメージ                                                  |
| sRGB            | このプロパティが有効になっている場合、imageで選択されているイメージはsRGB色<br>空間を使用してレンダリングされます。 |
|                 | sRGB機能を使用するには、プロジェクトセンターの[設定] > [プロファイル]に                        |
|                 | あるcolorModeプロパティで、32-bit sRGB (=4)または32-bit sRGB                 |
|                 | (Emulated) (=5)を選択します。                                           |
| horizontalAlign | ウィジェットの境界内のイメージファイルの水平方向の位置揃え                                    |
| verticalAlign   | ウィジェットの境界内のイメージファイルの垂直方向の位置揃え                                    |

サポートされているイメージファイル形式 使用可能なイメージファイル形式は、レンダラーの実装によって異なります。DirectX 11および OpenGL ESバージョン2.0以上では、、pngファイルおよび、jpgファイルがサポートされます。

#### 12.12.2.6. インスタンシエータ

インスタンシエータは、ランタイムにウィジェットインスタンスを作成します。インスタンシエータを使用して、動的コンテンツまたは静的コンテンツを持つリストまたは表をモデル化できます。インスタンシエータの子ウィジェットは、ランタイムに作成されるリストまたは表のラインテンプレートとして利用されます。デフォルトでは、インスタンシエータは最初のラインテンプレートのみをインスタンス化します。

| プロパティ名      | 説明                                                     |
|-------------|--------------------------------------------------------|
| height      | ピクセル単位のウィジェットの高さ                                       |
| width       | ピクセル単位のウィジェットの幅                                        |
| visible     | trueである場合、ウィジェットおよび子ウィジェットが表示されます。                     |
| x           | 親ウィジェットを基準にしたウィジェットの×座標                                |
| У           | 親ウィジェットを基準にしたウィジェットのソ座標                                |
| numItems    | インスタンス化された子ウィジェットの数。numItemsが0の場合、子ウィジェットは作成されません。     |
| lineMapping | 子ウィジェットとラインテンプレートのラインの関連付けを定義します。つまり、インスタンス化の順序を定義します。 |

#### 12.12.2.7. ラベル

ラベルは、テキストをビューに配置します。

表12.141 ラベルのプロパティ

| プロパティ名  | 説明                                                            |
|---------|---------------------------------------------------------------|
| height  | ピクセル単位のウィジェットの高さ                                              |
| width   | ピクセル単位のウィジェットの幅                                               |
| visible | trueである場合、ウィジェットおよび子ウィジェットが表示されます。                            |
| х       | 親ウィジェットを基準にしたウィジェットの×座標                                       |
| У       | 親ウィジェットを基準にしたウィジェットのy座標                                       |
| text    | ラベルに表示されるテキスト。テキストは、ウィジェットエリアに収まらない場合、デフォ<br>ルトでは末尾で切り捨てられます。 |

| プロパティ名          | 説明                     |
|-----------------|------------------------|
| textColor       | テキストが表示される色            |
| font            | テキストが表示されるフォント         |
| horizontalAlign | ラベルの境界内のテキストの水平方向の位置揃え |
| verticalAlign   | ラベルの境界内のテキストの垂直方向の位置揃え |

#### 12.12.2.8. 四角形

四角形は、色の付いた四角形をウィジェットの寸法と座標でビューに描画します。

| プロパティ名    | 説明                                 |
|-----------|------------------------------------|
| height    | ピクセル単位のウィジェットの高さ                   |
| width     | ピクセル単位のウィジェットの幅                    |
| visible   | trueである場合、ウィジェットおよび子ウィジェットが表示されます。 |
| x         | 親ウィジェットを基準にしたウィジェットの×座標            |
| У         | 親ウィジェットを基準にしたウィジェットのY座標            |
| fillColor | 四角形を塗りつぶす色                         |

表12.142 四角形のプロパティ

## 12.12.3. アニメーション

次のセクションでは、[アニメーション]カテゴリ内のウィジェットのプロパティをリストします。

12.12.3.1. アニメーション

アニメーションは、その親ウィジェットに作用します。アニメーションには、子ウィジェットとして最低でも<sup>1</sup>つの曲線が必要です。

| プロパティ名      | 説明                          |
|-------------|-----------------------------|
| name        | アニメーションの名前                  |
| alternating | アニメーションを繰り返し実行するかどうかを定義します。 |
| repeat      | 繰り返しの回数。0は無限数を表します          |
| enabled     | アニメーションを実行するかどうかを定義します。     |
| scale       | アニメーション時間を乗じる際の係数           |

表12.143 アニメーションのプロパティ

| プロパティ名      | 説明                                                                                                |
|-------------|---------------------------------------------------------------------------------------------------|
| onPause     | アニメーションが一時停止した場合に実行される反応。 パラメータ: 現在のアニメーショ<br>ン時間。                                                |
| onPlay      | アニメーションが開始または続行された場合に実行される反応。 パラメータ: 開始時間<br>および再生の方向(trueの場合は順方向、falseの場合は逆方向)                   |
| onTerminate | アニメーションが完了した場合に実行される反応。最初のパラメータ: アニメーション時間。2番目のパラメータ: 終了の理由。次のようにエンコードされています。                     |
|             | ▶ 0: アニメーションは完了します。                                                                               |
|             | 1: アニメーションはキャンセルされます。これは、によってトリガーされます。<br>f:animation_cancel                                      |
|             | ▶ 2: ビュー遷移が原因でウィジェットが破棄されます。                                                                      |
|             | <ul> <li>3: アニメーションは最後のステップにジャンプします。これは、によってトリガーされます。f:animation_cancel_end</li> </ul>            |
|             | <ul> <li>4:アニメーションは最初のステップにジャンプしてからキャンセルされます。これは、によってトリガーされます。f:animation_cancel_reset</li> </ul> |

#### 12.12.3.2. コンスタント曲線

コンスタント曲線は、アニメーションの子ウィジェットです。コンスタント曲線は、定義された遅延時間の経過後にター ゲット値を設定します。コンスタント曲線は、整数型、ブール型、浮動小数点数型、および色型に対して使用できま す。

| プロパティ名      | 説明                          |
|-------------|-----------------------------|
| name        | 曲線の名前                       |
| delay       | アニメーションの開始を基準にしたミリ秒単位の遅延    |
| duration    | 曲線セグメントのミリ秒単位の時間            |
| enabled     | アニメーションを実行するかどうかを定義します。     |
| alternating | アニメーションを繰り返し実行するかどうかを定義します。 |
| relative    | 初期値に更新を適用するかどうかを定義します。      |
| repeat      | 繰り返しの回数                     |
| target      | 結果値が適用されるターゲットプロパティ         |
| value       | 結果のコンスタント値                  |

#### 12.12.3.3. 高速開始曲線

高速開始曲線は、アニメーションの子ウィジェットです。高速開始曲線は、値を定期的に設定します。最初の値は高 速ですが、設定のたびに一定のペースで減速します。高速開始曲線は、整数型、ブール型、浮動小数点数型、およ び色型に対して使用できます。

| プロパティ名      | 説明                          |
|-------------|-----------------------------|
| name        | 曲線の名前                       |
| delay       | アニメーションの開始を基準にしたミリ秒単位の遅延    |
| duration    | 曲線セグメントのミリ秒単位の時間            |
| enabled     | アニメーションを実行するかどうかを定義します。     |
| alternating | アニメーションを繰り返し実行するかどうかを定義します。 |
| relative    | 初期値に更新を適用するかどうかを定義します。      |
| repeat      | 繰り返しの回数                     |
| target      | 結果値が適用されるターゲットプロパティ         |
| start       | 初期值                         |
| end         | 最終值                         |

表12.145 高速開始曲線のプロパティ

#### 12.12.3.4. 低速開始曲線

低速開始曲線は、アニメーションの子ウィジェットです。低速開始曲線は、値を定期的に設定します。最初の値は低 速ですが、設定のたびに一定のペースで加速します。低速開始曲線は、整数型、ブール型、浮動小数点数型、およ び色型に対して使用できます。

| プロパティ名      | 説明                          |
|-------------|-----------------------------|
| name        | 曲線の名前                       |
| delay       | アニメーションの開始を基準にしたミリ秒単位の遅延    |
| duration    | 曲線セグメントのミリ秒単位の時間            |
| enabled     | アニメーションを実行するかどうかを定義します。     |
| alternating | アニメーションを繰り返し実行するかどうかを定義します。 |
| relative    | 初期値に更新を適用するかどうかを定義します。      |
| repeat      | 繰り返しの回数                     |
| target      | 結果値が適用されるターゲットプロパティ         |
| start       | 初期值                         |
| end         | 最終値                         |

表12.146 低速開始曲線のプロパティ

#### 12.12.3.5. 二次曲線

二次曲線は、アニメーションの子ウィジェットです。二次曲線は、二次関数曲線を使って値を定期的に設定します。二次曲線は、整数型、ブール型、浮動小数点数型、および色型に対して使用できます。

| プロパティ名       | 説明                          |
|--------------|-----------------------------|
| name         | 曲線の名前                       |
| delay        | アニメーションの開始を基準にしたミリ秒単位の遅延    |
| duration     | 曲線セグメントのミリ秒単位の時間            |
| enabled      | アニメーションを実行するかどうかを定義します。     |
| alternating  | アニメーションを繰り返し実行するかどうかを定義します。 |
| relative     | 初期値に更新を適用するかどうかを定義します。      |
| repeat       | 繰り返しの回数                     |
| target       | 結果値が適用されるターゲットプロパティ         |
| velocity     | 結果を計算するための速度                |
| acceleration | 曲線の加速                       |
| constant     | 結果を計算するためのコンスタント値           |

#### 表12.147 二次曲線のプロパティ

#### 12.12.3.6. 正弦曲線

正弦曲線は、アニメーションの子ウィジェットです。正弦曲線は、正弦関数曲線を使って値を定期的に設定します。正弦曲線は、整数型、ブール型、浮動小数点数型、および色型に対して使用できます。

| プロパティ名      | 説明                          |
|-------------|-----------------------------|
| name        | 曲線の名前                       |
| delay       | アニメーションの開始を基準にしたミリ秒単位の遅延    |
| duration    | 曲線セグメントのミリ秒単位の時間            |
| enabled     | アニメーションを実行するかどうかを定義します。     |
| alternating | アニメーションを繰り返し実行するかどうかを定義します。 |
| relative    | 初期値に更新を適用するかどうかを定義します。      |
| repeat      | 繰り返しの回数                     |
| target      | 結果値が適用されるターゲットプロパティ         |
| amplitude   | 正弦曲線の振幅                     |

#### 表12.148 正弦曲線のプロパティ

| プロパティ名    | 説明                |
|-----------|-------------------|
| constant  | 結果を計算するためのコンスタント値 |
| phase     | ラジアン単位の角位変換       |
| frequency | ヘルツ単位の曲線の周波数      |

#### 12.12.3.7. スクリプト曲線

スクリプト曲線は、アニメーションの子ウィジェットです。スクリプト曲線は、EB GUIDEスクリプトで記述された曲線を 使って値を設定します。スクリプト曲線は、整数型、ブール型、浮動小数点数型、および色型に対して使用できます。

| プロパティ名      | 説明                          |
|-------------|-----------------------------|
| name        | 曲線の名前                       |
| delay       | アニメーションの開始を基準にしたミリ秒単位の遅延    |
| duration    | 曲線セグメントのミリ秒単位の時間            |
| enabled     | アニメーションを実行するかどうかを定義します。     |
| alternating | アニメーションを繰り返し実行するかどうかを定義します。 |
| relative    | 初期値に更新を適用するかどうかを定義します。      |
| repeat      | 繰り返しの回数                     |
| target      | 結果値が適用されるターゲットプロパティ         |
| curve       | 結果の曲線関数                     |

表12.149 スクリプト曲線のプロパティ

#### 12.12.3.8. リニア曲線

リニア曲線は、アニメーションの子ウィジェットです。リニア曲線は、リニアプログレッション曲線を使って値を定期的に 設定します。リニア曲線は、整数型、ブール型、浮動小数点数型、および色型に対して使用できます。

| プロパティ名      | 説明                          |
|-------------|-----------------------------|
| name        | 曲線の名前                       |
| delay       | アニメーションの開始を基準にしたミリ秒単位の遅延    |
| duration    | 曲線セグメントのミリ秒単位の時間            |
| enabled     | アニメーションを実行するかどうかを定義します。     |
| alternating | アニメーションを繰り返し実行するかどうかを定義します。 |

表12.150 リニア曲線のプロパティ

| プロパティ名   | 説明                     |
|----------|------------------------|
| relative | 初期値に更新を適用するかどうかを定義します。 |
| repeat   | 繰り返しの回数                |
| target   | 結果値が適用されるターゲットプロパティ    |
| velocity | 結果を計算するための速度           |

#### 12.12.3.9. リニア補間曲線

リニア補間曲線は、アニメーションの子ウィジェットです。リニア補間曲線ウィジェットは、リニア補間曲線を使って値を 定期的に設定します。リニア補間曲線は、整数型、ブール型、浮動小数点数型、および色型に対して使用できます。

注記 (1) リニアキー値補間曲線 3Dグラフィックファイルのインポート中に、インポートされる3Dシーンにアニメーションがある場 合、リニアキー値補間整数曲線およびリニアキー値補間浮動小数点数曲線が作成されます。こ れらの曲線の基礎となるキー値ペアは、EB GUIDE Studioで変更できません。

| プロパティ名      | 説明                          |
|-------------|-----------------------------|
| name        | 曲線の名前                       |
| delay       | アニメーションの開始を基準にしたミリ秒単位の遅延    |
| duration    | 曲線セグメントのミリ秒単位の時間            |
| enabled     | アニメーションを実行するかどうかを定義します。     |
| alternating | アニメーションを繰り返し実行するかどうかを定義します。 |
| relative    | 初期値に更新を適用するかどうかを定義します。      |
| repeat      | 繰り返しの回数                     |
| target      | 結果値が適用されるターゲットプロパティ         |
| start       | 初期值                         |
| end         | 最終値                         |

12.12.4. 3Dウィジェット

#### 12.12.4.1. 環境光

環境光とは、シーンを均一に照らす光です。環境光は材質ウィジェットのambient 色プロパティに影響を与えます。

表12.152 環境光のプロパティ

| プロパティ名    | 説明                        |
|-----------|---------------------------|
| enabled   | trueである場合、ウィジェットが有効になります。 |
| color     | 光の色です。                    |
| intensity | 光の強度です。0.0は環境光がないことを示します。 |

#### 12.12.4.2. カメラ

カメラは、特定の視点からのシーンのビューを定義します。複数のカメラを使用すると、複数の視点からシーンを表示できます。

| 表 12.155 カメフのノロハティ | コメラのプロパティ |
|--------------------|-----------|
|--------------------|-----------|

| プロパティ名         | 説明                                                                                    |
|----------------|---------------------------------------------------------------------------------------|
| enabled        | trueである場合、ウィジェットが有効になります。                                                             |
| nearPlane      | 視線方向からシーンが見え始める、カメラからの最短距離                                                            |
| farPlane       | 視線方向からシーンが消えずにいる、カメラからの最長距離                                                           |
| fieldOfView    | カメラの縦方向の視野角                                                                           |
| projectionType | カメラの投影タイプを定義します。オブジェクトは、perspective (=0)または<br>orthographic (=1)のどちらかの投影法でレンダリングされます。 |
|                | 注: 投影タイプが直交の場合、ビューボリュームはfieldOfView角を使用して計算されます。                                      |

#### 12.12.4.3. 指向性ライト

#### 指向性ライトは、一方向からシーンを照らします。

表12.154 指向性ライトのプロパティ

| プロパティ名    | 説明                             |
|-----------|--------------------------------|
| enabled   | trueである場合、ウィジェットが有効になります。      |
| color     | ライトの色                          |
| intensity | ライトの強度です。0.0は指向性ライトがないことを示します。 |

#### 12.12.4.4. イメージベースドライト

イメージベースドライティングは、.pfmファイルに保存された現実世界のライティング情報に基づいてシーンを照らす ライトです。.pfmファイルは、.ebiblファイルを作成する際にIBLGeneratorの入力データとして利用されます。

#### 表12.155 イメージベースドライトのプロパティ

| プロパティ名    | 説明                                  |
|-----------|-------------------------------------|
| enabled   | trueである場合、ウィジェットが有効になります。           |
| ibl       | 手動で作成されたIBLファイル.ebibl               |
| intensity | ライトの強度です。0.0はイメージベースドライトがないことを示します。 |

#### 12.12.4.5. 材質

材質は、Phong反射モデルを使用してメッシュ表面の外観を定義します。

| プロパティ名    | 説明                                                                   |
|-----------|----------------------------------------------------------------------|
| ambient   | 環境光で照らされている場合にオブジェクトが反射する色親シーングラフに環境光が<br>追加されない場合、このプロパティに効力はありません。 |
| diffuse   | 白色光で照らされている場合にオブジェクトが全方向に均一に反射する色                                    |
| emissive  | オブジェクトの自己発光色                                                         |
| shininess | 光沢要素                                                                 |
| specular  | 表面に光沢があるオブジェクトが反射する色                                                 |
| opacity   | オパシティ値                                                               |
|           | 有効なのは0と1の間の値(0.3など)のみであるという点に注意してください。                               |

表12.156 材質のプロパティ

12.12.4.6. メッシュ

メッシュは3Dオブジェクトの形状を定義します。

表12.157 メッシュのプロパティ

| プロパティ名  | 説明                                                             |
|---------|----------------------------------------------------------------|
| visible | trueである場合、ウィジェットおよび子ウィジェットが表示されます。                             |
| mesh    | 自動的に作成されるメッシュファイル*・ebmesh                                      |
| culling | メッシュから三角を集めない(0)か、表向きの三角のみを集める(1)か、裏向きの三角<br>のみを集める(2)かを定義します。 |

#### 12.12.4.7. PBR GGX材質

PBR GGX材質は、物理的に正しいCook-Torranceモデルを使用してメッシュ表面の外観を定義します。

表12.158 PBR GGX材質のプロパティ

| プロパティ名    | 説明                                |
|-----------|-----------------------------------|
| ambient   | 環境光で照らされている場合にオブジェクトが反射する色        |
| diffuse   | 白色光で照らされている場合にオブジェクトが全方向に均一に反射する色 |
| emissive  | オブジェクトの自己発光色                      |
| specular  | 表面に光沢があるオブジェクトが反射する色              |
| metallic  | 表面の質感を金属のようにする値                   |
|           | この値は、ディフューズの影響とスペキュラの影響の間を補間します。  |
|           | 0と1の間の値(0.3など)のみが有効です。            |
| roughness | 表面の質感をざらざらにする値                    |
|           | この値は、表面の微細構造を制御します。               |
|           | 0と1の間の値(0・3など)のみが有効です。            |
| opacity   | オパシティ値                            |
|           | 0と1の間の値(0.3など)のみが有効です。            |

# Starling

図12.1 物理ベース材質のサンプル

## 12.12.4.8. PBR Phong材質

PBR Phong材質は、物理的に正しいPhong反射モデルを使用してメッシュ表面の外観を定義します。

表12.159 PBR Phong材質のプロパティ

| プロパティ名    | 説明                                |
|-----------|-----------------------------------|
| ambient   | 環境光で照らされている場合にオブジェクトが反射する色        |
| diffuse   | 白色光で照らされている場合にオブジェクトが全方向に均一に反射する色 |
| emissive  | オブジェクトの自己発光色                      |
| shininess | 光沢要素                              |
| specular  | 表面に光沢があるオブジェクトが反射する色              |
| metallic  | 表面の質感を金属のようにする値                   |
|           | この値は、ディフューズの影響とスペキュラの影響の間を補間します。  |
|           | 0と1の間の値(0.3など)のみが有効です。            |
| opacity   | オパシティ値                            |
|           | 0と1の間の値(0.3など)のみが有効です。            |

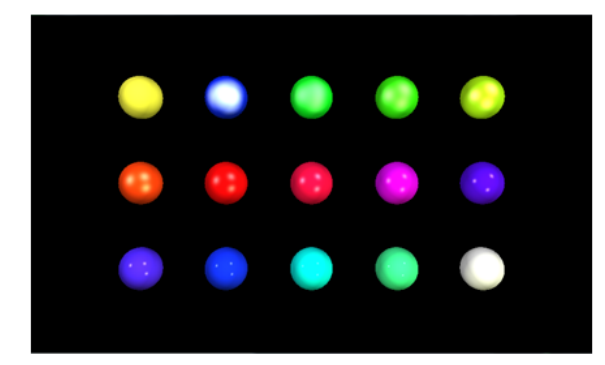

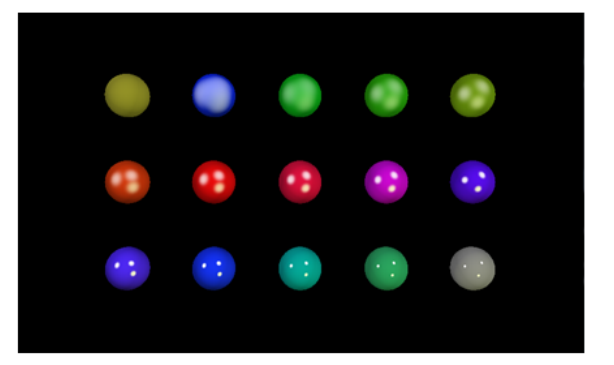

図12.2 正規化されていない材質(左)と正規化された材質(右)のサンプル

#### 12.12.4.9. 点ライト

点ライトは、電球のように全方向に光を放つライトをシーンに追加します。

| 1 | 表12.160 | ) 点ライトのプロパティ |  |
|---|---------|--------------|--|
|   |         |              |  |

| プロパティ名              | 説明                           |
|---------------------|------------------------------|
| enabled             | trueである場合、ウィジェットが有効になります。    |
| color               | ライトの色                        |
| intensity           | ライトの強度です。0.0は点ライトがないことを示します。 |
| attenuationConstant | 距離が離れるにつれライトを減退させる定数要素       |
| attenuationLinear   | 距離が離れるにつれライトを減退させる線形要素       |

| プロパティ名             | 説明                     |
|--------------------|------------------------|
| attenuationQuadra- | 距離が離れるにつれライトを減退させる二次要素 |
| tic                |                        |

#### 12.12.4.10. シーングラフ

シーングラフは、3Dオブジェクトをビュー内に配置します。

表12.161 シーングラフのプロパティ

| プロパティ名  | 説明                                 |
|---------|------------------------------------|
| visible | trueである場合、ウィジェットおよび子ウィジェットが表示されます。 |
| width   | ピクセル単位のウィジェットの幅                    |
| height  | ピクセル単位のウィジェットの高さ                   |
| х       | 親ウィジェットを基準にしたウィジェットの×座標            |
| У       | 親ウィジェットを基準にしたウィジェットのソ座標            |

#### 12.12.4.11. シーングラフノード

シーングラフノードは子ノードであり、シーングラフや別のシーングラフノードに追加されます。シーングラフノードは、 変形プロパティを持つ3Dウィジェットを3Dシーンに配置するために使用します。次の3Dウィジェットをシーングラフ ノードに追加できます。

- ▶ カメラ
- ▶ 指向性ライト
- ▶ イメージベースドライト
- ▶ メッシュ
- ▶ 点ライト
- スポットライト

表12.162 シーングラフノードのプロパティ

| プロパティ名    | 説明                                 |
|-----------|------------------------------------|
| visible   | trueである場合、ウィジェットおよび子ウィジェットが表示されます。 |
| rotationX | ×軸での回転                             |
| rotationY | y軸での回転                             |
| rotationZ | z<br>軸での回転                         |
| scalingX  | ×軸方向の拡大縮小                          |

| プロパティ名       | 説明        |
|--------------|-----------|
| scalingY     | Y軸方向の拡大縮小 |
| scalingZ     | z軸方向の拡大縮小 |
| translationX | ×軸での変換    |
| translationY | Y軸での変換    |
| translationZ | Z軸での変換    |

#### **12.12.4.12.** スポットライト

#### スポットライトは、光の影響範囲を円錐状に制限したライトを追加します。

| プロパティ名              | 説明                              |
|---------------------|---------------------------------|
| enabled             | trueである場合、ウィジェットが有効になります。       |
| color               | ライトの色                           |
| intensity           | ライトの強度です。0・0はスポットライトがないことを示します。 |
| attenuationConstant | 距離が離れるにつれライトを減退させる定数要素          |
| attenuationLinear   | 距離が離れるにつれライトを減退させる線形要素          |
| attenuationQuadra-  | 距離が離れるにつれライトを減退させる二次要素          |
| tic                 |                                 |
| coneAngleInner      | ライトの円錐の内側の角度(度単位)               |
| coneAngleOuter      | ライトの円錐の外側の角度(度単位)               |

表12.163 スポットライトのプロパティ

# 12.13. ウィジェット機能

次のリストには、実装されているすべてのウィジェット機能の説明と、これらをEB GUIDEモデルで使用する方法に関する簡単な説明が含まれます。

12.13.1. 共通

12.13.1.1. 子の可視性の選択

[子の可視性の選択]ウィジェット機能は、子ウィジェットの可視性を処理します。一度に1つの子ウィジェットのコンテン ツだけ表示します。

#### 表12.164 [子の可視性の選択]ウィジェット機能のプロパティ

| プロパティ名           | 説明                                                                                                    |
|------------------|----------------------------------------------------------------------------------------------------|
| containerIndex   | 親ウィジェットの子ウィジェットのインデックス                                                                                                    |
| containerMapping | マッピングが設定されている場合、コンテナーの子はそれぞ<br>れcontainerMapping内の適切な値に従って対応されます。<br>マッピングが設定または定義されていない場合、または長さがコンテナー内の子ウィ<br>ジェットの数と一致しない場合、マッピングは使用されません。代わりに、ウィジェットツ<br>リー内のウィジェットの順序がインデックスとして使用されます。最上位の子のインデッ |
|                  | リー内のウィジェットの順序がインデックスとして使用されます。最上位の子のインデ<br>クスが0、次のインデックスが <sup>1</sup> というように続きます。                                                                                                    |

#### 12.13.1.2. 有効

[有効]ウィジェット機能は、ウィジェットにenabledプロパティを追加します。

| プロパティ名  | 説明                                   |
|---------|--------------------------------------|
| enabled | trueである場合、ウィジェットはタッチ入力および押下入力に反応します。 |

#### 12.13.1.3. フォーカス

#### [フォーカス]ウィジェット機能は、ウィジェットに入力フォーカスを設定できるようにします。

#### 表12.166 [フォーカス]ウィジェット機能のプロパティ

| プロパティ名    | 説明                               |
|-----------|----------------------------------|
| focusable | ウィジェットにフォーカスするかどうかを定義します。使用可能な値: |
|           | not focusable (=0)               |
|           | ▶ only by touch (=1)             |
|           | > only by key (=2)               |
|           | ▶ focusable (=3)                 |
| focused   | trueである場合、ウィジェットがフォーカスされます。      |

#### 12.13.1.4. 複数行

[複数行]ウィジェット機能を使用すると、改行が可能になります。

制限:

▶ [複数行]ウィジェット機能は、ラベルウィジェットにのみ使用できます。

#### 表12.167 [複数行]ウィジェット機能のプロパティ

| プロパティ名       | 説明                                                                                                    |
|--------------|----------------------------------------------------------------------------------------------------|
| lineGap      | 行間のサイズ。負の値の場合は行間が狭くなり、正の値の場合は行間が広くなりま<br>す。                                                                                              |
|              | line gapが小さ過ぎる(大きい負の値)場合、効果はなくなり、テキストは1行でレン<br>ダリングされます。これは、例えば、フォントスタイルがPT_Sans_Narrow、サイズ<br>が30に設定されていて、line gapが-50と定義されている場合に発生します。 |
| maxLineCount | 表示行の最大数。0 = 制限なし                                                                                                    |

#### ティップ 使用されている行数

スクリプト関数getLineCountを使用すると、テキストの行数を取得できます。

詳しくは、<u>12.4.3.2.29「getLineCount」</u>をご覧ください。

注記 (
) 文字置換 '\' '\¥'のシーケンスは'¥¥'で置き換えられます。'¥\' 'n'のシーケンスは'¥n'で置き換えられます。 ラベルのサイズを大きくして<sup>1</sup>行でテキストを十分に表示できるようにすると、'¥n'が' 'で置き換え られます。

#### 12.13.1.5. 押下

[押下]ウィジェット機能は、ウィジェットが押下可能かどうかを定義します。

制限:

▶ [押下]ウィジェット機能を追加すると、[フォーカス]ウィジェット機能が自動的に追加されます。

表12.168 [押下]ウィジェット機能のプロパティ

| プロパティ名  | 説明                                   |
|---------|--------------------------------------|
| pressed | trueである場合、ウィジェットにフォーカスがあるときにキーを押せます。 |

[タッチ]ウィジェット機能を[タッチ押下]ウィジェット機能に組み合わせると、押ボタンをモデル化できます。

12.13.1.6. 選択

[選択]ウィジェット機能は、ウィジェットにselectedプロパティを追加します。これは通常、アプリケーションまたは ヒューマンマシンインターフェースモデラーによって設定されます。フレームワークの他のコンポーネントによって変更 されることはありません。
#### 表12.169 [選択]ウィジェット機能のプロパティ

| プロパティ名   | 説明                       |
|----------|--------------------------|
| selected | trueである場合、ウィジェットが選択されます。 |

12.13.1.7. 選択グループ

[選択グループ]ウィジェット機能は、オプションボタンのリストをモデル化するために使用されます。リスト内では、すべてのオプションボタンが[選択グループ]ウィジェット機能と一意のボタンIDを持ちます。

buttonValueプロパティにはデータプールアイテムを使用します。オプションボタン内のすべてのウィジェットに データプールアイテムを割り当てます。

ボタングループ内のウィジェットの選択および選択解除を行うには、buttonValueプロパティを設定するアプリケーションを使用します。タッチまたはキー入力や、ボタン値を設定する条件の追加で変更をトリガーすることもできます。

制限:

▶ [選択グループ]ウィジェット機能を追加すると、[選択]ウィジェット機能が自動的に追加されます。

| プロパティ名      | 説明                                                             |
|-------------|----------------------------------------------------------------|
| buttonId    | ボタングループ内のボタンを識別するID                                            |
| buttonValue | ボタンの現在の値。この値がbuttonIdと一致する場合、ボタンが選択されます。                       |
| selected    | buttonIDとbuttonValueが同じであるかどうかを評価します。trueである場合、ボ<br>タンが選択されます。 |

表12.170 [選択グループ]ウィジェット機能のプロパティ

## 12.13.1.8. スピン

[スピン]ウィジェット機能は、ウィジェットを回転ボタンに変換します。[スピン]ウィジェット機能を持つウィジェットは、内部値を変更することによって増加イベントおよび減少イベントに反応します。[スピン]ウィジェット機能は、プレビュー値を持つスケール、プログレスバー、またはウィジェットの作成に使用できます。

| プロパティ名           | 説明                                 |
|------------------|------------------------------------|
| currentValue     | 現在の回転値                             |
| maxValue         | currentValue <b>プロパティの最大値</b>      |
| minValue         | currentValue <b>プロパティの最小値</b>      |
| incValueTrigger  | trueである場合、currentValueプロパティが1増加します |
| incValueReaction | currentValueプロパティの増加に対する反応         |
| decValueTrigger  | trueである場合、現在の値が1減少します。             |

| プロパティ名           | 説明                                                                                     |
|------------------|----------------------------------------------------------------------------------------|
| decValueReaction | currentValueプロパティの減少に対する反応                                                             |
| steps            | currentValueプロパティの増加または減少を計算するステップの数                                                   |
| valueWrapAround  | 使用可能な値:                                                                                |
|                  | ▶ <b>true</b> : minValueまたはmaxValueを超えた場合、currentValueプロパティは<br>逆側に進みます。               |
|                  | <ul> <li>false: minValueまたはmaxValueを超えた場合、currentValueプロパティ<br/>は増加/減少しません。</li> </ul> |

12.13.1.9. テキストの切り捨て

[テキストの切り捨て]ウィジェット機能は、textプロパティのコンテンツがウィジェットエリアに収まらない場合にその コンテンツを切り捨てます。ウィジェット機能を使用すると、デフォルト設定のtrailingとは異なる切り捨てが可能に なります。

#### 制限:

▶ [テキストの切り捨て]ウィジェット機能は、ラベルウィジェットにのみ使用できます。

| プロパティ名           | 説明                                                                                         |
|------------------|--------------------------------------------------------------------------------------------|
| truncationPolicy | 1行のテキストの場合、truncationPolicyプロパティは切り捨ての位置を定義しま<br>す。使用可能な値:                                 |
|                  | ▶ leading (=0): テキストはテキストの先頭で置き換えられます。                                                     |
|                  | ▶ trailing (=1): テキストはテキストの末尾で置き換えられます。                                                    |
|                  | 複数行のテキストの場合、truncationPolicyプロパティは、テキストを置き換える<br>位置を定義します。使用可能な値:                          |
|                  | <ul> <li>leading (=0): 先頭にある行が置き換えられ、最初に表示される行のテキスト<br/>がテキストの先頭で切り捨てられます。</li> </ul>      |
|                  | <ul> <li>trailing (=1) 末尾にある行が置き換えられ、最後に表示される行のテキス</li> <li>トがテキストの末尾で切り捨てられます。</li> </ul> |
| truncationSymbol | 置き換えられたテキスト部分の代わりに表示される文字列                                                                 |

# 12.13.1.10. タッチ

[タッチ]ウィジェット機能は、ウィジェットがタッチ入力に反応できるようにします。

| プロパティ名        | 説明                                                                                                    |
|---------------|----------------------------------------------------------------------------------------------------|
| touchable     | trueである場合、ウィジェットはタッチ入力に反応します。                                                                                |
| touched       | trueである場合、ウィジェットは現在タッチされています。                                                                                |
| touchPolicy   | ウィジェットの境界を超えるタッチおよび動きを処理する方法を定義します。使用可能<br>な値:                                                               |
|               | Press then react (=0): 最初に押下すると、ウィジェットが反応します。移動および解放の通知はウィジェットエリア内でのみアクティブです。                                |
|               | Press and grab (=1): 押すとコンタクトをグラブできます。コンタクトは、ウィジェットエリアの外部に移動しても、グラブされたままです。                                  |
|               | Press then react on contact (=3): コンタクトがウィジェットの境界の<br>外部で押された状態になっても、それ以降の移動イベントおよび解放イベントは<br>ウィジェットに伝達されます。 |
| touchBehavior | タッチ評価を定義します。使用可能な値:                                                                                          |
|               | ▶ Whole area (=0):タッチされたウィジェットを識別するために、レンダラーは<br>ウィジェットのクリッピング四角形を評価します。                                     |
|               | <ul> <li>Visible pixels (=1): タッチされたウィジェットを識別するために、レンダ<br/>ラーはタッチされたピクセルが属するウィジェットを評価します。</li> </ul>         |
|               | アルファ透過性を持つ透過ピクセル、またはOまたはAなどの文字内のピクセル<br>にはタッチできません。                                                          |
|               | Visible pixels値はラベルに対して無効であるという点に注意してください。                                                                   |

[タッチ]ウィジェット機能を[押下]ウィジェット機能に組み合わせると、押ボタンをモデル化できます。

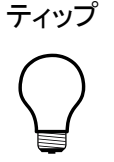

パフォーマンスに関する推奨事項

プロジェクトにおいてパフォーマンスが重要な問題である場合、touchBehaviorプロパティ にWhole area (=0)を設定します。EB GUIDE GTFでは、Visible pixels (=1)より速 くWhole area (=0)が評価されます。

12.13.2. 効果

12.13.2.1. 枠

[枠]ウィジェット機能は、設定可能な枠をウィジェットに追加します。枠はウィジェットの境界から始まり、ウィジェット内 に配置されます。

#### 制限:

このウィジェット機能は、四角形に対して使用できます。

#### 表12.174 [枠]ウィジェット機能のプロパティ

| プロパティ名          | 説明                |
|-----------------|-------------------|
| borderThickness | ピクセル単位の枠の厚さ       |
| borderColor     | 枠のレンダリングに使用する色    |
| borderStyle     | 枠のレンダリングに使用するスタイル |

### 12.13.2.2. 配色

[配色]ウィジェット機能は、ウィジェットおよびウィジェットサブツリーに色を付けます。また、アルファ値が不透明でない場合は透過性にも影響します。

# Ξ

例12.5

配色ウィジェット機能の使用方法

RGBA要素が0.0~1.0であるすべての色について、[配色]ウィジェット機能のアルゴリズムが、ウィジェットの 現在の色値にcolorationColorプロパティ値を掛けます。掛け算はピクセル単位で要素に対して行われま す。

半透明のグレーに不透明な青を掛けると、次のように半透明の暗い青になります。

(0.5, 0.5, 0.5, 0.5) \* (0.0, 0.0, 1.0, 1.0) = (0.0, 0.0, 0.5, 0.5)

#### 表12.175 [配色]ウィジェット機能のプロパティ

| プロパティ名            | 説明                   |
|-------------------|----------------------|
| colorationEnabled | trueである場合、配色が使用されます。 |
| colorationColor   | 使用する配色使用可能な値:        |
|                   | ▶ 純粋                 |
|                   | ▶ 不透明                |
|                   | ▶ 白                  |

# 12.13.3. フォーカス

[フォーカス]ウィジェット機能カテゴリは、フォーカス管理に関連するウィジェット機能を提供します。

12.13.3.1. 自動フォーカス

[自動フォーカス]ウィジェット機能を使用すると、子ウィジェットがフォーカスされる順序が事前定義済みになりま す。[自動フォーカス]ウィジェット機能は、focusableプロパティを持つ子ウィジェットのウィジェットサブツリーを チェックします。

フォーカスの順序の計算には、レイアウト内のウィジェットの順序が使用されます。レイアウトの方向に応じて、アルゴリズムは左上または右上から開始されます。

#### 制限:

▶ [自動フォーカス]ウィジェット機能では、[フォーカス]ウィジェット機能が自動的に追加されます。

| プロパティ名        | 説明                                                                                |
|---------------|-----------------------------------------------------------------------------------|
| focusNext     | フォーカスインデックスが増加する条件                                                                |
| focusPrevious | フォーカスインデックスが減少する条件                                                                |
| focusFlow     | フォーカスの動作は階層内で変化します。使用可能な値:                                                        |
|               | ▶ stop at hierarchy (=0)                                                          |
|               | wrap within hierarchy level (=1)                                                  |
|               | ▶ step up in hierarchy (=2)                                                       |
| focusedIndex  | フォーカス可能な <sup>n</sup> 番目の子ウィジェットとして現在フォーカスされている子ウィジェット<br>のインデックス                 |
| initFocus     | このインデックスは、初期化時にフォーカスされる子ウィジェットを定義します。ウィ<br>ジェットがフォーカス不可能である場合、次にフォーカス可能な子が使用されます。 |

```
表12.176 [自動フォーカス]ウィジェット機能のプロパティ
```

## 12.13.3.2. ユーザー定義フォーカス

[ユーザー定義フォーカス]ウィジェット機能を使用すると、ウィジェットにフォーカス機能を追加できます。この機能を使用するウィジェットは、ウィジェットサブツリーのローカルフォーカス階層を管理します。

制限:

▶ [ユーザー定義フォーカス]ウィジェット機能では、[フォーカス]ウィジェット機能が自動的に追加されます。

| プロパティ名     | 説明                                                                                    |
|------------|---------------------------------------------------------------------------------------|
| focusNext  | フォーカスを次の子ウィジェットに割り当てるトリガー                                                             |
| focusOrder | focusOrderプロパティを使用すると、フォーカスを割り当てる際に子ウィジェットをスキップできます。子ウィジェットのIDは、サブツリー内の位置に対応しています。フォー |

表12.177 [ユーザー定義フォーカス]ウィジェット機能のプロパティ

| プロパティ名        | 説明                                                                                                    |  |
|---------------|----------------------------------------------------------------------------------------------------|--|
|               | カス不可能な子ウィジェットはデフォルトでスキップされます。子ウィジェットがフォーカ<br>スされる順序は、次のとおりです。                                                                                                   |  |
|               | ▶ 定義済み: ユーザー定義のウィジェット順序を使用します。                                                                                                    |  |
|               | ▶ 未定義: デフォルトのウィジェット順序を代わりに使用します。                                                                                                    |  |
|               | 各子ウィジェットには[フォーカス]ウィジェット機能が必要です。この機能がない場合、<br>ウィジェットはフォーカス処理で無視されます。例: focusOrder=1 0 2は、まず2番目<br>のウィジェットにフォーカスし、次に1番目のウィジェット、最後に3番目のウィジェットに<br>フォーカスすることを意味します。 |  |
| focusPrevious | フォーカスを前の子に割り当てるトリガー                                                                                                    |  |
| focusFlow     | フォーカスの動作は階層内で変化します。使用可能な値:                                                                                                    |  |
|               | stop at hierarchy level (=0)                                                                                                    |  |
|               | wrap within hierarchy level (=1)                                                                                                    |  |
|               | ▶ step up in hierarchy (=2)                                                                                                    |  |
| focusedIndex  | インデックスは、focusOrderリスト内の子ウィジェットの位置を定義します。ウィ<br>ジェットがフォーカス不可能である場合、リスト内の次の子が使用されます。                                                                               |  |
| initFocus     | 初期化時にフォーカスされる子ウィジェットのインデックス                                                                                                    |  |

# 12.13.4. ジェスチャー

# 12.13.4.1. フリックジェスチャー

#### 表面を素早くなでるコンタクト

制限:

[フリックジェスチャー]ウィジェット機能を追加すると、[ジェスチャー]および[タッチ]ウィジェット機能が自動的に追加されます。

| プロパティ名         | 説明                       |  |
|----------------|--------------------------|--|
| onGestureFlick | ジェスチャーが認識されたときにトリガーされる反応 |  |
|                | 反応引数は、次のとおりです。           |  |
|                | ▶ speed: フリックジェスチャーの相対速度 |  |

表12.178 [フリックジェスチャー]ウィジェット機能のプロパティ

| プロパティ名         | 説明                                                      |  |
|----------------|---------------------------------------------------------|--|
|                | ピクセル/ミリ秒の速度をflickMinLength/flickMaxTimeで割った値            |  |
|                | directionX: ジェスチャーの方向ベクトルのX部分                           |  |
|                | directionY: ジェスチャーの方向ベクトルのY部分                           |  |
|                |                                                         |  |
| flickMaxTime   | ジェスチャーがフリックジェスチャーとして認識されるためにコンタクトが所定の位置に                |  |
|                | 留まることが認められるミリ秒単位の最大時間                                   |  |
| flickMinLength | コンタクトがフリックジェスチャーとして認識されるために表面上で移動する必要がある<br>ピクセル単位の最小距離 |  |

# 12.13.4.2. ホールドジェスチャー

動きのないホールドジェスチャー

制限:

- [ホールドジェスチャー]ウィジェット機能を追加すると、[ジェスチャー]および[タッチ]ウィジェット機能が自動的に 追加されます。
- ▶ [ホールドジェスチャー]ウィジェット機能は、[タッチの喪失]ウィジェット機能をトリガーしません。

| プロパティ名        | 説明                                                                                                    |  |
|---------------|----------------------------------------------------------------------------------------------------|--|
| onGestureHold | ジェスチャーが認識されたときにトリガーされる反応反応はコンタクトごとに1回のみト<br>リガーされます。つまり、holdDurationが期限切れになったときに、コンタクトがま<br>だ最初のタッチ位置の周囲の小さな境界ボックス内にある場合です。 |  |
|               | 反応引数は、次のとおりです。                                                                                                    |  |
|               | ▶ x: コンタクト位置の×座標                                                                                                    |  |
|               | ▶ y: コンタクト位置のy座標                                                                                                    |  |
| holdDuration  | ジェスチャーがホールドジェスチャーとして認識されるためにコンタクトが所定の位置<br>に留まる必要があるミリ秒単位の最小時間                                                              |  |

12.13.4.3. ロングホールドジェスチャー

動きのないロングホールドジェスチャー

- [ロングホールドジェスチャー]ウィジェット機能を追加すると、[ジェスチャー]および[タッチ]ウィジェット機能が自動的に追加されます。
- ▶ [ロングホールドジェスチャー]ウィジェット機能は、[タッチの喪失]ウィジェット機能をトリガーしません。

表12.180 [ロングホールドジェスチャー]ウィジェット機能のプロパティ

| プロパティ名            | 説明                                                                                                    |  |
|-------------------|----------------------------------------------------------------------------------------------------|--|
| onGestureLongHold | ジェスチャーが認識されたときにトリガーされる反応反応はコンタクトごとに1回のみト<br>リガーされます。つまり、longHoldDurationが期限切れになったときに、コンタクト<br>がまだ最初のタッチ位置の周囲の小さな境界ボックス内にある場合です。 |  |
|                   | 反応引数は、次のとおりです。                                                                                                    |  |
|                   | ▶ x: コンタクト位置の×座標                                                                                                    |  |
|                   | ▶ y: コンタクト位置のY座標                                                                                                    |  |
| longHoldDuration  | ジェスチャーがロングホールドジェスチャーとして認識されるためにコンタクトが所定の<br>位置に留まる必要があるミリ秒単位の最小時間                                                               |  |

## 12.13.4.4. パスジェスチャー

1つのコンタクトが描画した形状を、既知の形状集合とマッチングします。

制限:

[パスジェスチャー]ウィジェット機能を追加すると、[ジェスチャー]および[タッチ]ウィジェット機能が自動的に追加 されます。

| プロパティ名              | 説明                                                                                                    |
|---------------------|----------------------------------------------------------------------------------------------------|
| onPath              | 入力した形状が一致した場合にトリガーされる反応反応がトリガーされるの<br>は、onPathStartがすでにトリガーされている場合のみです。反応引数は、次のと<br>おりです。<br>▶ gestureId: マッチングされたパスのID |
| onPathStart         | コンタクトが最小ボックス(pathMinXBox、pathMinYBox)の外に移動したときにトリ<br>ガーされる反応。                                                           |
| onPathNotRecognized | 入力した形状が一致しない場合にトリガーされる反応反応がトリガーされるの<br>は、onPathStartがすでにトリガーされている場合のみです。                                                |
| pathMinXBox         | パスジェスチャー認識機能が入力を始めるためにコンタクトが移動する必要があるピ<br>クセル単位の最小距離の×座標                                                                |
| pathMinYBox         | パスジェスチャー認識機能が入力を始めるためにコンタクトが移動する必要があるピ<br>クセル単位の最小距離のy座標                                                                |

表12.181 [パスジェスチャー]ウィジェット機能のプロパティ

#### 12.13.4.4.1. ジェスチャーID

ジェスチャー識別子は、パスジェスチャー認識機能の設定によって決まります。次の表は、EB GUIDEに含まれるサンプル設定を示しています。

| ID | 形状           | 説明         |
|----|--------------|------------|
| 0  |              | 左から右への屋根形状 |
| 1  | $\bigwedge$  | 右から左への屋根形状 |
| 2  |              | 左から右への水平線  |
| 3  | <            | 右から左への水平線  |
| 4  | $\checkmark$ | チェックマーク    |
| 5  | $\frown$     | 左から右への波形状  |
| 6  | $\sim$       | 右から左への波形状  |

表12.182 EB GUIDEに含まれるパスジェスチャの設定の例

12.13.4.5. ピンチジェスチャー

## 2つのコンタクトが近づくまたは離れる動き

制限:

[ピンチジェスチャー]ウィジェット機能を追加すると、[ジェスチャー]および[タッチ]ウィジェット機能が自動的に追加されます。

| プロパティ名               | 説明                                                       |
|----------------------|----------------------------------------------------------|
| onGesturePinchStart  | ジェスチャーの開始が認識されたときにトリガーされる反応反応引数は、次のとおりです。                |
|                      | <ul> <li>ratio: 最初のコンタクトの距離に対する現在のコンタクトの距離の比率</li> </ul> |
|                      | centerX: 2つのコンタクト間の現在の中心点のX座標                            |
|                      | centerY: 2つのコンタクト間の現在の中心点のY座標                            |
| onGesturePinchUpdate | ピンチ率または中心点が変更されたときにトリガーされる反応。反応引数<br>は、次のとおりです。          |
|                      | <ul> <li>ratio: 最初のコンタクトの距離に対する現在のコンタクトの距離の比率</li> </ul> |
|                      | ▶ centerX: 2つのコンタクト間の現在の中心点のX座標                          |
|                      | centerY: 2つのコンタクト間の現在の中心点のY座標                            |
| onGesturePinchEnd    | ジェスチャーが終了したときにトリガーされる反応。反応引数は、次のとおり<br>です。               |
|                      | <ul> <li>ratio: 最初のコンタクトの距離に対する現在のコンタクトの距離の比率</li> </ul> |
|                      | centerX: 2つのコンタクト間の現在の中心点のX座標                            |
|                      | centerY: 2つのコンタクト間の現在の中心点のY座標                            |
| pinchThreshold       | ジェスチャーが認識されるために各コンタクトが最初の位置から移動する必<br>要があるピクセル単位の最小距離    |

表12.183 [ピンチジェスチャー]ウィジェット機能のプロパティ

## 12.13.4.6. 回転ジェスチャー

2つのコンタクトの円に沿った動き

[回転ジェスチャー]ウィジェット機能を追加すると、[ジェスチャー]および[タッチ]ウィジェット機能が自動的に追加 されます。

| プロパティ名                | 説明                                                       |
|-----------------------|----------------------------------------------------------|
| onGestureRotateStart  | ジェスチャーの開始が認識されたときにトリガーされる反応                              |
| onGestureRotateUpdate | 認識された角度または中心点が変更されたときにトリガーされる反応                          |
| onGestureRotateEnd    | ジェスチャーが終了したときにトリガーされる反応                                  |
| rotateThreshold       | ジェスチャーの開始が認識されるために各コンタクトが最初の位置から移動<br>する必要があるピクセル単位の最小距離 |

onGestureRotateEnd、onGestureRotateStart、およびonGestureRotateUpdateの反応引数:

- ▶ angle: 2つの関連コンタクトの最初の位置によって指定される線と、2つのコンタクトの現在の位置によって指 定される線の間の角度。角度は反時計回りに測定されます。
- centerX: 2つのコンタクト間の現在の中心点のX座標
- centerY: 2つのコンタクト間の現在の中心点のY座標

12.13.5. 入力処理

**12.13.5.1**. ジェスチャー

[ジェスチャー]ウィジェット機能を使用すると、ウィジェットがタッチジェスチャーに反応できるようになります。

制限:

- ▶ [ジェスチャー]ウィジェット機能を追加すると、[タッチ]ウィジェット機能が自動的に追加されます。
- ▶ [ジェスチャー]ウィジェット機能には、追加プロパティはありません。

12.13.5.2. キー押下

[キー押下]ウィジェット機能を使用すると、ウィジェットがキー押下に反応できるようになります。

制限:

▶ [キー押下]ウィジェット機能を追加すると、[押下]および[フォーカス]ウィジェット機能が自動的に追加されます。

#### 表12.185 [キー押下]ウィジェット機能のプロパティ

| プロパティ名     | 説明                  |
|------------|---------------------|
| keyPressed | キー押下に対するウィジェットの反応   |
|            | 反応引数は、次のとおりです。      |
|            | ▶ keyId: 処理されるキーのID |

#### 12.13.5.3. キーリリース

[キーリリース]ウィジェット機能を使用すると、ウィジェットがキーリリースに反応できるようになります。

制限:

[キーリリース]ウィジェット機能を追加すると、[押下]および[フォーカス]ウィジェット機能が自動的に追加されます。

| プロパティ名           | 説明                  |
|------------------|---------------------|
| keyShortReleased | キーリリースに対するウィジェットの反応 |
|                  | 反応引数は、次のとおりです。      |
|                  | ▶ keyId: 処理されるキーのID |

#### 12.13.5.4. キーのステータス変更

[キーのステータス変更]ウィジェット機能を使用すると、ウィジェットがキー押下またはキーリリースに反応できるよう になります。これは、[ショート押下]、[ロング]、[超ロング]、および[連続]などのキー入力に対する反応を定義します。

制限:

[キーのステータス変更]ウィジェット機能を追加すると、[押下]および[フォーカス]ウィジェット機能が自動的に追加されます。

| プロパティ名           | 説明                         |
|------------------|----------------------------|
| keyStatusChanged | キー押下またはキーリリースに対するウィジェットの反応 |
|                  | 反応引数は、次のとおりです。             |

表12.187 [キーのステータス変更]ウィジェット機能のプロパティ

| プロパティ名 | 説明                     |
|--------|------------------------|
|        | ▶ keyId: 処理されるキーのID    |
|        | ▶ status: ステータス変更の数値ID |

#### 12.13.5.5. +-Unicode

[キーUnicode]ウィジェット機能を使用すると、ウィジェットがUnicodeキー入力に反応できるようになります。

制限:

▶ [キーUnicode]ウィジェット機能を追加すると、[押下]および[フォーカス]ウィジェット機能が自動的に追加されます。

| プロパティ名     | 説明                       |
|------------|--------------------------|
| keyUnicode | Unicodeキー入力に対するウィジェットの反応 |
|            | 反応引数は、次のとおりです。           |
|            | ▶ keyId: 処理されるキーのID      |

## 12.13.5.6. 内部へ移動

[内部へ移動]ウィジェット機能を使用すると、ウィジェットが境界内への動きに反応できるようになります。

制限:

▶ [内部に移動]ウィジェット機能を追加すると、[タッチ]ウィジェット機能が自動的に追加されます。

表12.189 [内部へ移動]ウィジェット機能のプロパティ

| プロパティ名 | 説明                                       |
|--------|------------------------------------------|
| moveIn | 境界内への動きに対するウィジェットの反応                     |
|        | 反応引数は、次のとおりです。                           |
|        | ▶ touchId: ユーザーがクリックまたはリリースしたタッチスクリーンのID |
|        | ▶ x: ×座標                                 |
|        | ▶ y: <b>y座標</b>                          |
|        | fingerId: ウィジェット内を移動するコンタクトのID           |

12.13.5.7. 外部へ移動

[外部へ移動]ウィジェット機能を使用すると、ウィジェットが境界外への動きに反応できるようになります。

制限:

▶ [外部に移動]ウィジェット機能を追加すると、[タッチ]ウィジェット機能が自動的に追加されます。

| プロパティ名  | 説明                                       |
|---------|------------------------------------------|
| moveOut | 境界外への動きに対するウィジェットの反応                     |
|         | 反応引数は、次のとおりです。                           |
|         | ▶ touchId: ユーザーがクリックまたはリリースしたタッチスクリーンのID |
|         | ▶ x: X座標                                 |
|         | ▶ y: <b>y座標</b>                          |
|         | fingerId: ウィジェット内を移動するコンタクトのID           |

表12.190 [外部へ移動]ウィジェット機能のプロパティ

12.13.5.8. 内部で移動

[内部で移動]ウィジェット機能を使用すると、ウィジェットが境界内の動きに反応できるようになります。

制限:

▶ [内部で移動]ウィジェット機能を追加すると、[タッチ]ウィジェット機能が自動的に追加されます。

表12.191 [内部で移動]ウィジェット機能のプロパティ

| プロパティ名   | 説明                                       |
|----------|------------------------------------------|
| moveOver | 境界内の動きに対するウィジェットの反応                      |
|          | 反応引数は、次のとおりです。                           |
|          | ▶ touchId: ユーザーがクリックまたはリリースしたタッチスクリーンのID |
|          | ▶ x: X座標                                 |
|          | ▶ y: <b>y座標</b>                          |
|          | fingerId: ウィジェット内を移動するコンタクトのID           |

12.13.5.9. 可動

[可動]ウィジェット機能を使用すると、ウィジェットをタッチによって移動できるようになります。

#### 制限:

▶ [可動]ウィジェット機能を追加すると、[タッチ]および[タッチ移動]ウィジェット機能が自動的に追加されます。

#### 表12.192 [可動]ウィジェット機能のプロパティ

| プロパティ名        | 説明                       |
|---------------|--------------------------|
| moveDirection | ウィジェットが移動する方向使用可能な値:     |
|               | ▶ horizontal (=0)        |
|               | <pre>vertical (=1)</pre> |
|               | ▶ free (=2)              |

#### 12.13.5.10. 回転

[回転]ウィジェット機能を使用すると、ウィジェットが回転に反応できるようになります。

#### 制限:

▶ [回転]ウィジェット機能を追加すると、[フォーカス]ウィジェット機能が自動的に追加されます。

#### 表12.193 [回転]ウィジェット機能のプロパティ

| プロパティ名         | 説明                                                            |
|----------------|---------------------------------------------------------------|
| rotaryReaction | 回転に対するウィジェットの反応を定義します。trueである場合、ウィジェットは入力さ<br>れた回転イベントに反応します。 |
|                | 反応引数は、次のとおりです。                                                |
|                | ▶ rotaryId: 整数ID                                              |
|                | ▶ increment: 入力されたイベントが送信されたときに回転入力が移動する単位<br>数               |

#### 12.13.5.11. タッチの喪失

[タッチの喪失]ウィジェット機能を使用すると、ウィジェットがタッチコンタクトの喪失に反応できるようになります。

コンタクトがジェスチャーの一部である場合や、リリースなしでタッチスクリーンを離れた場合、コンタクトは消える可能 性があります。この場合、touchShortReleased反応は実行されません。

 [タッチの喪失]を追加する場合、[タッチ]ウィジェット機能のtouchPolicyドロップダウンリストボックス でPress and grabを選択します。

[タッチの喪失]は、他のタッチポリシーでは機能しません。

表12.194 [タッチの喪失]ウィジェット機能のプロパティ

| プロパティ名          | 説明                                       |  |
|-----------------|------------------------------------------|--|
| onTouchGrabLost | タッチコンタクトの喪失に対するウィジェットの反応                 |  |
|                 | 反応引数は、次のとおりです。                           |  |
|                 | ▶ touchId: ユーザーがクリックまたはリリースしたタッチスクリーンのID |  |
|                 | ▶ x: X座標                                 |  |
|                 | ▶ y: <b>y座標</b>                          |  |
|                 | fingerId: ウィジェット内を移動するコンタクトのID           |  |

12.13.5.12. タッチ移動

[タッチ移動]ウィジェット機能を使用すると、タッチでの移動に反応できるようになります。

制限:

▶ [タッチ移動]ウィジェット機能を追加すると、[タッチ]ウィジェット機能が自動的に追加されます。

| プロパティ名     | 説明                                       |  |
|------------|------------------------------------------|--|
| touchMoved | タッチでの移動に対するウィジェットの反応                     |  |
|            | 反応引数は、次のとおりです。                           |  |
|            | ▶ touchId: ユーザーがクリックまたはリリースしたタッチスクリーンのID |  |
|            | ▶ x: ×座標                                 |  |
|            | ▶ y: <b>y座標</b>                          |  |
|            | fingerId: ウィジェット内を移動するコンタクトのID           |  |

表12.195 [タッチ移動]ウィジェット機能のプロパティ

### 12.13.5.13. タッチ押下

[タッチ押下]ウィジェット機能を使用すると、ウィジェットが押下に反応できるようになります。

EB

#### 制限:

▶ [タッチ押下]ウィジェット機能を追加すると、[タッチ]ウィジェット機能が自動的に追加されます。

表12.196 [タッチ押下]ウィジェット機能のプロパティ

| プロパティ名       | 説明                                       |  |
|--------------|------------------------------------------|--|
| touchPressed | 押下に対するウィジェットの反応                          |  |
|              | 反応引数は、次のとおりです。                           |  |
|              | ▶ touchId: ユーザーがクリックまたはリリースしたタッチスクリーンのID |  |
|              | ▶ x: ×座標                                 |  |
|              | ▶ y: <b>y座標</b>                          |  |
|              | ▶ fingerId: ウィジェット内を移動するコンタクトのID         |  |

12.13.5.14. タッチリリース

[タッチリリース]ウィジェット機能を使用すると、ウィジェットがリリースに反応できるようになります。

制限:

▶ [タッチリリース]ウィジェット機能を追加すると、[タッチ]ウィジェット機能が自動的に追加されます。

表12.197 [タッチリリース]ウィジェット機能のプロパティ

| プロパティ名             | 説明                                       |  |
|--------------------|------------------------------------------|--|
| touchShortReleased | リリースに対するウィジェットの反応                        |  |
|                    | 反応引数は、次のとおりです。                           |  |
|                    | ▶ touchId: ユーザーがクリックまたはリリースしたタッチスクリーンのID |  |
|                    | ▶ x: ×座標                                 |  |
|                    | ▶ y: <b>y座標</b>                          |  |
|                    | fingerId: ウィジェット内を移動するコンタクトのID           |  |

12.13.5.15. タッチのステータス変更

[タッチのステータス変更]ウィジェット機能を使用すると、ウィジェットがタッチのステータス変更に反応できるようになります。

#### ▶ [タッチのステータス変更]ウィジェット機能を追加すると、[タッチ]ウィジェット機能が自動的に追加されます。

| - 无   Z,   90   タッナ()) ス テー | -タメ公用 ワイシェット機能(/) ノロハナイ |
|-----------------------------|-------------------------|
|                             |                         |

| プロパティ名             | 説明                                       |  |
|--------------------|------------------------------------------|--|
| touchStatusChanged | タッチのステータス変更に対するウィジェットの反応                 |  |
|                    | 反応引数は、次のとおりです。                           |  |
|                    | ▶ touchId: ユーザーがクリックまたはリリースしたタッチスクリーンのID |  |
|                    | ▶ x: ×座標                                 |  |
|                    | ▶ y: <b>Y座標</b>                          |  |
|                    | touchStatus: タッチのタイプのID                  |  |
|                    | 使用可能な値:                                  |  |
|                    | ▶ 0:新しいコンタクト                             |  |
|                    | ▶ 1: タッチ押下                               |  |
|                    | ▶ 2: <b>タッチ移動</b>                        |  |
|                    | ▶ 3: <b>タッチリリース</b>                      |  |
|                    | ▶ 4: タッチなしの移動                            |  |
|                    | ▶ 5: <b>タッチ終了</b>                        |  |
|                    | fingerId: ウィジェット内を移動するコンタクトのID           |  |

# 12.13.6. レイアウト

12.13.6.1. 絶対レイアウト

親ウィジェットの[絶対レイアウト]ウィジェット機能は、子ウィジェットの位置およびサイズを定義します。非表示になっている子ウィジェットは無視されます。追加されたウィジェット機能プロパティは整数リストで構成されます。各リスト要素は<sup>1</sup>つの子ウィジェットにマップされます。

- ▶ [絶対レイアウト]ウィジェット機能では、次のウィジェット機能は除外されます。
  - [ボックスレイアウト]
  - ▶ [フローレイアウト]
  - ▶ [グリッドレイアウト]

#### ▶ [リストレイアウト]

表12.199 [絶対レイアウト]ウィジェット機能のプロパティ

| プロパティ名           | 説明                                                          |
|------------------|-------------------------------------------------------------|
| itemLeftOffset   | 子ウィジェットの左枠からのオフセットを格納する整数リスト。各リスト要素は1つの子<br>ウィジェットにマップされます。 |
| itemTopOffset    | 子ウィジェットの上枠からのオフセットを格納する整数リスト。各リスト要素は1つの子<br>ウィジェットにマップされます。 |
| itemRightOffset  | 子ウィジェットの右枠からのオフセットを格納する整数リスト。各リスト要素は1つの子<br>ウィジェットにマップされます。 |
| itemBottomOffset | 子ウィジェットの下枠からのオフセットを格納する整数リスト。各リスト要素は1つの子<br>ウィジェットにマップされます。 |

12.13.6.2. ボックスレイアウト

[ボックスレイアウト]ウィジェット機能は、各子ウィジェットの位置およびサイズを定義します。

子ウィジェットの位置プロパティおよびサイズプロパティは、親ウィジェットによって設定されます。非表示になっている 子ウィジェットは計算では無視されます。

#### 制限:

- ▶ [ボックスレイアウト]ウィジェット機能では、次のウィジェット機能は除外されます。
  - ▶ [絶対レイアウト]
  - ▶ [フローレイアウト]
  - ▶ [グリッドレイアウト]
  - [リストレイアウト]

表12.200 [ボックスレイアウト]ウィジェット機能のプロパティ

| プロパティ名          | 説明                            |  |
|-----------------|-------------------------------|--|
| gap             | レイアウトの方向に応じた2つの子ウィジェット間のスペース  |  |
| layoutDirection | リスト要素(子ウィジェット)が配置される方向使用可能な値: |  |
|                 | ▶ horizontal (=0)             |  |
|                 | <pre>vertical (=1)</pre>      |  |

## 12.13.6.3. フローレイアウト

[フローレイアウト]ウィジェット機能は、各子ウィジェットの位置およびサイズを定義します。

子ウィジェットの位置プロパティおよびサイズプロパティは、親ウィジェットによって設定されます。非表示になっている 子ウィジェットは計算では無視されます。

#### 制限:

- ▶ [フローレイアウト]ウィジェット機能では、次のウィジェット機能は除外されます。
  - ▶ [絶対レイアウト]
  - [ボックスレイアウト]
  - [グリッドレイアウト]
  - ▶ [リストレイアウト]

表12.201 [フローレイアウト]ウィジェット機能のプロパティ

| プロパティ名               | 説明                               |
|----------------------|----------------------------------|
| horizontalGap        | 2つの子ウィジェット間の水平方向のスペース            |
| verticalGap          | 2つの子ウィジェット間の垂直方向のスペース            |
| layoutDirection      | リスト要素(子ウィジェット)が配置される方向使用可能な値:    |
|                      | ▶ horizontal (=0)                |
|                      | <pre>vertical (=1)</pre>         |
| horizontalChildAlign | 子ウィジェットの水平方向の位置揃え使用可能な値:         |
|                      | leading (=0):子ウィジェットは中央に配置されます。  |
|                      | ▶ center (=1):子ウィジェットは上に配置されます。  |
|                      | trailing (=2):子ウィジェットは下に配置されます。  |
| verticalChildAlign   | 子ウィジェットの垂直方向の位置揃え使用可能な値:         |
|                      | ▶ center (=0):子ウィジェットは中央に配置されます。 |
|                      | ▶ top (=1):子ウィジェットは上に配置されます。     |
|                      | ▶ bottom (=2):子ウィジェットは下に配置されます。  |

12.13.6.4. グリッドレイアウト

[グリッドレイアウト]ウィジェット機能は、各子ウィジェットの位置およびサイズを定義します。

子ウィジェットの位置プロパティおよびサイズプロパティは、親ウィジェットによって設定されます。非表示になっている 子ウィジェットは計算では無視されます。

#### 制限:

- ▶ [グリッドレイアウト]ウィジェット機能では、次のウィジェット機能は除外されます。
  - ▶ [絶対レイアウト]
  - [ボックスレイアウト]
  - [フローレイアウト]
  - [リストレイアウト]

| 表12.202 | 「グリッドレイフ | ァウトコウィジェッ | ♪機能のプロ  | パティ   |
|---------|----------|-----------|---------|-------|
| 12.202  | レッシントレイン | ・ノトリノイノエン | 「祝彤リノノレ | 1/1/1 |

| プロパティ名        | 説明                    |
|---------------|-----------------------|
| horizontalGap | 2つの子ウィジェット間の水平方向のスペース |
| verticalGap   | 2つの子ウィジェット間の垂直方向のスペース |
| numRows       | 行の数を定義します。            |
| numColumns    | 列の数を定義します。            |

### 12.13.6.5. レイアウト余白

[レイアウト余白]ウィジェット機能は、[フローレイアウト]、[絶対レイアウト]、[ボックスレイアウト]、または[グリッドレイ アウト]ウィジェット機能を使用するウィジェットに設定可能な余白を追加します。

表12.203 [レイアウト余白]ウィジェット機能のプロパティ

| プロパティ名       | 説明    |
|--------------|-------|
| leftMargin   | 左枠の余白 |
| topMargin    | 上枠の余白 |
| rightMargin  | 右枠の余白 |
| bottomMargin | 下枠の余白 |

## 12.13.6.6. リストレイアウト

[リストレイアウト]ウィジェット機能は、ピクセル単位で各子ウィジェットの位置およびサイズを定義します。

子ウィジェットの位置プロパティおよび[リストインデックス]ウィジェット機能のlistIndexプロパティは、親ウィジェットによって設定されます。

子ウィジェットを作成するインスタンシエータとともに使用するのが最も適しています。

[リストインデックス]ウィジェット機能の詳細については、12.13.7.2 リストインデックス」をご覧ください。

### 制限:

- ▶ [リストレイアウト]ウィジェット機能は、インスタンシエータとともに使用するよう設計されています。
- ▶ [リストレイアウト]ウィジェット機能では、次のウィジェット機能は除外されます。
  - ▶ [絶対レイアウト]
  - [ボックスレイアウト]
  - ▶ [フローレイアウト]
  - [グリッドレイアウト]

| プロパティ名             | 説明                                             |
|--------------------|------------------------------------------------|
| layoutDirection    | リスト要素(子ウィジェット)が配置される方向使用可能な値:                  |
|                    | ▶ horizontal (=0)                              |
|                    |                                                |
|                    | vertical (=1)                                  |
| scrollOffset       | リストをスクロールするピクセルの数                              |
| scrollOffsetRebase | scrollOffsetRebaseプロパティが変更されると、現在              |
|                    | のscrollOffsetがscrollIndexに変換されます。残りのオフセット      |
|                    | はscrollOffsetプロパティに書き込まれます。                    |
| firstListIndex     | ウィジェット機能によって定義される、最初に表示されるリスト要素のリストインデックス      |
| scrollIndex        | scrollOffsetプロパティが適用される基本リストインデックス。スクロール       |
|                    | は、scrollIndexプロパティに指定されているリスト要素から開始されます。       |
| scrollValue        | 現在のスクロール値(ピクセル単位)                              |
| scrollValueMax     | リストの終了位置にマップされる最大スクロール値(ピクセル単位)                |
| scrollValueMin     | リストの開始位置にマップされる最小スクロール値(ピクセル単位)                |
| bounceValue        | scrollOffsetプロパティが有効なスクロール範囲内の位置にある限           |
|                    | り、bounceValueプロパティはゼロです。この値は、スクロール位置がリストの開始    |
|                    | 位置を超える場合は正、スクロール位置がリストの終了位置を超える場合は負になり         |
|                    | ます。bounceValueをscrollOffsetに追加すると、スクロール位置が範囲内に |
|                    | 戻ります。                                          |
| bounceValueMax     | scrollOffsetが有効なスクロール範囲の外で移動できる最大              |
|                    | 値。scrollOffsetは、ユーザーがさらにスクロールしようとすると切り捨てられま    |
|                    | す。                                             |
| segments           | 水平レイアウト方向の場合: 行の数                              |
|                    | 垂直レイアウト方向の場合: 列の数                              |
| listLength         |                                                |

表12.204 [リストレイアウト]ウィジェット機能のプロパティ

| プロパティ名     | 説明                                                                                           |
|------------|----------------------------------------------------------------------------------------------|
| wrapAround | 使用可能な値:                                                                                      |
|            | <ul> <li>true: scrollValueMinまたはscrollValueMaxを超えた場合、scrollValueプロパティは逆側に進みます。</li> </ul>    |
|            | <ul> <li>false: scrollValueMinまたはscrollValueMaxを超えた場合、scrollValueプロパティは増加/減少しません。</li> </ul> |

# 12.13.6.7. 拡大縮小モード

[拡大縮小モード]ウィジェット機能は、イメージのサイズがウィジェットのサイズと異なる場合にイメージを表示する方 法を定義します。

制限:

▶ [拡大縮小モード]ウィジェット機能は、ウィジェットイメージにのみ使用できます。

| プロパティ名    | 説明                    |
|-----------|-----------------------|
| scaleMode | イメージの拡大縮小モード。使用可能な値:  |
|           | ▶ 0 = original size   |
|           | ▶ 1 = fit to size     |
|           | 2 = keep aspect ratio |

# 12.13.7. リスト管理

12.13.7.1. ラインインデックス

[ラインインデックス]ウィジェット機能は、リストまたは表の各ラインの一意の位置を定義します。

制限:

▶ [ラインインデックス]ウィジェット機能は、インスタンシエータとともに使用するよう設計されています。

| プロパティ名    | 説明               |
|-----------|------------------|
| lineIndex | 表内の現在のラインのインデックス |

12.13.7.2. リストインデックス

[リストインデックス]ウィジェット機能は、リスト内のウィジェットの一意の位置を定義します。

制限:

▶ [リストインデックス]ウィジェット機能は、[リストレイアウト]ウィジェット機能とともに使用するよう設計されています。

表12.207 [リストインデックス]ウィジェット機能のプロパティ

| プロパティ名    | 説明                    |
|-----------|-----------------------|
| listIndex | リスト内の現在のウィジェットのインデックス |

## 12.13.7.3. テンプレートインデックス

[テンプレートインデックス]ウィジェット機能は、使用されるラインテンプレートの一意の位置を定義します。

制限:

▶ [テンプレートインデックス]ウィジェット機能は、インスタンシエータとともに使用するよう設計されています。

| 表12.208  テンフレートインテックス ワイシェット機能のフロバティ |
|--------------------------------------|
|--------------------------------------|

| プロパティ名            | 説明                      |
|-------------------|-------------------------|
| lineTemplateIndex | 使用されているラインテンプレートのインデックス |

12.13.7.4. ビューポート

[ビューポート]ウィジェット機能は、ウィジェットの境界にあるサイズ超過の要素をクリップします。

制限:

- ▶ [ビューポート]は、コンテナーまたはリストとともに使用するよう設計されています。
- ▶ [ビューポート]ウィジェット機能は、次のモデル要素に対して有効です。
  - ▶ [ビューポート]を追加したウィジェットの子ウィジェットは、そのウィジェットの寸法内でクリップされます。
  - ▶ [ビューポート]を追加したウィジェットは、その親ビューの寸法内でクリップされます。

| プロパティ名  | 説明                                   |
|---------|--------------------------------------|
| xOffset | 子ウィジェットの描画エリアにおける表示クリッピングの水平方向のオフセット |
| yOffset | 子ウィジェットの描画エリアにおける表示クリッピングの垂直方向のオフセット |

表12.209 [ビューポート]ウィジェット機能のプロパティ

# 12.13.8.3D

[3D]カテゴリのウィジェット機能は、3Dウィジェットに対してのみ使用することができます。

12.13.8.1. カメラビューポート

[カメラビューポート]ウィジェット機能は、シーングラフ内でのカメラの描画領域を定義します。

制限:

▶ [カメラビューポート]ウィジェット機能は、カメラに対して使用できます。

#### 表12.210 [カメラビューポート]ウィジェット機能のプロパティ

| プロパティ名         | 説明                 |
|----------------|--------------------|
| viewportX      | シーングラフ内のビューポートの×原点 |
| viewportY      | シーングラフ内のビューポートのソ原点 |
| viewportWidth  | ビューポートの幅(ピクセル単位)   |
| viewportHeight | ビューポートの高さ(ピクセル単位)  |

## 12.13.8.2. アンビエントテクスチャ

[アンビエントテクスチャ]ウィジェット機能は、材質に拡張設定値を追加します。

制限:

▶ [アンビエントテクスチャ]ウィジェット機能は、材質、PBR Phong材質、およびPBR GGX材質で使用できます。

| プロパティ名                     | 説明                                                                                       |
|----------------------------|------------------------------------------------------------------------------------------|
| ambientTexture             | テクスチャのファイル名                                                                              |
| ambientTextureAddressModeU | u方向のテクスチャのアドレスモード。使用可能な値:                                                                |
|                            | <ul> <li>repeat (=0): テクスチャの制限範囲の外側からアクセスされた場合、テクスチャが繰り返されます。ラップまたはタイルとも呼ばれます</li> </ul> |
|                            | <ul> <li>clamp (=1): テクスチャの制限範囲の外側からアクセスされた場合、</li> <li>テクスチャの端のピクセルが使用されます。</li> </ul>  |
| ambientTextureAddressModeV | v方向のテクスチャのアドレスモード。使用可能な値:                                                                |

表12.211 [アンビエントテクスチャ]ウィジェット機能のプロパティ

| プロパティ名            | 説明                                                                                                    |
|-------------------|----------------------------------------------------------------------------------------------------|
|                   | <ul> <li>repeat (=0): テクスチャの制限範囲の外側からアクセスされた場合、テクスチャが繰り返されます。ラップまたはタイルとも呼ばれます</li> </ul>                   |
|                   | <ul> <li>clamp (=1): テクスチャの制限範囲の外側からアクセスされた場合、</li> <li>テクスチャの端のピクセルが使用されます。</li> </ul>                    |
| ambientFilterMode | テクスチャのフィルタリングモード。使用可能な値:                                                                                   |
|                   | point (=0): テクスチャはまったく平滑化されません。最もコストが低いが、テクスチャが最小化されたときにアーティファクトがぎざぎざになりやすくなります。                           |
|                   | <ul> <li>linear (=1): バイリニアフィルタリングとも呼ばれます。アーティファ<br/>クトがぎざぎざにならないように最小化されたときにテクスチャを平滑化<br/>します。</li> </ul> |
|                   | ▶ trilinear (=2): 最もコストが高いが、リニアフィルタリングよりもよ<br>い結果となります。                                                    |

# 12.13.8.3. ディフューズテクスチャ

[ディフューズテクスチャ]ウィジェット機能は、材質に拡張設定値を追加します。

制限:

▶ [ディフューズテクスチャ]ウィジェット機能は、材質、PBR Phong材質、およびPBR GGX材質で使用できます。

| プロパティ名                     | 説明                                                                                       |
|----------------------------|------------------------------------------------------------------------------------------|
| diffuseTexture             | テクスチャのファイル名                                                                              |
| diffuseTextureAddressModeU | u方向のテクスチャのアドレスモード。使用可能な値:                                                                |
|                            | <ul> <li>repeat (=0): テクスチャの制限範囲の外側からアクセスされた場合、テクスチャが繰り返されます。ラップまたはタイルとも呼ばれます</li> </ul> |
|                            | <ul> <li>clamp (=1): テクスチャの制限範囲の外側からアクセスされた場合、</li> <li>テクスチャの端のピクセルが使用されます。</li> </ul>  |
| diffuseTextureAddressModeV | ∨方向のテクスチャのアドレスモード。使用可能な値:                                                                |
|                            | <ul> <li>repeat (=0): テクスチャの制限範囲の外側からアクセスされた場合、テクスチャが繰り返されます。ラップまたはタイルとも呼ばれます</li> </ul> |
|                            | <ul> <li>clamp (=1): テクスチャの制限範囲の外側からアクセスされた場合、</li> <li>テクスチャの端のピクセルが使用されます。</li> </ul>  |

表12.212 [ディフューズテクスチャ]ウィジェット機能のプロパティ

| プロパティ名            | 説明                                                                                                    |
|-------------------|----------------------------------------------------------------------------------------------------|
| diffuseFilterMode | テクスチャのフィルタリングモード。使用可能な値:                                                                                                |
|                   | point (=0): テクスチャはまったく平滑化されません。最もコストが低いが、テクスチャが最小化されたときにアーティファクトがぎざぎざになりやすくなります。                                        |
|                   | <ul> <li>linear (=1): バイリニアフィルタリングとも呼ばれます。アーティファ<br/>クトがぎざぎざにならないように最小化されたときにテクスチャを平滑化<br/>します。</li> </ul>              |
|                   | trilinear (=2): 最もコストが高いが、リニアフィルタリングよりもよい結果となります。                                                                       |
| diffuseSRGB       | このプロパティが有効になっている場合、diffuseTextureで選択されて<br>いるテクスチャはsRGB色空間を使用してレンダリングされます。                                              |
|                   | sRGB機能を使用するには、プロジェクトセンターの[設定] > [プロファイ<br>ル]にあるcolorModeプロパティで、32-bit sRGB (=4)または32-bit<br>sRGB (Emulated) (=5)を選択します。 |

12.13.8.4. エミッシブテクスチャ

[エミッシブテクスチャ]ウィジェット機能は、材質に拡張設定値を追加します。

制限:

▶ [エミッシブテクスチャ]ウィジェット機能は、材質、PBR Phong材質、およびPBR GGX材質で使用できます。

| プロパティ名                           | 説明                                                                                                    |
|----------------------------------|----------------------------------------------------------------------------------------------------|
| emissiveTexture                  | テクスチャのファイル名                                                                                                    |
| emissiveTextureAddress-<br>ModeU | <ul> <li>u方向のテクスチャのアドレスモード。使用可能な値:</li> <li>repeat (=0):テクスチャの制限範囲の外側からアクセスされた場合、テクスチャが繰り返されます。ラップまたはタイルとも呼ばれます</li> <li>clamp (=1):テクスチャの制限範囲の外側からアクセスされた場合、</li> </ul> |
|                                  | テクスチャの端のピクセルが使用されます。                                                                                                    |
| emissiveTextureAddress-<br>ModeV | <ul> <li>▼方向のテクスチャのアトレスモート。使用可能な値:</li> <li>repeat (=0): テクスチャの制限範囲の外側からアクセスされた場合、テクスチャが繰り返されます。ラップまたはタイルとも呼ばれます</li> </ul>                                              |
|                                  | <ul> <li>clamp (=1): テクスチャの制限範囲の外側からアクセスされた場合、</li> <li>テクスチャの端のピクセルが使用されます。</li> </ul>                                                                                  |

表12.213 [エミッシブテクスチャ]ウィジェット機能のプロパティ

٦

| プロパティ名             | 説明                                                                                   |
|--------------------|--------------------------------------------------------------------------------------|
| emissiveFilterMode | テクスチャのフィルタリングモード。使用可能な値:                                                             |
|                    | point (=0): テクスチャはまったく平滑化されません。最もコストが低いが、テクスチャが最小化されたときにアーティファクトがぎざぎざになりやすくなります。     |
|                    | linear (=1): バイリニアフィルタリングとも呼ばれます。アーティファ<br>クトがぎざぎざにならないように最小化されたときにテクスチャを平滑化<br>します。 |
|                    | <ul> <li>trilinear (=2): 最もコストが高いが、リニアフィルタリングよりもよい結果となります。</li> </ul>                |

# 12.13.8.5. ライトマップテクスチャ

[ライトマップテクスチャ]ウィジェット機能は、材質に拡張設定値を追加します。

制限:

▶ [ライトマップテクスチャ]ウィジェット機能は、材質、PBR Phong材質、およびPBR GGX材質で使用できます。

| プロパティ名                  | 説明                                                                                                   |
|-------------------------|----------------------------------------------------------------------------------------------------|
| lightMapTexture         | テクスチャのファイル名                                                                                          |
| lightMapTextureAddress- | u方向のテクスチャのアドレスモード。使用可能な値:                                                                            |
| Modeu                   | <ul> <li>repeat (=0): テクスチャの制限範囲の外側からアクセスされた場合、テクスチャが繰り返されます。ラップまたはタイルとも呼ばれます</li> </ul>             |
|                         | <ul> <li>clamp (=1): テクスチャの制限範囲の外側からアクセスされた場合、</li> <li>テクスチャの端のピクセルが使用されます。</li> </ul>              |
| lightMapTextureAddress- | v方向のテクスチャのアドレスモード。使用可能な値:                                                                            |
| ModeV                   | <ul> <li>repeat (=0): テクスチャの制限範囲の外側からアクセスされた場合、テクスチャが繰り返されます。ラップまたはタイルとも呼ばれます</li> </ul>             |
|                         | <ul> <li>clamp (=1): テクスチャの制限範囲の外側からアクセスされた場合、</li> <li>テクスチャの端のピクセルが使用されます。</li> </ul>              |
| lightMapFilterMode      | テクスチャのフィルタリングモード。使用可能な値:                                                                             |
|                         | <ul> <li>point (=0): テクスチャはまったく平滑化されません。最もコストが低いが、テクスチャが最小化されたときにアーティファクトがぎざぎざになりやすくなります。</li> </ul> |

| 表12.214 [ライトマップテクスチャ] | ]ウィジェット機能のプロパティ |
|-----------------------|-----------------|
|-----------------------|-----------------|

| プロパティ名 | 説明                                                                                                    |
|--------|----------------------------------------------------------------------------------------------------|
|        | <ul> <li>linear (=1): バイリニアフィルタリングとも呼ばれます。アーティファ<br/>クトがぎざぎざにならないように最小化されたときにテクスチャを平滑化<br/>します。</li> </ul> |
|        | <ul> <li>trilinear (=2): 最もコストが高いが、リニアフィルタリングよりもよい結果となります。</li> </ul>                                      |

#### 12.13.8.6. 金属テクスチャ

[金属]ウィジェット機能は、材質に拡張設定値を追加します。このテクスチャは、PBR GGX材質とPBR Phong材質 ウィジェットの金属パラメータを制御します。

- ▶ [金属テクスチャ]ウィジェット機能は、PBR GGX材質およびPBR Phong材質で使用できます。
- ▶ [金属テクスチャ]はグレースケールイメージです。RGBカラーイメージでは、赤のチャネルのみが使用されます。
- ▶ [金属テクスチャ]がアクティブの場合、metallicプロパティは無視されます。

| プロパティ名                           | 説明                                                                                       |
|----------------------------------|------------------------------------------------------------------------------------------|
| metallicTexture                  | テクスチャのファイル名                                                                              |
| metallicMinFactor                | テクスチャ値を補間する浮動小数点数として最小の金属パラメータ                                                           |
| metallicMaxFactor                | テクスチャ値を補間する浮動小数点数として最大の金属パラメータ                                                           |
| metallicTextureAddress-<br>ModeU | u方向のテクスチャのアドレスモード。使用可能な値:                                                                |
|                                  | <ul> <li>repeat (=0): テクスチャの制限範囲の外側からアクセスされた場合、テクスチャが繰り返されます。ラップまたはタイルとも呼ばれます</li> </ul> |
|                                  | <ul> <li>clamp (=1): テクスチャの制限範囲の外側からアクセスされた場合、</li> <li>テクスチャの端のピクセルが使用されます。</li> </ul>  |
| metallicTextureAddress-          | v方向のテクスチャのアドレスモード。使用可能な値:                                                                |
| ModeV                            | <ul> <li>repeat (=0): テクスチャの制限範囲の外側からアクセスされた場合、テクスチャが繰り返されます。ラップまたはタイルとも呼ばれます</li> </ul> |
|                                  | <ul> <li>clamp (=1): テクスチャの制限範囲の外側からアクセスされた場合、</li> <li>テクスチャの端のピクセルが使用されます。</li> </ul>  |
| metallicFilterMode               | テクスチャのフィルタリングモード。使用可能な値:                                                                 |
|                                  | point (=0): テクスチャはまったく平滑化されません。最もコストが低いが、テクスチャが最小化されたときにアーティファクトがぎざぎざになりやすくなります。         |

| プロパティ名 | 説明                                                                                                    |
|--------|----------------------------------------------------------------------------------------------------|
|        | <ul> <li>linear (=1): バイリニアフィルタリングとも呼ばれます。アーティファ<br/>クトがぎざぎざにならないように最小化されたときにテクスチャを平滑化<br/>します。</li> </ul> |
|        | <ul> <li>trilinear (=2): 最もコストが高いが、リニアフィルタリングよりもよい結果となります。</li> </ul>                                      |

# 12.13.8.7. ノーマルマップテクスチャ

[ノーマルマップ]ウィジェット機能は、材質に拡張設定値を追加します。

制限:

▶ [ノーマルマップテクスチャ]ウィジェット機能は、材質、PBR Phong材質、およびPBR GGX材質で使用できます。

| プロパティ名                   | 説明                                                                                                    |
|--------------------------|----------------------------------------------------------------------------------------------------|
| normalMapTexture         | テクスチャのファイル名                                                                                                |
| normalMapTextureAddress- | u方向のテクスチャのアドレスモード。使用可能な値:                                                                                  |
| Modeo                    | <ul> <li>repeat (=0): テクスチャの制限範囲の外側からアクセスされた場合、テクスチャが繰り返されます。ラップまたはタイルとも呼ばれます</li> </ul>                   |
|                          | <ul> <li>clamp (=1): テクスチャの制限範囲の外側からアクセスされた場合、</li> <li>テクスチャの端のピクセルが使用されます。</li> </ul>                    |
| normalMapTextureAddress- | V方向のテクスチャのアドレスモード。使用可能な値:                                                                                  |
| ModeV                    | <ul> <li>repeat (=0): テクスチャの制限範囲の外側からアクセスされた場合、テクスチャが繰り返されます。ラップまたはタイルとも呼ばれます</li> </ul>                   |
|                          | <ul> <li>clamp (=1): テクスチャの制限範囲の外側からアクセスされた場合、</li> <li>テクスチャの端のピクセルが使用されます。</li> </ul>                    |
| normalMapFilterMode      | テクスチャのフィルタリングモード。使用可能な値:                                                                                   |
|                          | <ul> <li>point (=0): テクスチャはまったく平滑化されません。最もコストが低いが、テクスチャが最小化されたときにアーティファクトがぎざぎざになりやすくなります。</li> </ul>       |
|                          | <ul> <li>linear (=1): バイリニアフィルタリングとも呼ばれます。アーティファ<br/>クトがぎざぎざにならないように最小化されたときにテクスチャを平滑化<br/>します。</li> </ul> |
|                          | trilinear (=2): 最もコストが高いが、リニアフィルタリングよりもよい結果となります。                                                          |

表12.216 [ノーマルマップ]ウィジェット機能のプロパティ

12.13.8.8. 不透明テクスチャ

[不透明テクスチャ]ウィジェット機能は、材質に拡張設定値を追加します。

制限:

▶ [不透明テクスチャ]ウィジェット機能は、材質、PBR Phong材質、およびPBR GGX材質で使用できます。

| プロパティ名                    | 説明                                                                                                    |
|---------------------------|----------------------------------------------------------------------------------------------------|
| opaqueTexture             | テクスチャのファイル名                                                                                                |
| opaqueTextureAddressModeU | u方向のテクスチャのアドレスモード。使用可能な値:                                                                                  |
|                           | <ul> <li>repeat (=0): テクスチャの制限範囲の外側からアクセスされた場合、テクスチャが繰り返されます。ラップまたはタイルとも呼ばれます</li> </ul>                   |
|                           | <ul> <li>clamp (=1): テクスチャの制限範囲の外側からアクセスされた場合、</li> <li>テクスチャの端のピクセルが使用されます。</li> </ul>                    |
| opaqueTextureAddressModeV | ∨方向のテクスチャのアドレスモード。使用可能な値:                                                                                  |
|                           | <ul> <li>repeat (=0): テクスチャの制限範囲の外側からアクセスされた場合、テクスチャが繰り返されます。ラップまたはタイルとも呼ばれます</li> </ul>                   |
|                           | <ul> <li>clamp (=1): テクスチャの制限範囲の外側からアクセスされた場合、</li> <li>テクスチャの端のピクセルが使用されます。</li> </ul>                    |
| opaqueFilterMode          | テクスチャのフィルタモード。使用可能な値:                                                                                      |
|                           | point (=0): テクスチャはまったく平滑化されません。最もコストが低いが、テクスチャが最小化されたときにアーティファクトがぎざぎざになりやすくなります。                           |
|                           | <ul> <li>linear (=1): バイリニアフィルタリングとも呼ばれます。アーティファ<br/>クトがぎざぎざにならないように最小化されたときにテクスチャを平滑化<br/>します。</li> </ul> |
|                           | ▶ trilinear (=2): 最もコストが高いが、リニアフィルタリングよりもよい結果となります。                                                        |

表12.217 [不透明テクスチャ]ウィジェット機能のプロパティ

12.13.8.9. リフレクションテクスチャ

[リフレクションテクスチャ]ウィジェット機能は、材質に拡張設定値を追加します。

制限:

▶ [リフレクションテクスチャ]ウィジェット機能は、材質、PBR Phong材質、およびPBR GGX材質で使用できます。

| ±12 218 □ | つ  ちこういニカフチュ] 古いい」 燃出の プロパニッ |
|-----------|------------------------------|
| 7012.2101 | ノノレクションナクスナヤドノインエット徴能のノロハナイ  |

| プロパティ名                  | 説明                                                                                                    |
|-------------------------|----------------------------------------------------------------------------------------------------|
| reflectionTopTexture    | テクスチャのファイル名                                                                                                |
| reflectionBottomTexture | テクスチャのファイル名                                                                                                |
| reflectionLeftTexture   | テクスチャのファイル名                                                                                                |
| reflectionRightTexture  | テクスチャのファイル名                                                                                                |
| reflectionFrontTexture  | テクスチャのファイル名                                                                                                |
| reflectionBackTexture   | テクスチャのファイル名                                                                                                |
| reflectionFilterMode    | テクスチャのフィルタリングモード。使用可能な値:                                                                                   |
|                         | <ul> <li>point (=0): テクスチャはまったく平滑化されません。最もコストが低いが、テクスチャが最小化されたときにアーティファクトがぎざぎざになりやすくなります。</li> </ul>       |
|                         | <ul> <li>linear (=1): バイリニアフィルタリングとも呼ばれます。アーティファ<br/>クトがぎざぎざにならないように最小化されたときにテクスチャを平滑化<br/>します。</li> </ul> |
|                         | <ul> <li>trilinear (=2):最もコストが高いが、リニアフィルタリングよりもよい結果となります。</li> </ul>                                       |

注記

[リフレクションテクスチャ]ウィジェット機能

EB GUIDE Studioは、イメージファイルが以下のプロパティすべてで選択されている場合にの み、[リフレクションテクスチャ]ウィジェット機能を表示します。

- reflectionTopTexture
- reflectionBottomTexture
- reflectionLeftTexture
- reflectionRightTexture
- reflectionFrontTexture
- reflectionBackTexture

イメージファイルのサイズは同一でなければなりません。

12.13.8.10. ラフネス(粗さ)テクスチャ

[ラフネス(粗さ)テクスチャ]ウィジェット機能は、材質に拡張設定値を追加します。このテクスチャは、PBR GGX材質 ウィジェットのラフネス(粗さ)パラメータを制御します。

- ▶ [ラフネス(粗さ)テクスチャ]ウィジェット機能は、PBR GGX材質に対して使用できます。
- [ラフネス(粗さ)テクスチャ]はグレースケールイメージです。RGBカラーイメージでは、赤のチャネルのみが使用されます。
- ▶ [ラフネス(粗さ)テクスチャ]がアクティブの場合、roughnessプロパティは無視されます。

プロパティ名 説明 roughnessTexture テクスチャのファイル名 roughnessMinFactor テクスチャ値を補間する浮動小数点数として最小のラフネス(粗さ)パラメータ roughnessMaxFactor テクスチャ値を補間する浮動小数点数として最大のラフネス(粗さ)パラメータ roughnessTextureAddressu方向のテクスチャのアドレスモード。使用可能な値: ModeU ▶ repeat (=0): テクスチャの制限範囲の外側からアクセスされた場 合、テクスチャが繰り返されます。ラップまたはタイルとも呼ばれます clamp (=1): テクスチャの制限範囲の外側からアクセスされた場合、 テクスチャの端のピクセルが使用されます。 roughnessTextureAddress->方向のテクスチャのアドレスモード。使用可能な値: ModeV repeat (=0): テクスチャの制限範囲の外側からアクセスされた場 合、テクスチャが繰り返されます。ラップまたはタイルとも呼ばれます ▶ clamp (=1): テクスチャの制限範囲の外側からアクセスされた場合、 テクスチャの端のピクセルが使用されます。 roughnessFilterMode テクスチャのフィルタリングモード。使用可能な値: point (=0): テクスチャはまったく平滑化されません。最もコストが低 いが、テクスチャが最小化されたときにアーティファクトがぎざぎざにな りやすくなります。 linear (=1): バイリニアフィルタリングとも呼ばれます。アーティファ クトがぎざぎざにならないように最小化されたときにテクスチャを平滑化 します。 trilinear (=2): 最もコストが高いが、リニアフィルタリングよりもよ い結果となります。

| 表12.219 [• | ラフネス(粗さ)テク: | スチャ]ウィジュ | ∟ット機能のブ | ロパティ |
|------------|-------------|----------|---------|------|

## 12.13.8.11. 光沢テクスチャ

[光沢テクスチャ]ウィジェット機能は、材質に拡張設定値を追加します。このテクスチャは、スカラーshininessプロ パティを持つテクスチャ値を増加させることで光沢強度を調整します。

EB GUIDE Studio 第12章 リファレンス

|  | [光沢テクスチャ]はグレ | ースケールイメーシ | ジです。RGBカラーイメージでは | は、赤のチャネルのみが使用されます。 |
|--|--------------|-----------|------------------|--------------------|
|--|--------------|-----------|------------------|--------------------|

| プロパティ名                   | 説明                                                                                                    |
|--------------------------|----------------------------------------------------------------------------------------------------|
| shininessTexture         | テクスチャのファイル名                                                                                                |
| shininessMinFactor       | テクスチャ値を補間する浮動小数点数として最小の光沢パラメータ                                                                             |
| shininessMaxFactor       | テクスチャ値を補間する浮動小数点数として最大の光沢パラメータ                                                                             |
| shininessTextureAddress- | u方向のテクスチャのアドレスモード。使用可能な値:                                                                                  |
|                          | <ul> <li>repeat (=0): テクスチャの制限範囲の外側からアクセスされた場合、テクスチャが繰り返されます。ラップまたはタイルとも呼ばれます</li> </ul>                   |
|                          | <ul> <li>clamp (=1): テクスチャの制限範囲の外側からアクセスされた場合、</li> <li>テクスチャの端のピクセルが使用されます。</li> </ul>                    |
| shininessTextureAddress- | V方向のテクスチャのアドレスモード。使用可能な値:                                                                                  |
| ModeV                    | ▶ repeat (=0): テクスチャの制限範囲の外側からアクセスされた場合、テクスチャが繰り返されます。 ラップまたはタイルとも呼ばれます                                    |
|                          | <ul> <li>clamp (=1): テクスチャの制限範囲の外側からアクセスされた場合、</li> <li>テクスチャの端のピクセルが使用されます。</li> </ul>                    |
| shininessFilterMode      | テクスチャのフィルタリングモード。使用可能な値:                                                                                   |
|                          | <ul> <li>point (=0): テクスチャはまったく平滑化されません。最もコストが低いが、テクスチャが最小化されたときにアーティファクトがぎざぎざになりやすくなります。</li> </ul>       |
|                          | <ul> <li>linear (=1): バイリニアフィルタリングとも呼ばれます。アーティファ<br/>クトがぎざぎざにならないように最小化されたときにテクスチャを平滑化<br/>します。</li> </ul> |
|                          | <ul> <li>trilinear (=2): 最もコストが高いが、リニアフィルタリングよりもよい結果となります。</li> </ul>                                      |

表12.220 [光沢テクスチャ]ウィジェット機能のプロパティ

## 12.13.8.12. スペキュラテクスチャ

[スペキュラテクスチャ]ウィジェット機能は、材質に拡張設定値を追加します。

制限:

▶ [スペキュラテクスチャ]ウィジェット機能は、材質、PBR Phong材質、およびPBR GGX材質で使用できます。

#### 表12.221 [スペキュラテクスチャ]ウィジェット機能のプロパティ

| プロパティ名                  | 説明                                                                                       |
|-------------------------|------------------------------------------------------------------------------------------|
| specularTexture         | テクスチャのファイル名                                                                              |
| specularTextureAddress- | u方向のテクスチャのアドレスモード。使用可能な値:                                                                |
| nodeo                   | <ul> <li>repeat (=0): テクスチャの制限範囲の外側からアクセスされた場合、テクスチャが繰り返されます。ラップまたはタイルとも呼ばれます</li> </ul> |
|                         | <ul> <li>clamp (=1): テクスチャの制限範囲の外側からアクセスされた場合、</li> <li>テクスチャの端のピクセルが使用されます。</li> </ul>  |
| specularTextureAddress- | ∨方向のテクスチャのアドレスモード。使用可能な値:                                                                |
| ModeV                   | <ul> <li>repeat (=0): テクスチャの制限範囲の外側からアクセスされた場合、テクスチャが繰り返されます。ラップまたはタイルとも呼ばれます</li> </ul> |
|                         | <ul> <li>clamp (=1): テクスチャの制限範囲の外側からアクセスされた場合、</li> <li>テクスチャの端のピクセルが使用されます。</li> </ul>  |
| specularFilterMode      | テクスチャのフィルタリングモード。使用可能な値:                                                                 |
|                         | point (=0): テクスチャはまったく平滑化されません。最もコストが低いが、テクスチャが最小化されたときにアーティファクトがぎざぎざになりやすくなります。         |
|                         | linear (=1): バイリニアフィルタリングとも呼ばれます。アーティファ<br>クトがぎざぎざにならないように最小化されたときにテクスチャを平滑化<br>します。     |
|                         | <ul> <li>trilinear (=2): 最もコストが高いが、リニアフィルタリングよりもよい結果となります。</li> </ul>                    |

12.13.8.13. トーンマッピング

[トーンマッピング]ウィジェット機能は、トーンマッピングを有効にします。トーンマッピングは、シーングラフで輝度の値 を限定された範囲にマッピングする技法です。

制限:

▶ [トーンマッピング]ウィジェット機能は、シーングラフで使用できます。

[トーンマッピング]ウィジェット機能は、Erik Reinhard氏らによるグローバルトーンマッピング演算子を実装しています。<sup>1</sup>

<sup>&</sup>lt;sup>1</sup>**Photographic tone reproduction for digital images**、Reinhard, Erik et al.、 "Proceedings of the 29th annual conference on Computer graphics and interactive techniques" (2002年)、267~276ページ

| 表12.222 [トーンマッヒンク] ウィジェット機能のフロバテ |
|----------------------------------|
|----------------------------------|

| プロパティ名             | 説明                                |
|--------------------|-----------------------------------|
| pureWhiteLuminance | 純白にマップされる最小の輝度値。ただし、0以上の値のみが有効です。 |

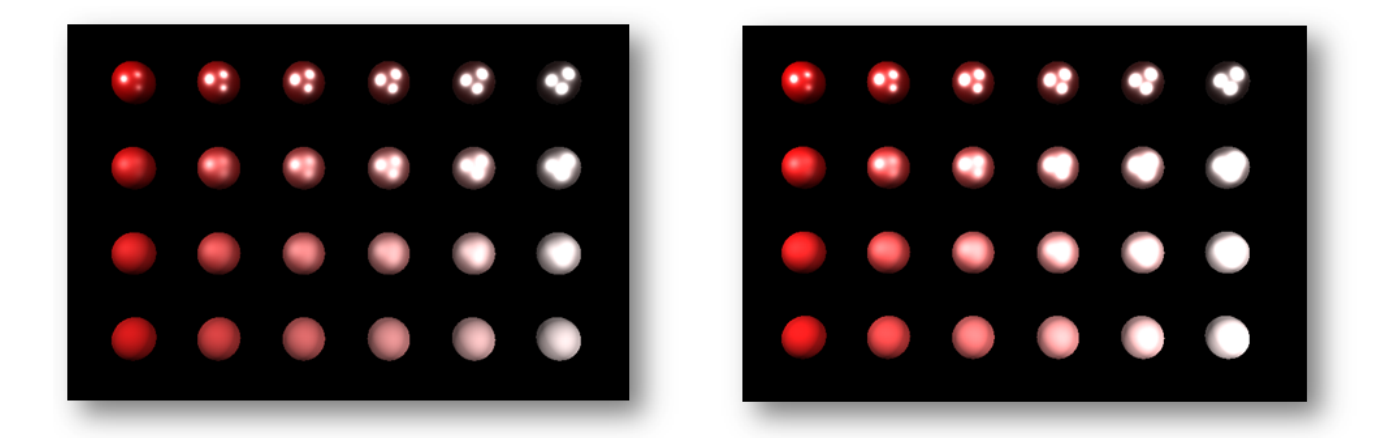

図12.3 トーンマッピングなしイメージ(左)とトーンマッピングありイメージ(右)のサンプル

# 12.13.9. 変換

[変形]カテゴリのウィジェット機能は、ウィジェットの位置、形式、およびサイズを変更します。

変形が実行される順序は、ウィジェットツリー内の順序と同じです。同じウィジェットツリーの階層レベルで複数の変形 が<sup>1</sup>つのウィジェットに適用される場合、その順序は次のようになります。

- 1. 変換
- 2. せん断
- 3. 拡大縮小
- 4. z軸中心の回転
- 5. y軸中心の回転
- 6. X軸中心の回転

12.13.9.1. ピボット

[ピボット]ウィジェット機能は、ウィジェットに適用される変形のピボット点を定義します。ピボット点が設定されていない場合、デフォルトのピボット点は(0.0, 0.0, 0.0)になります。
[ピボット]ウィジェット機能を追加すると、[回転]、[拡大縮小]、および[せん断]ウィジェット機能が自動的に追加されます。

| プロパティ名 | 説明                                       |
|--------|------------------------------------------|
| pivotX | 親ウィジェットを基準にした×軸のピボット点                    |
| pivotY | 親ウィジェットを基準にしたY軸のピボット点                    |
| pivotZ | ウィジェットがシーングラフである場合、親ウィジェットを基準にしたZ軸のピボット点 |

表12.223 [ピボット]ウィジェット機能のプロパティ

#### 12.13.9.2. 回転

[回転]ウィジェット機能は、ウィジェットおよびサブツリーを回転させるために使用します。

| プロパティ名          | 説明                               |
|-----------------|----------------------------------|
| rotationEnabled | 回転を使用するかどうかを定義します。               |
| rotationAngleX  | ×軸での回転角度。このプロパティはシーングラフにのみ影響します。 |
| rotationAngleY  | Y軸での回転角度。このプロパティはシーングラフにのみ影響します。 |
| rotationAngleZ  | z軸での回転角度。                        |

#### 表12.224 [回転]ウィジェット機能のプロパティ

#### 12.13.9.3. 拡大縮小

#### [拡大縮小]ウィジェット機能は、ウィジェットおよびサブツリーを拡大縮小するために使用します。

表12.225 [拡大縮小]ウィジェット機能のプロパティ

| プロパティ名         | 説明                                  |
|----------------|-------------------------------------|
| scalingEnabled | 拡大縮小を使用するかどうかを定義します。                |
| scalingX       | ×軸でのパーセント単位の拡大縮小                    |
| scalingY       | y軸でのパーセント単位の拡大縮小                    |
| scalingZ       | ウィジェットがシーングラフである場合、z軸でのパーセント単位の拡大縮小 |

#### 12.13.9.4. せん断

[せん断]ウィジェット機能は、ウィジェットサブツリー内のウィジェットをゆがめるために使用します。

EB GUIDE Studio 第12章 リファレンス

#### 表12.226 [せん断]ウィジェット機能のプロパティ

| プロパティ名          | 説明                               |
|-----------------|----------------------------------|
| shearingEnabled | せん断を使用するかどうかを定義します。              |
| shearingXbyY    | ×軸のy軸に対するせん断量                    |
| shearingXbyZ    | ウィジェットがシーングラフである場合、x軸のZ軸に対するせん断量 |
| shearingYbyX    | Y軸のX軸に対するせん断量                    |
| shearingYbyZ    | ウィジェットがシーングラフである場合、y軸のZ軸に対するせん断量 |
| shearingZbyX    | ウィジェットがシーングラフである場合、z軸の×軸に対するせん断量 |
| shearingZbyY    | ウィジェットがシーングラフである場合、z軸のy軸に対するせん断量 |

12.13.9.5. 変換

[変換]ウィジェット機能は、ウィジェットおよびサブツリーを変換するために使用します。これにより、ウィジェットは x、y、およびZ方向に移動します。

| 表12.227 | [変換]ウィジェット機能のプロパティ |
|---------|--------------------|
|---------|--------------------|

| プロパティ名             | 説明                        |
|--------------------|---------------------------|
| translationEnabled | 変換を使用するかどうかを定義します。        |
| translationX       | ×軸での変換                    |
| translationY       | y軸での変換                    |
| translationZ       | ウィジェットがシーングラフである場合、z軸での変換 |

# 13. EB GUIDE Studioのインストール

# 13.1. バックグラウンド情報

### 13.1.1. 制限

| 注記 | 互換性<br>EB GUIDE product line 6は、以前のメジャーバージョンと一切互換性がありません。       |
|----|-----------------------------------------------------------------|
| 注記 | EB GUIDE Speech Extension                                       |
|    |                                                                 |
| Í  | EB GUIDE Speech Extension は、アドオン製品であり、購入しなければ使用できません。           |
|    |                                                                 |
| 注記 | ユーザーの権限                                                         |
| Í  | EB GUIDEをWindows 7 またはWindows 10システムにインストールするには、管理者権限が<br>必要です。 |

## 13.1.2. システム要件

以下の構成を考慮してください。

表13.1 の推奨設定 EB GUIDE Studio

| ハードウェア       | クアッドコアCPU(最低2 GHz)および8 GB RAMを搭載す<br>るPC |
|--------------|------------------------------------------|
| オペレーティングシステム | Windows 7、Windows 10                     |
| ディスプレイ解像度    | 2台のモニターを1920 x 1080ピクセルで使用               |
| ソフトウェア       | Microsoft .NET Framework 4.5.1           |
|              | DirectX 11                               |

#### 表13.2 の推奨設定 EB GUIDE SDK

| ソフトウェア開発キット | Microsoft Visual Studio 2013以降 |
|-------------|--------------------------------|
| ファイル統合      | CMake                          |

# 13.2. EB GUIDEのダウンロード

EB GUIDEのコミュニティエディションをダウンロードするには、<u>https://www.elektrobit.com/ebguide/try-eb-guide/</u>に 移動して、手順に従います。

EB GUIDEのエンタープライズエディションをダウンロードするには、EB Commandに移動します。

NOTE

アカウントをアクティブにする 製品を注文すると、営業担当者から電子メールが送られてきます。電子メールに埋め込まれたリ ンクをクリックします。電子メールとブラウザに記載された手順に従ってアカウントを作成してか ら、ログインに進みます。

EB Commandは、EB GUIDE product lineソフトウェアのダウンロード元となるサーバーで す。EB Commandからダウンロードする手順については、<u>https://www.elektrobit.com/support/downloading-from-</u> eb-command/をご覧ください。

# 13.3. EB GUIDEのインストール

EB GUIDEのインストール

Prerequisite:

■ セットアップファイルstudio\_setup.exeのダウンロードが完了しています。

■ オペレーティングシステムの管理者権限を持っていること。

<u>Step 1</u> セットアップファイルstudio\_setup.exeをダブルクリックします。

ダイアログが開きます。

<u>Step 2</u> **Yes**をクリックします。

Setup - EB GUIDE Studioダイアログが開きます。

<u>Step 3</u> ライセンス使用許諾契約書に同意し、**Next**をクリックします。 Step 4

インストール先のディレクトリを選択します。

デフォルトのインストールディレクトリは、C:/Program Files (x86)/Elektrobit/EB GUIDE <version>です。

<u>Step 5</u> Nextをクリックします。

要約ダイアログにすべての選択したインストール設定が表示されます。

Step 6

表示されている設定でインストールを実行するには、Installをクリックします。

インストールが開始されます。

Step 7

セットアップを終了するには、Finishをクリックします。

EB GUIDEのインストールはこれで完了です。

複数のインストール 複数のEB GUIDEバージョンをインストールすることが可能です。

# 13.4. アンインストールする EB GUIDE

٩,

アンインストールする EB GUIDE

注記

EB GUIDEの永久的な削除 以下の手順に従うと、EB GUIDEがPCから永久的に削除されます。

前提条件:

- EB GUIDE がインストールされていること。
- オペレーティングシステムの管理者権限を持っていること。

<u>ステップ 1</u>

Windowsの[スタート]メニューで、[すべてのプログラム]をクリックします。

<u>ステップ 2</u>

[Elektrobit]メニューで、アンインストールするバージョンをクリックします。

<u>ステップ 3</u>

サブメニューで、[Uninstall]をクリックします。

# 用語集

# #

3Dグラフィックは、3Dシーンの仮想画像です。3Dシーンは、3Dモデル(メッシュや 形状)、材質、光源、カメラをまとめたものです。材質は色やテクスチャ、仮想ライト 効果下での動作などで3Dモデルの外観を定義します。カメラは、3Dシーンの仮想 画像を撮影する視点となります。

# Α

| アプリケーションプログラミン | アプリケーションプログラミングインターフェース |
|----------------|-------------------------|
| グインターフェース      |                         |

# С

通信コンテキスト 通信コンテキストは、通信が行われる環境を記述します。各通信コンテキストは、 一意の数値IDによって識別されます。

## D

| データプール | データプールは、データプールアイテムへのアクセスをランタイムに提供するEB    |
|--------|------------------------------------------|
|        | GUIDEモデル内のデータキャッシュです。アプリケーションとヒューマンマシンイン |
|        | ターフェースとの間のデータ交換のために使用されます。               |
|        |                                          |

#### データプールアイテム データプールアイテムはデータを格納し、やり取りします。データプール内の各ア イテムには通信方向があります。

# Ε

| EB GUIDE GTF     | EB GUIDE GTFは、EB GUIDE product lineのグラフィックターゲットフレーム<br>ワークであり、EB GUIDE TFの一部です。EB GUIDE GTFは、対象デバイスでEB<br>GUIDEモデルを実行するためのランタイム環境を表しています。 |
|------------------|----------------------------------------------------------------------------------------------------|
| EB GUIDE GTF SDK | EB GUIDE GTF SDKはEB GUIDE GTFに含まれているSDKです。EB GUIDE<br>SDKのサブセットにあたります。もう1つのサブセットがEB GUIDE Studio SDKで<br>す。                               |
| EB GUIDEモデル      | EB GUIDEモデルは、EB GUIDE Studioで作成されたヒューマンマシンインター<br>フェースの記述です。                                                                              |

| EB GUIDE product line | EB GUIDE product lineは、ヒューマンマシンインターフェースモデルを記述したり、そのモデルを組み込み環境のシステムで動作するグラフィカルユーザーイン<br>ターフェースに変換したりするために必要なソフトウェアライブラリおよびツールの<br>集まりです。    |
|-----------------------|----------------------------------------------------------------------------------------------------|
| EB GUIDEスクリプト         | EB GUIDEスクリプトはEB GUIDE product lineのスクリプト記述言語で<br>す。EB GUIDEスクリプトを使用すると、データプール、モデル要素(ウィジェット、<br>ステートマシンなど)、システムイベントにアクセスできます。              |
| EB GUIDE SDK          | EB GUIDE SDKは、EB GUIDEの製品コンポーネントであり、EB GUIDE product<br>lineのソフトウェア開発キットです。EB GUIDE Studio SDKとEB GUIDE GTF<br>SDKが含まれています。                |
| EB GUIDE Studio       | EB GUIDE Studioは、グラフィカルユーザーインターフェースによってヒューマン<br>マシンインターフェースのモデリングや記述を行うためのツールです。                                                           |
| EB GUIDE Studio SDK   | EB GUIDE Studio SDKは、EB GUIDE Studioと通信するためのアプリケーショ<br>ンプログラミングインターフェース(API)です。EB GUIDE SDKのサブセットにあた<br>ります。もう1つのサブセットがEB GUIDE GTF SDKです。 |
| EB GUIDE TF           | EB GUIDE TFは、EB GUIDE product lineのランタイム環境であり、EB GUIDE<br>GTFとEB GUIDE STFが含まれています。EB GUIDEモデルを実行するために必<br>要です。                            |
| G                     |                                                                                                    |
| GL                    | グラフィカルライブラリ                                                                                                    |
| GUI                   | グラフィカルユーザーインターフェース                                                                                                    |
| Н                     |                                                                                                    |
| HMI                   | ヒューマンマシンインターフェース                                                                                                    |
| I                     |                                                                                                    |
| IBL                   | イメージベースドライティング                                                                                                    |
| IBLGenerator          | IBLGeneratorは、環境ライティング情報を処理するツールです。                                                                                                    |
| L                     |                                                                                                    |
| ライブラリ                 | ライブラリは、EB GUIDE Studioで使用される一連のリソースです。EB GUIDEプ<br>ロジェクトに必要なライブラリは、プロジェクトセンターで定義されます。                                                      |

# Μ

| モデル要素       | モデル要素とは、EB GUIDEモデル内のオブジェクト(例えば、ステート、ウィジェット、データプールアイテム)です。<br>See Also FB GUIDEモデル                                                        |
|-------------|----------------------------------------------------------------------------------------------------|
| 0           |                                                                                                    |
| OS          | オペレーティングシステム                                                                                                    |
| Р           |                                                                                                    |
| PBR         | 物理ベースレンダリング                                                                                                    |
| プロファイル      | プロジェクトセンターにおいて、プロファイルは仕様の集まりです。プロファイルで<br>プロジェクトのライブラリ、メッセージ、シーンを定義します。EB GUIDEモデルをエ<br>クスポートする際、プロファイルのデータはmodel.json設定ファイルに書き込ま<br>れます。 |
| プロジェクトセンター  | プロジェクトセンターには、プロファイルや言語など、すべてのプロジェクト関連機<br>能があります。                                                                                         |
| プロジェクトエディター | プロジェクトエディターでは、ヒューマンマシンインターフェースの動作と外観をモ<br>デリングします。                                                                                        |
| R           |                                                                                                    |
| リソース        | リソースとは、EB GUIDEプロジェクトの一部となるデータパッケージです。例え<br>ば、フォント、イメージ、メッシュなどがあります。オペレーティングシステムによっ<br>ては、リソースがEB GUIDEモデルの外部(例えば、ファイル)に保存されていま<br>す。     |
| S           |                                                                                                    |

- 共有ライブラリ 共有ライブラリは静的ライブラリと異なり、実行用プログラムの準備中に読み込む ことができます。Windowsプラットフォームでは、共有ライブラリはダイナミックリン クライブラリと呼ばれ、ファイル拡張子は・dllとなります。Unixシステムでは、共 有ライブラリは共有オブジェクトと呼ばれ、ファイル拡張子は・soとなります。
- ステート ステートは、ステートマシンのステータスを定義したものです。ステートやステート 遷移は、ステートチャートでモデリングされます。

| ステートマシン | Sステートマシンとは、ステート、ステート間の遷移、動作の集合です。ステートマ<br>シンは、システムのダイナミックな動作を記述します。                                  |
|---------|----------------------------------------------------------------------------------------------------|
| т       |                                                                                                    |
| 遷移      | 遷移は、あるステートから別のステートへの変化を定義したものです。通常、遷移<br>はイベントによってトリガーされます。                                          |
| U       |                                                                                                    |
| UI      | ヒューマンマシンインターフェース                                                                                     |
| V       |                                                                                                    |
| ビュー     | ビューは、プロジェクト特有のヒューマンマシンインターフェース画面のグラフィカ<br>ル表現であり、ステートマシンの特定のステートに関連しています。ビューは、ウィ<br>ジェットのツリーで構成されます。 |
| W       |                                                                                                    |
| ウィジェット  | ウィジェットは基本的なグラフィカル要素です。ウィジェットは、グラフィカルユー<br>ザーインターフェースとの対話処理のために使用されます。                                |

インデックス

シンボル .psdファイル形式. 142 3Dウィジェット, 36, 65, 66, 109 リファレンス、316 3Dオブジェクト、36 3Dグラフィック, 36, 65, 66, 231, 367 イメージベースドライティング,65 インポート, 231 サポートされている形式, 36, 65, 66 メッシュ.66 追加.140 せん断 リファレンス, 361 アイコン ヒューマンマシンインターフェース,82 アクション エントリーアクション, 117 終了アクション, 118 遷移, 128 アニメーション, 39, 108, 138, 160, 224 リファレンス, 303, 311 変更アニメーション, 39, 160 終了アニメーション, 39, 160 開始アニメーション. 39, 160 アニメーションの再配置, 162 アプリケーションプログラミングインターフェース,40,367 (参照 アプリケーションプログラミングインターフェース) アルファマスク, 140 リファレンス、302 アンビエントテクスチャ リファレンス,349 イベント, 56, 78 イベントID, 57 イベントグループ,57 コピー, 166 リファレンス, 279 発行,188 貼り付け,166 追加.166

イベントシステム,56 イメージ 9-patch, 65 サポートされている形式,65 データタイプ 245 リファレンス,309 追加, 132 イメージベースドライティング, 65, 238 レンダリング,61 イメージベースドライト リファレンス、317 インスタンシエータ,217 ラインテンプレート, 136, 310 リファレンス、310 追加, 136 インポート 言語依存テキスト, 186 ウィジェット, 107, 370 3Dウィジェット, 108 アニメーション, 108 グループ,136 サイズの変更,144 削除.143 基本, 108 追加.131 配置 143 ウィジェットテンプレート, 111, 162, 165 ウィジェットテンプレートインターフェース、111 ウィジェットプロパティ 110 EB GUIDEスクリプト, 76 ウィジェットテンプレート, 111 ウィジェットプロパティへのリンク.146 ウィジェット機能プロパティ, 111 デフォルトプロパティ, 111 データプールアイテムへのリンク.147 ユーザー定義プロパティ, 111, 149 追加, 149 ウィジェット機能, 110, 111, 112 パスジェスチャー,214 削除 154 追加, 152 ウィンドウ表示リスト

データプールアイテム,55 エクスポート, 180 言語依存テキスト, 185 エミッシブテクスチャ リファレンス、351 エントリーアクション, 122 ステートマシン, 117 カメラ リファレンス, 317 カメラビューポート リファレンス、349 ガンマ補正 レンダリング.59 +-Unicode リファレンス, 337 キーのステータス変更 リファレンス、336 キーリリース リファレンス, 336 キー押下 リファレンス, 335 グリッドレイアウト リファレンス.344 グローバルな名前変更,177 コピー イベント, 166 データプールアイテム, 169 コマンドエリア プロジェクトエディター,50 コマンドライン, 82, 179, 180, 187 コンスタント曲線 リファレンス, 304, 312 コンソール (参照 コマンドライン) コンテナー リファレンス、308 追加, 136 コンテンツエリア プロジェクトエディター,47 プロジェクトセンター, 42 コンポーネント ドッキング,51 ドッキング解除,51

シミュレーション, 179 ショートカット ヒューマンマシンインターフェース,82 シーングラフ, 36, 65, 66, 140, 231 テクスチャ,231 リファレンス, 321 追加, 140 シーングラフノード リファレンス, 321 シーン設定 リファレンス、294 ジェスチャー, 105 パスジェスチャー, 105 リファレンス, 330, 335 非パスジェスチャー, 105 ジェスチャーID リファレンス.333 スキン サポート.86 切り替え,157 削除.157 追加.157 スクリプト値,80,170 スクリプト曲線, 306, 315 ステート, 87, 118, 119, 203, 369 エントリーアクション, 121 ビューステート,89 初期ステート,89 履歴ステート,92 最終ステート,90 混合ステート,87 終了アクション, 122 遷移, 123 選択ステート,91 ステートマシン, 86, 369 UML 2.5記法, 103 UMLとの比較, 103 インクルードステートマシン,86,104 ステート.87 ステートマシンの実行,99 ハプティックステートマシン,86 ロジックステートマシン,86

削除,118 動的ステートマシン,86 追加.116 遷移,95 スピン リファレンス, 325 スペキュラテクスチャ リファレンス、358 スポットライト リファレンス, 322 タッチ リファレンス, 326 タッチのステータス変更 リファレンス、341 タッチの喪失 リファレンス、339 タッチジェスチャー (参照 ジェスチャー) タッチリリース リファレンス、341 タッチ入力(参照 ジェスチャー) タッチ押下 リファレンス,340 タッチ移動 リファレンス,340 ツールボックス プロジェクトエディター,45 ツールボックスコンポーネント プロジェクトエディター,45 テキストの切り捨て リファレンス, 326 テンプレート 作成 162 使用.164 削除, 165 テンプレートインターフェース, 163 プロパティの削除,163 プロパティの追加,163 テンプレートインデックス リファレンス, 348 ディスプレイ 設定,184 ディフューズテクスチャ

リファレンス,350 データタイプ IBL, 245 イメージ,245 フォント、244 ブール値,242 ブール値リスト,242 メッシュ.246 メッシュリスト, 246 リスト, 247 整数,245 文字列,246 条件スクリプト 243 浮動小数点数,244 色, 242 データプール, 54, 367 データプールアイテム, 54, 170, 367 インポート, 186 ウィンドウ表示リスト,55 エクスポート, 185 コピ—, 169 リスト, 169 リファレンス、242 リンク.172 変更,189 言語サポート, 227 貼り付け,169 追加, 168 トリガー 遷移, 125 トーンマッピング リファレンス、359 ドッキング コンポーネント,51 ドッキング解除 コンポーネント,51 ナビゲーションエリア プロジェクトセンター,42 ナビゲーションコンポーネント プロジェクトエディター.44 ノーマルマップテクスチャ リファレンス, 354

パスジェスチャー, 214 リファレンス, 332, 333 ビュー, 107, 370 リファレンス,300 追加.130 ビューステート リファレンス, 301 ビューテンプレート リファレンス, 300, 301 ビューポート リファレンス、348 ビュー遷移のアニメーション化, 160 ピボット リファレンス、360 ピンチジェスチャー リファレンス、334 フォント.64 OpenTypeフォント, 64 TrueTypeフォント.64 データタイプ 244 ビットマップフォント, 64, 64 フォーカス リファレンス、323 フリックジェスチャー リファレンス, 330 フローレイアウト リファレンス,343 ブール値 データタイプ,242 ブール値リスト データタイプ,242 プロジェクトエディター, 43, 369 VTAコンポーネント, 51 コマンドエリア,50 コンテンツエリア.47 ツールボックス,45 ツールボックスコンポーネント.45 ナビゲーションコンポーネント、44 問題検出コンポーネント,51 プロジェクトセンター, 41, 369 コンテンツエリア,42 ナビゲーションエリア,42

プロパティコンポーネント コマンドエリア,46 プロジェクトエディター. 46 プロファイル, 181, 369 複製.182 追加.182 ホールドジェスチャー リファレンス、331 ボタン ヒューマンマシンインターフェース,82 ボックスレイアウト リファレンス,343 ポップアップオフアニメーション リファレンス、301 ポップアップオンアニメーション リファレンス、301 マルチサンプリング,297 マルチタッチ入力,106 メッシュ.66 データタイプ,246 リファレンス、318 メッシュリスト データタイプ 246 モデル要素,56,369 削除.123 ユーザー定義フォーカス リファレンス, 329 ユーザー定義プロパティ, 149 ライターアプリケーション、41 ライトマップテクスチャ リファレンス, 352 ライブラリ.368 追加, 182 ラインインデックス リファレンス.347 ラフネス(粗さ)テクスチャ リファレンス、356 ラベル, 134 フォント, 134, 135 リファレンス、310 追加,134 リスト, 169

データタイプ,247 作成, 217 リストインデックス リファレンス,348 リストレイアウト リファレンス,345 リソース,369 .psdファイル形式, 63 3Dグラフィック, 65, 66 イメージ,65 イメージベースドライティング,65 フォント, 64 メッシュ.66 リソース管理.63 リニア曲線,307,315 リニア補間整数,224 リニア補間曲線,308,316 リフレクションテクスチャ リファレンス、355 リンク ウィジェットプロパティ, 146, 147 データプールアイテム, 172 リーダーアプリケーション,41 レイアウト余白 リファレンス,345 レンダラー 設定, 184 ロングホールドジェスチャー リファレンス、331 不透明テクスチャ リファレンス, 355 二次曲線 リファレンス, 305, 314 低速開始曲線 リファレンス, 305, 313 光沢テクスチャ リファレンス、357 共有ライブラリ、369 内部で移動 リファレンス、338 内部へ移動 リファレンス, 337

内部遷移, 129 効果 ウィジェット機能, 327 動的ステートマシン 追加, 116, 199 可動 リファレンス, 338 問題検出コンポーネント, 178 プロジェクトエディター, 51 四角形 リファレンス、311 回転 リファレンス, 339, 361 回転ジェスチャー リファレンス, 334 基本ウィジェット, 108 リファレンス、301 変換 リファレンス、362 変更アニメーション,160 リファレンス、301 変更アニメーションの追加, 161 外部へ移動 リファレンス、338 子の可視性の選択 リファレンス, 322 押下 リファレンス, 324 拡大縮小 リファレンス, 361 拡大縮小モード リファレンス、347 指向性ライト リファレンス,317 整数 データタイプ,245 文字列 データタイプ,246 有効 リファレンス、323 材質 PBR GGX材質, 318, 369

PBR Phong材質, 319, 369 リファレンス, 318, 318, 319 条件 遷移, 126 条件スクリプト データタイプ,243 枠 リファレンス、327 楕円 リファレンス, 309 正弦曲線 リファレンス, 306, 314 浮動小数点数 データタイプ,244 混合ステート, 119 点ライト リファレンス、320 環境光 リファレンス、316 終了アクション, 122 ステートマシン, 118 終了アニメーション, 160 リファレンス、301 絶対レイアウト リファレンス, 342 自動フォーカス リファレンス, 329 自動非表示,51 色 データタイプ,242 複数行 リファレンス、323 言語 変更, 227 言語依存テキスト,227 インポート, 186 エクスポート, 185 設定 ディスプレイ, 184 設定ファイル, 281, 292, 298 貼り付け イベント, 166

データプールアイテム, 169 通信コンテキスト,41,171,367 遷移, 95, 123, 370 アクション, 127 トリガー, 125 内部.129 条件, 126 移動 124 追加, 123 選択 リファレンス、324 選択グループ リファレンス、325 選択ステート, 120 配色 リファレンス、328 金属テクスチャ リファレンス, 353 開始アニメーション, 160 リファレンス、301 開始アニメーションの追加,160 高速開始曲線 リファレンス, 304, 312

### Ε

EB GUIDE GTF. 367 EB GUIDE GTF SDK, 367 EB GUIDE Monitor, 52, 179, 188, 188, 189, 190, 194, 195, 196 monitor.cfg, 195 イベント, 188 イベントコンポーネント, 188 ウォッチリスト, 196 ウォッチリストをインポート, 196 ウォッチリストをエクスポート, 196 コマンドライン, 194 スクリプトコンポーネント, 190 スタンドアロン, 194 タブ 52 データプールアイテム, 189 データプールコンポーネント, 189 設定,195

EB GUIDE product line, 367 EB GUIDE SDK, 367 EB GUIDE Studio, 367 EB GUIDE Studio SDK;, 367 EB GUIDE TF, 367 EB GUIDE プロジェクト, 56 EB GUIDE モデル, 56 モデル要素 56 EB GUIDE 拡張機能, 59 EB GUIDEスクリプト, 67, 170, 367 if-then-else, 73 L值,71 R值,71 Whileループ, 73 イベント, 78 ウィジェットプロパティ,76 コメント.68 スクリプト値,80 チュートリアル, 207 データプールアクセス,75 データ型,68 ネームスペース,67 リスト, 77 ローカル変数,71 外部関数呼び出し,74 式.69 文字列の書式設定,79 標準ライブラリ,80 識別子,67 EB GUIDEモデル, 367

### F

finger ID, 106

### G

GL, 368 GUI, 368

### Η

HMI, 368

### L

IBL, 368
データタイプ, 245
IBLGenerator, 368
イメージベースドライティング, 61

## Μ

model.json, 281

## 0

OS, 369

### Ρ

platform.json, 292

## Т

todo EB GUIDEスクリプト, 68 tracing.json, 298

## U

UI, 370

## V

VTA, 160 VTAコンポーネント プロジェクトエディター, 51